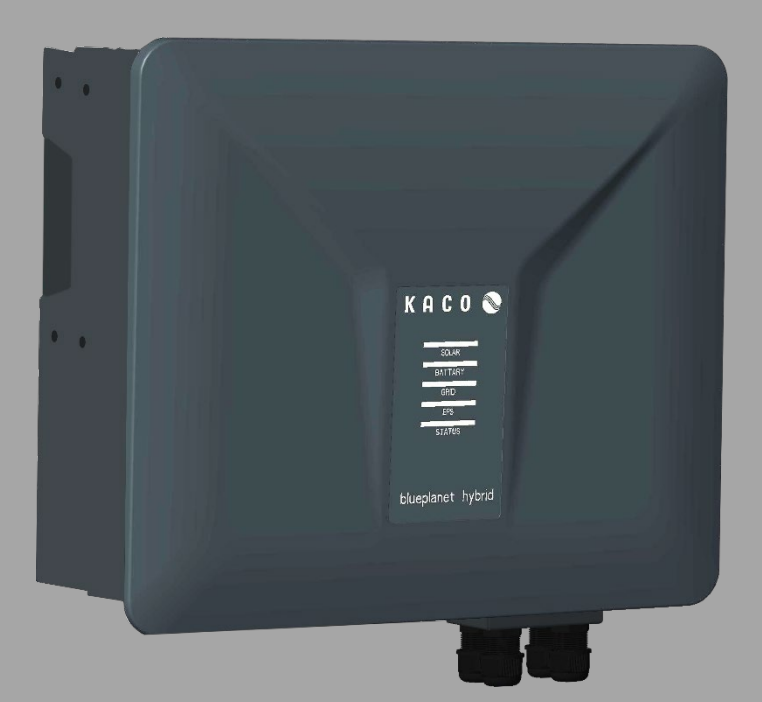

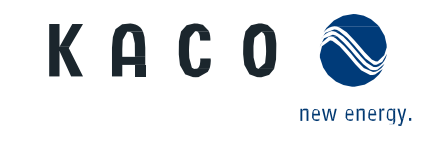

blueplanet hybrid 6.0 NH3 M2 WM OD IIG0 blueplanet hybrid 8.0 NH3 M3 WM OD IIG0 blueplanet hybrid 10.0 NH3 M3 WM OD IIG0 blueplanet hybrid 12.0 NH3 M3 WM OD IIG0

# Handbuch

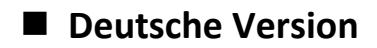

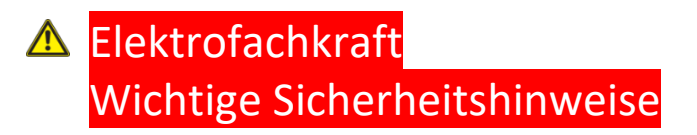

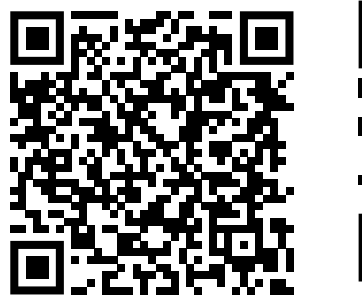

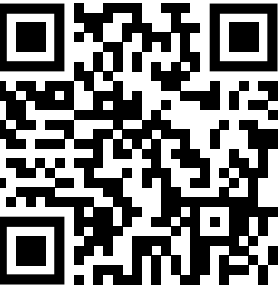

Android-APP

iOS-APP

Diese Anleitung ist Bestandteil des Produktes und muss beachtet werden. Sie ist online auf unserer Website verfügbar und gibt den jeweils aktuellen Stand der Hardware wieder. Das Urheberrecht für diese Anleitung liegt allein bei der KACO new energy GmbH.

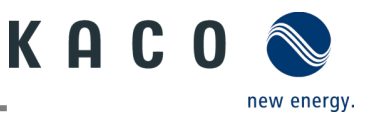

### **Rechtliche Bestimmungen**

Die in diesem Dokument enthaltenen Informationen sind Eigentum der KACO new energy GmbH. Die Veröffentlichung, ganz oder in Teilen, bedarf der schriftlichen Zustimmung der KACO new energy GmbH.

### **KACO** Garantie

Sie finden die aktuellen Garantiebestimmungen im Download-Bereich auf unserer Website <u>http://www.kaco-newenergy.com</u>.

### Definition der Gerätebezeichnung

Zur Vereinfachung wird in diesem Handbuch das Gerät "Hybrid-Wechselrichter für Photovoltaik-Anlagen" nur als "Gerät" bezeichnet.

### Warenzeichen

Alle Warenzeichen werden anerkannt, auch wenn diese nicht gesondert gekennzeichnet sind. Eine fehlende Kennzeichnung bedeutet nicht, dass ein Gerät oder ein Warenzeichen/Logo frei von Rechten ist.

### Software

Dieses Gerät enthält Open Source Software, die von Dritten entwickelt und u.a. unter der GPL bzw. LGPL lizenziert wird. Weitere Details zu diesem Thema, eine Übersicht der eingesetzten Open-Source-Software und Hinweisen zu den entsprechenden Lizenzen finden Sie in der zugehörigen **"KACO NH Setup" App** im Menü "Info" unter "Impressum", "WLAN-Stick-Lizenzen" und "Mobil-App-Lizenzen".

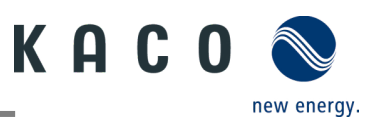

# Photovoltaik-Netzeinspeise-Wechselrichter

# Inhalt

| 1   | Allgemeine Informationen                  | 1  |
|-----|-------------------------------------------|----|
| 1.1 | Hinweise zu diesem Dokument               | 1  |
| 1.2 | Weiterführende Informationen              | 1  |
| 1.3 | Gestaltungsmerkmale                       | 1  |
| 1.4 | Zielgruppe                                | 2  |
| 1.5 | Kennzeichnung                             | 3  |
| 2   | Sicherheit                                | 4  |
| 2.1 | Bestimmungsgemäße Verwendung              | 6  |
| 2.2 | Schutzkonzepte                            | 7  |
| 3   | Gerätebeschreibung                        | 8  |
| 3.1 | Anlagenaufbau                             | 8  |
| 3.2 | Integriertes Energiemanagement            | 11 |
| 3.3 | Kompatibles Zubehör                       | 14 |
| 4   | Technische Daten                          | 15 |
| 4.1 | Elektrische Daten                         | 15 |
| 4.2 | Allgemeine Daten                          | 16 |
| 4.3 | Umweltdaten                               | 17 |
| 4.4 | Zubehör                                   | 17 |
| 5   | Lieferung und Transport                   | 18 |
| 5.1 | Lieferumfang                              | 18 |
| 5.2 | Gerät transportieren                      | 18 |
| 5.3 | Installationswerkzeug                     | 19 |
| 6   | Montage und Vorbereitung                  | 19 |
| 6.1 | Aufstellort auswählen                     | 19 |
| 6.2 | Gerät auspacken                           | 20 |
| 6.3 | Halterung befestigen                      | 21 |
| 6.4 | Gerät aufstellen und befestigen           | 22 |
| 7   | Installation                              | 23 |
| 7.1 | Allgemeine Informationen                  | 23 |
| 7.2 | Übersicht zum Anschlussbereich            | 23 |
| 7.3 | Elektrischen Anschluss vornehmen          | 23 |
| 7.4 | Gerät an das Versorgungsnetz anschließen  | 24 |
| 7.5 | EPS mit dem Gerät verbinden               | 27 |
| 7.6 | PV-Generator an das Gerät anschließen     | 30 |
| 7.7 | Batteriespeicher an das Gerät anschließen | 33 |
| 7.8 | Potentialausgleich herstellen             | 35 |

| 7.9  | Schnittstellen anschließen                         | 36           |
|------|----------------------------------------------------|--------------|
| 8    | Inbetriebnahme                                     | 44           |
| 8.1  | Voraussetzungen                                    | 44           |
| 8.2  | Normative Voraussetzung                            | 44           |
| 9    | Konfiguration und Bedienung                        | 44           |
| 9.1  | Startbedingung                                     | 44           |
| 9.2  | Erstinbetriebnahme                                 | 45           |
| 9.3  | Berechtigungen                                     | 45           |
| 9.4  | Betriebssystem und Systemkonfiguration             | 46           |
| 9.5  | Signalelemente                                     | 47           |
| 9.6  | Verbindung mit dem Gerät                           | 50           |
| 9.7  | Menü der Kommunikationseinheit                     | 53           |
| 9.8  | Wechselrichter-Menü                                | 63           |
| 9.9  | Parametereinstellungen des Wechselrichters         | 568          |
| 9.10 | Firmware-Update durchführen                        | 95           |
| 9.11 | Uberwachung mit "blueplanet smartcloud" .          | 97           |
| 9.12 | Informationen zu dynamischer Einspeisung .         | 98           |
| 10   | Wartung und Störungsbeseitigung                    | 100          |
| 10.1 | Sichtkontrolle                                     | . 100        |
| 10.2 | Reinigung                                          | . 100        |
| 10.3 | Abschalten für Wartungsarbeiten /                  |              |
|      | Störungsbeseitigung                                | . 101        |
| 10.4 | Fehlerbehebung                                     | . 102        |
| 10.5 | Fehlercode                                         | . 102        |
| 10.6 | Fehler beim Verbindungsaufbau und bei der<br>Suche | . 108        |
| 11   | Außerbetriebnahme und Demontage                    | . 109        |
| 11 1 | Gerät abschalten                                   | 100          |
| 11.1 | Anschlüsse abklemmen                               | 109          |
| 11.2 | Gerät deinstallieren                               | 111          |
| 11.3 | Gerät demontieren                                  | . 117        |
| 11.4 | Gerät vorpackon                                    | 112 .<br>112 |
| 11.5 | Gerät lagern                                       | . 112<br>112 |
| 11.0 |                                                    |              |
| 12   | Entsorgung                                         | 112          |
| 13   | Service und Garantie                               | . 112        |
| 14   | Anhang                                             | 113          |
| 14.1 | EU-Konformitätserklärung                           | . 113        |

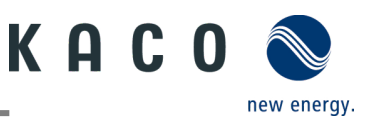

# **1** Allgemeine Informationen

# 1.1 Hinweise zu diesem Dokument

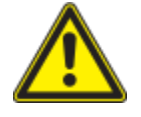

### \Lambda WARNUNG

#### Gefahr durch unsachgemäßen Umgang mit dem Gerät!

> Sie müssen das Handbuch gelesen und verstanden haben, damit Sie das Gerät sicher installieren und benutzen können!

### Mitgeltende Unterlagen

Beachten Sie bei der Installation alle Montage- und Installationsanleitungen von Bauteilen und anderen Komponenten der Anlage. Diese Anleitungen gelten auch für das Gerät, zugehörige Komponenten und andere Teile der Anlage.

Weiterhin liegen dem Handbuch Dokumente für die Registrierung und Zulassung Ihrer Anlage bei.

### Aufbewahrung der Unterlagen

Die Anleitungen und Unterlagen müssen an der Anlage aufbewahrt werden und jederzeit zur Verfügung stehen.

· Die jeweils aktuelle Version des Handbuchs können Sie unter www.kaco-newenergy.com.

### **Deutsche Version**

Dieses Dokument wurde in mehreren Sprachen erstellt. Die deutsche Version ist die Originalfassung. Alle weiteren Sprachversionen sind Übersetzungen der Originalfassung.

# 1.2 Weiterführende Informationen

Links zu weiterführenden Informationen finden Sie unter <u>www.kaco-newenergy.com</u>.

| Dokumententitel                                                               | Dokumentenart                               |
|-------------------------------------------------------------------------------|---------------------------------------------|
| Technisches Datenblatt                                                        | Geräte-Flyer                                |
| Dynamische Einspeisebegrenzung und blueplanet smartcloud mit/ohne Smart-Meter | Anwendungshinweise                          |
| Modbus-Protokoll                                                              | Protokoll                                   |
| SunSpec-Information / Modell-Referenz                                         | Zip-Datei                                   |
| Firmware-Paket                                                                | Zip-Datei                                   |
| Software                                                                      | Automatisches Update für iOS- / Android-App |
| EU-Konformitätserklärung                                                      | Zertifikate                                 |
| Länderspezifische Zertifikate – Zertifikate für spezifische<br>Baugruppen     | Zertifikate                                 |

# 1.3 Gestaltungsmerkmale

### 1.3.1 Verwendete Symbole

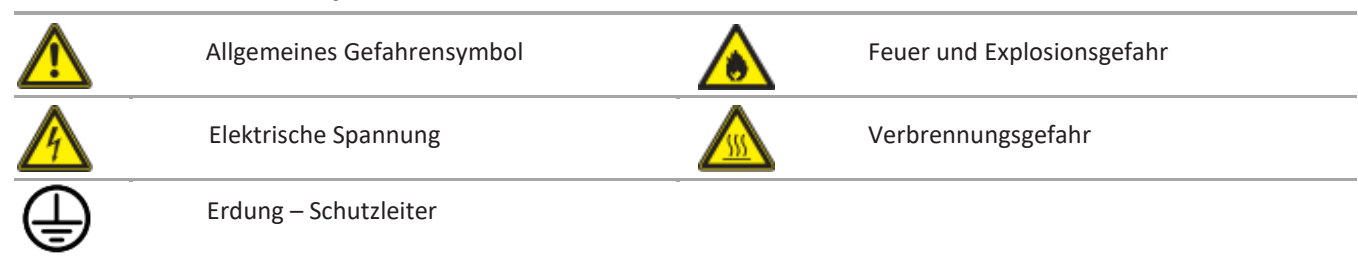

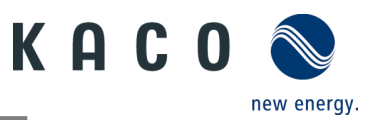

### 1.3.2 Darstellung der Sicherheitshinweise

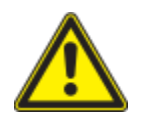

# 🕂 GEFAHR

#### Unmittelbare Gefahr

Die Nichtbeachtung des Warnhinweises führt direkt zu schweren Verletzungen oder gar zum Tod.

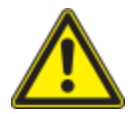

## \Lambda WARNUNG

#### Mögliche Gefahr

Die Nichtbeachtung des Warnhinweises kann zu schweren Verletzungen oder gar zum Tod führen.

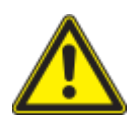

#### 

#### Gefährdung mit geringem Risiko

Die Nichtbeachtung des Warnhinweises führt zu leichten bis mittleren Verletzungen.

## 🕂 HINWEIS

#### Gefahr von Sachschäden

Die Nichtbeachtung des Warnhinweises führt zu Sachschäden.

### 1.3.3 Darstellung zusätzlicher Informationen

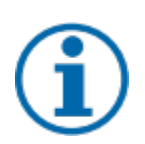

### HINWEIS

#### Nützliche Informationen und Hinweise

Information, die für ein bestimmtes Thema oder Ziel wichtig, aber nicht sicherheitsrelevant ist.

### 1.3.4 Symbole für Anweisungen

ひ Voraussetzung für die Benutzung.

1 Nächsten Schritt ausführen

#### 2 Weitere Handlungsfolge

- ⇒ Zwischenergebnis des Handlungsschrittes
- » Endergebnis

## 1.4 Zielgruppe

Alle im Dokument beschriebenen Tätigkeiten dürfen nur von geschulten Personen durchgeführt werden, die über folgende Qualifikationen verfügen:

- Kenntnis über Funktionsweise und Betrieb eines Wechselrichters
- Kenntnisse der Modbus-Spezifikationen
- Kenntnisse der SunSpec Modbus-Spezifikationen
- Schulung im Umgang mit Gefahren und Risiken bei der Installation und Bedienung elektrischer Geräte und Anlagen.
- Ausbildung für die Installation und Inbetriebnahme von elektrischen Geräten und Anlagen.
- Kenntnis der g
  ültigen Normen und Richtlinien.
- Kenntnis und Beachtung dieses Dokuments mit allen Sicherheitshinweisen.

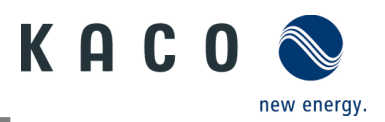

# 1.5 Kennzeichnung

Für den Service und weitere installationsspezifische Anforderungen finden Sie an der rechten Seitenwand des Geräts das Typenschild mit folgenden Daten:

- Gerätename
- Teilenummer
- Seriennummer
- Herstellungsdatum
- Technische Daten
- Entsorgungshinweis
- Prüfzeichen, CE-Kennzeichen

| k U                                                                                 |                           | blueplanet hybrid 12.0 NH3 M3 B1 WM OD IIG0 |                   |                                        |     |      |
|-------------------------------------------------------------------------------------|---------------------------|---------------------------------------------|-------------------|----------------------------------------|-----|------|
| ΝН                                                                                  |                           | Part number 1002106                         |                   |                                        |     |      |
| касо                                                                                | new energy.               | Serial number 12.0NH312XXXXXX Ye            |                   |                                        | Q4  | / 23 |
| Werner-von-Siemens-Allee 1<br>74172 Neckarsulm Barcode: Se                          |                           |                                             | de:Serial num     | ber(Cide12                             | 28) |      |
|                                                                                     | Max PV Voltage            |                                             | 1100 V            |                                        |     |      |
|                                                                                     | Operating Voltage         | Range / Start Volta                         | e 200 V - 9       | 50 V / 200 V                           |     |      |
| PV Input                                                                            | Mpp Voltage Range at Pnom |                                             | 380 V - 8         | 380 V - 850 V                          |     |      |
|                                                                                     | Max PV Current (Is        | c)                                          | 3 x 24 A          | 3 x 24 A                               |     |      |
|                                                                                     | Nominal PV Curren         | it (Inom)                                   | 3 x 16 A          |                                        |     |      |
|                                                                                     | Voltage Range             |                                             | 120 V - 6         | 00 V                                   |     |      |
| Battery                                                                             | Max Charge / Max I        | Discharge Power                             | 12000 W           | / 12000 W                              |     |      |
| Port                                                                                | Max Charge / Max I        | Discharge Current                           | 30 A / 30 /       | 4                                      |     |      |
|                                                                                     | Battery Type              |                                             | Lithium-io        | on (LiFePO4                            | )   |      |
|                                                                                     |                           |                                             | 220 V / 38        | 30 V (3/N/PE                           | )   |      |
|                                                                                     | Nominal Grid Volta        | ge                                          | 230 V / 40        | 00 V (3/N/PE                           | )   |      |
|                                                                                     |                           |                                             | 240 V / 4         | 15 V (3/N/PE                           | )   |      |
|                                                                                     | Nominal Grid Frequ        | 50 Hz / 60                                  | ) Hz              |                                        |     |      |
| Grid Port                                                                           | Frequency Range           |                                             | 45 Hz - 6         | 5 Hz                                   |     |      |
| ond i on                                                                            | Max Grid Output Po        | Grid Output Power                           |                   | 12000 VA                               |     |      |
|                                                                                     | Max Grid Output Current   |                                             | 19.2 A            | 19.2 A                                 |     |      |
|                                                                                     | Max Grid Input Power      |                                             | 22000 VA          |                                        |     |      |
|                                                                                     | Max Grid Input Current    |                                             | 32 A              |                                        |     |      |
|                                                                                     | Power Factor Range        |                                             | 0.8 cap -         | 0.8 ind                                |     |      |
|                                                                                     |                           |                                             | 220 V / 38        | 220 V / 380 V (3/N/PE)                 |     |      |
|                                                                                     | Nominal EPS Volta         | 230 V / 40                                  | 00 V (3/N/PE      | )                                      |     |      |
|                                                                                     |                           |                                             | 240 V / 4         | 240 V / 415 V (3/N/PE)                 |     |      |
|                                                                                     | Nominal EPS Frequ         | uency                                       | 50 Hz / 60        | ) Hz                                   |     |      |
| EPS Port                                                                            | Max EPS Output Po         | grid) 12000 VA                              |                   |                                        |     |      |
| (Backup)                                                                            | Max EPS Output Po         | 24000 VA                                    | for 10 sec        |                                        |     |      |
|                                                                                     | Max EPS Output Po         | grid) 22000 VA                              |                   |                                        |     |      |
|                                                                                     | Max EPS Output C          | -grid) 32 A                                 | 32 A              |                                        |     |      |
|                                                                                     | Power Factor Rang         | 0.8 cap -                                   | 0.8 cap = 0.8 ind |                                        |     |      |
| Environ-                                                                            | Temperature Rang          | e                                           | - 25 °C -         | - 25 °C - + 60 °C / - 13 °F - + 140 °F |     |      |
| ment                                                                                | Protection Class / I      | ngress Protection                           | I / IP 66         | 1 / IP 66                              |     |      |
| No Galvanic Separation / Ungrounded Arrays Only                                     |                           |                                             | / Max Back        | feed Curren                            | t   | 0 A  |
| Hybrid PV Inverter                                                                  |                           |                                             | ARC Fau           | ARC Fault Circuit Protection None      |     |      |
| Interface protection according to country specific requirements, details see manual |                           |                                             |                   |                                        |     |      |
|                                                                                     |                           | <u>^</u> (                                  | <b>€</b> [        | i                                      |     |      |

Abb. 1. Typenschild

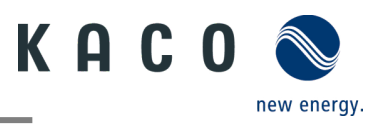

# 2 Sicherheit

## 🚹 GEFAHR

Lebensgefährliche Spannungen liegen auch nach Frei- und Ausschalten des Gerätes an den Anschlüssen und Leitungen im Gerät an!

Das Berühren der Leitungen oder Klemmen/Stromschienen im Gerät kann zu schweren Verletzungen oder zum Tod führen.

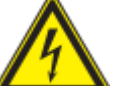

- › Das Gerät nicht öffnen.
- > Das Gerät muss vor dem elektrischen Anschluss fest montiert sein.
- › Befolgen Sie alle Sicherheitsvorschriften und die aktuell gültigen technischen Anschlussbedingungen des zuständigen Energieversorgungsunternehmens.
- > Das Gerät darf ausschließlich von einer anerkannten Elektrofachkraft montiert, installiert und in Betrieb genommen werden.
- > Netzspannung durch Deaktivieren der externen Sicherungselemente abschalten.
- > Beim Aus- und Einschalten des Gerätes nicht die Leitungen oder Klemmen/Stromschienen berühren.
- > Vollständige Stromfreiheit mit Zangenamperemeter an allen AC- und DC-Leitungen prüfen.

# 🚹 GEFAHR

#### Lebensgefahr durch hohe Spannungen an PV-Generator oder Batterie!

Die an Batterie oder PV-Generator angeschlossenen Gleichstromkabel können unter hoher Spannung stehen. Ein Berühren der Gleichstromleiter oder stromführenden Komponenten kann zu tödlichen Stromschlägen führen. Wenn Sie unter Strom stehende Gleichstromstecker vom Gerät trennen, kann ein Lichtbogen auftreten, der einen elektrischen Schlag mit Verbrennungen verursachen kann. > Das Gerät nicht öffnen.

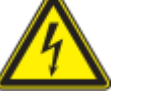

- > Berühren Sie keine freiliegenden Kabelenden.
- > Berühren Sie keine Gleichstromleiter.
- > Berühren Sie keine stromführenden Gerätekomponenten.
- > Das Gerät nicht öffnen.
- > Beachten Sie stets sämtliche Sicherheitshinweise des Batterieherstellers.

Arbeiten am Gerät dürfen nur von qualifizierten Fachkräften durchgeführt werden, die dabei die in diesem Dokument und im Benutzerhandbuch enthaltenen Sicherheitshinweise lesen und beachten müssen.

> Trennen Sie das Gerät von allen Spannungs- und Energiequellen. Stellen Sie sicher, dass diese nicht wieder angeschlossen werden können, bis und solange am Gerät gearbeitet wird.

> Tragen Sie bei allen Arbeiten am Gerät eine geeignete persönliche Schutzausrüstung.

# 🚹 GEFAHR

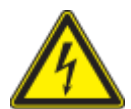

Lebensgefahr: Das Berühren spannungsführender Bauteile im Backup-Betrieb kann zu Stromschlägen führen!

Selbst bei ausgeschaltetem AC-Trennschalter und PV-Schalter am Wechselrichter können die Teile des Systems weiter unter Spannung stehen, wenn die Batterie im Backup-Modus eingeschaltet wird. > Berühren Sie keine freiliegenden Kabelenden.

> Das Gerät nicht öffnen.

> Trennen Sie das Gerät von allen Spannungs- und Energiequellen. Stellen Sie sicher, dass diese nicht wieder angeschlossen werden können, bis und solange am Gerät gearbeitet wird.

# 🚹 GEFAHR

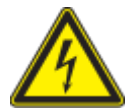

#### Lebensgefahr durch Feuer oder Explosion bei vollständig entladenen Batterien!

Lebensgefahr durch Feuer oder Explosion bei vollständig entladenen Batterien!

 > Vergewissern Sie sich vor Inbetriebnahme des Systems, dass die Batterie nicht vollständig entladen ist.
 > Ist die Batterie vollständig entladen, fragen Sie den Batteriehersteller nach den erforderlichen Schritten.

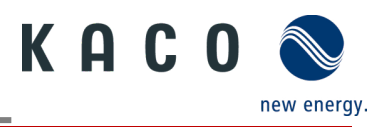

# 🚹 GEFAHR

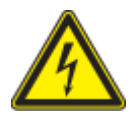

#### Lebensgefahr durch Verbrennungen aufgrund von Kurzschlüssen mit Lichtbögen!

Kurzschlussströme in der Batterie können einen Hitzestau mit Lichtbögen verursachen, wenn die Batterie kurzgeschlossen oder falsch angeschlossen wurde. Hitzestau und Lichtbögen können tödliche Verletzungen durch Verbrennungen verursachen.

> Trennen Sie die Batterie von allen Spannungsquellen, bevor Sie irgendwelche Arbeiten an der Batterie durchführen.

> Verwenden Sie zur Installation nur ordnungsgemäß isolierte Werkzeuge, um Stromschläge und Kurzschlüsse.

Beachten Sie stets sämtliche Sicherheitshinweise des Batterieherstellers.

## 🚹 GEFAHR

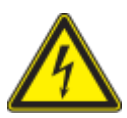

Lebensgefahr: Das Berühren spannungsführender Systemkomponenten kann bei Erdschluss zu Stromschlägen führen!

Auch wenn ein Erdschluss auftritt, können Teile des Systems weiter unter Spannung stehen. Das Berühren stromführender Komponenten und Leiter kann zum Tod oder zu tödlichen Verletzungen durch Stromschlag führen.

> Trennen Sie das Gerät von Spannungs- und Energiequellen. Stellen Sie sicher, dass diese nicht wieder angeschlossen werden können, bis und solange am Gerät gearbeitet wird.

- > Berühren Sie die Leiter der PV-Module nur an deren Isolierung.
- > Vermeiden Sie jede Berührung der Unterkonstruktion oder des Rahmens des PV-Generators.
- > Schließen Sie keine PV-Stränge mit Erdschluss am Gerät an.

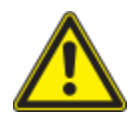

### \Lambda WARNUNG

Lebensgefahr durch Stromschläge infolge einer Zerstörung des Messgeräts durch Überspannung!

Eine Überspannung kann das Messgerät schwer beschädigen und dazu führen, dass am Gehäuse des Messgerätes Spannung anliegt. Das Berühren des spannungsführenden Gehäuses kann zum Tod oder zu tödlichen Verletzungen durch Stromschlag führen.

Verwenden Sie nur Messgeräte, deren Messbereich größer ist als der Bereich der DC-Eingangsspannung.

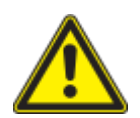

## 

Verbrennungsgefahr durch hohe Temperatur.

- Einige Teile des Gehäuses können während des Betriebs sehr heiß werden.
  - > Berühren Sie während des Betriebs keine anderen Teile als den Gehäusedeckel des Geräts.

# <u>N</u> VORSICHT

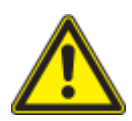

#### Verletzungsgefahr durch Gewicht des Gerätes.

Wird das Gerät beim Transport oder bei der Montage unsachgemäß angehoben oder fallen gelassen, kann dies zu Verletzungen führen.

> Bewegen Sie sich beim Transport und Anheben des Geräts mit der gebotenen Vorsicht. Berücksichtigen Sie das Gewicht des Geräts.

> Tragen Sie bei allen Arbeiten am Gerät eine geeignete persönliche Schutzausrüstung.

# 🔨 HINWEIS

#### Gefahr der Beschädigung des Wechselrichters durch elektrostatische Entladung.

Interne Bauteile des Wechselrichters können durch elektrostatische Entladung irreparabel beschädigt werden.

> Erden Sie sich, bevor Sie Bauteile berühren.

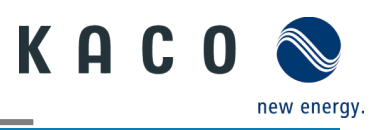

## HINWEIS

#### Der Code für Länder-/Netztypen-Code muss korrekt konfiguriert sein.

Wenn Sie einen Länder-/Netztypen-Code wählen, der für Ihr Land und Ihren Zweck nicht geeignet ist, kann dies eine Störung in der PV-Anlage verursachen und zu Problemen mit dem Netzbetreiber führen. Bei der Auswahl des Länder-/Netztypen-Code sind die vor Ort geltenden Normen und Richtlinien sowie die Charakteristika der PV-Anlage (z. B. Anlagengröße, Netzanschlusspunkt) zu beachten.

Wenn Sie nicht sicher sind, welche Standards und Richtlinien f
ür Ihr Land oder Ihren Zweck gelten, wenden Sie sich an den zust
ändigen Netzbetreiber.

Die Elektrofachkraft ist für die Einhaltung aller bestehenden Normen und Vorschriften verantwortlich. Folgendes ist strikt zu beachten:

• Unbefugte Personen vom Gerät bzw. der Anlage fernhalten.

Gegenstände auf dem Gehäuse sind nach der Installation zu entfernen.

- Beachten Sie insbesondere den Standard <sup>1</sup> "Anforderungen an besondere Arten von Einrichtungen, Räumen und Anlagen Solar-Photovoltaik (PV)-Stromversorgungsanlagen" für Ihre Region.
- Betriebssicherheit durch ordnungsgemäße Erdung, Leiterdimensionierung und entsprechenden Kurzschlussschutz gewährleisten.
- Beachten Sie alle Sicherheitshinweise zum Gerät und in diesem Handbuch.
- Vor Sichtprüfungen und Wartungsarbeiten alle Spannungsquellen abschalten und diese gegen unbeabsichtigtes Wiedereinschalten sichern.
  - Bei Messungen am stromführenden Gerät beachten:
    - Elektrische Anschlussstellen nicht berühren
      - Sämtlichen Schmuck von den Handgelenken und Fingern abnehmen
      - Betriebssicheren Zustand der verwendeten Prüfmittel sicherstellen
- Anderungen im Umfeld des Gerätes müssen den geltenden nationalen Normen entsprechen.
- Bei Arbeiten am PV-Generator zusätzlich zur Freischaltung des Netzes die DC-Spannung mit dem DC-Trennschalter am Gerät ausschalten.

## 2.1 Bestimmungsgemäße Verwendung

Bei diesem Gerät handelt es sich um einen transformatorlosen Hybrid-Wechselrichter mit 2 oder 3 MPP-Trackern und einem Batterieanschluss, der Gleichstrom der PV-Anlage in die angeschlossene Batterie einspeist oder in netzkonformen Dreiphasenwechselstrom umwandelt und sodann in das öffentliche Stromnetz einspeist. Das Gerät kann auch den von der Batterie gelieferten Gleichstrom in netzkonformen Dreiphasenwechselstrom umwandeln. Das Gerät verfügt über eine Backup-Funktion, die bei Netzfehlern einzelne Stromkreise weiterhin mit Strom aus der Batterie oder der PV-Anlage versorgt.

Das Gerät ist nach dem Stand der Technik und den anerkannten sicherheitstechnischen Regeln beschaffen. Dennoch können bei unsachgemäßer Verwendung Gefahren für Leib und Leben des Benutzers oder Dritter bzw. Beschädigungen des Geräts und anderer Sachwerte entstehen.

Das Gerät ist für den Einsatz im Außen- und Innenbereich vorgesehen und darf nur in Ländern eingesetzt werden, für die es zugelassen oder für die es durch KACO new energy und den Netzbetreiber freigegeben ist.

Das Gerät darf nur mit PV-Modulen der Schutzklasse II gemäß IEC 61730, Anwendungsklasse A, betrieben werden. Schließen Sie keine anderen Energiequellen als solche PV-Module an das Gerät an.

Zum Gerät gehört kein integrierter Transformator und das Gerät verfügt daher über keine galvanische Trennung. Das Gerät darf nicht mit PV-Modulen betrieben werden, die eine Funktionserdung am positiven oder negativen PV-Leiter erfordern. Ein solcher Betrieb kann das Gerät irreparabel beschädigen.

Das Gerät kann mit PV-Modulen betrieben werden, deren Rahmen eine Schutzerdung erfordern. Das Gerät darf nur mit von KACO zugelassenen, eigensicheren Lithium-Ionen-Akkus betrieben werden. Der Batteriespannungsbereich muss vollständig innerhalb des zulässigen Eingangsspannungsbereichs des Geräts liegen.

Das Gerät darf nur bei festem Anschluss an das öffentliche Stromnetz betrieben werden. Die Länderauswahl und die Netztypauswahl müssen dem jeweiligen Standort und Netztyp entsprechen.

| 1 | Land | Norm                                                                             |
|---|------|----------------------------------------------------------------------------------|
|   | EU   | Harmonisiertes Dokument – HD 60364-7-712 (Europäische Übernahme<br>aus IEC Norm) |

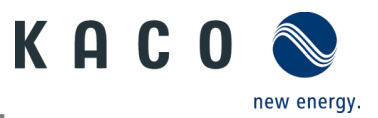

Für den Netzanschluss müssen die Anforderungen des Netzbetreibers umgesetzt werden. Des Weiteren unterliegt die Berechtigung zum Netzanschluss ggf. der Genehmigung der zuständigen Behörden.

Das Gerät darf nur mit PV-Anlagen (also PV-Module und Verkabelung) mit Schutzklasse II gemäß IEC 61730, Anwendungsklasse A, betrieben werden.

Das Typenschild muss dauerhaft am Produkt angebracht sein.

Eine andere oder darüber hinausgehende Benutzung gilt als nicht bestimmungsgemäß und kann als Folge zur Aufhebung der Gerätegarantie führen. Hierzu gehören:

- Verwendung in medizinischen Einrichtungen, einschließlich Krankenhäusern, für lebensrettende Maßnahmen
- Verwendung eines nicht beschriebenen Verteilungssystems (Netztyp)
- Verwendung von weiteren Quellen außer PV-Strängen
- Mobiler Einsatz
- Einsatz in explosionsgefährdeten Räumen
- Einsatz bei direkter Sonneneinstrahlung, Regen oder Sturm oder anderen harten Umweltbedingungen
- Einsatz im Außenbereich außerhalb der Umweltbedingungen gemäß Technischen Daten >Umweltdaten.
- Betrieb außerhalb der vom Hersteller vorgegebenen Spezifikation
- Überspannung an dem DC-Anschluss von über 1100 V
- Laden von mobilen Endgeräten an Geräte USB-Port
- Modifikation des Gerätes
- Inselbetrieb

### 2.2 Schutzkonzepte

Es sind folgende Überwachungs- und Schutzfunktionen im Gerät integriert:

- Fehlerstromschutzüberwachung RCMU (Residual Current Monitoring Unit)
- Überspannungsableiter / Varistor zum Schutz der Leistungshalbleiter bei energiereichen Transienten auf der Netz- und Generatorseite
- System zur Überwachung der Gerätetemperatur.
- EMV-Filter zum Schutz des Wechselrichters vor hochfrequenten Netzstörungen.
- Netzseitige geerdete Varistoren zum Schutz des Geräts vor Burst- und Surge-Impulsen.
- Inselnetzerkennung (Anti-islanding) nach einschlägigen Normen.
- Isolationserkennung / Fehlerstromüberwachung und Abschaltfunktion zur Erkennung von Isolationsfehlern.

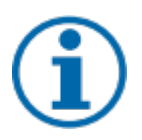

### HINWEIS

Die im Gerät enthaltenen Überspannungsableiter / Varistoren beeinflussen bei angeschlossenem Gerät die Prüfung des Isolationswiderstandes der elektrischen Anlage nach HD 60364-6 / IEC 60364-6 Low-voltage installations- Part 6: Verification.

IEC 60364-6 6.4.3.3 beschreibt zwei Möglichkeiten für diesen Fall. Entweder müssen Geräte mit integriertem Überspannungsableiter abgetrennt werden, oder sollte dies nicht praktikabel sein, darf die Prüfspannung auf 250 V herabgesetzt werden.

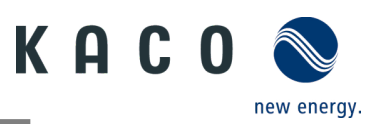

# 3 Gerätebeschreibung

# 3.1 Anlagenaufbau

Bei diesem Gerät handelt es sich um einen hochwertigen Wechselrichter, der Sonnenenergie in Wechselstrom umwandeln und in einer Batterie speichern kann. Das Gerät kann zur Optimierung des Energieverbrauchs, zur Batteriespeicherung zur späteren Nutzung der Energie oder zur Einspeisung in das öffentliche Netz verwendet werden.

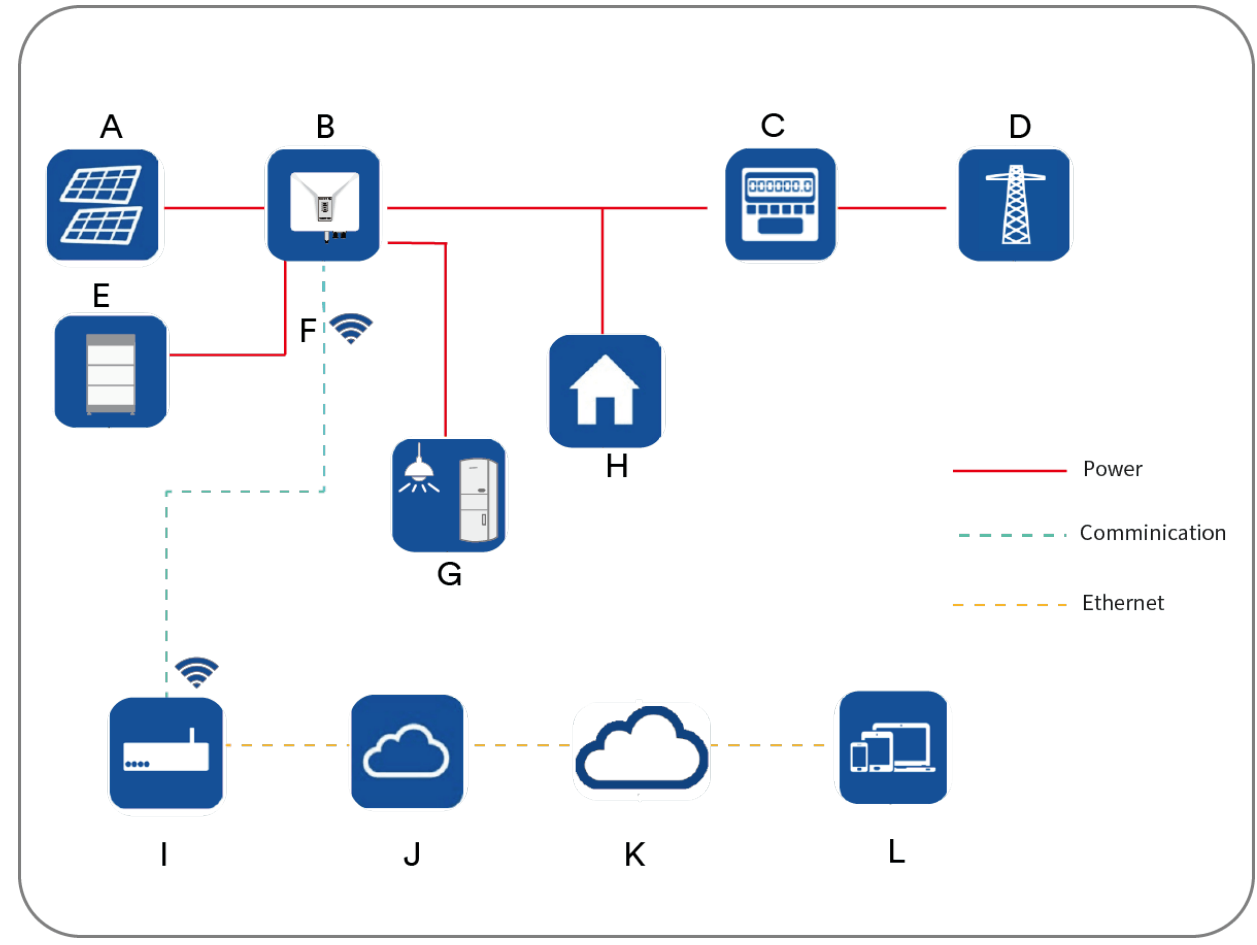

Die Grundfunktionsweise des Geräts ist wie folgt:

Abb. 2. Systemdiagramm.

| Komponente | Legende                               | Definition / Hinweis zum Anschluss                                                                                                    |
|------------|---------------------------------------|----------------------------------------------------------------------------------------------------|
| A          | PV-Generator                          | Das Gerät unterstützt den Anschluss von PV-Modulen mit<br>monokristallinem und polykristallinem Silizium und mit Dünnschicht<br>ohne Erdung.                                                                                    |
| В          | Wechselrichter                        | Die Geräte der Serie blueplanet hybrid 6.0 NH3 M2 und 8.0-12.0<br>NH3 M3 verfügen über einen EPS-Port.                                                                                                    |
| С          | Intelligenter Zähler                  | Ein intelligenter Zähler (Smart Meter) ist das zentrale Gerät für das<br>Energiemanagement. Ein intelligenter Zähler ermittelt über die drei<br>Strommesswandler die Stromwerte und meldet dieses direkt zum<br>Wechselrichter. |
| D          | Versorgernetz                         | Das Gerät kann an das TN- und TT-Erdungsnetz angeschlossen werden.                                                                                                    |
| E          | Batteriespeichersystem                | Das Gerät darf nur mit von KACO zugelassenen, eigensicheren<br>Lithium-Ionen-Akkusystemen betrieben werden.                                                                                                    |
| F          | Kommunikationseinheit<br>(Connect-NH) | Die Kommunikationseinheit (Connect-NH) unterstützt Ethernet und WLAN. Es wird nicht empfohlen, beide Kommunikationskanäle gleichzeitig zu verwenden.                                                                            |
| G          | EPS-Last (Back-up)                    | Die Back-up-Last wird direkt an den EPS-Port des Wechselrichters<br>angeschlossen. Wenn das Stromnetz ausfällt, kann die Back-up-Last<br>durch den Wechselrichter bereitgestellt werden.                                        |

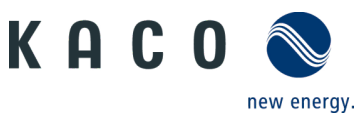

| Н | Normallast                  | Die Normallast ist die direkt an das Stromnetz angeschlossene Last.<br>Die Normallast wird bei einem Ausfall des Stromnetzes deaktiviert.                                   |
|---|-----------------------------|----------------------------------------------------------------------------------------------------|
| I | Router                      | Das Gerät kann per WLAN-Signal oder Ethernet-Kabel mit dem<br>Router verbunden werden.                                                                                      |
| J | Internet                    | Die Überwachungsdaten können via Internet an den Cloud-Server gesendet werden.                                                                                              |
| К | Cloud-Server                | Die Überwachungsdaten werden auf einem Cloud-Server gespeichert.                                                                                                    |
| L | KACO blueplanet Smart Cloud | Die APP kann auf einem Smartphone installiert werden und sodann<br>die Überwachungsdaten anzeigen.<br>Diese Überwachungsdaten können auch mit einem PC überprüft<br>werden. |

Das Systemdiagramm dieses Geräts ist wie folgt:

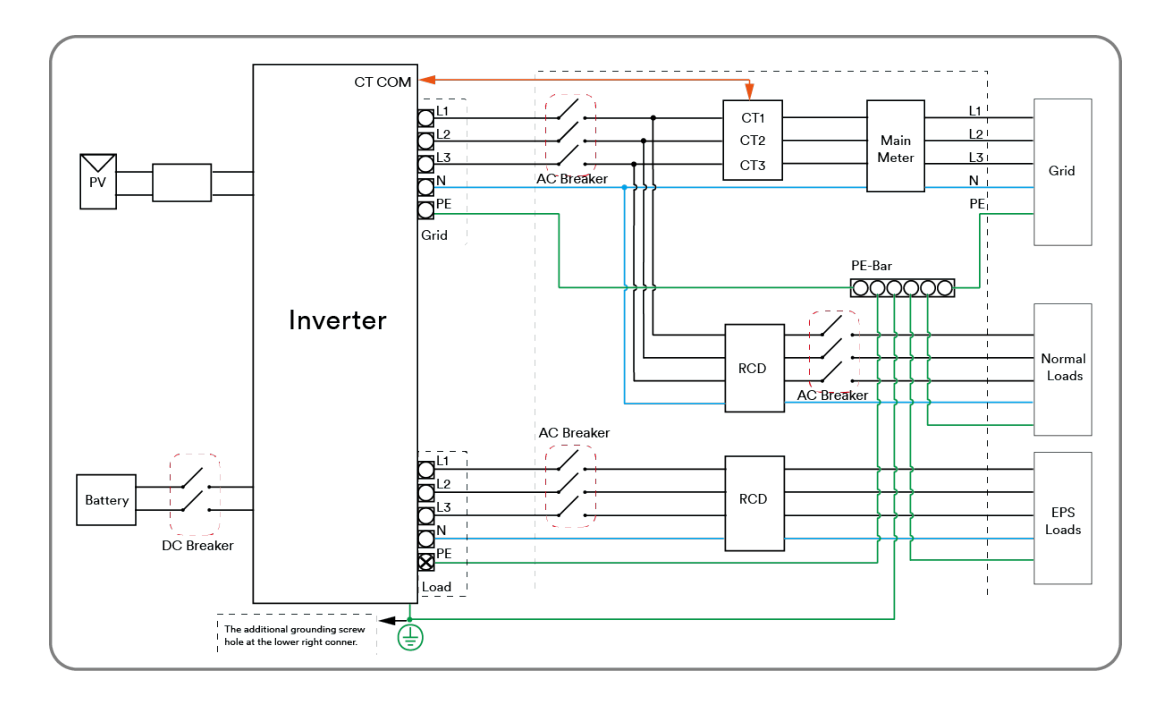

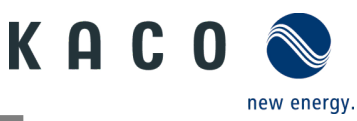

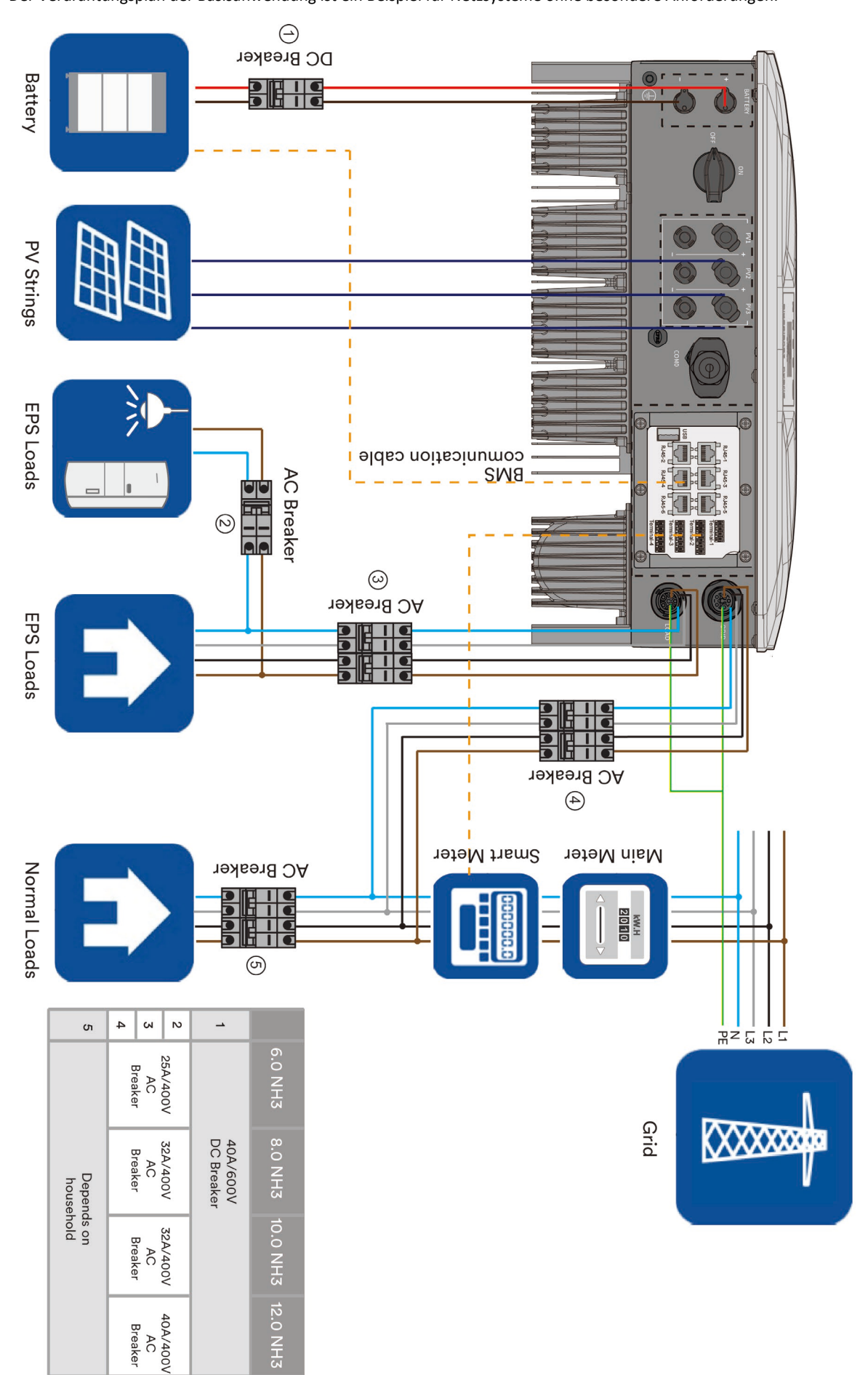

Der Verdrahtungsplan der Basisanwendung ist ein Beispiel für Netzsysteme ohne besondere Anforderungen:

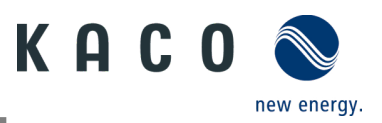

# 3.2 Integriertes Energiemanagement

Der Energiemanagement-Modus ist abhängig von der PV-Energie und den Präferenzen des Benutzers. Es stehen vier Energiemanagement-Modi zur Auswahl.

### 3.2.1 Modus Eigenverbrauch

Die Photovoltaik-Energie wird bevorzugt selbst verbraucht, um den Selbstversorgungsgrad zu erhöhen.

#### Energiemanagement während des Tages:

Fall 1: Die PV-Stromerzeugung ist niedriger als der Eigenverbrauch, und es ist keine Batterieenergie verfügbar.

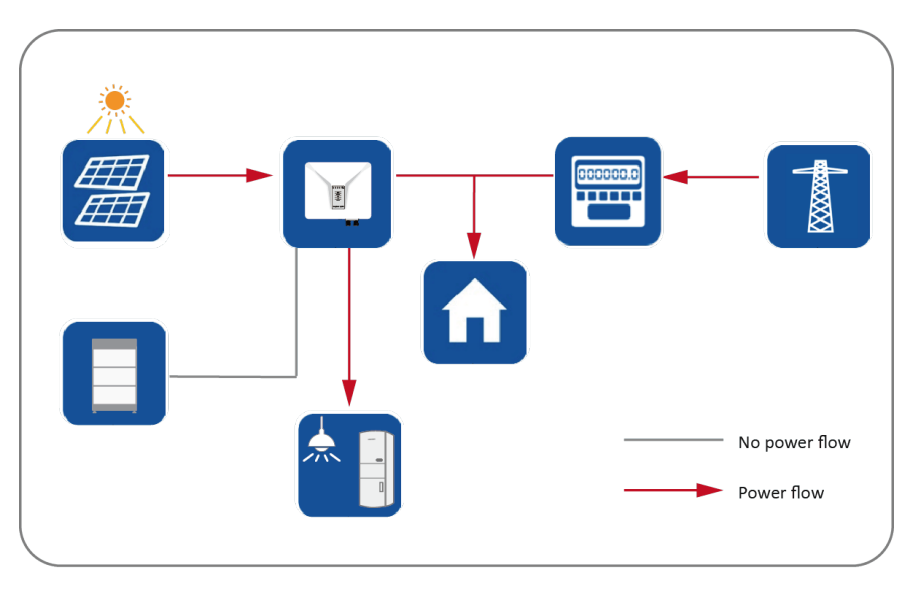

Fall 2: Die PV-Stromerzeugung ist niedriger als der Eigenverbrauch, und es ist Batterieenergie verfügbar.

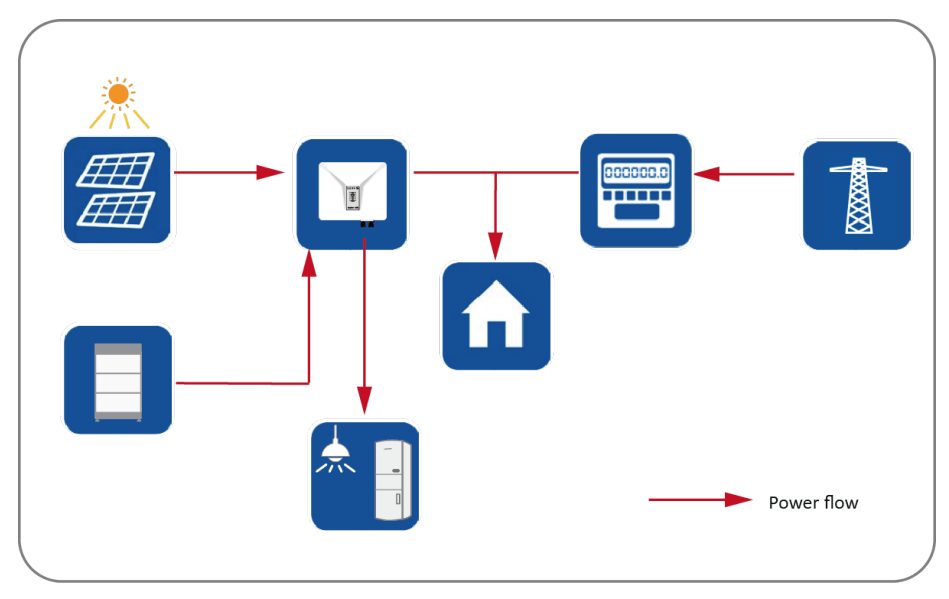

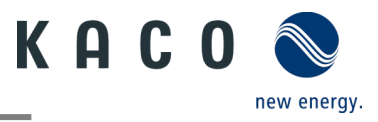

Fall 3: Die PV-Stromerzeugung ist höher als der Eigenverbrauch.

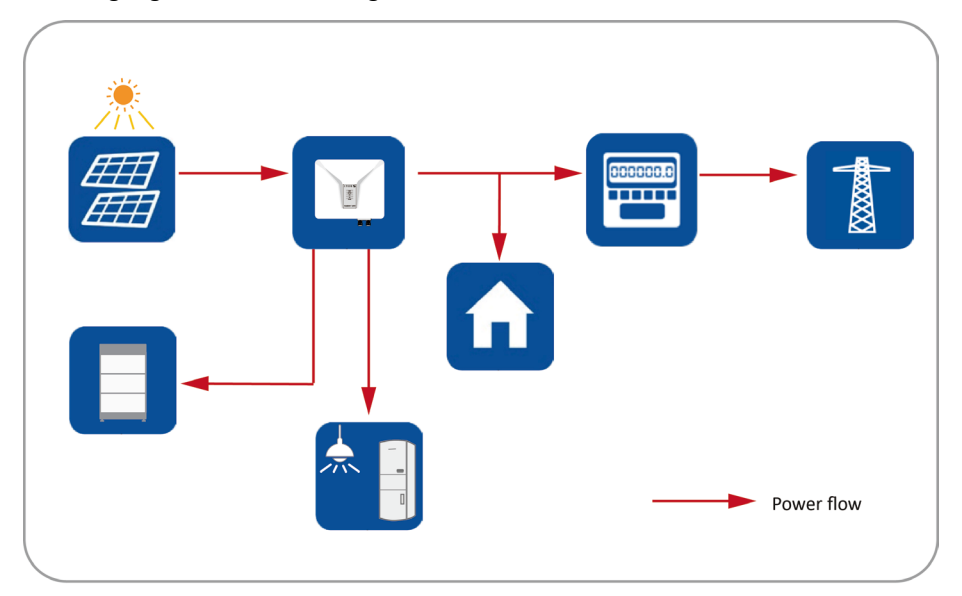

### Energiemanagement während der Nacht:

Fall 1: Batterieenergie ist verfügbar.

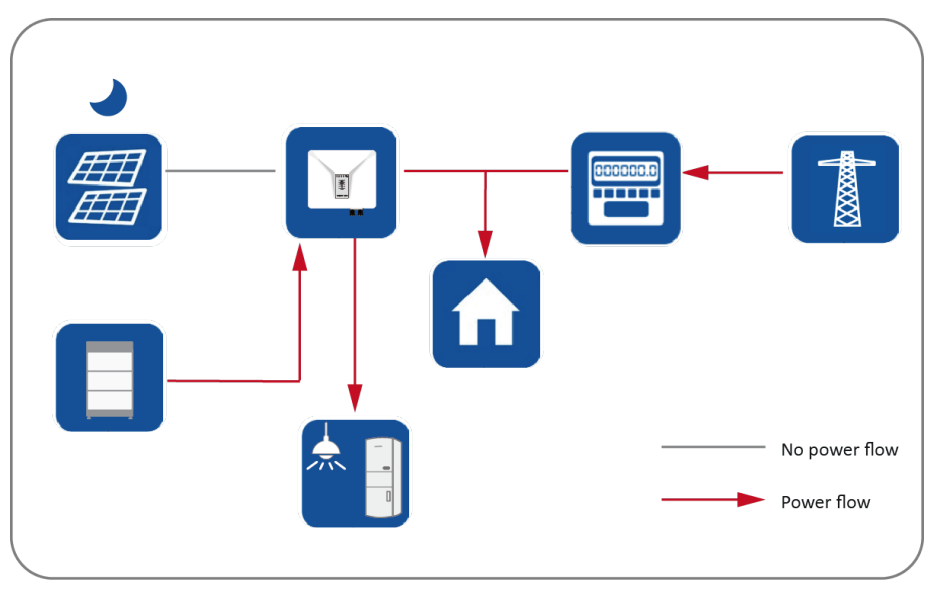

Fall 2: Batterieenergie ist nicht verfügbar.

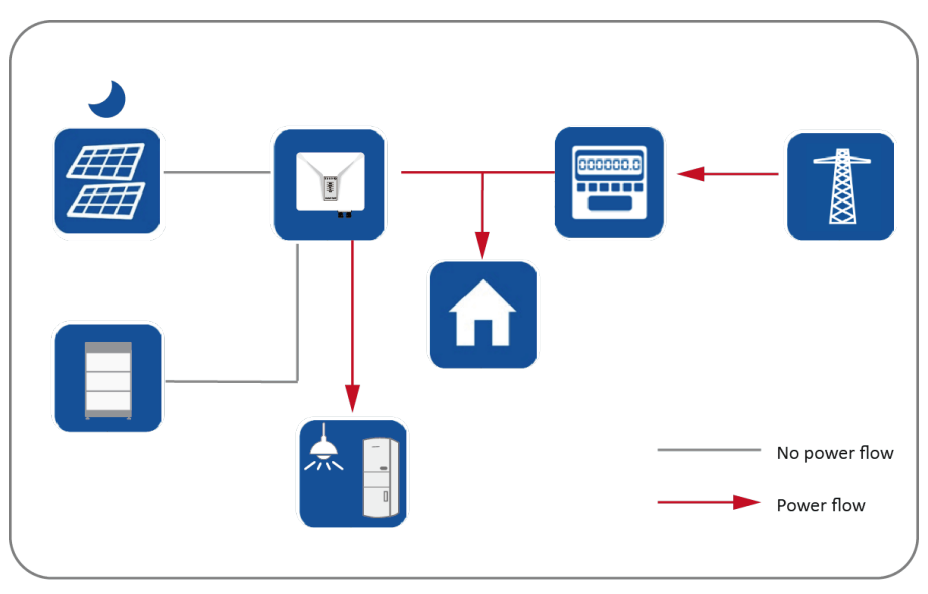

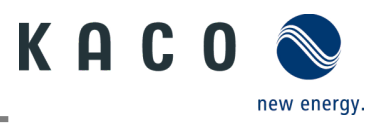

### 3.2.2 Modus Reserveenergie

Die Batterie dient als Energie-Reservespeicher. Die Batterie wird immer, wenn sie nicht voll ist, per PV-Strom geladen. Die Batterie wird nur dann entladen, wenn das Stromnetz ausfällt.

Fall 1: Die Batterie ist nicht vollständig geladen.

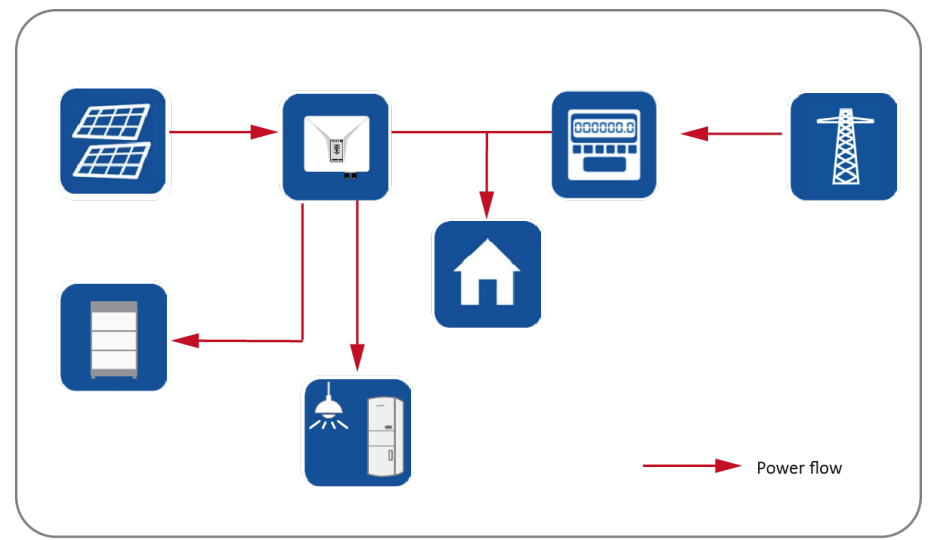

Fall 2: Die Batterie ist auch nachts vollständig geladen.

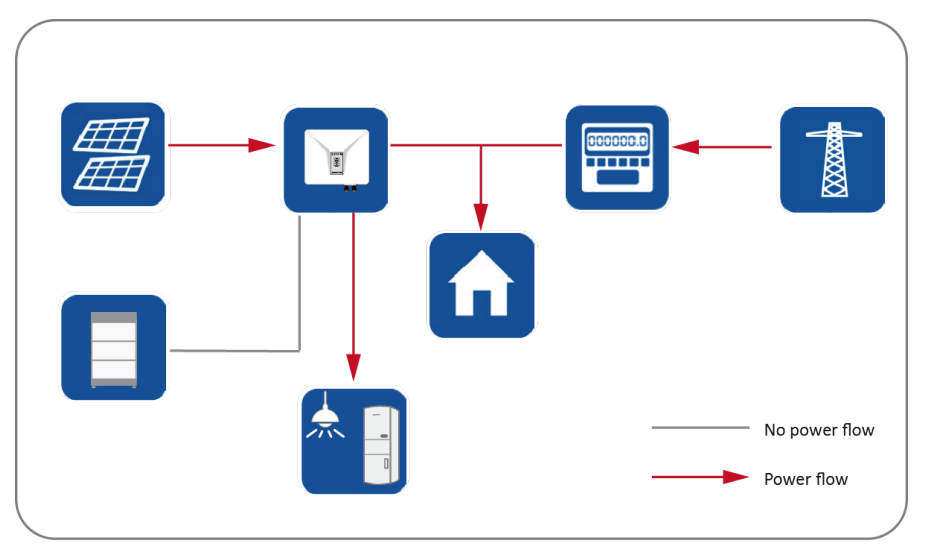

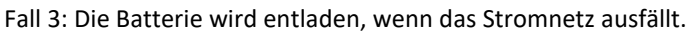

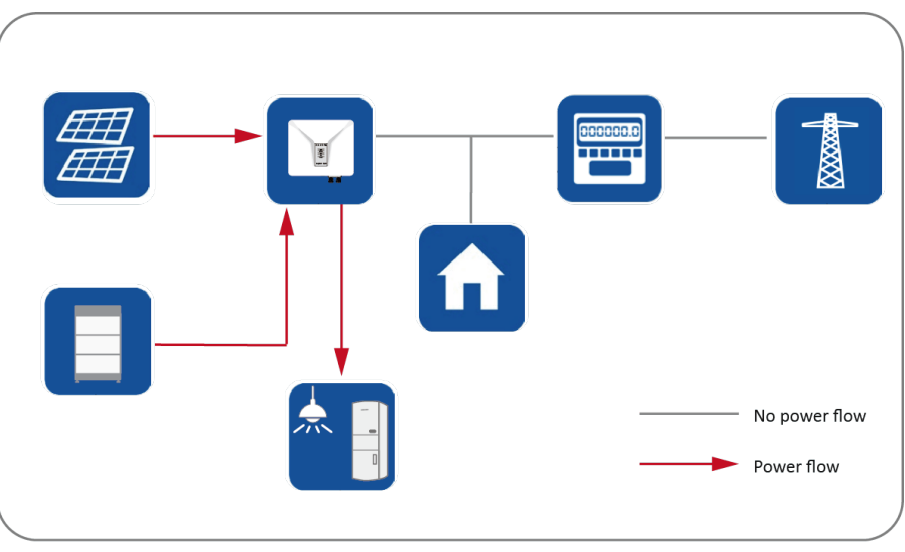

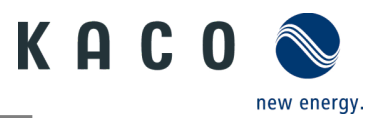

### 3.2.3 Benutzerdefinierter Modus

Im benutzerdefinierten Modus können Kunden eigene Lade- und Entladezeiten konfigurieren. Die Lade- und Entladeleistung kann von den Kunden per APP definiert werden.

### 3.2.4 Off-grid-Modus

Bei schwachem Stromnetz kann der Wechselrichter instabil arbeiten. In solchen Fällen wird empfohlen, in den netzunabhängigen Off-grid-Modus zu wechseln, um eine stabile Stromversorgung zu erhalten.

## 3.3 Kompatibles Zubehör

### 3.3.1 Freigegebene Batteriespeicher

Folgende Batteriespeicher sind in der aktuellen Variante 7.x der Gerätesoftware berücksichtigt.

| Hersteller | Тур                      | Kapazität (ca.)     |
|------------|--------------------------|---------------------|
| BYD        | Batterie-Box Premium HVS | 5,1 bis 12,2 kWh    |
| BYD        | Batterie-Box Premium HVM | 8.3 bis 11,0 kWh    |
| Pylontech  | Force H1                 | 10,65 bis 24,86 kWh |

Informationen zur freigegebenen Batterie entnehmen Sie bitte dem Datenblatt im Download-Bereich auf der KACO new energy Webseite.

Allgemeine Informationen zum Anschluss des Batteriespeichers an das Gerät. Bitte das Handbuch des Batterieherstellers.

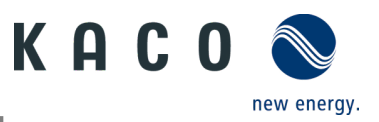

# 4 Technische Daten

# 4.1 Elektrische Daten

| KACO blueplanet hybrid                                           | 6.0 NH3 M2 B1 WM                  | 8.0 NH3 M3 B1 WM                    | 10.0 NH3 M3 B1 WM                        | 12.0 NH3 M3 B1<br>WM OD IIG0 |
|------------------------------------------------------------------|-----------------------------------|-------------------------------------|------------------------------------------|------------------------------|
| D)/ Fingang                                                      |                                   |                                     |                                          |                              |
| Empfohlong maximalo DV                                           |                                   |                                     |                                          |                              |
| Generatorleistung                                                | 9000 W                            | 12000 W                             | 15000 W                                  | 18000 W                      |
| Max. PV-Spannung                                                 |                                   | 110                                 | 00 V                                     |                              |
| Betriebsspannungsbereich /                                       | 150 V - 950 V /                   |                                     |                                          |                              |
| Startspannung                                                    | 200 V                             | 200 0-950 0 / 200 0                 | 200 0-950 0 / 200 0                      | 200 0-950 0 / 200 0          |
| MPP-Spannungsbereich bei Pnom                                    | 290 V-850 V                       | 250 V-850 V                         | 320 V-850 V                              | 380 V-850 V                  |
| PV-Nennspannung                                                  | 20.4 /20.4                        | 63                                  | 0 V                                      |                              |
| Max. PV-Strom (Isc) <sup>1</sup>                                 | 30 A / 30 A                       |                                     | 24 A / 24 A / 24 A                       |                              |
| Nominaler PV-Strom (Inom)                                        | 20 A / 20 A<br>2 / D\/1·1· D\/2·1 |                                     | 16 A / 16 A / 16 A<br>16 A / 16 A / 16 A |                              |
|                                                                  | 2/ FV1.1, FV2.1                   |                                     | 2                                        | -                            |
| Max Eingangsqualla Rücksneisestrom                               | 2                                 |                                     | 3                                        |                              |
|                                                                  |                                   | 0                                   | Α                                        |                              |
| verpoiscnutz                                                     |                                   |                                     | a                                        |                              |
| Uberspannungsschutz DC                                           |                                   | Ту                                  | p II                                     |                              |
| KACO blueplanet hybrid                                           | 6.0 NH3 M2 B1 WM<br>OD IIG0       | 8.0 NH3 M3 B1 WM<br>OD IIG0         | 10.0 NH3 M3 B1 WM<br>OD IIG0             | 12.0 NH3 M3 B1<br>WM OD IIG0 |
| Batterie-Port                                                    |                                   |                                     |                                          |                              |
| Spannungsbereich                                                 |                                   | 120 V                               | – 600 V                                  |                              |
| Max. Lade-/Entladestrom                                          |                                   | 30 A                                | / 30 A                                   |                              |
| Maximale Lade-/Entladeleistung                                   | 6000 \\ / 6000 \\                 | 2000 M/ / 2000 M/                   | 10000 M/ / 10000 M/                      | 12000 \\/ / 12000 \\/        |
| Batterietyn                                                      |                                   |                                     |                                          | 12000 W / 12000 W            |
|                                                                  |                                   | Litnium-io                          | n (Lifep04)                              |                              |
| KACO blueplanet hybrid                                           | 6.0 NH3 M2 B1 WM<br>OD IIG0       | OD IIG0                             | 10.0 NH3 M3 B1 WM<br>OD IIG0             | 12.0 NH3 M3 B1<br>WM OD IIG0 |
| Netzanschluss                                                    |                                   |                                     |                                          |                              |
| Netznennspannung                                                 | 220V / 380\                       | / [3/N/PE], 230V / 400              | DV [3/N/PE], 240V / 41                   | 5V [3/N/PE]                  |
| Netzspannungsbereich                                             |                                   | 160 V - 300 V (F<br>277 V - 520 V ( | Phase to Neutral)<br>Phase to Phase)     |                              |
| Netznennfrequenz                                                 |                                   | 50 Hz                               | / 60 Hz                                  |                              |
| Frequenzbereich                                                  |                                   | 45 Hz                               | – 65 Hz                                  |                              |
| Max. Netz-Ausgangsleistung                                       | 6000 VA                           | 8000 VA                             | 10000 VA                                 | 12000 VA                     |
| Max. Netz-Ausgangsstrom                                          | 9.6 A                             | 12.8 A                              | 16.0 A                                   | 19.2 A                       |
| Max. Netz-Eingangsleistung                                       | 22000 VA                          | 22000 VA                            | 22000 VA                                 | 22000 VA                     |
| Leistungsfaktorbereich                                           | 52.0 A                            | 0.8 cm                              | - 0.8 ind                                | 52.0 A                       |
| Oberschwingungen (THD)                                           |                                   | 0.0 cap                             | 3%                                       |                              |
| Beitrag zum Stoßkurzschlussstrom in                              | 60 A                              | 60 A                                | 60 4                                     | 60 4                         |
| Anfangskurzschlusswechselstrom (Ik                               | 9.6 A                             | 12.8 A                              | 16.0 A                                   | 19.2 A                       |
| Dauer-Kurzschluss-Wechselstrom (lk.                              | 9.6 A                             | 12 8 A                              | 16 0 A                                   | 19 2 A                       |
| max. Ausgangstehlerstrom)                                        |                                   |                                     |                                          |                              |
| Einschaltstrom                                                   | <20                               | 0 % des Nennwechsels                | stroms für maximal 20                    | ms                           |
| Anzahl Einspeisephäsen                                           |                                   |                                     | 3                                        |                              |
| Uberspannungsschutz AC                                           |                                   | Ту                                  | p II                                     |                              |
| KACO blueplanet hybrid                                           | 6.0 NH3 M2 B1 WM<br>OD IIG0       | 8.0 NH3 M3 B1 WM<br>OD IIG0         | 10.0 NH3 M3 B1 WM<br>OD IIG0             | 12.0 NH3 M3 B1<br>WM OD IIG0 |
| EPS-Port                                                         |                                   |                                     |                                          |                              |
| EPS-Nennspannung                                                 | 220V / 380V                       | / [3/N/PE], 230V / 400              | DV [3/N/PE], 240V / 41                   | 5V [3/N/PE]                  |
| Nominale EPS-Frequenz                                            |                                   | 50 Hz                               | / 60 Hz                                  |                              |
| Maximale EPS-Ausgangsleistung<br>(kontinuierlich netzunabhängig) | 6000 VA                           | 8000 VA                             | 10000 VA                                 | 12000 VA                     |

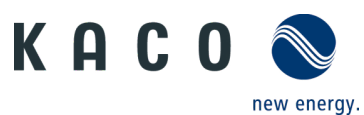

| Maximale EPS-Ausgangsleistung<br>(Spitzenleistung, netzunabhängig) | 12000 VA | 16000 VA  | 20000 VA  | 24000 VA |
|--------------------------------------------------------------------|----------|-----------|-----------|----------|
| Maximale EPS-Ausgangsleistung<br>(kontinuierlich am Netz)          | 22000 VA |           |           |          |
| Max EPS-Ausgangsstrom<br>(kontinuierlich am Netz)                  | 32 A     |           |           |          |
| Leistungsfaktorbereich<br>(netzunabhängig)                         |          | 0.8 cap · | – 0.8 ind |          |
| Maximale Schaltzeit (USV-Modus)                                    | < 10 ms  |           |           |          |
| Oberschwingungen THD<br>(netzunabhängig)                           |          | 2         | %         |          |

<sup>1</sup> Der "Maximale PV-Strom (Isc)" definiert zusammen mit der Leerlaufspannung (UOC<sub>max</sub>) die Charakteristik des angeschlossenen PV-Generators. Dies ist der relevante Wert für das Strang-Design und stellt die absolute Maximalgrenze für den Wechselrichterschutz dar. Der angeschlossene PV-Generator muss so ausgelegt sein, dass der maximale Kurzschlussstrom unter allen vorhersehbaren Bedingungen kleiner oder gleich dem I<sub>SCmax</sub> des Wechselrichters ist. Das Design darf in keinem Fall zu einem Kurzschlussstrom größer als der I<sub>SCmax</sub> des Wechselrichters führen.

# 4.2 Allgemeine Daten

| KACO blueplanet hybrid                   | 6.0 NH3 M2 B1 WM<br>OD IIG0                           | 8.0 NH3 M3 B1 WM 1<br>OD IIG0          | 0.0 NH3 M3 B1 WM<br>OD IIG0 | 12.0 NH3 M3 B1<br>WM OD IIG0 |  |  |
|------------------------------------------|-------------------------------------------------------|----------------------------------------|-----------------------------|------------------------------|--|--|
| Max. Wirkungsgrad                        | 97.81 %                                               | 97,97 %                                | 98,11 %                     | 98,19 %                      |  |  |
| Europ. Wirkungsgrad                      | 95.47 %                                               | 95,91 %                                | 96,46 %                     | 96,55 %                      |  |  |
| Max. Wirkungsgrad - Batterie und Last    | 97,48%                                                | 97,79%                                 | 97,88%                      | 97,85%                       |  |  |
| Eigenverbrauch: Standby                  |                                                       | < 10                                   | W                           |                              |  |  |
| Einspeisung ab                           |                                                       | 60 V                                   | 60 W                        |                              |  |  |
| Trafogerät                               |                                                       | neir                                   | າ                           |                              |  |  |
| Schutzklasse /<br>Überspannungskategorie |                                                       | I / III (AC)                           | II (DC)                     |                              |  |  |
| Netzüberwachung                          |                                                       | Länderspe                              | ezifisch                    |                              |  |  |
| Verteilungssystem                        | TN-C-                                                 | System, TN-C-S-System                  | , TN-S-System, TT-Sys       | tem                          |  |  |
| Anzeige                                  |                                                       | LED                                    | s                           |                              |  |  |
| Bedienelemente                           |                                                       | neir                                   | 1                           |                              |  |  |
| Menüsprachen                             | EN, DE                                                |                                        |                             |                              |  |  |
| Schnittstellen                           |                                                       | WLAN / LAN / I                         | RS485 / APP                 |                              |  |  |
| Kommunikation                            | V                                                     | WLAN/LAN, SunSpec Modbus RTU, CAN(BMS) |                             |                              |  |  |
| Funktechnik                              | WLAN 802.11 b / g / n                                 |                                        |                             |                              |  |  |
| Frequenzspektrum                         | 2.412 MHz - 2.472 MHz                                 |                                        |                             |                              |  |  |
| Antennengewinn                           |                                                       | 2 dB                                   | Bi                          |                              |  |  |
| Potentialfreies Relais                   |                                                       | neir                                   | ı                           |                              |  |  |
| DC-Trennschalter für PV-Seite            |                                                       | Ja                                     |                             |                              |  |  |
| AC-Trennschalter                         |                                                       | neir                                   | ı                           |                              |  |  |
| Kühlung                                  |                                                       | natürliche Ko                          | onvektion                   |                              |  |  |
| Anzahl Lüfter                            | 1, innen                                              |                                        |                             |                              |  |  |
| Geräuschemission                         | 30 dB(A)                                              |                                        |                             |                              |  |  |
| BxHxT                                    | 545 mm × 530 mm (Inkl. AC-Stecker) × 230 mm           |                                        |                             |                              |  |  |
| Gewicht                                  | 26,5 kg 28,5 kg                                       |                                        |                             |                              |  |  |
| Zertifizierungen                         | ertifizierungen Overview: see website / download area |                                        |                             |                              |  |  |
| Gehäusematerial                          | Aluminium                                             |                                        |                             |                              |  |  |
| Sicherheit                               |                                                       | EN 62109-1, E                          | N 62109-2                   |                              |  |  |
| Störfestigkeit/Störaussendung/Netzrüc    | EN 6100                                               | 00-6-1, EN 61000-6-2, E                | N 61000-6-3, EN 6100        | 0-6-4,                       |  |  |
| kwirkung                                 | EN 62920 - Class A, EN 55011 - group 1 Class A,       |                                        |                             |                              |  |  |
|                                          | EN 6100                                               | 0-3-2, EN 61000-3-3, EN                | 1 61000-3-11, EN 6100       | 00-3-12                      |  |  |

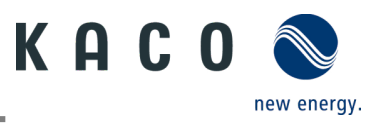

# 4.3 Umweltdaten

| KACO blueplanet hybrid                             | 6.0 NH3 M2 B1 WM<br>OD IIG0 | 8.0 NH3 M3 B1 WM<br>OD IIG0 | 10.0 NH3 M3 B1 WM<br>OD IIG0 | 12.0 NH3 M3 B1<br>WM OD IIG0 |
|----------------------------------------------------|-----------------------------|-----------------------------|------------------------------|------------------------------|
| Aufstellhöhe                                       |                             | 300                         | 0 m                          |                              |
| Installationsentfernung zur Küste                  |                             | 300                         | 0 m                          |                              |
| Umgebungstemperatur                                |                             | - 25 °C –                   | - + 60 °C                    |                              |
| Umgebungstemperatur (Lagerung)                     |                             | - 40 °C –                   | - + 60 °C                    |                              |
| Schutzart (KACO-Aufstellort)                       |                             | IPe                         | 56                           |                              |
| Luftfeuchtigkeitsbereich (nicht kondensierend) [%] |                             | 100                         | 0%                           |                              |
| Verschmutzungsgrad innerhalb des<br>Gehäuses       |                             | I                           | I                            |                              |
| Verschmutzungsgrad außerhalb des<br>Gehäuses       |                             | II                          | I                            |                              |

# 4.4 Zubehör

| KACO blueplanet hybrid       | 6.0 NH3 M2 B1 WM<br>OD IIG0 | 8.0 NH3 M3 B1 WM<br>OD IIG0 | 10.0 NH3 M3 B1 WM<br>OD IIG0 | 12.0 NH3 M3 B1<br>WM OD IIG0 |
|------------------------------|-----------------------------|-----------------------------|------------------------------|------------------------------|
| Notstrombox 63 A             |                             | Art. Nr. 3                  | 8016392                      |                              |
| Stromsensoren für SmartMeter |                             | auf An                      | frage                        |                              |

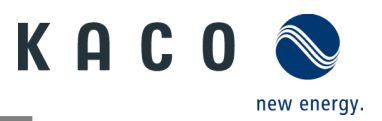

# 5 Lieferung und Transport

Jedes Gerät verlässt unser Werk in elektrisch und mechanisch einwandfreiem Zustand. Eine Spezialverpackung gewährleistet den sicheren Transport der Geräte. Für auftretende Transportschäden ist die Transportfirma verantwortlich.

# 5.1 Lieferumfang

|         |   | IIII . |   |   |   |
|---------|---|--------|---|---|---|
| Α       | В | С      | D | E | F |
| Head of |   |        |   |   |   |
| G       | Н | I      | J | К |   |

| Artikel | Beschreibung                                                 | Menge              | Artikel | Beschreibung                                        | Menge   |
|---------|--------------------------------------------------------------|--------------------|---------|-----------------------------------------------------|---------|
| А       | Wechselrichter                                               | 1 Stück            | F       | EPS-Anschluss                                       | 1 Stück |
| В       | Wandmontagebügel                                             | 1 Stück            |         | Terminal                                            | 5 Teile |
| С       | Montagezubehörsatz: Wanddübel<br>und Sechskantschrauben (4x) |                    | G       | Batterieanschluss                                   | 1 Paar  |
|         | M5×14 mm Schraube (2×)                                       | 1 Stück            | н       | Kommunikationseinheit (Connect-NH)                  | 1 Stück |
|         | Anschluss für OT/DT-Erdung (1×)                              |                    | I       |                                                     |         |
| D       | DC-Anschluss (Phoenix):<br>(6,0 NH3 M2)<br>(8,0–12,0 NH3 M3) | 2 Paare<br>3 Paare | -       | Intelligenter Zähler (Eastron SDM630-<br>Modbus V2) | 1 Stück |
| E       |                                                              |                    | J       | Kommunikationsterminal-Paket                        | 1 Satz  |
|         | Netzanschluss                                                | 1 Stück            | к       | Dokumentation                                       | 1 Satz  |

#### Lieferumfang prüfen

- Gerät gründlich untersuchen.
- Umgehend bei der Transportfirma reklamieren:
  - Schäden an der Verpackung, die auf Schäden am Gerät schließen lassen.
  - o offensichtliche Schäden am Gerät.
- Schadensmeldung umgehend an die Transportfirma übermitteln.
- Die Schadensmeldung muss innerhalb von sechs Tagen nach Erhalt des Gerätes schriftlich bei der Transportfirma vorliegen. Bei Bedarf unterstützen wir Sie gerne.

# 5.2 Gerät transportieren

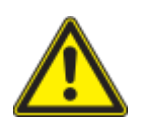

## 

#### Gefährdung durch Stoß, Bruchgefahr des Gerätes!

> Gerät zum Transport sicher verpacken.

- › Gerät mithilfe der hierfür vorgesehenen Haltegriffe der Kartonage transportieren.
- › Gerät keinen Erschütterungen aussetzen.

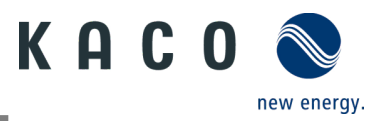

# 5.3 Installationswerkzeug

Die in der nachfolgenden Tabelle angegebenen Kurzzeichen werden in allen Handlungsanweisungen der Montage/Installation/Wartung und Demontage für zu verwendende Werkzeuge und Anzugsdrehmomente verwendet.

| Kurzzeichen (en) | Kontur des Verbindungselements |
|------------------|--------------------------------|
| ×w               | Außensechskant                 |
| ×T               | Torx                           |
| ★s               | Schlitz                        |
| ×Р               | Phillips                       |

# 6 Montage und Vorbereitung

# 6.1 Aufstellort auswählen

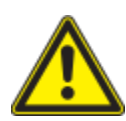

# 🚹 GEFAHR

#### Lebensgefahr durch Feuer oder Explosionen!

Feuer durch entflammbares oder explosives Material in der Nähe des Gerätes kann zu schweren Verletzungen führen.

Wechselrichter nicht in explosionsgefährdeten Bereichen oder in der Nähe von leicht entflammbaren Stoffen installieren.

# 

# Sachschäden durch Gase, die in Verbindung mit witterungsbedingter Luftfeuchtigkeit aggressiv auf Oberflächen reagieren.

Das Gehäuse des Gerätes kann durch Gase in Verbindung mit witterungsbedingter Luftfeuchtigkeit stark beschädigt werden (z. B Ammoniak, Schwefel).

- > Ist das Gerät Gasen ausgesetzt, muss die Aufstellung an einsehbaren Orten erfolgen.
- > Regelmäßig Sichtkontrollen durchführen.
- > Feuchtigkeit auf dem Gehäuse umgehend entfernen.
- > Auf ausreichende Belüftung am Aufstellort achten.
- > Verschmutzungen, insbesondere an Lüftungen, umgehend beseitigen.
- Jede Nichtbeachtung dieser Warnungen kann zu Schäden am Gerät führen, die nicht von der Herstellergarantie abgedeckt sind.

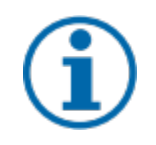

### HINWEIS

#### Zugang durch Wartungspersonal im Servicefall

Jeder zusätzliche Aufwand, der durch ungünstige bauliche bzw. montagetechnische Bedingungen entsteht, wird dem Kunden in Rechnung gestellt.

#### Ort der Installation

- So trocken wie möglich, klimatisiert. Abwärme muss vom Gerät abgeleitet werden.
- Ungehinderte Luftzirkulation
- Beim Einbau in einen Schaltschrank für ausreichende Wärmeabfuhr durch Zwangsbelüftung sorgen
- Bodennah, von vorne und seitlich ohne zusätzliche Hilfsmittel gut zugänglich
- In Außenbereichen muss das Gerät allseitig vor direkter Bewitterung und Sonneneinstrahlung (thermisches Aufheizen) geschützt werden. Realisierung gegebenenfalls durch bauliche Maßnahmen, z. B. Windfänge
- Stellen Sie sicher, dass der Wechselrichter außerhalb der Reichweite von Kindern installiert wird.
- Um einen optimalen Betriebszustand und eine lange Lebensdauer zu gewährleisten, sollte die Temperatur in der Installationsumgebung des Wechselrichters ≤40 °C sein.
- Um direkte Sonneneinstrahlung, Regen, Schnee und Nässe am Wechselrichter zu vermeiden, wird empfohlen, den Wechselrichter an Orten zu montieren, die über ein schützendes Dach verfügen. Decken Sie die Oberseite des Wechselrichters nicht vollständig ab.
- Die montagetechnischen Bedingungen müssen für das Gewicht und die Größe des Wechselrichters geeignet sein. Der Wechselrichter ist für die Montage an einer massiven Wand geeignet, die senkrecht oder nach hinten geneigt

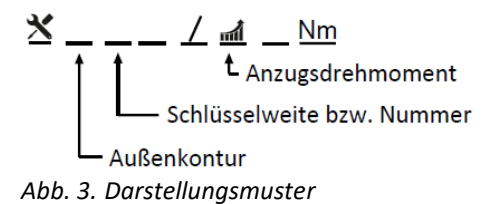

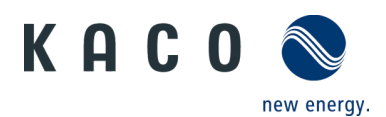

ist (max. 20°). Es wird davon abgeraten, den Wechselrichter an einer Wand aus Gipskartonplatten oder ähnlichen Materialien zu installieren. Der Wechselrichter kann während des Betriebs Geräusche verursachen.

### Montagefläche

- mit ausreichender Tragfähigkeit
- für Montage- und Wartungsarbeiten zugänglich
- aus wärmebeständigem Material (bis 90 °C)
- schwer entflammbar
- Bei der Montage zu beachtende Mindestabstände [siehe Abb. 9 auf Seite 21].

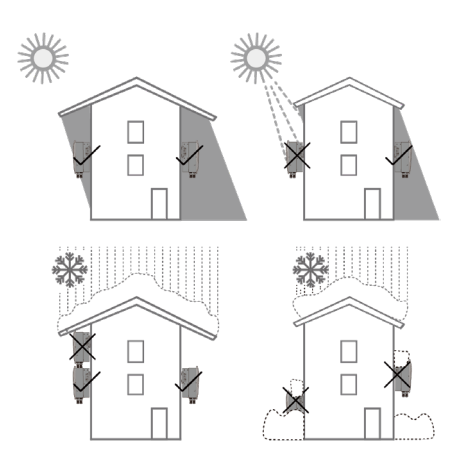

Abb. 4. Gerät bei Außeninstallation

## 6.2 Gerät auspacken

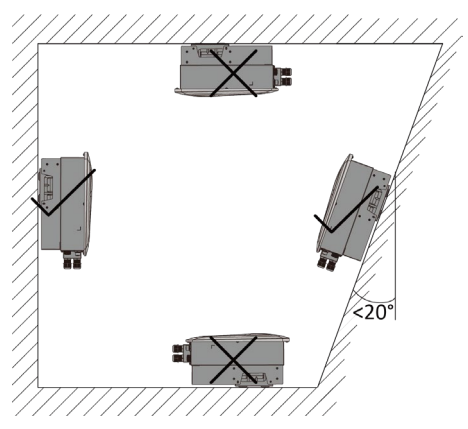

Abb. 5. Erlaubte Aufstelllage

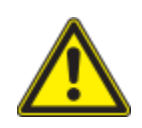

### VORSICHT

#### Verletzungsgefahr durch übermäßige körperliche Belastung

Anheben des Gerätes zum Transport, Ortswechsel und bei der Montage kann zu Verletzungen führen (z. B. Rückenverletzungen).

> Gerät immer an den dafür vorgesehenen Griffmulden senkrecht anheben.

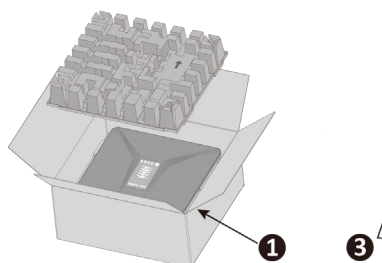

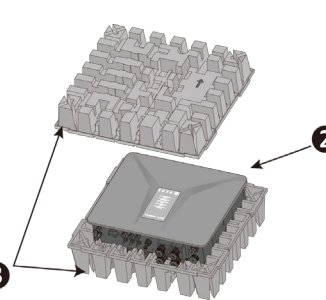

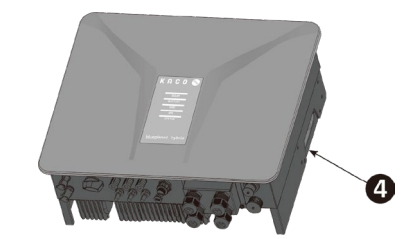

#### Abb. 6. Gerät auspacken

Legende

- 1 Verpackung
- 2 Gerät

3 Schutzverpackung

Abb. 7. Gerät anheben

- 3
  - Hebepositionen

U Das Gerät wurde zum Installationsort transportiert.

1. Verpackungsband von Kartonage lösen.

- 2. Öffnen Sie die Verpackung auf der Oberseite.
- 3. Installationsmaterial und Dokumentation entnehmen.
- 4. Obere Schutzverpackung zum Entfernen nach oben ziehen.

5. Gerät aus der Kartonage nehmen. Fassen Sie dabei die Abdeckung und den Rand des Gehäuses und heben Sie es aus der Verpackung.

6. Legen Sie die Schutzverpackung wieder in die Verpackung.

- 7. Gerät an den vorgesehenen Positionen anheben. (siehe Abb. 7).
- » Mit der Installation des Gerätes fortfahren

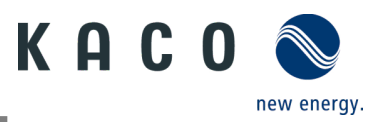

# 6.3 Halterung befestigen

# \land VORSICHT

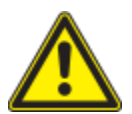

Gefahr bei Einsatz von ungeeignetem Befestigungsmaterial!

Bei Einsatz von ungeeignetem Befestigungsmaterial kann das Gerät herabfallen und Personen vor dem Gerät schwer verletzen.

- Nur dem Montageuntergrund entsprechendes Befestigungsmaterial verwenden. Beiliegendes Befestigungsmaterial ist nur f
  ür Mauerwerk und Beton geeignet.
- > Gerät nur aufrecht montieren.

## HINWEIS

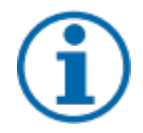

Leistungsreduzierung durch Stauwärme!

Bei Nichtbeachtung der empfohlenen Mindestabstände kann das Gerät aufgrund von mangelnder Belüftung und damit verbundener Wärmeentwicklung in die Leistungsabregelung übergehen.

- > Mindestabstände einhalten und für ausreichende Wärmeabfuhr sorgen.
- > Während des Betriebs dürfen sich keine Gegenstände auf dem Gehäuse des Gerätes befinden.
- › Sicherstellen, dass nach der Gerätemontage keine Fremdstoffe die Wärmeabfuhr behindern.

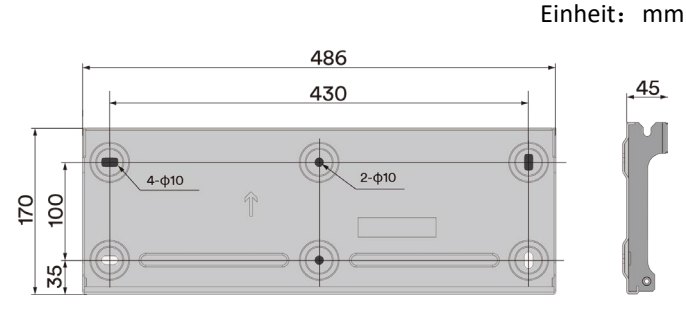

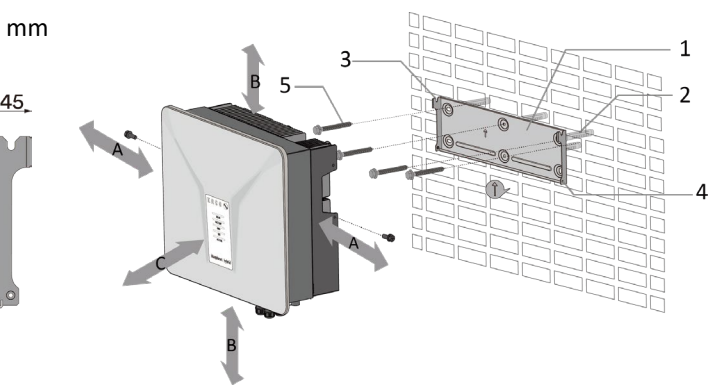

#### Abb. 8. Bohrungen für die Wandmontage

Abb. 9. Montage der Wandhalterung

| Legende                                                                                            |                              |
|----------------------------------------------------------------------------------------------------|------------------------------|
| 1 Installieren Sie die Wandhalterung                                                               | 5 Befestigungsschrauben (4x) |
| <ol> <li>Befestigungsdübel (4x) [Bohren Sie vier Löcher, Ø</li> <li>10 mm, Tiefe 70 mm]</li> </ol> | A Mindestabstand: 500 mm     |
| 3 Befestigungsösen                                                                                 | B Mindestabstand: 500 mm     |
| 4 Sicherungsschrauben (2x)                                                                         | C Mindestabstand: 500 mm     |
|                                                                                                    |                              |

U Kartonage mit Halterung und Montagesatz aus der Verpackung entnommen und geöffnet.

1. Aufhängeposition gemäß Position der Halterung mit vier Markierungen an der Wandfläche markieren.

HINWEIS: Der Pfeil muss nach oben zeigen und sichtbar sein, wenn die Halterung an der Wand befestigt ist. Achten Sie auch auf die korrekte Ausrichtung der Halterung.

2. Position der Bohrlöcher mit Hilfe der Aussparung in der Halterung anzeichnen.

HINWEIS: Die Mindestabstände zwischen zwei Geräten bzw. dem Gerät und der Decke bzw. dem Boden sind in der Zeichnung bereits berücksichtigt.

3. Halterung mit geeignetem Befestigungsmaterial aus dem Montage-Set an der Wand befestigen [XW-5]. HINWEIS: Auf korrekte Ausrichtung der Halterung achten.

» Mit der Montage des Gerätes fortfahren.

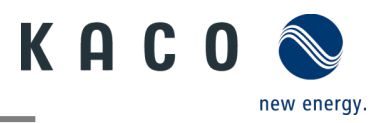

# 6.4 Gerät aufstellen und befestigen

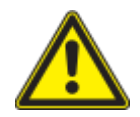

## 

Verletzungsgefahr durch unsachgemäßes Anheben und Transportieren.

Durch unsachgemäßes Anheben kann das Gerät kippen und dann herunterfallen.

- > Gerät immer an den dafür vorgesehenen Griffmulden senkrecht anheben.
- > Steighilfe für die gewählte Montagehöhe verwenden.
- > Schutzhandschuhe und Sicherheitsschuhe beim An- und Abheben des Gerätes tragen.

#### Gerät anheben und montieren

#### ひ Halterung montiert.

- 1. Gerät an den Griffmulden anheben. Geräteschwerpunkt beachten!
- 2. Gerät auf den Montagebügel aufsetzen. Beide Seiten des Kühlkörpers prüfen, um sicherzustellen, dass das Gerät fest sitzt. (siehe Abb. 11).

Beiliegende Schraube an der Lasche der Halterung einsetzen und Gerät zur Sicherung gegen Ausheben befestigen. [X P / # 2,5 Nm] [siehe Abb. 12].

# HINWEIS: An dieser Stelle kann die vorher beschriebene Schraube auch durch eine Spezialschraube als Diebstahlschutz ersetzt werden.

» Gerät ist montiert. Mit der elektrischen Installation fortfahren.

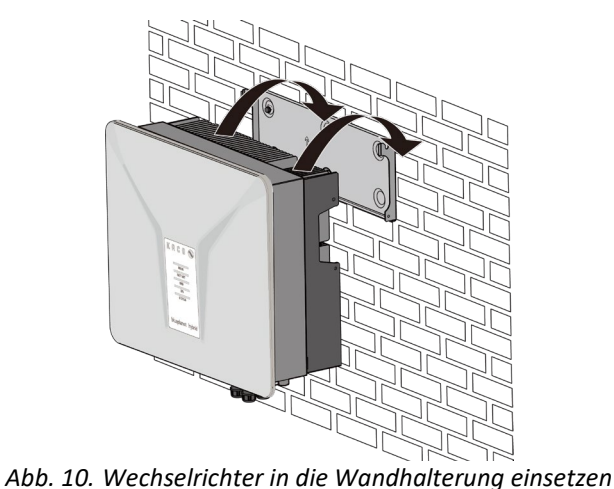

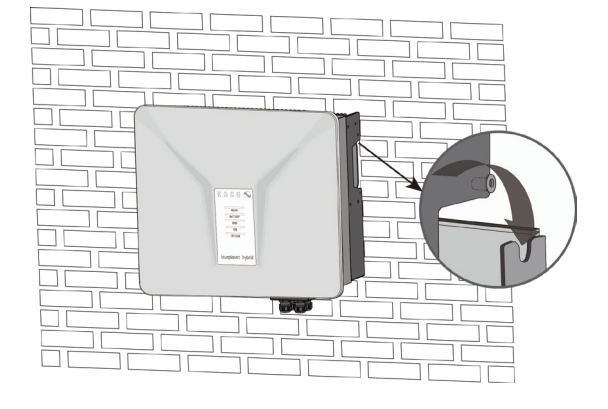

Abb. 11. Sicheren Sitz des Geräts prüfen

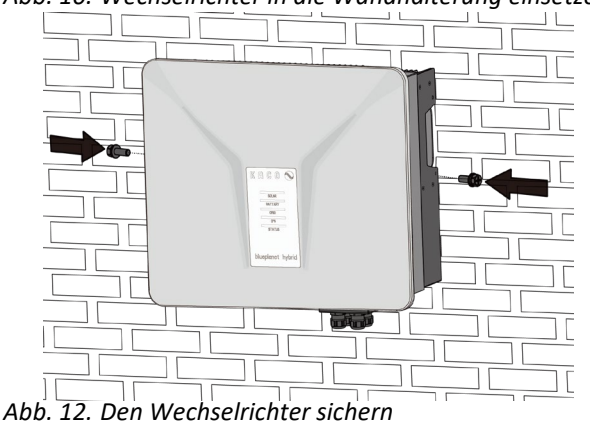

ob. 12. Den Wechselrichter sicherr

# \Lambda VORSICHT

#### Sachschäden durch Kondenswasserbildung

Während der Vormontage des Gerätes kann Feuchtigkeit über die DC-Steckverbinder sowie die mit Staubschutz gesicherten Verschraubungen in den Innenraum gelangen. Das sich bildende Kondensat kann bei Installation und Inbetriebnahme zu Schäden am Gerät führen.

- Gerät bei Vormontage verschlossen halten und erst bei Installation den Anschlussbereich öffnen.
- Alle Steckverbinder und Verschraubungen durch Dichtabdeckungen verschließen.
- Feuchtigkeit auf dem Gehäuse umgehend entfernen.

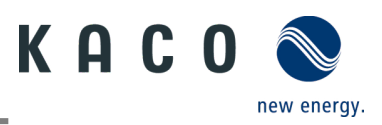

# 7 Installation

# 7.1 Allgemeine Informationen

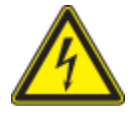

## 🚹 GEFAHR

Lebensgefährliche Spannungen liegen auch nach Frei- und Ausschalten des Gerätes an den Anschlüssen und Leitungen im Gerät an!

Das Berühren der Leitungen oder Klemmen/Stromschienen im Gerät kann zu schweren Verletzungen oder zum Tod führen.

- > Das Gerät nicht öffnen.
- > Das Gerät muss vor dem elektrischen Anschluss fest montiert sein.
- Befolgen Sie alle Sicherheitsvorschriften und die aktuell g
  ültigen technischen Anschlussbedingungen des zust
  ändigen Energieversorgungsunternehmens.
- > Netzspannung durch Deaktivieren der externen Sicherungselemente abschalten.
- > Vollständige Stromfreiheit mit Zangenamperemeter an allen AC- und DC-Leitungen prüfen.
- > Beim Aus- und Einschalten des Gerätes nicht die Leitungen oder Klemmen/Stromschienen berühren.

# 7.2 Übersicht zum Anschlussbereich

Der Anschluss für die AC-Versorgung befindet sich im unteren rechten Bereich des Gehäuses. Die DC-Eingangsquelle wird an die DC-Stecker und DC-Buchsen auf der Bodenplatte angeschlossen.

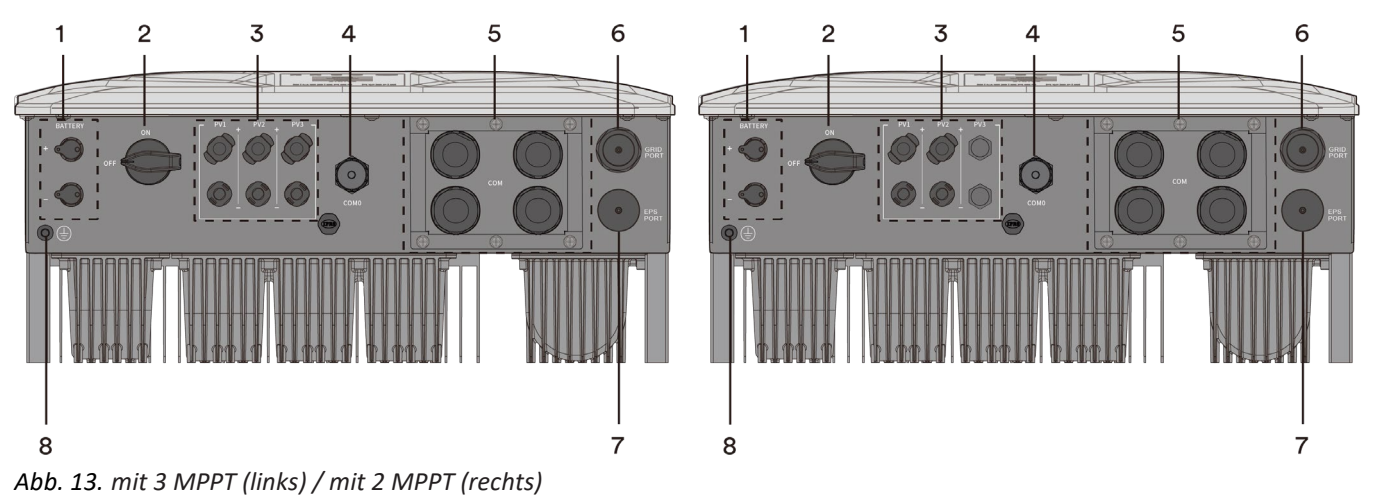

| Legende |                                               |   |                                  |  |  |
|---------|-----------------------------------------------|---|----------------------------------|--|--|
| 1       | DC-Gleichstromanschluss für Batterie          | 5 | Kommunikationsanschlüsse         |  |  |
| 2       | Integrierter DC-Trennschalter                 | 6 | Netz-Anschlussbuchse             |  |  |
| 3       | DC-Steckverbinder für PV-Generator            | 7 | EPS-Anschlussbuchse              |  |  |
| Ans     | chluss für Kommunikationseinheit (Connect-NH) | 8 | Position des Potentialausgleichs |  |  |

# 7.3 Elektrischen Anschluss vornehmen

HINWEIS

Leitungsquerschnitt, Sicherungsart und Sicherungswert nach folgenden Rahmenbedingungen wählen: Länderspezifische Installationsnormen; Leistungsklasse des Gerätes; Leitungslänge; Art der Leitungsverlegung; lokale Temperaturen.

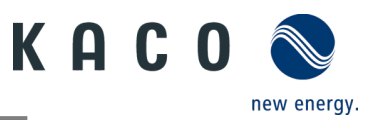

### 7.3.1 Anforderung an Zuleitungen und Sicherung

| KACO blueplanet hybrid<br>PV-seitig                               | 6.0 NH3 M2 B1 WM OD IIG0 + 8.0 NH3- 12.0 NH3 M3 B1 WM OD IIG0 |
|-------------------------------------------------------------------|---------------------------------------------------------------|
| Max. Leitungsquerschnitt                                          | 6 mm² (Kupfer)                                                |
| Min. Leitungsquerschnitt                                          | 4 mm <sup>2</sup> (Kupfer)                                    |
| Verbindungstyp                                                    | Phoenix                                                       |
| Empfohlener Leitungstyp                                           | Solarkabel                                                    |
| AC-seitig                                                         |                                                               |
| Max. Kabeldurchmesser                                             | 17,5 mm                                                       |
| Min. Kabeldurchmesser                                             | 12,5 mm                                                       |
| Abisolierlänge                                                    | 40 mm (L1, L2, L3, N), 43 mm (PE)                             |
| Max. Leitungsquerschnitt                                          | 6 mm² (Kupfer)                                                |
| Min. Leitungsquerschnitt                                          | 6 mm² (Kupfer)                                                |
| Abisolierlänge                                                    | 10 mm                                                         |
| Anzugsdrehmoment                                                  | 1.2 ± 0.1 Nm                                                  |
| Verbindungstyp                                                    | HDC-35i5f1                                                    |
| EPS-seitig                                                        |                                                               |
| Max. Kabeldurchmesser                                             | 17,5 mm                                                       |
| Min. Kabeldurchmesser                                             | 12,5 mm                                                       |
| Abisolierlänge                                                    | 40 mm (L1, L2, L3, N)                                         |
|                                                                   | 43 mm (PE)                                                    |
| Max. Leitungsquerschnitt                                          | 6 mm² (Kupfer)                                                |
| Min. Leitungsquerschnitt                                          | 6 mm² (Kupfer)                                                |
| Abisolierlänge                                                    | 10 mm                                                         |
| Anzugsdrehmoment                                                  | 1.2 ± 0.1 Nm                                                  |
| Verbindungstyp                                                    | HDC-35i5m1                                                    |
| Batterie-seitig                                                   |                                                               |
| Max. Leitungsquerschnitt                                          | 6 mm² (Kupfer)                                                |
| Min. Leitungsquerschnitt                                          | 6 mm² (Kupfer)                                                |
| Verbindungstyp                                                    | Stäubli (MC4)                                                 |
| Zusätzlicher Erdungsleiter                                        |                                                               |
| Max. Leiterquerschnitt für zusätzlichen<br>Erdungsleiteranschluss | 6 mm² (Kupfer)                                                |
| min. Leiterquerschnitt für zusätzlichen<br>Erdungsleiteranschluss | 6 mm² (Kupfer)                                                |
| Kabelfarbe                                                        | Gelb-Grün                                                     |
| Schnittstellen                                                    |                                                               |
| RS485 Anschlussart                                                | RJ45, Klemmleiste                                             |
| Leitungsquerschnitt für Kabelterminal                             | 0,25 – 1,5 mm²                                                |
| Ethernet-Kabeltyp                                                 | Kategorie 5                                                   |

# 7.4 Gerät an das Versorgungsnetz anschließen

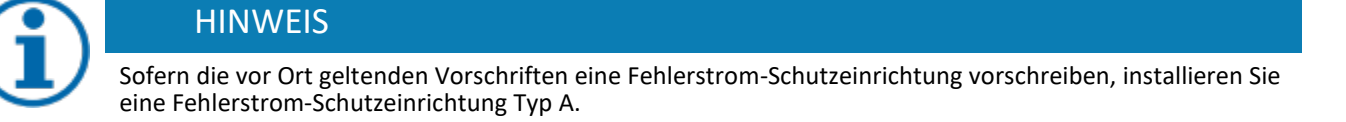

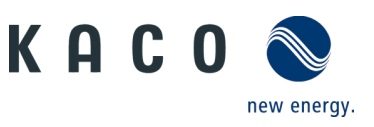

### 7.4.1 Netzanschluss vorbereiten

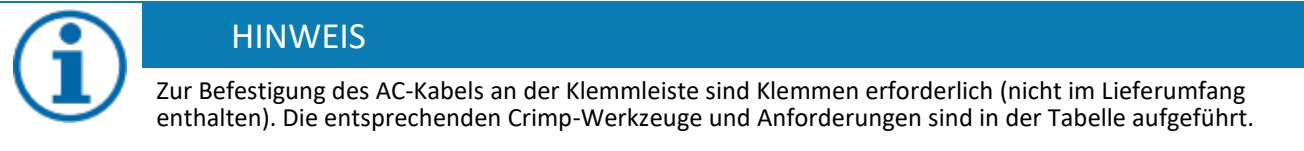

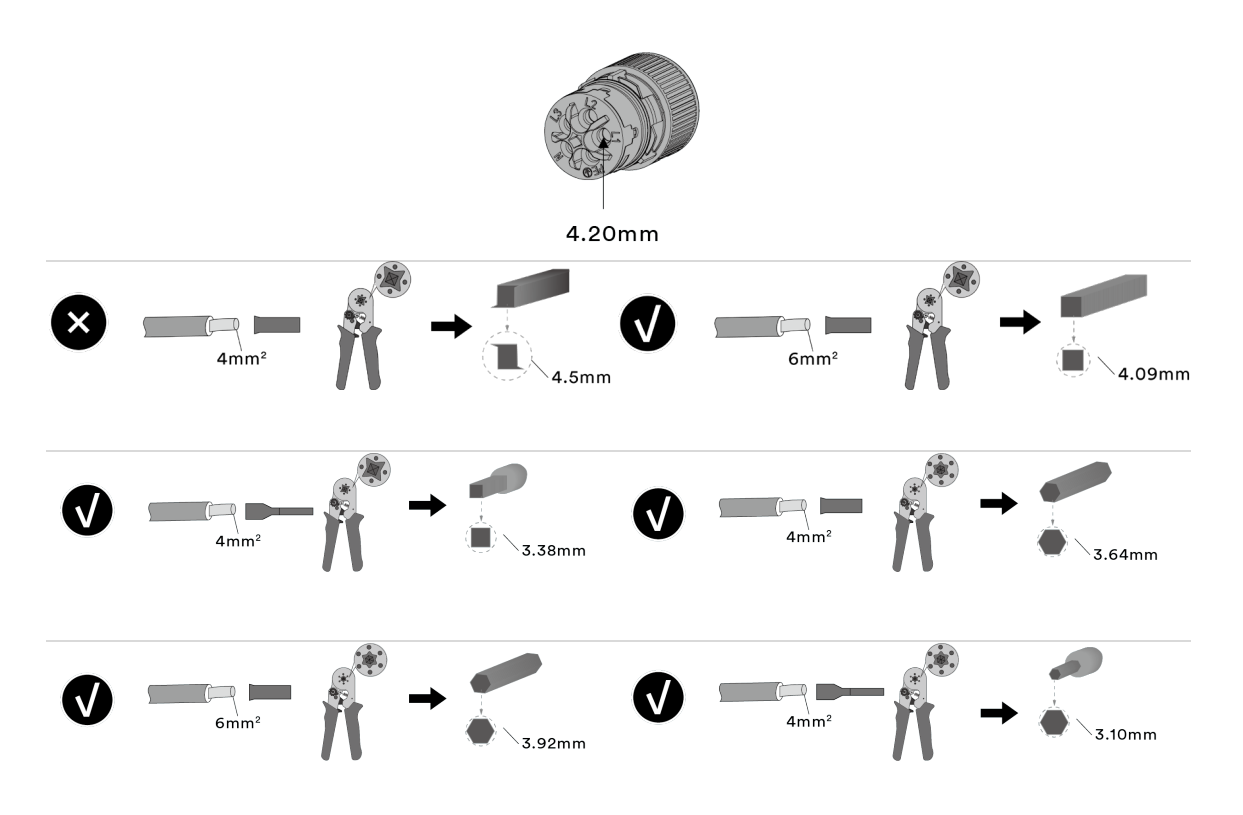

#### ひ Anschlussbereich geöffnet.

1. Beschreibung der Teile des AC-Steckers [siehe Abb. 14]

2. Die Kabelverschraubung und das Gehäuse mit der Dichtung über die Leitung schieben.

3. Kabel abmanteln.

4. N, L um 3 mm mehr kürzen als den Schutzleiter und N, L, PE auf 10 mm abisolieren.

5. Flexible Adern müssen mit Aderendhülsen nach DIN 46228 bestückt werden.

6. Adern gemäß der Kennzeichnung auf dem Kontaktträger in die Kontakte einführen.

7. Schrauben am Kontaktträger anziehen. [XTX\_25 / 🖬 1.2 Nm]

8. Kontaktträger bis zu einem hörbaren "Klick" in das Gehäuse eindrücken.

8. Gehäuse festhalten und Kabelverschraubung anziehen. [XW\_40 / 4.5±0.5 Nm]

» Elektrischen Anschluss vornehmen.

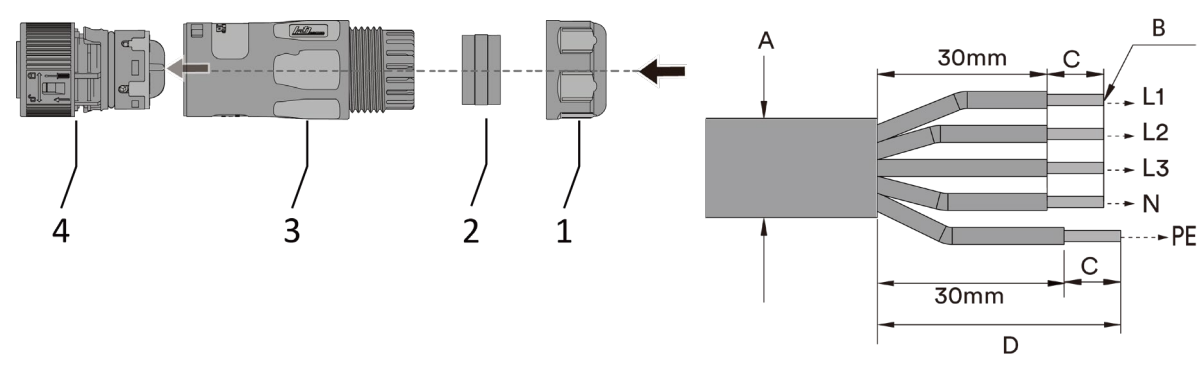

Abb. 14. Netzanschlussstecker

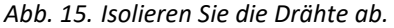

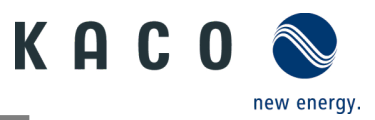

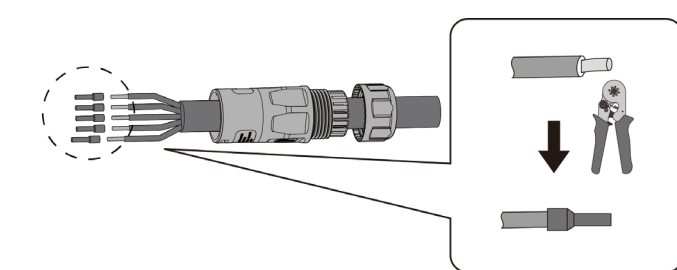

Abb. 16. Crimpen Sie die Aderendhülse an den Kontakt.

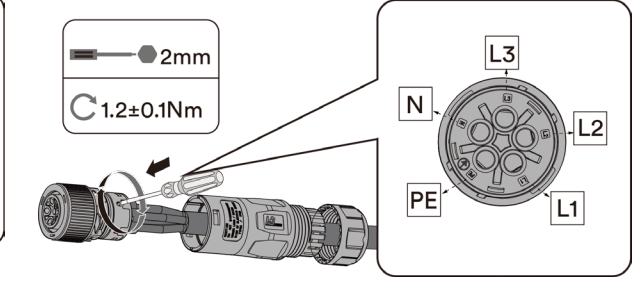

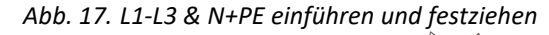

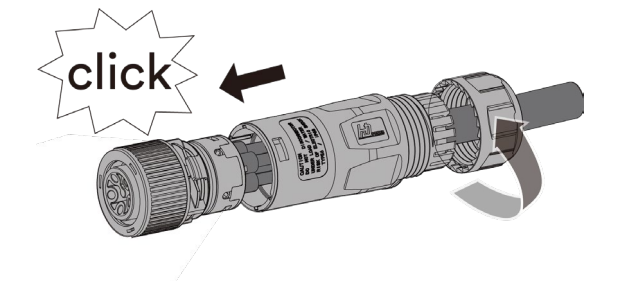

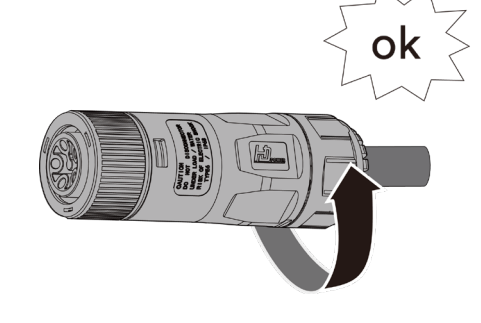

| Δhh  | 18  | Anziehen | der Kahel |  |
|------|-----|----------|-----------|--|
| ADD. | 10. | Anzienen | uer Kuber |  |

Abb. 19. Kabelverschraubung festziehen

| Legen | de                 |   |                                                |
|-------|--------------------|---|------------------------------------------------|
| 1     | Kabelverschraubung | А | Außendurchmesser (ф12.5 bis 17,5 mm)           |
| 2     | Dichtung           | В | Leitungsquerschnitt (4 bis 6 mm <sup>2</sup> ) |
| 3     | Gehäuse            | С | Abisolierlänge (ca. 10 mm)                     |
| 4     | Kontaktträger      | D | Kabelmantel auf ca. 43 mm abisolieren          |
|       |                    |   |                                                |

### 7.4.2 Netzanschluss vornehmen

- U AC-Anschlussstecker fachgerecht konfiguriert.
  - 1. AC-Anschlussstecker an der Gerätesteckverbinder des Gerätes einstecken.
    - ⇒ HINWEIS: Die AC-Steckverbindung ist fest verbunden, wenn diese hörbar einrastet.
  - 2. Leitungen fachgerecht und nach folgenden Regeln verlegen:
    - Leitungen um das Gerät mit einem Mindestabstand von 20 cm verlegen
    - Leitungen niemals über Halbleiter (Kühlkörper verlegen).
    - Zu große Biegekräfte gefährden die Schutzart. Leitungen mit einem Biegeradius von mindestens dem 4-fachen des Kabeldurchmessers verlegen.

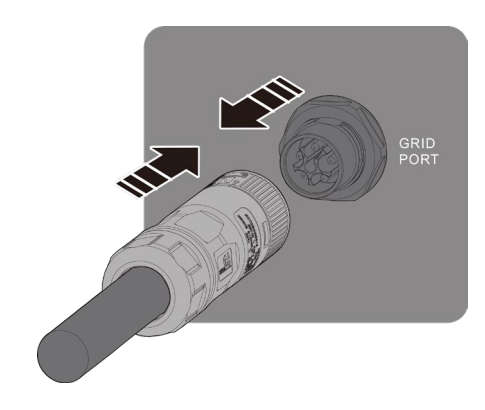

- Abb. 20. Verbinden der Anschlüsse
- » Das Gerät ist an das Stromnetz angeschlossen

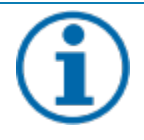

# HINWEIS

In der finalen Installation ist eine AC-seitige Trennvorrichtung vorzusehen. Diese Trennvorrichtung muss so angebracht sein, dass der Zugang zu ihr jederzeit ungehindert möglich ist.

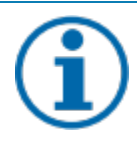

## HINWEIS

Wenn die Installationsspezifikation ein Fehlerstrom-Schutzschalter verlangt, muss ein RCD Typ A verwendet werden.

Bei Fragen zum geeigneten Typ, kontaktieren Sie bitte den Installateur oder unseren KACO new energy Kundenservice.

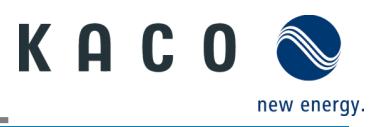

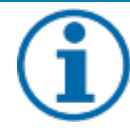

## HINWEIS

Bei hohem Leitungswiderstand, das heißt bei großer Leitungslänge auf der Netzseite, erhöht sich im Einspeisebetrieb die Spannung an den Netzklemmen des Gerätes. Überschreitet diese Spannung den länderspezifischen Grenzwert der Netzüberspannung, schaltet das Gerät ab.

Achten Sie auf ausreichend große Leitungsquerschnitte bzw. auf kurze Leitungslängen.

# 7.5 EPS mit dem Gerät verbinden

### 7.5.1 EPS-Konfiguration

 $(\mathbf{i})$ 

## HINWEIS

Zur Befestigung des EPS-Kabels an der Klemmleiste sind Klemmen erforderlich (nicht im Lieferumfang enthalten).

Die entsprechenden Crimp-Werkzeuge und Anforderungen sind in der Tabelle aufgeführt.

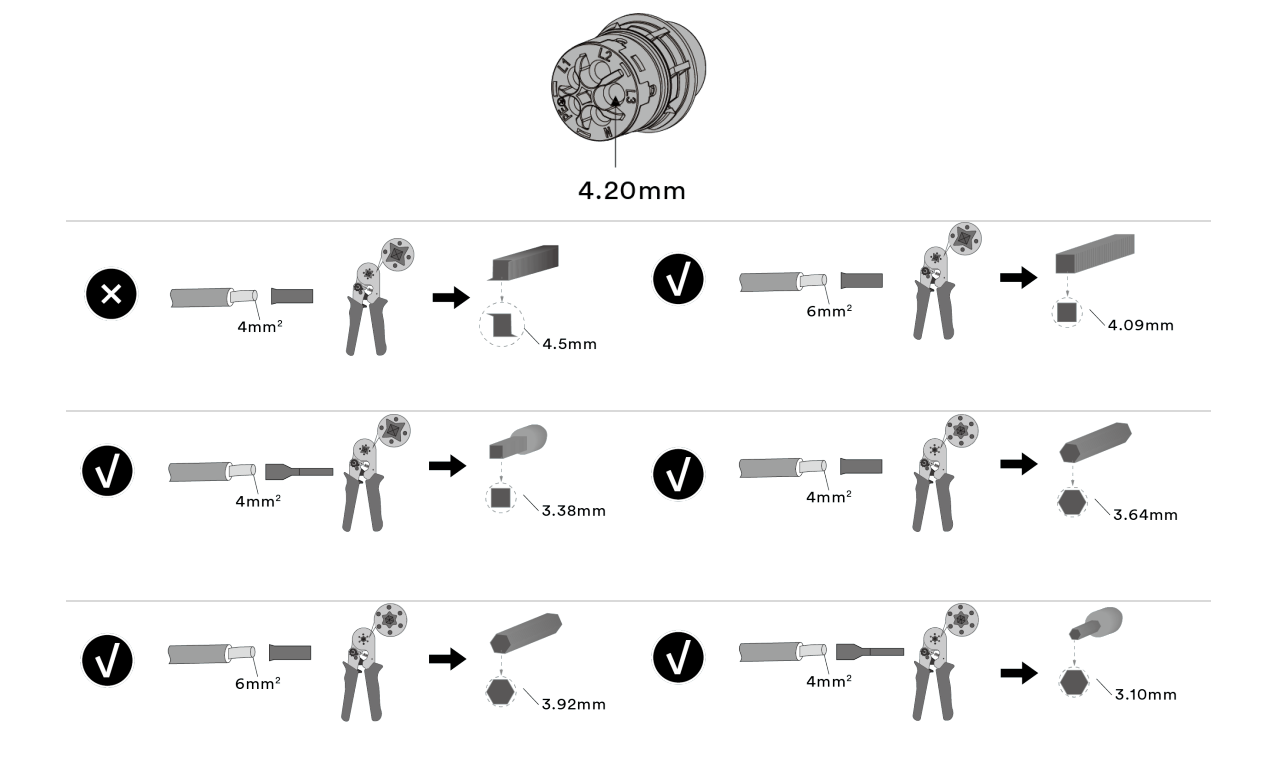

#### ひ Anschlussbereich geöffnet.

- 1. Beschreibung der einzelnen Teile des EPS-Steckers [siehe Abb. 21]
- 2. Die Kabelverschraubung und das Gehäuse mit der Dichtung über die Leitung schieben.
- 3. Kabel abmanteln.
- 4. N, L um 3 mm mehr kürzen als den Schutzleiter und N, L, PE auf 10 mm abisolieren.
- 5. Flexible Adern müssen mit Aderendhülsen nach DIN 46228 bestückt werden.
- 6. Adern gemäß der Kennzeichnung auf dem Kontaktträger in die Kontakte einführen.
- 7. Schrauben am Kontaktträger anziehen. [XTX\_25 / 1,2 Nm].
- 8. Kontaktträger bis zu einem hörbaren "Klick" in das Gehäuse eindrücken.
- 9. Gehäuse festhalten und Kabelverschraubung anziehen. [XW\_40 / 42,5±0,5 Nm].
- » Elektrischen Anschluss vornehmen.

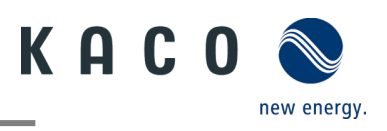

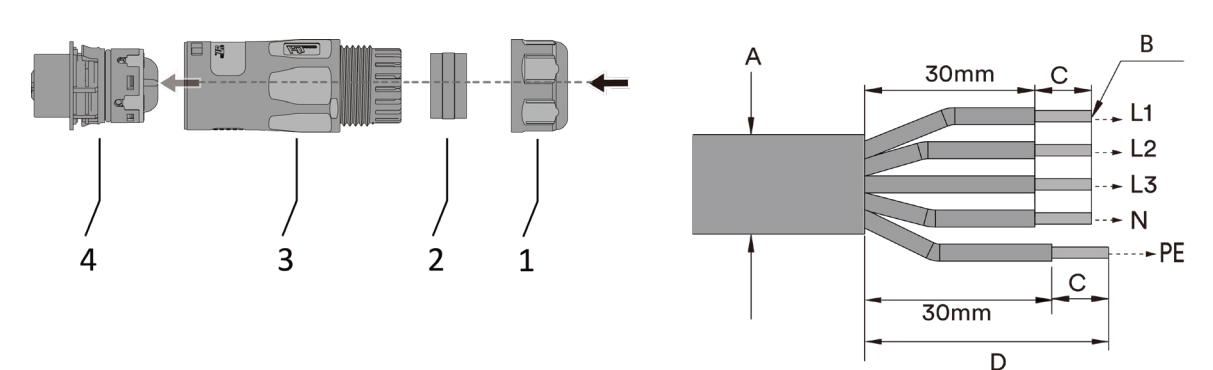

Abb. 21. EPS-Anschlussstecker

Abb. 22. Isolieren Sie die Drähte ab.

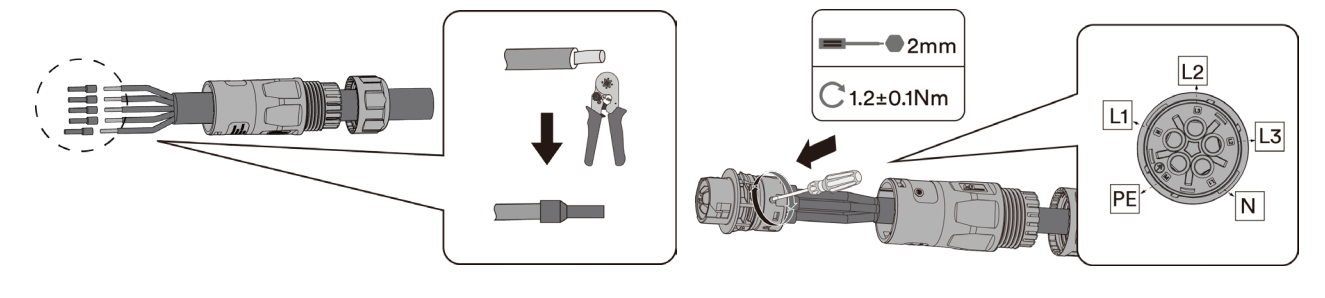

Abb. 23. Crimpen Sie die Aderendhülse an den Kabelenden

Abb. 24. Kabel am Kontaktträger befestigen

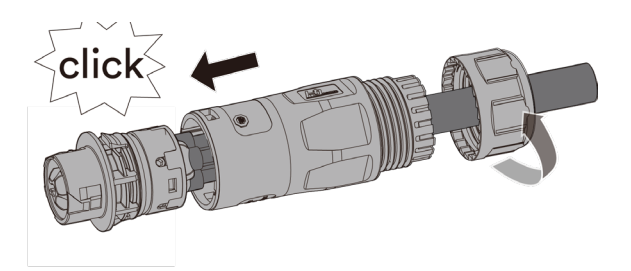

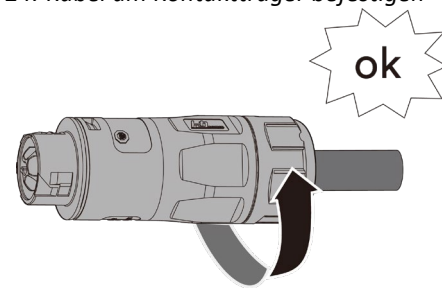

Abb. 25. : Kontaktträger in Gehäuse einführen Legende Abb. 26. Kabelverschraubung festziehen

| 1 | Kabelverschraubung | А | Außendurchmesser (φ12.5 bis 17,5 mm)  |  |  |
|---|--------------------|---|---------------------------------------|--|--|
| 2 | Dichtung           | В | Leitungsquerschnitt (4 bis 6 mm²)     |  |  |
| 3 | Gehäuse            | С | Abisolierlänge (ca. 10 mm)            |  |  |
| 4 | Kontaktträger      | D | Kabelmantel auf ca. 43 mm abisolieren |  |  |
|   |                    |   |                                       |  |  |

### 7.5.2 Herstellung des EPS-Anschlusses

- U EPS-Anschlussstecker fachgerecht konfiguriert.
  - EPS-Anschlussstecker am Gerätesteckverbinder des Gerätes einsetzen.
     ⇒ HINWEIS: EPS-Steckverbindung ist fest verbunden, wenn diese hörbar einrastet.
  - 2. Leitungen fachgerecht und nach folgenden Regeln verlegen:
  - Leitungen um das Gerät mit einem Mindestabstand von 20 cm verlegen
  - Leitungen niemals über Halbleiter (Kühlkörper verlegen).
  - Zu große Biegekräfte gefährden die Schutzart. Leitungen mit einem Biegeradius von mindestens dem 4-fachen des Kabeldurchmessers verlegen.
  - » Das Gerät ist mit dem EPS-Anschluss verbunden.

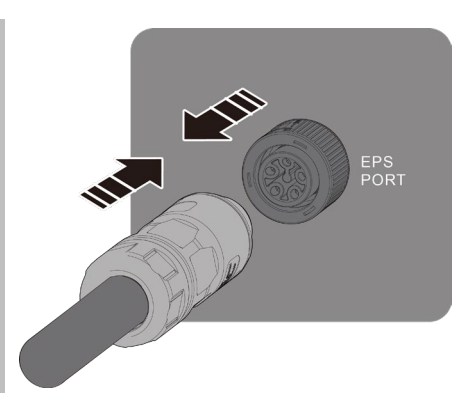

Abb. 27. Verbinden der Anschlüsse

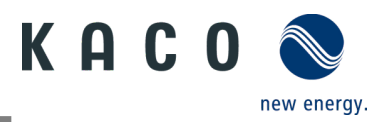

### HINWEIS

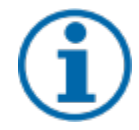

Ist aufgrund der Installationsvorschrift ein Fehlerstrom-Schutzschalter erforderlich, so ist ein Fehlerstrom-Schutzschalter des Typs A zu verwenden.

Bei Fragen zum geeigneten Typ, kontaktieren Sie bitte den Installateur oder unseren KACO new energy Kundenservice.

### 7.5.3 Bypass mittels EPS-AC-Verbindung

Im Falle einer Wartung oder Reparatur kann das System (hybrid-Wechselrichter + Batterie) mittels EPS- und AC Verbindung außer Betrieb genommen werden.

- ひ Spannungs-/ Stromfreiheit sichergestellt.
  - 1. EPS-Anschlussstecker entriegeln vom Gerät abziehen.
  - 2. AC-Anschlussstecker entriegeln und vom Gerät abziehen
  - 3. Beide Anschlussstecker miteinander verbinden.
  - ⇒ HINWEIS: Steckverbindung ist fest verbunden, wenn diese hörbar einrastet.
  - » Das System kann nun gewartet bzw. repariert werden.

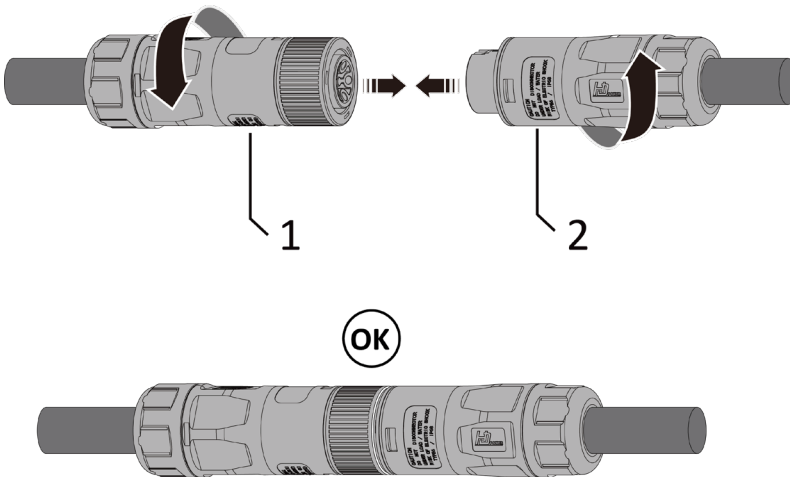

Abb. 28. Bypass Anschluss

| Legende |              |  |  |  |  |
|---------|--------------|--|--|--|--|
| 1       | Netz-Stecker |  |  |  |  |

2 EPS-Stecker

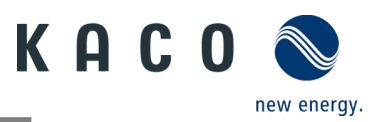

# 7.6 PV-Generator an das Gerät anschließen

### 7.6.1 DC-Steckverbinder konfigurieren

### <u> (</u>GEFAHR

#### Lebensgefahr durch Stromschlag!

Das Berühren von spannungsführenden Anschlüssen kann zu schweren Verletzungen oder zum Tod führen. Bei Sonneneinstrahlung auf den PV-Generator liegt an den offenen Enden der DC-Leitungen eine Gleichspannung an.

- > Stellen Sie sicher, dass die PV-Module eine gute Isolierung gegen Erde aufweisen.
- Am gemäß statistischen Daten kältesten Tag darf die maximale Leerlaufspannung der PV-Module die maximale Eingangsspannung des Wechselrichters nicht überschreiten.
- › Polarität der DC-Leitungen überprüfen.
- > Sicherstellen, dass das Gerät frei von Gleichspannung ist.
- > DC-Steckverbinder nicht unter Last trennen.

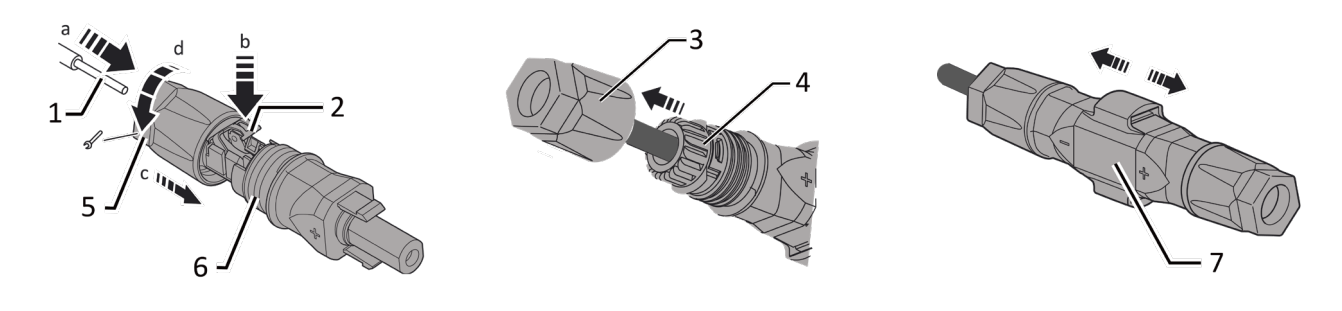

Abb. 29. Adern einfügen

Abb. 30. Einsatz in Hülse schieben

Abb. 31. Befestigung prüfen

Legende

| - |                       |   |                    |
|---|-----------------------|---|--------------------|
| 1 | Ader für DC-Anschluss | 5 | Kabelverschraubung |
| 2 | Feder                 | 6 | Kontaktstecker     |
| 3 | Einsatz               | 7 | Kupplung           |
|   |                       |   |                    |

4 Hülse

U Sie haben die Montage vorgenommen.

#### **U HINWEIS: Vor dem Isolieren darauf achten, dass Sie keine Einzeldrähte abschneiden.**

1. Isolierte Adern mit verdrillten Litzen sorgfältig bis zum Anschluss einführen.

#### HINWEIS: Litzenenden müssen in der Feder sichtbar sein.

2. Feder so schließen, dass die Feder einrastet, und Einsatz in die Hülse schieben.

3. Kabelverschraubung kontern und anziehen [XW\_15/41,8 Nm].

4. Einsatz mit Kontaktstecker zusammenfügen.

5. Einrasten durch leichtes Ziehen an der Kupplung prüfen.

» Elektrischen Anschluss vornehmen

## HINWEIS

Beim Verlegen ist der zulässige Biegeradius von mindestens 4x dem Kabeldurchmesser einzuhalten. Zu große Biegekräfte gefährden die Schutzart.

> Vor der Steckverbindung müssen alle mechanischen Lasten abgefangen werden.

> Starre Anschlüsse sind an DC-Steckverbindern nicht zulässig.

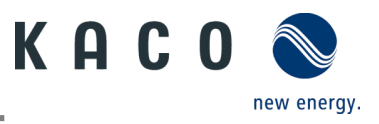

### 7.6.2 PV-Generator auf Erdschluss prüfen

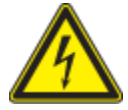

### 🛝 GEFAHR

#### Lebensgefahr durch Stromschlag!

Das Berühren von spannungsführenden Anschlüssen kann zu schweren Verletzungen oder zum Tod führen. Bei Sonneneinstrahlung auf den PV-Generator liegt an den offenen Enden der DC-Leitungen eine Gleichspannung an.

- > Leitungen des PV-Generators nur an der Isolierung anfassen. Offene Leitungsenden nicht berühren.
- › Kurzschlüsse vermeiden.
- › Keine Stränge mit Erdschluss am Gerät anschließen.

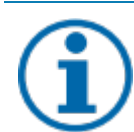

## HINWEIS

Der Schwellenwert, bei dessen Überschreitung der Isolationswächter einen Fehler meldet, kann über ein Mobilgerät unter Sonstige Schutzeinstellungen / Mindest-Isolationswiderstand definiert werden.

#### Erdschlussfreiheit prüfen

#### 1 Gleichspannung zwischen Erdpotential (PE) und Plusleitung des PV-Generators ermitteln.

#### 2 Gleichspannung zwischen Erdpotential (PE) und Minusleitung des PV-Generators ermitteln.

⇒ Sind stabile Spannungen messbar, liegt ein Erdschluss im DC-Generator bzw. seiner Verkabelung vor. Das Verhältnis der gemessenen Spannungen zueinander liefert einen Hinweis auf die Position dieses Fehlers.

#### 3 Etwaige Fehler vor weiteren Messungen beheben.

4 Elektrischen Widerstand zwischen Erdpotential (PE) und Plusleitung des PV-Generators ermitteln.

5 Elektrischen Widerstand zwischen Erdpotential (PE) und Minusleitung des PV-Generators ermitteln.

⇒ Stellen Sie außerdem sicher, dass der PV-Generator in Summe einen Isolationswiderstand von mehr als 2,0 MOhm aufweist, da das Gerät bei einem zu niedrigen Isolationswiderstand nicht einspeist.

6 Etwaige Fehler vor dem Anschließen des DC-Generators beheben.

### 7.6.3 Empfohlene Standardbeschaltung

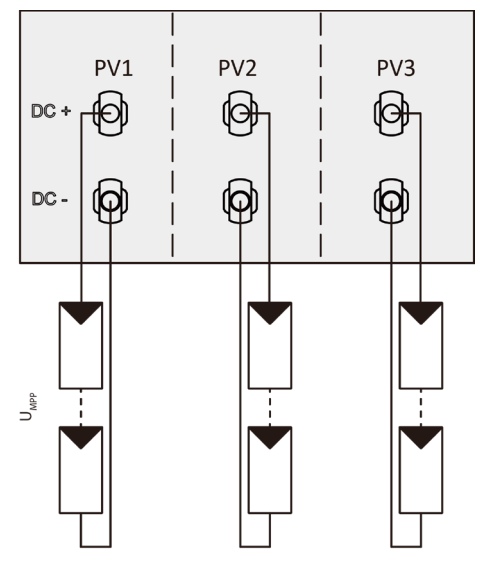

Abb. 32. Zuweisung aller MPP-Tracker

Zwei DC-Stränge für jeden MPP-Tracker

Tracker (MPP-Tracker PV1, PV2 und PV3).

Mögliche Verbindung der MPP-Tracker PV1, PV2 und PV3

Die MPP-Spannungen der beiden DC-Strings können

separate, unabhängig voneinander arbeitende MPP-

unterschiedlich sein. Die Versorgung erfolgt über

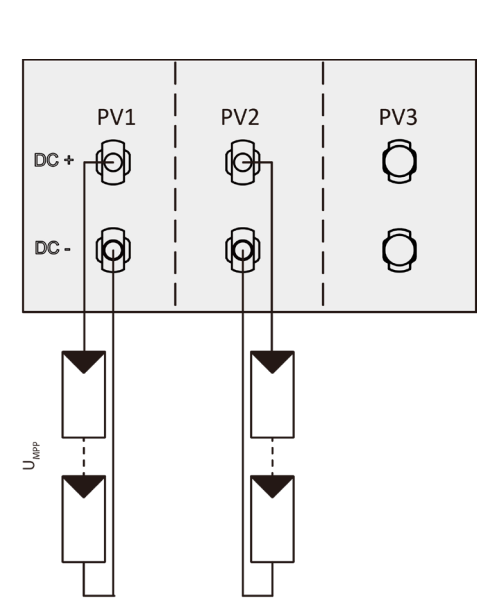

Abb. 33. Zuweisung von nur zwei MPP-Trackern

Zwei DC-Stränge für zwei MPP-Tracker

Wird einer der MPP-Tracker nicht verwendet, müssen lediglich die nicht verwendeten DC-Anschlüsse geschlossen werden.

Dabei ist unerheblich, ob PV1+PV2 oder PV2+PV3 verwendet wird.

#### Modulzahl pro Strang

P<sub>max</sub> : pro Strang < 0,6 \* max. empfohlene PV-Generatorleistung

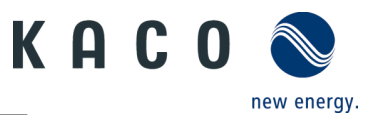

MPP-Tracker A+B+C zusammen < max. empfohlene PV-Generatorleistung P<sub>max</sub>: pro String < 0,6 \* max. empfohlene PV-Generatorleistung am eingesetzten MPP-Tracker < max. Leistung pro MPP-Tracker

<sub>max.</sub>: pro Tracker < Nennstrom max. (DC)

Der Eingangsstrom gem. Kapitel 4.1 Seite 15 ist für jeden MPP-Tracker unterschiedlich und darf nicht überschritten werden. Achten Sie also darauf, ob dieser Wert für PV1, PV2 oder PV3 gilt.

### 7.6.4 Dimensionierung des PV-Generators

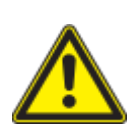

# 

#### Beschädigung der Komponenten bei fehlerhafter Konfiguration!

Im erwarteten Temperaturbereich des PV-Generators dürfen die Werte für Leerlaufspannung und Kurzschlussstrom niemals die Werte für U<sub>dcmax</sub> und I<sub>scmax</sub> gemäß den Technischen Daten überschreiten.

› Grenzwerte gemäß den Technischen Daten einhalten.

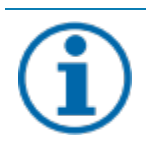

### HINWEIS

#### Art und Auslegung der PV-Module.

Angeschlossene PV-Module müssen gemäß IEC 61730 Klasse A für die vorgesehene DC-Systemspannung bemessen sein, mindestens aber für den Wert der AC-Netzspannung.

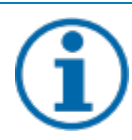

### HINWEIS

#### Dimensionierung des PV-Generators.

Das Gerät ist mit einer Reserve an DC-Kurzschluss-Stromfestigkeit ausgelegt. Dies ermöglicht eine Überdimensionierung des angeschlossenen PV-Generators. Die absolute Grenze für den PV-Generator ist der Wert des max. Kurzschlussstrom (lsc max) und der maximalen Leerlaufspannung (Uoc max).

### 7.6.5 PV-Generator

# 📐 GEFAHR

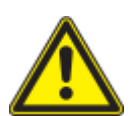

#### Lebensgefahr durch Stromschlag!

Das Berühren von spannungsführenden Anschlüssen kann zu schweren Verletzungen oder zum Tod führen. Bei Sonneneinstrahlung auf den PV-Generator liegt an den offenen Enden der DC-Leitungen eine Gleichspannung an.

- > Leitungen des PV-Generators nur an der Isolierung anfassen. Offene Leitungsenden nicht berühren.
- > Kurzschlüsse vermeiden.
- › Keine Stränge mit Erdschluss am Gerät anschließen.

# <u> VORSICHT</u>

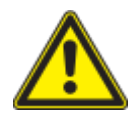

#### Beschädigung des PV-Generators bei fehlerhafter Konfiguration der DC-Steckverbindung

Eine fehlerhafte Konfiguration der DC-Steckverbindung (Polarität +/-) führt bei dauerhaftem Anschluss zu Geräteschäden im DC-Anschluss.

- > Vor dem Anschließen des PV-Generators immer die Polarität (+/-) der DC-Steckverbinder prüfen.
- › Vor Verwendung der Solarmodule ermittelte Spannungswerte des Herstellers mit den tatsächlich gemessenen Werten abgleichen. Die DC-Spannung der PV-Anlage darf zu keinem Zeitpunkt die maximale Leerlaufspannung überschreiten.

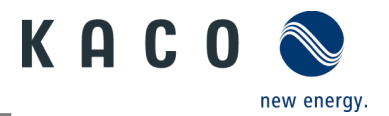

#### **PV-Generator anschließen**

- Der DC-Steckverbinder muss konfiguriert und der PV-Generator überprüft worden sein, dass kein Erdschluss vorliegt.
  - HINWEIS: Beachten Sie die die unterschiedliche maximale Belastbarkeit von PV1, PV2 und PV3 je nach Leistungsklasse des Geräts. Siehe technische Daten – Kapitel 4.1 auf Seite 15 PV1 = (1); PV2 = (2); PV3 = (3).
  - 1 DC-Steckverbinder paarweise in die DC-Plus und DC-Minus-Anschlussstecker einstecken.
  - » Das Gerät ist mit dem PV-Generator verbunden.

### Verschließen ungenutzter DC-Anschlüsse

U Alle vorhandenen Stränge sind mit dem Gerät verbunden.

**HINWEIS:** Beachten Sie die Anforderungen der Schutzklasse IP65 und verschließen Sie die ungenutzten Steckverbinder mit den beiliegenden Schutzkappen.

1 Drücken Sie den Klemmbügel herunter und schieben Sie die Überwurfmutter bis zum Gewinde. Stecken Sie den Verschlussstopfen in den DC-Steckverbinder und ziehen Sie die Überwurfmutter fest.

2 Setzen Sie die DC-Steckverbinder mit Verschlussstopfen in die entsprechenden DC-Eingänge am Gerät ein.

» Ungenutzte DC-Steckverbinder sind verschlossen.

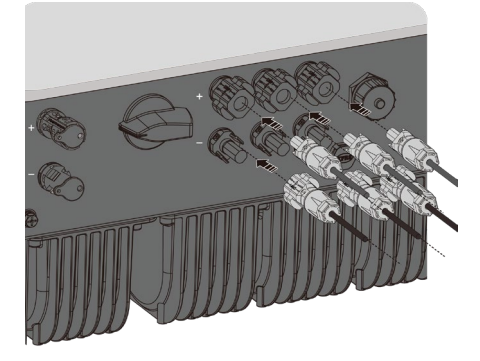

Abb. 34. Strombelastbarkeit und PV-Anschluss

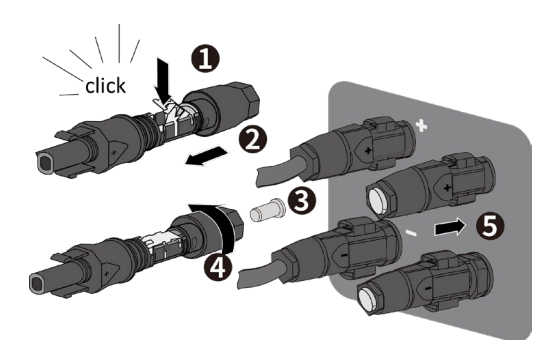

*Abb. 35. Setzen Sie die DC-Steckverbinder ein und verschließen Sie ungenutzte Steckverbinder* 

## 7.7 Batteriespeicher an das Gerät anschließen

### 7.7.1 Konfiguration des Batteriespeichers

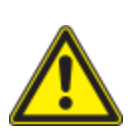

# GEFAHR

#### Lebensgefahr durch Stromschlag, Feuer oder Explosion!

Schwere Verletzungen oder Tod durch die Verwendung ungeeigneter, nicht eigensicherer oder defekter Batteriespeicher!

- > Überprüfen Sie die Zertifizierung und Freigabe des Batteriespeichers.
- › Überprüfen Sie den Batteriespeicher auf sichtbare Schäden.
- > Beachten Sie das Handbuch des Batterieherstellers.

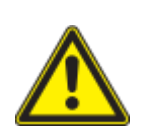

# \Lambda VORSICHT

Beschädigungen am Batteriespeicher oder dem Gerät durch den Einsatz falscher Batterien

Nur freigegebene Batteriespeicher dürfen angeschlossen werden. Bitte beachten Sie das Handbuch des Batterieherstellers.

# 🚹 HINWEIS

Beschädigung des Wechselrichters durch den Leiter der Batterieerdung.

Der Hybrid-Wechselrichter ist ein transformatorloser Bautyp. Wenn der Positiv- oder Negativleiter der Batterie mit der Erdung verbunden, wird der Wechselrichter beschädigt.

> Vergewissern Sie sich, dass die Plus- und Minusleiter der Batterie sicher von der Erdung isoliert sind.

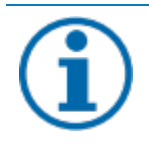

### HINWEIS

#### Erdung des Batteriespeichers prüfen!

Prüfen sie, dass der Batteriespeicher gemäß den Herstellervorgaben korrekt geerdet ist. Dieser muss mit demselben Erdungspotential verbunden sein wie das Gerät selbst.
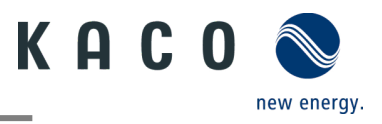

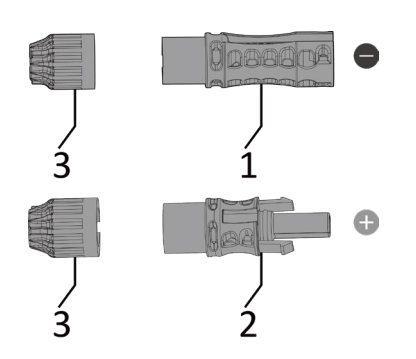

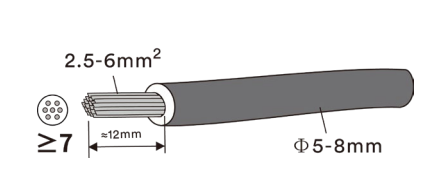

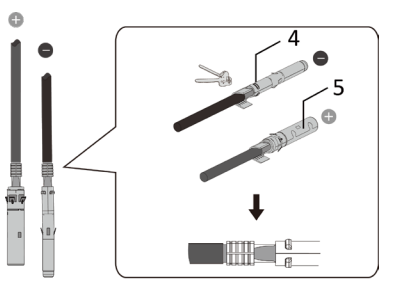

Abb. 36. Stecker für Batterieanschluss

Abb. 37. Drähte abisolieren

Abb. 38. Kabelenden mit der Crimpzange vorbereiten.

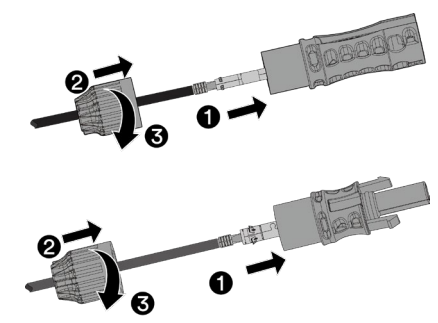

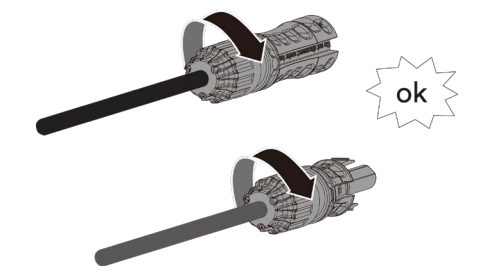

Abb. 39. Anziehen der Kabel

Abb. 40. Kabelverschraubung festziehen

| Legende |                 |   |                         |  |  |
|---------|-----------------|---|-------------------------|--|--|
| 1       | Kontaktstecker- | 4 | Negativer Crimp-Kontakt |  |  |
| 2       | Kontaktstecker+ | 5 | Positiver Crimp-Kontakt |  |  |
| -       |                 |   |                         |  |  |

3 Kabelverschraubung

ひ Sie haben die Montage vorgenommen.

**U** HINWEIS: Vor dem Isolieren darauf achten, dass Sie keine Einzeldrähte abschneiden.

1. Beschreibung der Teile des Batteriesteckers [siehe Abb. 36]

- 2. Schieben Sie die Kabelverschraubung über das Kabel und das Gehäuse.
- 3. Das Kabel 8-10 mm abisolieren.

4. Präparieren Sie die Kabelenden mit der Crimpzange.

5. Führen Sie das Kabel durch die Kabelverschraubung, und in den Isolator ein, bis das Kabel fest einrastet. Ziehen Sie vorsichtig am Kabel, um eine feste Verbindung zu gewährleisten. Ziehen Sie die Kabelverschraubung und den Isolator fest. [# 2,5 – 3,0 Nm]

» Elektrischen Anschluss vornehmen

\Lambda VORSICHT

## 7.7.2 Anschluss des Batteriespeichers herstellen

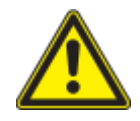

#### Falscher Anschluss der Batterie kann das Gerät beschädigen

Verwechseln Sie nicht den Batterieeingang mit den Eingängen des PV-Generators. Ein fehlerhafter Anschluss kann den PV-Eingang und

den Batterieeingang beschädigen.

Der Batterieeingang kann durch eine hohe PV-Spannung beschädigt werden.

Der PV-Eingang kann durch einen hohen Batteriestrom beschädigt werden.

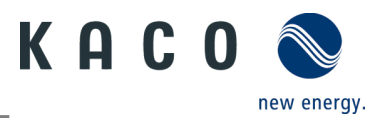

- U Steckverbinder des Batteriespeichers sind konfiguriert.
- ひ Das Gerät ist ausgeschaltet.
  - 1. Batterie-Anschlussstecker am Gerätesteckverbinder des Gerätes einsetzen.
    - ⇒ HINWEIS: Der Wechselrichter funktioniert nicht ordnungsgemäß, wenn die PV-Polaritäten vertauscht werden.
  - 2. Leitungen fachgerecht und nach folgenden Regeln verlegen:
    - Leitungen um das Gerät mit einem Mindestabstand von 20 cm verlegen
    - Leitungen niemals über Halbleiter (Kühlkörper verlegen).
    - Zu große Biegekräfte gefährden die Schutzart. Leitungen mit einem Biegeradius von mindestens dem 4-fachen des Kabeldurchmessers verlegen.
  - » Das Gerät ist mit dem Batterie-Anschluss verbunden.

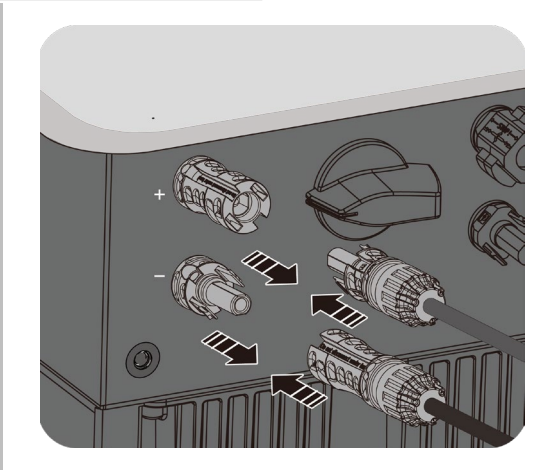

Abb. 41. Verbinden der Batterie-Anschlüsse

# 7.8 Potentialausgleich herstellen

# HINWEIS

Je nach örtlichen Installationsvorschriften kann es erforderlich sein, das Gerät mit einem zweiten Erdungsanschluss zu erden. Hierfür kann der Gewindebolzen an der Unterseite des Gerätes verwendet werden.

U Gerät ist an der Halterung montiert.

1 Erdungsleiter in die passende Anschlussfahne einführen und Kontakt crimpen.

2 Anschlussfahne mit dem Erdungsleiter an der Schraube ausrichten.

3 Schraube festziehen [X W\_5/ ₼ 3 Nm].

» Gehäuse ist in den Potentialausgleich einbezogen

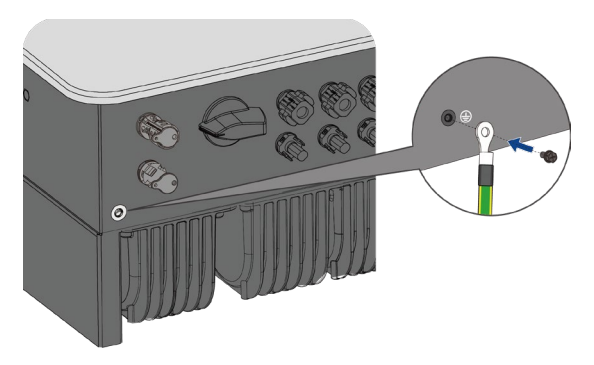

Abb. 42. Erdung anschließen

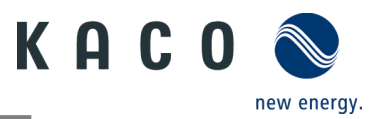

# 7.9 Schnittstellen anschließen

### 7.9.1 Anschluss der Kommunikationseinheit

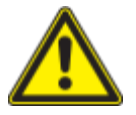

## 

Gefahr der Beschädigung des Wechselrichters durch elektrostatische Entladung

Interne Bauteile des Wechselrichters können durch elektrostatische Entladung irreparabel beschädigt werden.

> Erden Sie sich, bevor Sie das Bauteil anfassen.

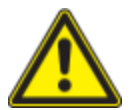

# 

Die Kommunikationseinheit wird durch Verdrehen des Modulgehäuses beschädigt.

Soll die Kommunikationseinheit am Wechselrichter angebracht werden, muss dazu die Mutter an der Kommunikationseinheit gedreht werden. Die Kommunikationseinheit kann beschädigt werden, wenn das Gehäuse der Kommunikationseinheit verdreht wird.

> Sie dürfen das Gehäuse der Kommunikationseinheit beim Anbringen am Gerät nicht drehen.

U Gerät ist an der Halterung montiert.

1. Kappe vom COM1-Anschluss entfernen (siehe Abb. 43)

2. Setzen Sie die Kommunikationseinheit in den entsprechenden Anschluss ein und schrauben Sie die Einheit mit der Mutter fest (siehe Abb. 44).

HINWEIS: Sie dürfen das Gehäuse der Kommunikationseinheit beim Anbringen am Gerät nicht drehen.

3. Beachten Sie, dass die Kommunikationseinheit fest angeschlossen ist. Das Etikett auf dem Gerät muss sichtbar sein.

» Die Kommunikationseinheit ist an das Gerät angeschlossen.

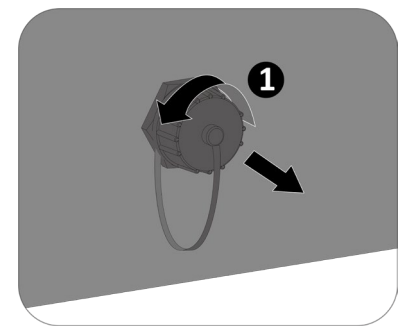

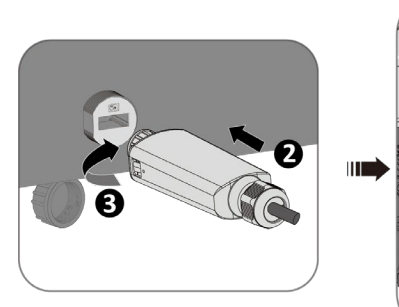

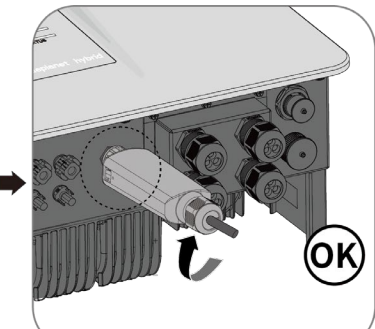

Abb. 43. Kappe entfernen

Abb. 44. Anschluss der Kommunikationseinheit

## 7.9.2 Lan Kabelanschluss (Optional)

U Gerät ist an der Halterung montiert und Kappe vom COMO-Anschluss entfernt.

1. Öffnen Sie die Kommunikationseinheit durch Eindrücken der beiden Entriegelungslaschen am Gehäuse (Abb. 45).

- 2. Kabelverschraubung öffnen und Dichtung herausnehmen. Kabelverschraubung auf LAN-Kabel (Pos 1.) einführen und Dichtung (Pos. 3) für Kabel anbringen. (Abb. 46)
- 3. LAN-Kabel durch Gehäuse der Kommunikationseinheit (Pos 2.) führen und in LAN-Stecker in den LAN-Port auf der Kommunikationsplatine einstecken. (Abb. 46)
- 5. Setzen Sie die Kommunikationseinheit in den entsprechenden Anschluss ein und Schrauben Sie die Einheit mit der Mutter fest.

#### HINWEIS: Sie dürfen die aktuelle Kommunikationseinheit beim Anbringen am Gerät nicht drehen.

- 6 Achten Sie darauf, dass die Kommunikationseinheit fest angeschlossen ist. Das Etikett auf dem Modul muss sichtbar sein. (seine Abb. 48)
- » Die Kommunikationseinheit mit LAN-Kabel ist an das Gerät angeschlossen.

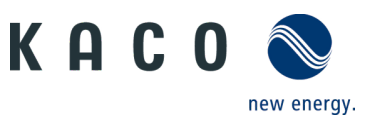

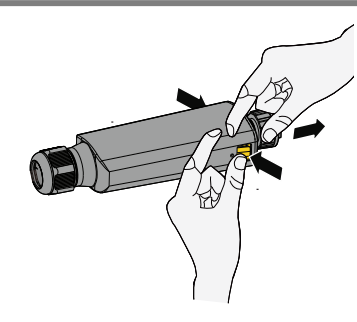

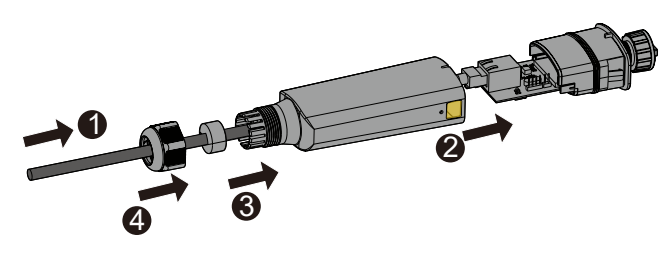

Abb. 45. Entriegelungslaschen an Kommunikationseinheit eindrücken

Abb. 46. LAN-Kabel durch Gehäuse führen und LAN-Stecker anschließen und Dichtung anbringen

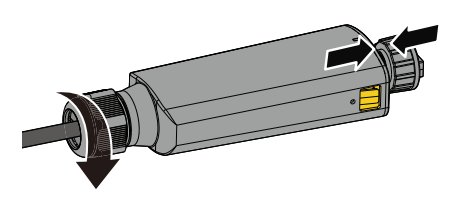

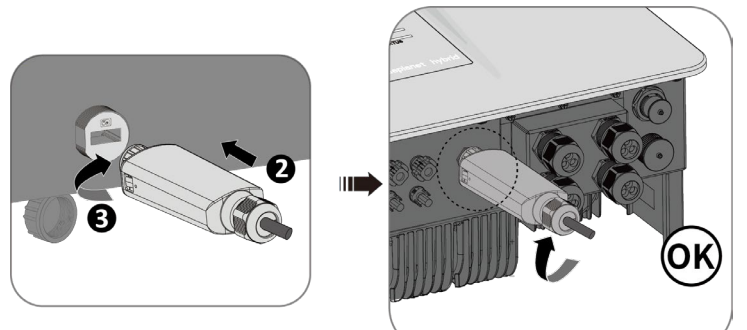

Abb. 47. Kabelverschraubung befestigen

Abb. 48. Verbinden der Kommunikationseinheit (Connect-NH)

## 7.9.3 RS485-Kabelanschluss

# VORSICHT

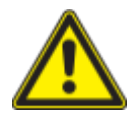

Gefahr der Beschädigung des Wechselrichters durch elektrostatische Entladung.

Interne Bauteile des Wechselrichters können durch elektrostatische Entladung irreparabel beschädigt werden.

> Erden Sie sich, bevor Sie das Bauteil anfassen.

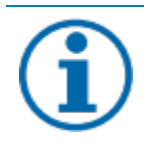

## HINWEIS

Für den Anschluss an die RJ45-Buchse ist ein Netzwerkkabel mit Durchgangsverbindung der Kategorie 5E oder höher erforderlich. Für den Einsatz im Freien wird ein Netzwerkkabel mit guter UV-Beständigkeit benötigt.

Die RS485-Verbindung unterstützt die Kommunikation bis zu einer maximalen Installationslänge (über alle Wechselrichter hinweg) von 1000 m. Wenn die Länge des am Signal- und Steueranschluss angeschlossenen Kabels 30 m gemäß Standard überschreitet, muss der Einzel- und Steueranschluss gemäß EMV-Vorschrift EN 62920 gemessen werden.

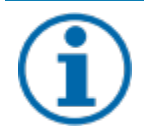

## HINWEIS

Achten Sie auf den korrekten Anschluss von DATA+ und DATA-. Eine Kommunikation schlägt fehlt, wenn Kabel vertauscht werden! Verschiedene Hersteller interpretieren die dem RS485-Protokoll zugrundeliegende Norm unterschiedlich. Bitte beachten Sie, dass die Bezeichnungen (DATA- und DATA+) für die Leiter A und B von Hersteller zu Hersteller unterschiedlich sein können.

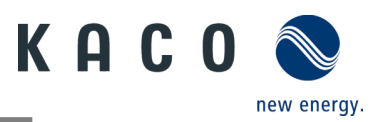

#### Kommunikations-Anschlüsse

Die Schnittstellen liegen auf der Kommunikationsplatine auf der Geräteunterseite unter der Schnittstellenabdeckung.

Das Gerät ist mit einer Kommunikations-Schnittstelle ausgestattet, über die Kommunikationskabel sowie Lithiumbatterie, Stromzähler und Parallelschaltung verbunden werden können. Die Interface-Konfiguration der Kommunikations-schnittstelle wird angezeigt. (siehe Abb. 49).

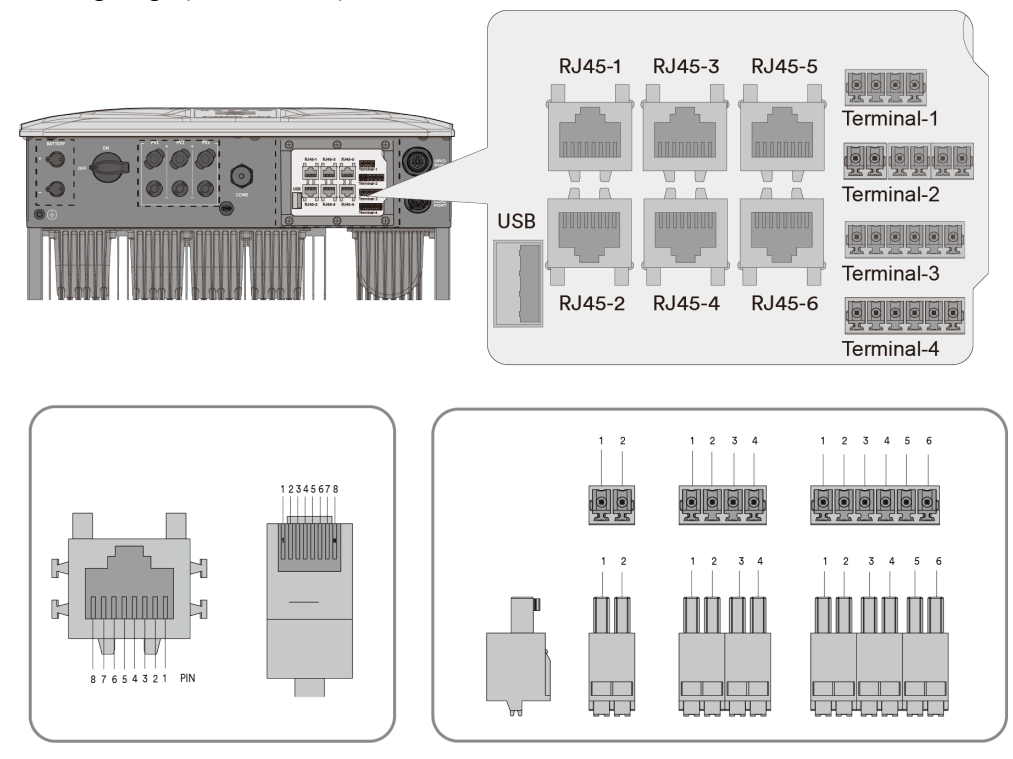

Abb. 49. Anschluss und Belegung der Schnittstellen

| Artikel | Beschreibung | Terminal | PIN-Definition |         |     |      |      |   |         |         |
|---------|--------------|----------|----------------|---------|-----|------|------|---|---------|---------|
|         |              |          | 1              | 2       | 3   | 4    | 5    | 6 | 7       | 8       |
| RJ-45-3 | Überwachung  | COM2     | RS-485A        | RS-485B | GND | Х    | Х    | х | RS-485A | RS-485B |
| RJ-45-4 | BMS          | COM5     | Х              | GND     | Х   | CANH | CANL | Х | RS-485A | RS-485B |

|            |              |                | PIN-Definition                      |               |                         |      |                 |           |                        |
|------------|--------------|----------------|-------------------------------------|---------------|-------------------------|------|-----------------|-----------|------------------------|
| Artikel    | Beschreibung | Terminal       | 1                                   | 2             | 3                       | 4    | 5               | 6         |                        |
|            |              |                | Multifunktions-Relais 1             |               | Multifunktions-Relais 2 |      | /               | /         |                        |
| Terminal-1 | DO1/DO2      | 4pin           | В                                   | А             | В                       | А    | /               | /         |                        |
| _          |              | 6pin           | Intellig                            | genter Zähler |                         |      | NA-Schutz-Gerät |           |                        |
| Terminal-2 | /            |                | RS485A                              | RS485B        | /                       |      | Positiv         | Negativ   |                        |
| _          | DI*4/DRM0    |                | Rundsteuer-Empfangsgerät DRMS-Gerät |               |                         |      |                 |           |                        |
| Terminal-3 |              | DI*4/DRM0 6pin | 6pin                                | DI_4          | DI_3                    | DI_2 | DI_1            | REF GEN/0 | COM LOAD/0<br>oder GND |

| Com-Port                         | Beschreibung     | Funktion                                                                                                    |
|----------------------------------|------------------|----------------------------------------------------------------------------------------------------|
| RJ45-1; RJ45-2<br>RJ45-5; RJ45-6 | RS485-Port       | Die RS485-Schnittstellen werden für den Parallelbetrieb verwendet.                                                                                                    |
| RJ45-3                           | Gerät überwachen | PIN1 / PIN2 der RS485-Schnittstelle dienen zum Anschluss des Produkts an<br>Überwachungsgeräte von Drittanbietern. Wenn Sie kein Kommunikationsgerät<br>verwenden möchten, können Sie auch ein Überwachungsgerät eines Drittanbieters<br>nutzen. |

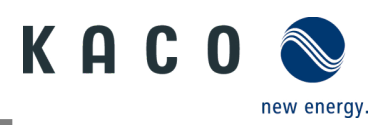

| RJ45-4     | BMS Kommunikations-Port                 | Die RS485/CAN-Schnittstelle dient dem Anschluss des Batterie-BMS (Battery Manage<br>System). handelt es sich bei der Kommunikationsschnittstelle des BMS um eine CAN-<br>Schnittstelle, können die Pins für die CAN-Schnittstelle ausgewählt werden. Andernfalls<br>können die Pins für die RS485-Schnittstelle für den Anschluss ausgewählt werden. |
|------------|-----------------------------------------|----------------------------------------------------------------------------------------------------|
| Terminal-2 | Intelligenter Zähler<br>NA-Schutz-Gerät | Terminal-2 kann für den Anschluss des Smart Meter und des NA-Schutzes verwendet werden. Die PIN-Definition ist in der obigen Tabelle aufgeführt.                                                                                                    |
| Terminal-3 | Rundsteuer-Empfangsgerät<br>DRMS-Gerät  | Terminal-3 kann zum Anschluss des Rundsteuer-Empfangsgerät und des DRM-Geräts<br>verwendet werden. Die PIN-Definition ist in der obigen Tabelle aufgeführt. Insbesondere<br>PIN 6 (GND) ist als gemeinsamer Anschluss für beide Geräte konzipiert.                                                                                                   |

#### 7.9.4 RS485-Kabel anschließen

ひ Gerät ist an der Halterung montiert.

1. Entfernen Sie die Abdeckung der Schnittstellenanschlüsse vom Wechselrichter – bewahren Sie die Schrauben sicher auf (siehe Abb. 50) [M4 🗡 🖬 1,6 Nm].

2. Lösen Sie die Kabelverschraubung für den Anschluss der Kommunikationskabeln (siehe Abb. 51)

3. Führen Sie das Kommunikationskabel durch die Abdeckung und verbinden Sie es mit der Anschlussklemme. Die Reihenfolge der Kabelschuhe ist in der folgenden Abbildung dargestellt (siehe Abb. 52).

4. Schließen Sie das Kommunikationskabel an den entsprechenden Port an.

5. Festen Sitz am Anschlusskabel prüfen.

6. Befestigen Sie die Abdeckung der Schnittstellenanschlüsse mit Schrauben und ziehen Sie die Kabelbefestigung fest.

» Die Kommunikation Leitungen sind mit dem Gerät verbunden.

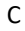

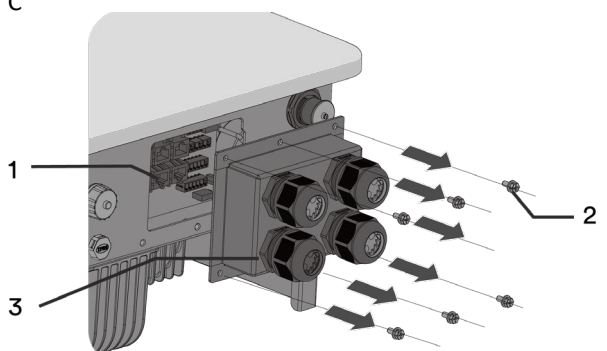

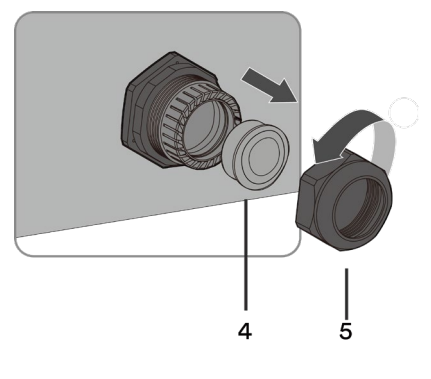

Abb. 50. Entfernen der Abdeckung für Schnittstellenanschlüsse.

Abb. 51. Kabelverschraubungen für Kommunikationskabel

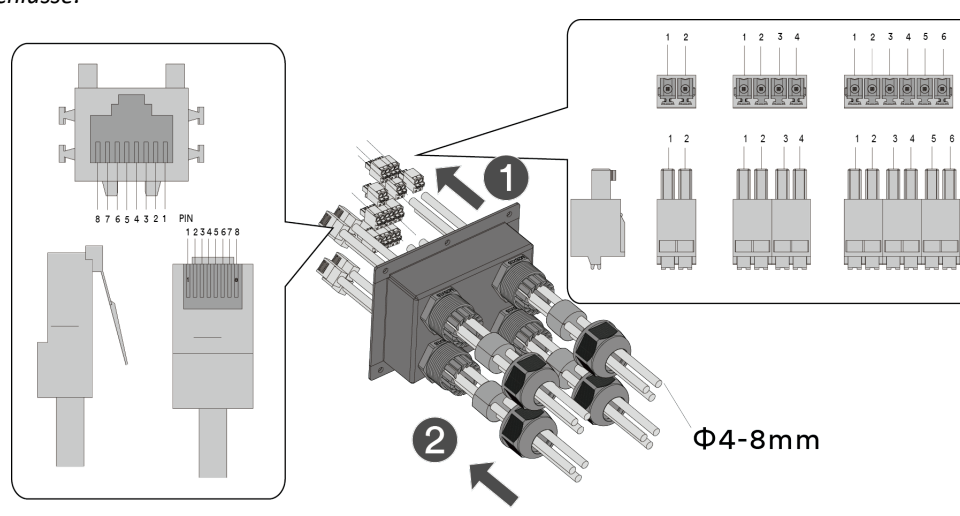

Abb. 52. Kommunikationsleitungen über Kabel

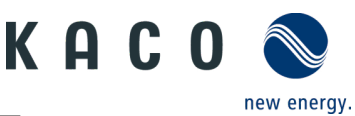

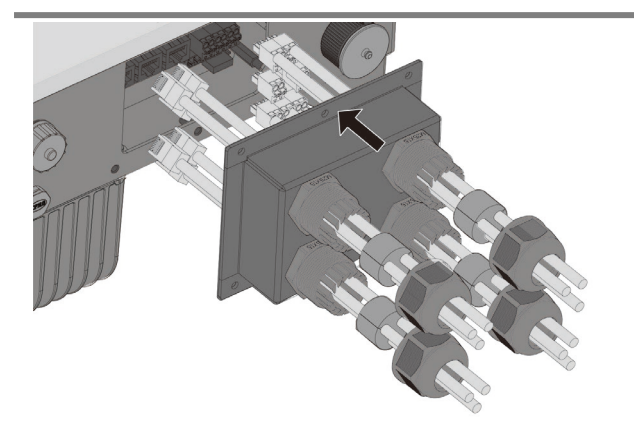

C 1.6N.m

Abb. 53. Befestigen Sie das Kommunikationskabel an den entsprechenden Terminals

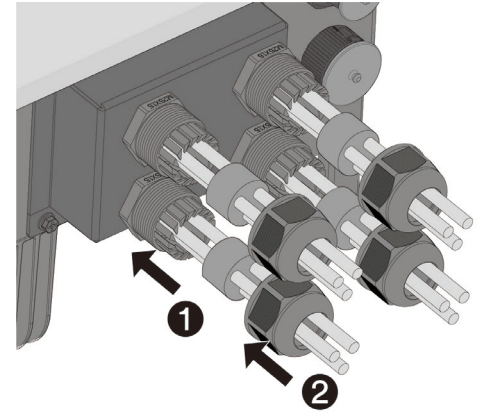

Abb. 54. Befestigen Sie die AC/COM-Abdeckung

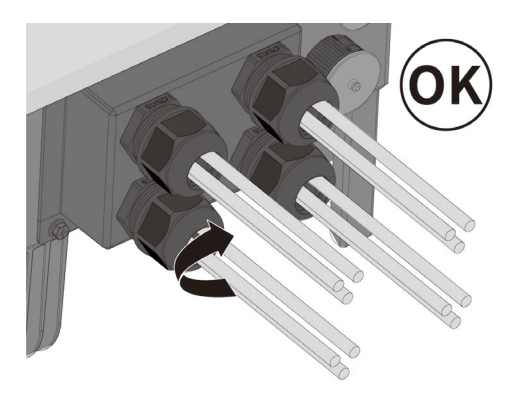

Abb. 55. Mutter anziehen

| Legende                                     |                 |  |  |  |  |  |
|---------------------------------------------|-----------------|--|--|--|--|--|
| 1 Gehäusesockel - Kommunikations-seitig     | 4 Dichtungsring |  |  |  |  |  |
| 2 Befestigungsschrauben                     | 5 Mutter        |  |  |  |  |  |
| 2. Alexie alexe Calexittatellan analylikasa |                 |  |  |  |  |  |

#### 3 Abdeckung der Schnittstellenanschlüsse

## 7.9.5 RS485-Kabel für Anschluss an das Smart-Meter für die dynamische Einspeisung

Soll die Funktion dynamisch implementiert werden, müssen Sie ein Smart Meter installieren. Die Kommunikationseinheit ist nur mit dem **Eastron Smart-Meter (SDM630)** kompatibel.

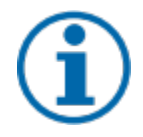

## HINWEIS

Das Smart-Meter muss das MODBUS-Protokoll unterstützen und mit Baudrate 9600 kommunizieren, Parität "None", Stop-Bits "1"

Beachten Sie, dass die einzelnen Kabel am Anschluss des Smart-Meters mit dem richtigen Drehmoment befestigt sind und sich nicht lösen können. Bringen Sie die Abdeckung an, falls vorhanden.

- U Das RS485-Kabel ist nun mit dem Gerät verbunden und das Smart-Meter ist fest auf der Halterung installiert.
- U Achten Sie darauf, dass das Netzkabel vollständig vom Stromnetz getrennt ist, bevor Sie Smart-Meter (und CT) anschließen.
- 1. Isolieren Sie das andere Ende des Netzwerkkabels ab. Befestigen Sie den Kupferdraht an der entsprechenden Klemme. Schraubendreher-Typ: PHO, Anzugsmoment: 0,7 Nm (siehe Abb. 56).
- » Die RS485-Verbindung mit dem Anschluss für Smart Meter (und CT). Signalleitung fachgerecht verlegen.

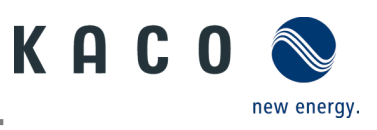

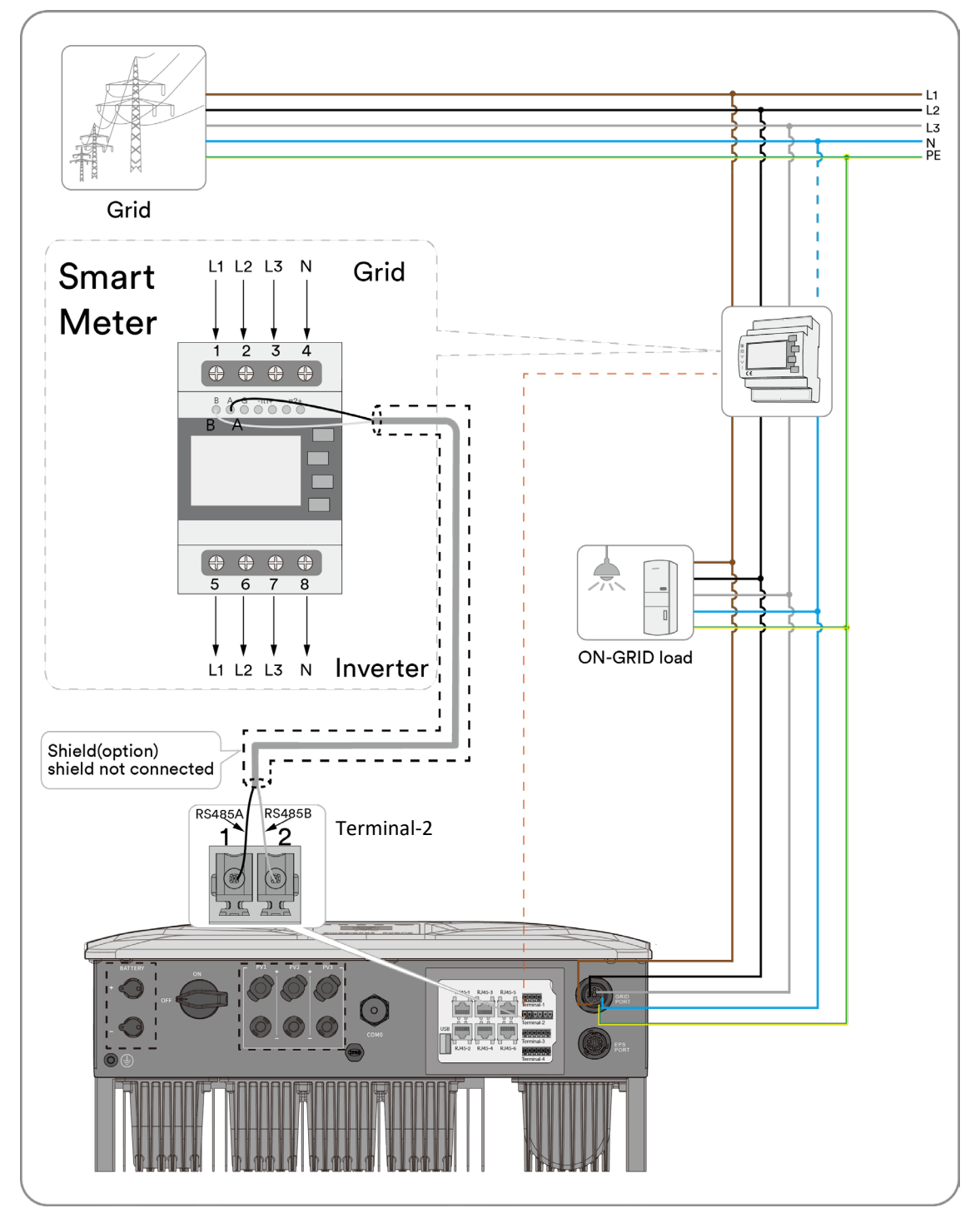

Abb. 56. RS485-Kabel für Anschluss an Smart-Meter

## 7.9.6 BMS-Verbindung

Das BMS wird zur Kommunikation mit der angeschlossenen Lithium-Batterie verwendet.

Die RS-485/CAN-Schnittstelle dient dem Anschluss des Batterie-BMS (Battery Manage System). handelt es sich bei der Kommunikationsschnittstelle des BMS um eine CAN-Schnittstelle, können die Pins für die CAN-Schnittstelle ausgewählt werden. Andernfalls können die Pins für die RS485-Schnittstelle für den Anschluss ausgewählt werden.

- U Der Batteriespeicher ist an das Gerät angeschlossen (siehe 7.7.1 für den korrekten Anschluss des Batteriespeichers an das Gerät).
- U Die Kommunikationseinheit (RJ45-4) ist an das Gerät angeschlossen. (siehe 7.9.3 für die RS485-Verkabelung).
- 1. Isolieren Sie das Netzwerkkabel ab und schließen Sie den Kupferdraht an die Kommunikationsschnittstelle der Lithiumbatterie an.
- 2. Wählen Sie die entsprechende Batterie über die App aus (siehe dazu 9.8.5).

» Das BMS (RJ45-4) ist mit der Batterie verbunden.

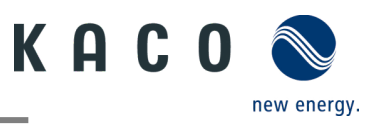

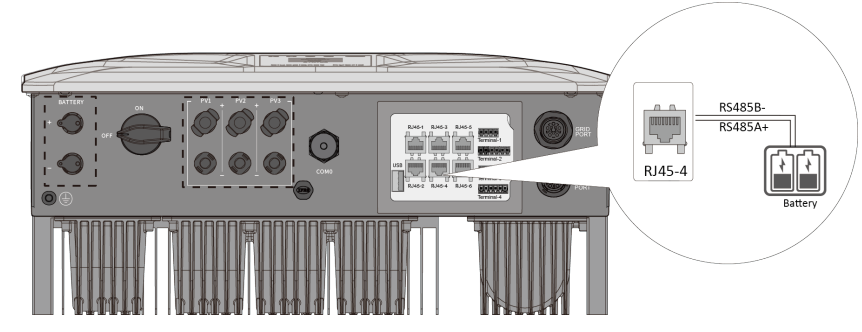

Abb. 57. Anschluss BMS Kommunikation

## 7.9.7 Inverter Off anschließen

# HINWEIS

Der Digitaleingang des Gerätes ist für den Anschluss eines Powador-protect vorgesehen. Beim Einsatz von Geräten von Drittanbietern oder in Kombination mit KACO-Wechselrichtern müssen mindestens Interface-Switches zur Abschaltung von Fremdgeräten verwendet werden.

Auch das Modell UFR1001E von ZIEHL Industrie-elektronik wird unterstützt.

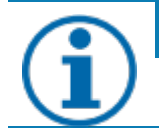

## HINWEIS

Wenn der Powador-protect angeschlossen ist, müssen die Schnittstellenschutz-Parameter gemäß dem "Anwendungshinweis Powador-protect" (siehe Downloadbereich unserer Website) eingestellt werden.

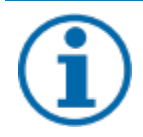

## HINWEIS

Für den Anschluss an die RJ45-Buchse ist ein Netzwerkkabel mit Durchgangsverbindung der Kategorie 5E oder höher erforderlich. Für den Einsatz im Freien wird ein Netzwerkkabel mit guter UV-Beständigkeit benötigt.

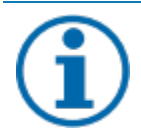

## HINWEIS

Sollen mehrere Wechselrichter an ein Powador-protect angeschlossen werden, wird einer der RS485-Kommunikations-Ports (Terminal 2) des ersten Wechselrichters mit dem Powador-protect verbunden; die übrigen RS485-Kommunikations-Ports werden mit dem nächsten Wechselrichter verbunden. Die übrigen Wechselrichter werden einer nach dem anderen über das Netzwerkkabel direkt angeschlossen.

- U Das Gerät und der Powador-protect sind fest auf einer Halterung montiert.
- Der Kommunikations-Port (siehe Terminal-2) ist an das Gerät angeschlossen (siehe 7.9.3 f
  ür die RS485-Verkabelung).

1. Isolieren Sie das andere Ende des Netzwerkkabels ab. Befestigen Sie den Kupferdraht an der entsprechenden Klemme des Powador-protect-Geräts. Schraubendreher-Typ: SL1.5, Anzugsmoment: 0,6 Nm (siehe Abb. 59).

» Der Kommunikations-Port (siehe Terminal-2) ist mit dem Powador-protect-Gerät verbunden.

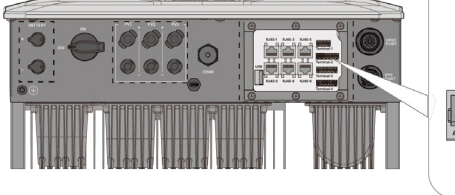

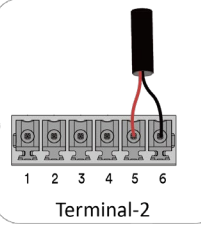

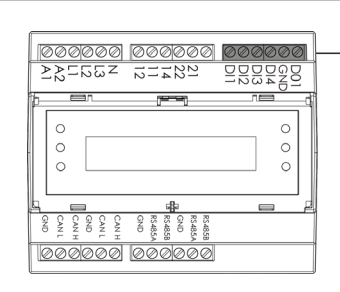

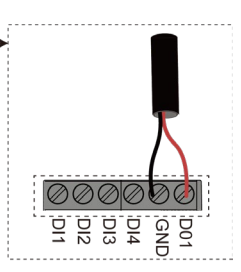

Abb. 58. Netzwerkkabel anschließen

# Abb. 59. Verbinden Sie das Netzwerkkabel mit dem Powador-protect

**O** Öffnen Sie die entsprechende App für diese Geräte.

- 1. Wählen Sie <Wechselrichter auswählen> im Menü <Kommunikationseinheit>.
- 2. Das gewünschte Gerät wird unter <Verfügbare Wechselrichter> ausgewählt. Das Menü <Einstellungen für> befindet sich in den <Parametereinstellungen> im Menü <Wechselrichter-Details und Einstellungen>.
- 3. Wählen Sie <Funktionen >, um zum nächsten Bildschirm zu gelangen.

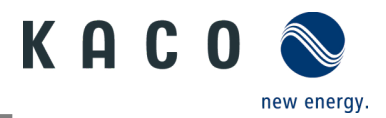

#### 4. Wählen Sie <NA-Schutz>.

#### 5. Aktivieren Sie den <NA-Schutz>. (siehe Kapitel 9.9.19 auf Seite 91)

#### » NA-Schutz ist aktiviert.

| 1 | 9 | 1 |
|---|---|---|
|   | ] | ノ |

### HINWEIS

Im österreichischen Netzwerkcode kann Pin6 als GND und Pin5 als Remote off definiert werden. Der Wechselrichter schaltet sich aus, wenn Pin 5 und Pin 6 kurzgeschlossen sind; der Wechselrichter arbeitet normal, wenn Pin 5 und Pin 6 offen sind.

#### 7.9.8 Verbindung des Rundsteuerempfängers

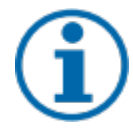

#### HINWEIS

Für den Anschluss an die RJ45-Buchse ist ein Netzwerkkabel mit Durchgangsverbindung der Kategorie 5E oder höher erforderlich. Für den Einsatz im Freien wird ein Netzwerkkabel mit guter UV-Beständigkeit benötigt.

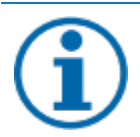

#### HINWEIS

Sollen mehrere Wechselrichter an eine Rundsteueranlage angeschlossen werden, wird einer der RS485-Kommunikations-Ports (siehe Terminal 3) des ersten Wechselrichters mit der Rundsteueranlage verbunden, die übrigen RS485-Kommunikations-Ports werden mit dem nächsten Wechselrichter verbunden. Die übrigen Wechselrichter werden einer nach dem anderen über das Netzwerkkabel direkt angeschlossen.

- U Das Gerät und die Rundsteueranlage sind fest auf einer Halterung montiert.
- Der Kommunikations-Port (siehe Terminal-3) ist an das Gerät angeschlossen. (Beachten Sie dazu 7.9.3 RS485-Kabelverbindung).
- 1. Isolieren Sie das andere Ende des Netzwerkkabels ab. Befestigen Sie den Kupferdraht an der entsprechenden Klemme der Rundsteueranlage. (siehe Abb. 61).
  - » Der Kommunikation-Port (siehe Terminal-3) ist mit dem Rundsteuer-Empfangsgerät verbunden.

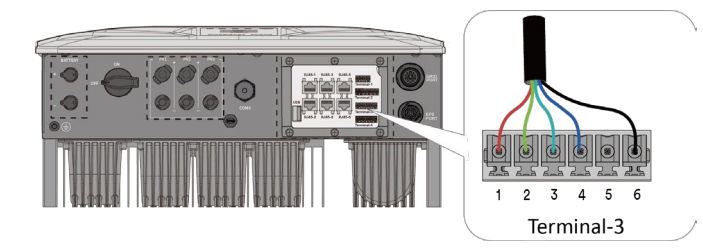

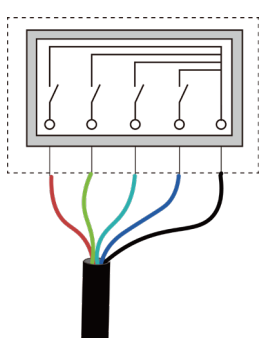

#### Abb. 60. Netzwerkkabel anschließen

**WARNUNG!** Fehlerhafter Anschluss kann zu Beschädigung an Hardware führen. Externe Komponenten dürfen nur 5mA pro Eingangskanal ansteuern.

U Rundsteuerempfänger ist fachgerecht montiert& installiert.

1 Kabelanforderung einhalten:

Max. Kabelquerschnitt 1,5 mm<sup>2</sup> ; Abisolierlänge 9 mm max. Kabellänge bei 0,5mm<sup>2</sup>: 100m

2 Anschlussleitungen an die vorgesehenen

Anschlussklemmen anschließen. (DI1 ... DI4, GND)

Bsp: (Falls alle Eingänge auf ACTIVE LOW konfiguriert sind):Alle Eingänge offen-> POut=100%,UDI1=24V; UDI2=0.8V; UDI3=24V; UDI4=36V-> POut= 60%,DI3 auf GND; DI1, DI2, DI4 offen-> POut= 30%,Alle Eingänge auf GND->POut= 0%

» Der Rundsteuerempfänger ist korrekt angeschlossen

Abb. 61. Netzwerkkabel am Rundsteuerempfänger

| 0         0         0         0         0         100 %         Eingang auf GME geschaltet, oder mit einer           1         0         0         0         100 %         Eingang auf GME geschaltet, oder           0         1         0         0         100 %         Eingang auf GME geschaltet, oder           0         1         0         0         100 %         Eingang sepanu           0         1         0         0         100 %         Von 0-1V           0         0         1         0         0         100 %         Von 0-1V           1         1         0         0         1         0         0         Vergen           1         1         0         0         Vergen         30 %         Verden muss. Eillogische 0           0         0         0         Vergen         Vergen         Vergen         Verden muss. Eillogische 0           1         1         1         1         1         Vergen         Vergen         Vergen           2         Vergen         Vergen         Vergen         Vergen         Vergen         Vergen           1         1         1         1         Vergen         Vergen | D1<br>(1) | D2<br>(2) | D3<br>(3) | D4<br>(4) | Ausgan<br>leistung<br>(in% de | gs-<br>g<br>er AC <sub>Nenn</sub> ) | HINWEIS:<br>Eine logische 1<br>bedeutet, dass der<br>entsprechende                                                   |
|----------------------------------------------------------------------------------------------------|-----------|-----------|-----------|-----------|-------------------------------|-------------------------------------|----------------------------------------------------------------------------------------------------|
| 1000mit einer0100100 %mit einer0100100 %mit einer00100100 %1100100 %1100100 %111100 %11100 %1100 %100 %<                                                                                                    | 0         | 0         | 0         | 0         |                               | 100 %                               | Eingang auf GND<br>geschaltet, oder                                                                                  |
| 0     1     0     0     1     0       0     0     1     0     0     1       1     1     0     0     1     0       1     1     1     1     1       1     1     1     1     1       1     1     1     1       1     1     1     1                                                                                                    | 1         | 0         | 0         | 0         | ar)                           | 100 %                               | mit einer<br>Eingangsspannung                                                                                        |
| 0     0     1     0     1     30 %     werden muss. Ei<br>logische 0       1     1     0     0     1     0     0       1     1     1     1     0     0       1     1     1     1     0     0       1     1     1     1     0     0       1     1     1     1     0     0       1     1     1     1     0     0       1     1     1     1     0     0       2     2     2     0     0       0     2     2     0     0       0     2     2     0     0       0     2     2     0     0       0     2     2     0     0       0     2     2     0     0       0     2     2     2     0       0     2     2     2     0       0     2     2     2     0       0     2     2     2     2       0     2     2     2     2       0     2     2     2     2       0     2     2     2                                                                                                    | 0         | 1         | 0         | 0         | urierb                        | 60 %                                | von 0-1V<br>beaufschlagt                                                                                             |
| 1     1     0     0     bedeutet, dass of betreffende       1     1     1     1     0     0%       1     1     1     1     0     0%       1     1     1     1     0%     betreffende       1     1     1     1     1     0%       1     1     1     1     0%     bleibt, unbe-schaltet, oder meiner Spannung       2     2     2     2     8                                                                                                    | 0         | 0         | 1         | 0         | config                        | 30 %                                | werden muss. Ein<br>logische 0                                                                                       |
| 1     1     1     1     1     Eingang offen vom Netz)       1     1     1     1     1     1       2     2     2     3       3     3     3     3       4     5     40                                                                                                    | 1         | 1         | 0         | 0         | darf l                        | 0 %<br>(Troppung                    | bedeutet, dass der<br>betreffende                                                                                    |
| beaufschlagt wir                                                                                                    | 1         | 1         | 1         | 1         | (Nach Be                      | vom Netz)                           | Eingang offen<br>bleibt, unbe-<br>schaltet, oder mit<br>einer Spannung im<br>Bereich 4.5 - 40V<br>beaufschlagt wird. |

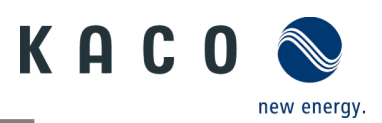

# 8 Inbetriebnahme

## 8.1 Voraussetzungen

## 🚹 GEFAHR

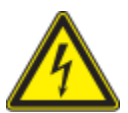

Lebensgefährliche Spannungen liegen auch nach Frei- und Ausschalten des Gerätes an den Anschlüssen und Leitungen im Gerät an!

Das Berühren der Leitungen oder Klemmen/Stromschienen im Gerät kann zu schweren Verletzungen oder zum Tod führen.

- > Das Gerät darf ausschließlich von einer Fachkraft in Betrieb genommen werden.
- > Unautorisierte Personen sind vom Gerät fernzuhalten.
- U Gerät ist montiert und elektrisch installiert.

U Der PV-Generator liefert eine Spannung, die oberhalb der konfigurierten Startspannung liegt.

1 Netzspannung über die externen Sicherungselemente zuschalten.

2 PV-Generator über den DC-Trennschalter zuschalten (0 > 1)

» Das Gerät nimmt den Betrieb auf.

» Bei Erstinbetriebnahme: Beachten Sie die Anweisungen im Anwendungshinweis – Installation und Verwendung der App.

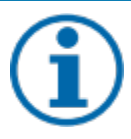

# HINWEIS

Zur ersten Inbetriebnahme des Gerätes muss die mitgelieferte Kommunikationseinheit mit dem Anschluss-Port verbunden werden.

Zur Überwachung und Parametrierung wird ein Mobilgerät mit WLAN-Schnittstelle benötigt. Dafür ist kein seriennummernabhängiges Passwort erforderlich.

Die folgenden Funktionen sind nur über die zugehörige App verfügbar:

- Erstinbetriebnahme
- Parametrierung
- Besondere Parameter (z. B. P(f), P(U), Q(U))
- Reset auf Auslieferungszustand.

## 8.2 Normative Voraussetzung

#### Anbringen eines Sicherheitsaufklebers gemäß UTE C15-712-1

Gemäß der Praxisrichtlinie UTE C15-712-1 muss beim Anschluss an das französische Niederspannungsnetz an jedem Gerät ein Sicherheitsaufkleber angebracht werden, der besagt, dass vor jedem Eingriff in das Gerät beide Spannungsquellen isoliert werden müssen.

- Den mitgelieferten Sicherheitsaufkleber gut sichtbar außen am Gehäuse des Gerätes anbringen.

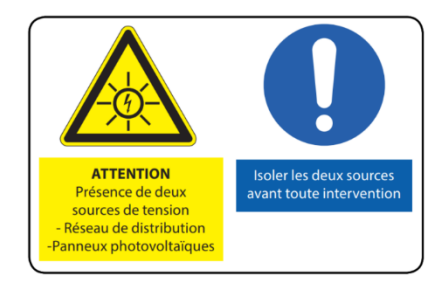

# 9 Konfiguration und Bedienung

# 9.1 Startbedingung

- U Die Kommunikationseinheit ist mit dem Gerät verbunden und fest verschraubt.
- U Das Gerät ist AC- und DC-seitig angeschlossen und mit ausreichender Gleichspannung versorgt.

**Hinweis:** Achten Sie auf die LED bei der Initialisierung, im Betrieb und bei Fehlermeldungen. Sie bietet genaue Informationen über den aktuellen Betriebsstatus des Geräts.

1 Überprüfen Sie an der Kommunikationseinheit, ob die blaue LED während des Initialisierungsvorgangs aufleuchtet. Wenn nicht, überprüfen Sie die Befestigung erneut. Andernfalls muss die Kommunikationseinheit ausgetauscht werden.

2 Prüfen Sie am Gerät, ob die blaue LED im Einspeisemodus leuchtet. Andernfalls liegt ein Fehler im Gerät vor.

Hinweis: Wenn Fehler auftreten, prüfen Sie den Fehlercode im Kapitel 10.5.

» Fahren Sie mit der Einrichtung des Gerätemonitors fort.

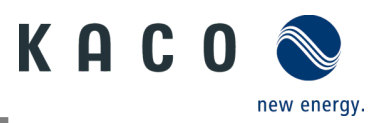

# 9.2 Erstinbetriebnahme

Die Erste Inbetriebnahme des Wechselrichters erfolgt über eine Hotspot-WLAN-Verbindung zwischen der am Wechselrichter angeschlossenen Kommunikationseinheit und einem Mobilgerät mit installierter "KACO NH Setup" APP.

#### Schritt 1: Herstellen der Verbindung mit der Kommunikationseinheit

Es gibt zwei Möglichkeiten, sich mit dem Hotspot dieses Geräts zu verbinden:

- Öffnen Sie zur Verbindung auf dem Mobilgerät die WLAN-Einstellungen und wählen Sie das WLAN mit der Bezeichnung B.... und geben Sie das Passwort (Registrierungscode) ein.
   Hinweis: Den Namen / SSID (Seriennummer des Connect-NH B...) und das Passwort (Registrierungscode) der Kommunikationseinheit finden Sie auf dieser aufgedruckt.
- » Sie sind nun erfolgreich mit der Kommunikationseinheit verbunden.

#### Schritt 2: Konfigurieren der Kommunikationseinheit und des Wechselrichters

Für die erste Inbetriebnahme empfehlen wir den einfachen Inbetriebnahme-Assistenten in der APP zu verwenden:

- Konfiguration der Kommunikationseinheit
- Zeitzone einstellen. Siehe Kapitel 9.7.3 auf Seite 56.
- Konfiguration der Netzwerk-Parameter siehe Kapitel 9.7.2 auf Seite 55.
- Einstellung der Überwachungs- und Kontrollfunktionen siehe Kapitel 9.7.7 auf Seite 60. (Überwachung und Steuerung)
- Konfiguration des Wechselrichters
- Land und Netzstandard auswählen siehe Kapitel 9.9.1 auf Seite 68.
- Örtliche Netzanforderungen einstellen (Örtliche Netzanforderung beachten! z. B. cos-phi, P(f), Q(U) etc. Siehe Kapitel 9.9.12 auf Seite79
- Zeigen Sie die aktuellen Werte des Wechselrichters an, um eventuelle Fehler zu erkennen. Siehe Kapitel 9.8.1 auf Seite 63.
- Konfiguration des Batteriesystems
- EMS-Konfigurieren
- Batterie und Modus wählen
- Registrierung des Systems in der KACO blueplanet smartcloud
- Installationsfirma überwacht den Prozess und das installierte Portfolio Zugang für Installateure
- Installateur registriert die Anlage in dem Portal Übergabe an Anlagen-Eigentümer
- Sie werden zum System-Eigentümer und können diese weitergeben oder weitere Nutzer selbst hinzufügen.

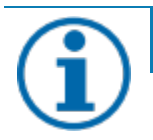

#### HINWEIS

Für weitere Einstellungen (Leistungsregelung, Nulleinspeisung, Kommunikation mit Datenlogger etc.) beachten Sie das Kapitel 9.9.21

# 9.3 Berechtigungen

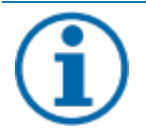

#### HINWEIS

Um den vollen Funktionsumfang der "KACO NH Setup" App nutzen zu können, müssen alle geforderten Berechtigungen akzeptiert werden. Die App wird keine Telefondaten des Nutzers aufzeichnen. Die vorliegende Beschreibung bezieht sich auf die Firmware-Version **2.0.0.009** Bei aktuelleren Firmware-Versionen werden die folgenden Unterkapitel rechtzeitig aktualisiert, um Sie über neue Funktionen zu informieren.

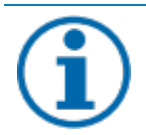

## HINWEIS

Auf unserer KACO-Website finden Sie weitere Geräteinformationen, die Sie bei der Inbetriebnahme unterstützen. Sie finden diese Informationen im Downloadbereich unter: <u>https://kaco-newenergy.com/de/downloads/</u>.

Scannen Sie den **QR-Code-Link** auf dem Deckblatt, um das Video zur Installation und Inbetriebnahme anzusehen.

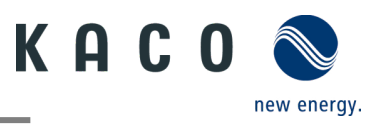

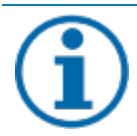

### HINWEIS

Für die **erste Inbetriebnahme** ist **kein Passwort** erforderlich. Wenn die Parameter des Geräts nach der ersten Inbetriebnahme geändert werden sollen, muss ein Passwort eingegeben werden Das Passwort für den Wechselrichter erhalten Sie vom KACO-Service. <u>https://kaconewenergy.com/de/service/kundendienst/</u>

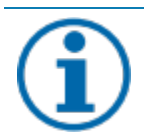

# HINWEIS

#### Frequenzbereich

Stellen Sie vor der Konfiguration des Netzwerks sicher, dass der WLAN-Router das Frequenzband 2,4G unterstützt. Die Kommunikationseinheit arbeitet nur im 2,4G-Frequenzband. Installationsort

Für eine stabile Verbindung sollte die Kommunikationseinheit oder der Wechselrichter nicht weiter als 10 m vom Router entfernt sein.

Verfügbarkeit von SSID und Passwort des Routers Die Kommunikationseinheit unterstützt nur SSIDs und Passwörter mit 32 Zeichen.

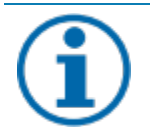

# HINWEIS

Wir empfehlen die Verbindung der Kommunikationseinheit mit dem WLAN Ihres Kunden. Wenn die Signalqualität des Netzes unzureichend ist, müssen Sie mit einer Hotspot-Verbindung fortfahren.

Für die Nutzung der Überwachungs- und Steuerungsfunktionen (Monitoring-Portal "KACO blueplanet Smart Cloud") muss eine Verbindung zum Internet über das kundenseitige WLAN bestehen.

# 9.4 Betriebssystem und Systemkonfiguration

Die entsprechende, kostenlose App **KACO NH Setup** aus dem jeweiligen App-Store kann auf einem Mobilgerät (Smartphone oder Tablet) mit **Android-Betriebssystem ab Version 9.0** oder **IOS-Betriebssystem ab Version 11.0 installiert werden**. Sie finden die Links als QR-Code auf dem Deckblatt.

Nachfolgend finden Sie Darstellungen der Anschlussmöglichkeiten für die Erstinbetriebnahme des Gerätes und die optionale Einbindung in ein lokales Netzwerk.

Wenn Sie das Gerät in ein lokales Netzwerk einbinden, kann das Gerät mit einem Webportal oder einem Client (Datenlogger, System-Controller) verbunden werden.

Option 1: Einrichtung über Hotspot (mit App-Verbindung zum Wechselrichter mit Kommunikationseinheit (Connect NH))

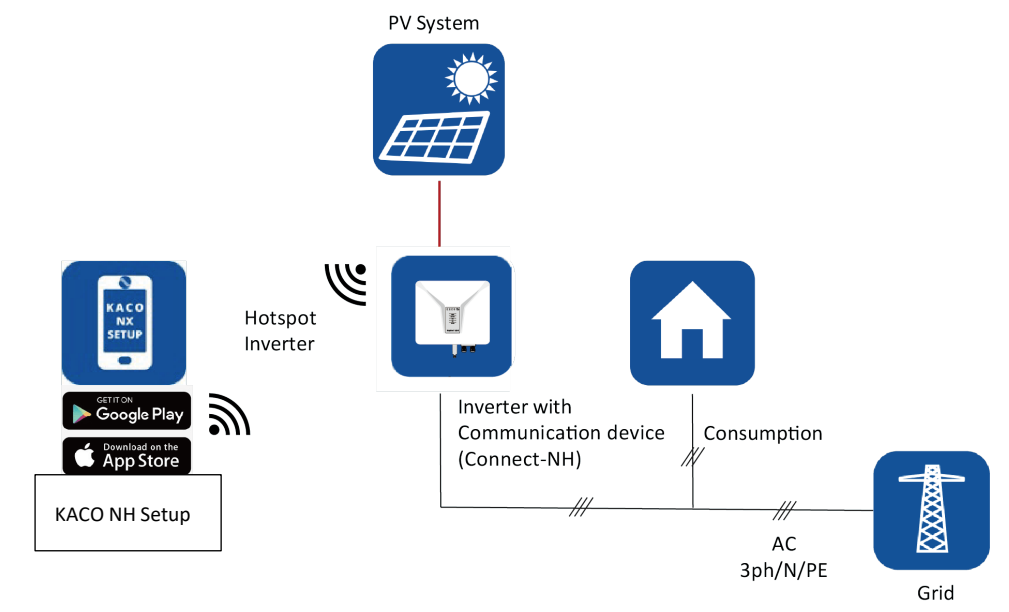

Abb. 62. Einrichtung der Kommunikationseinheit (Connect NH) via Mobilgerät – Hotspot

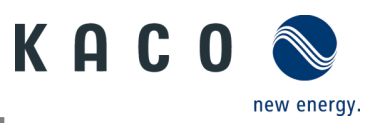

#### **Option 2: Einrichtung via lokales Netzwerk**

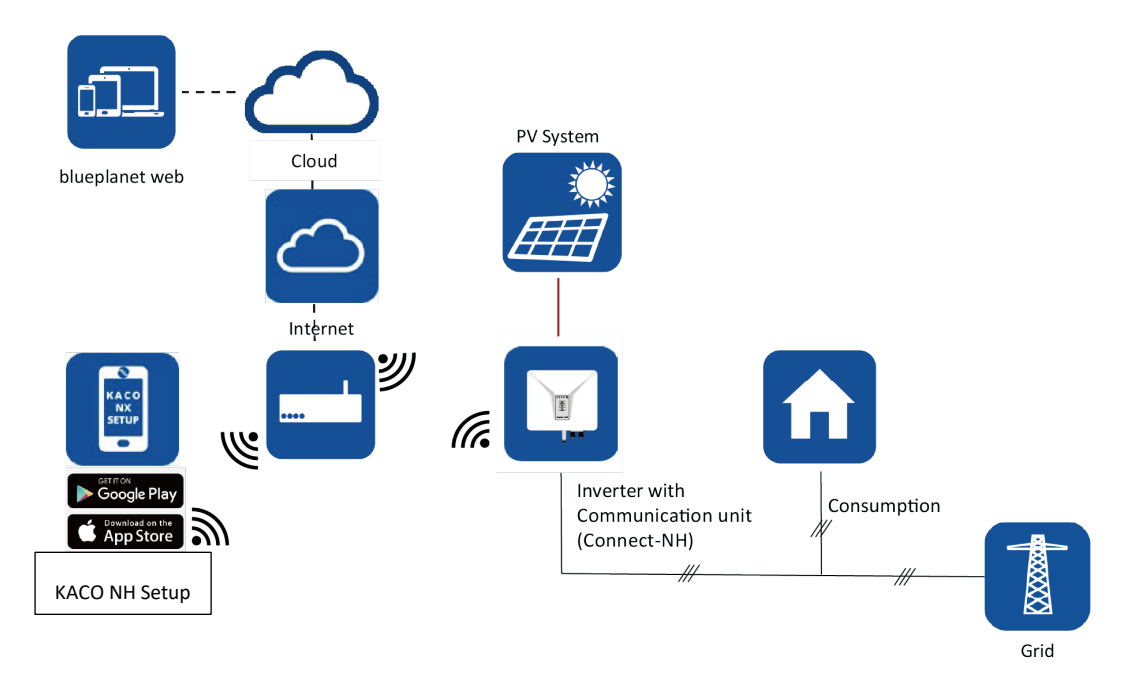

Abb. 63. Einrichtung der Kommunikationseinheit (Connect-NH) via lokales Netzwerk – WLAN 2,4 G

HINWEIS
Bitte beachten Sie auch die weiteren Dokumentationen für den Kommunikationsaufbau mit Smartmeter. Sie finden sie im Downloadbereich auf unserer Website bei den Anwendungshinweisen.

# 9.5 Signalelemente

An der Kommunikationseinheit und am Wechselrichter befinden sich Status-LEDs, die den Betriebszustand anzeigen. Die LEDs können die folgenden Zustände annehmen:

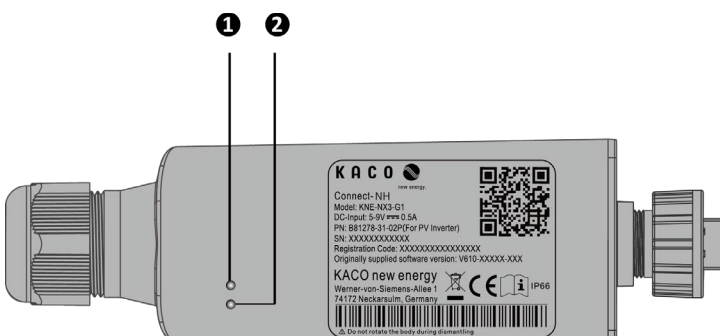

| Abb. 64 | . LEDs an | der K | Communikatio | nseinheit | (Connect | NH) |
|---------|-----------|-------|--------------|-----------|----------|-----|
|---------|-----------|-------|--------------|-----------|----------|-----|

| Komponente              | Betriebsstatus der<br>Kommunikationseinheit | LED                                                                                                    | Beschreibung                                                                                                    |
|-------------------------|---------------------------------------------|----------------------------------------------------------------------------------------------------|----------------------------------------------------------------------------------------------------|
| 1 Netzwerkkommunikation |                                             | Die blaue LED leuchtet beim Suchen der IP-Adresse und wenn eine<br>Verbindung zum Webportal oder Client besteht (Datenlogger,<br>EMS). |                                                                                                    |
|                         |                                             | *                                                                                                    | Die blaue LED blinkt, wenn eine Verbindung mit einem lokalen<br>Netzwerk (Router) besteht.                                                                                                    |
|                         |                                             |                                                                                                    | <ul> <li>Der Kommunikationseinheit wurde im WLAN-Netz konfiguriert<br/>und baut gerade eine Verbindung zum Router auf.</li> <li>Die Kommunikationseinheit ist mit einem lokalen Netzwerk<br/>(Router) verbunden, hat aber noch keine aktive Verbindung zum<br/>Webportal oder Client (Datenlogger, EMS).</li> </ul> |
|                         |                                             |                                                                                                    | Hinweis: Um für die AP-Netzwerkkonfiguration die Routerinformationen erneut einzugeben, müssen Sie mit dem                                                                                                    |

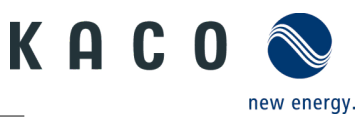

|                                |                                |   | lokalen WLAN des Geräts verbunden sein. Das Passwort für das<br>lokale WLAN ist der Registrierungsschlüssel auf dem Typenschild.<br>(Siehe Bild Abb. 74)                                                                                                    |
|--------------------------------|--------------------------------|---|----------------------------------------------------------------------------------------------------|
|                                |                                | 0 | Die blaue LED ist aus: Die Kommunikationseinheit erzeugt einen<br>Hotspot für eine direkte Kommunikation. Die Gründe hierfür<br>können sein:                                                                                                    |
|                                |                                |   | Modbus-TCP-Modus, keine Client-Verbindung zum Stick                                                                                                    |
|                                |                                |   | • Die Kommunikationseinneit ist noch nicht in ein lokales Netz<br>integriert.                                                                                                    |
|                                |                                |   | • Die Kommunikationseinheit wurde in ein lokales Netzwerk integriert, konnte aber innerhalb von 100 Sekunden keine Verbindung zum lokalen Router herstellen (z.B. wegen zu schwacher Verbindung oder falscher Zugangsdaten).                                   |
|                                |                                |   | Hinweis: Nach Ablauf von 100 Sekunden schaltet die<br>Kommunikationseinheit für 15 Minuten in den AP-Modus und<br>erzeugt einen Hotspot für eine direkte<br>Kommunikationsverbindung. Im AP-Modus kann die<br>Netzwerkkonfiguration erneut vorgenommen werden. |
| 2 Kommunikation mit o<br>Gerät | Kommunikation mit dem<br>Gerät |   | Die grüne LED leuchtet auf. Diese LED zeigt den Kommunikations-<br>Status zwischen der Kommunikationseinheit und den am RS485-<br>Bus angeschlossenen Wechselrichtern an.                                                                                      |
|                                |                                |   | • Die Kommunikationseinheit hat eine aktive Verbindung zu allen Wechselrichtern, die in der Kommunikationseinheit gespeichert sind.                                                                                                    |
|                                |                                |   | Die grüne LED blinkt. Dies hat folgende Ursache:                                                                                                    |
|                                |                                |   | <ul> <li>Aktuell ist ein Reset, Neustart oder Firmware-Update der<br/>Kommunikationseinheit in Bearbeitung.</li> <li>Nicht alle in der Kommunikationseinheit gespeicherten</li> </ul>                                                                          |
|                                |                                |   | Wechselrichter sind zugänglich.                                                                                                    |
|                                |                                | 0 | Die grüne LED ist aus. Die Kommunikationseinheit hat keine<br>Verbindung zu allen in ihr registrierten Wechselrichtern, die an den<br>RS485-Bus angeschlossen sind.                                                                                            |
|                                |                                |   | Dies hat folgende Ursache:                                                                                                    |
|                                |                                |   | <ul> <li>Die Kommunikationseinheit hat keine Spannungsversorgung<br/>(DC-Spannung am Wechselrichter zu niedrig oder DC-Switch ist<br/>AUS). Das bedeutet keine AC-Spannung und keine DC-Spannung<br/>von der Batterie.</li> </ul>                              |
|                                |                                |   | Info zu Update: Nach dem Upload der Dateien führt die<br>Kommunikationseinheit einen Reset durch. Die LED geht für<br>einige Sekunden aus und dann wieder an.                                                                                                  |
|                                |                                |   | אטאט-Busverbindung zu allen bekannten Wechselrichtern ist<br>unterbrochen.                                                                                                    |
|                                |                                |   | • Die Kommunikationseinheit nicht korrekt montiert oder defekt, oder die RS485-Schnittstelle des Wechselrichters defekt.                                                                                                    |

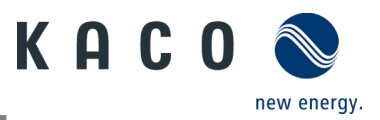

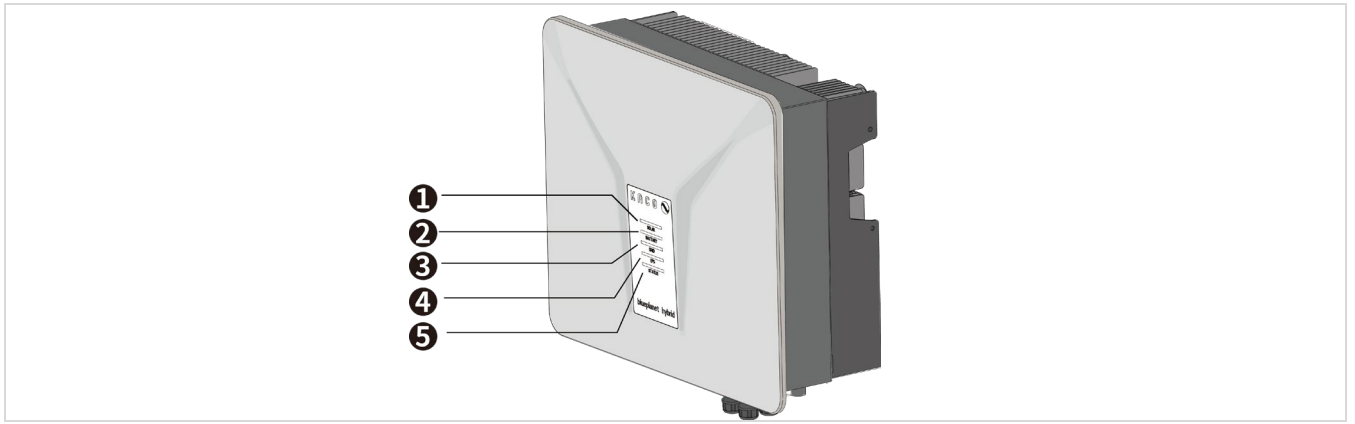

Abb. 65. LEDs am Gerät

| Betriebsstatus am Gerät |          |      |     |        |                                                                                                    |
|-------------------------|----------|------|-----|--------|----------------------------------------------------------------------------------------------------|
| 1                       | 2        | 3    | 4   | 5      |                                                                                                    |
| SOLAR                   | BATTERIE | NETZ | EPS | Status | Beschreibung                                                                                                    |
| *                       | *        | *    | *   | *      | Die blaue LED ist an. Das Gerät arbeitet normal. Solarstrom,<br>Batteriestrom und Netzstrom sind verfügbar. EPS-Port arbeitet<br>normal.            |
| *                       | *        | ۲    | ۲   | ۲      | Die blaue LED blinkt. Es können mehrere Szenarien vorliegen:<br>a. Das Gerät führt eine Selbstdiagnose durch;<br>b. Die Firmware wird aktualisiert; |
| *                       | *        | *    | *   | *      | Die blaue LED blinkt. Die Firmware wird aktualisiert.                                                                                               |
| *                       | *        | *    | *   | *      | Die Solarenergie-Eingangsspannung oder der Eingangsstrom ist anormal.                                                                               |
| *                       | *        | 棠    | *   | *      | Die blaue LED blinkt. Der Ladezustand der Batterie ist niedrig oder sie funktioniert nicht ordnungsgemäß.                                           |
| *                       | *        | 棠    | *   | *      | Die blaue LED blinkt. Der Ausgang des EPS-Anschlusses des Geräts ist überlastet.                                                                    |
| *                       | *        | ☀    | *   | *      | Die blaue LED blinkt. Der Wechselrichter schaltet sich ab.                                                                                          |
| ۲                       | *        | *    | *   | *      | Die blaue Solar LED ist aus. Solarstrom ist nicht verfügbar.                                                                                        |
| *                       | ۲        | *    | *   | *      | Die blaue Batterie LED ist aus. Batteriestrom ist nicht verfügbar.                                                                                  |
| *                       | *        | ۲    | *   | *      | Die Netz LED ist aus. Das Gerät ist getrennt / Netzstrom ist nicht verfügbar.                                                                       |
| *                       | *        | *    | ۲   | *      | Die EPS LED ist aus. Der EPS-Port des Geräts stellt den Betrieb ein.                                                                                |
| ۲                       | ۲        | *    | ۲   | *      | Die Netz-LED ist an. Das Gerät verbindet sich normal mit dem Netz.                                                                                  |
| ۲                       | ۲        | *    | *   | *      | Die blaue EPS-LED ist an. Der EPS-Port des Geräts funktioniert normal.                                                                              |
| ۲                       | ۲        | *    | ۲   | ۲      | Die rote LED ist an. Das Gerät zeigt einen Systemfehler / eine<br>Warnung im Netzbetrieb.                                                           |
| ۲                       | ۲        | ۲    | *   | ۲      | Die rote LED ist an. Das Gerät zeigt einen Systemfehler / eine<br>Warnung im netzunabhängigen Modus.                                                |
| ۲                       | ۲        | ۲    | *   | *      | Die rote LED blinkt. Das Gerät zeigt einen kritischen Fehler (z. B. HW-<br>Defekt) im Netzmodus.                                                    |
| ۲                       | ۲        | *    | ۲   | *      | Die rote LED blinkt. Das Gerät zeigt einen kritischen Fehler (z. B. HW-<br>Defekt) im netzunabhängigen Modus.                                       |
| *                       | *        | ☀    | *   | *      | Die rote LED ist an. Solarstromausfall, Netzstromausfall,<br>Batteriestromausfall oder Warnungen für dieses Gerät.                                  |
|                         | ۲        |      |     | ۲      | Die LED ist aus. Alle anderen Fälle.                                                                                                    |

blueplanet hybrid 6.0 NH3 M2 blueplanet hybrid 8.0 NH3 M3 blueplanet hybrid 10.0 NH3 M3 blueplanet hybrid 12.0 NH3 M3

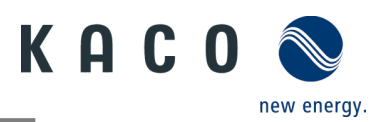

# 9.6 Verbindung mit dem Gerät

### 9.6.1 Einfache Inbetriebnahme

 Das WLAN Ihres Mobilgeräts ist aktiviert und ein eventuell vorhandener WLAN-Router des Kunden ist eingeschaltet.

**Hinweis:** Die erste Verbindung erfolgt in der Regel über den geräteeigenen Hotspot.

- Die App "KACO NH Setup" (via Android-Appstore/iOS Store) wurde auf Ihrem Mobilgerät installiert und geöffnet.
- Die Kommunikationseinheit ist an den COMO-Port des Geräts angeschlossen. (siehe Kapitel 7.9.1 auf Seite 36)

**Hinweis:** Jedes Gerät der Serie muss mit der mitgelieferten **Kommunikationseinheit** konfiguriert werden. Danach existiert eine feste Zuordnung zum Gerät.

 Die Zugangsdaten für Ihr WLAN / das Kunden-Netzwerk sind dem Solaranlageninstallateur bereitzustellen.

1. Wählen Sie <Konfiguration>.

2. Klicken Sie auf die Schaltfläche <+>. Genehmigung des Zugriffs auf Bilder, Videos und Kamera.

**Hinweis**: Nutzer können auf das Symbol in der oberen rechten Ecke klicken, um eine Orientierung zu erhalten.

3. Scannen Sie den QR-Code auf der Kommunikationseinheit. Maximaler Abstand vom Scanner-Rahmen im Scanfenster. siehe Abb. 68

» Die Verbindung zum Hotspot-WLAN wird hergestellt (B...).

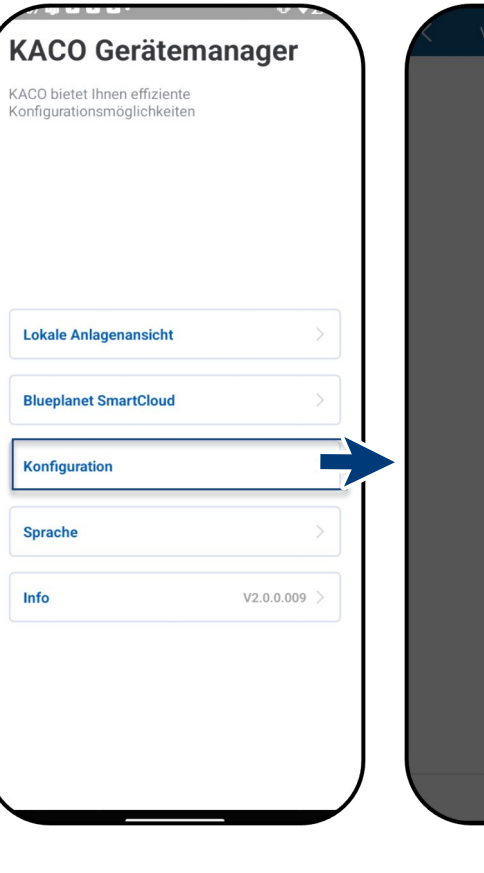

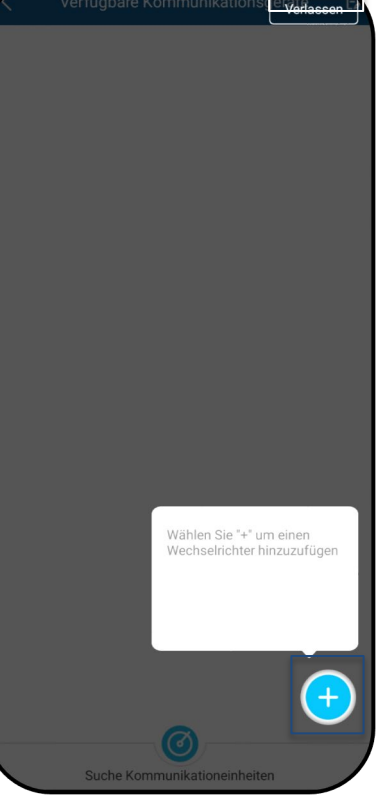

Abb. 66. Wählen Sie <Konfiguration>. Abb. 67. klicken Sie auf <+>

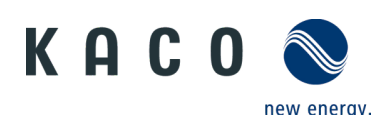

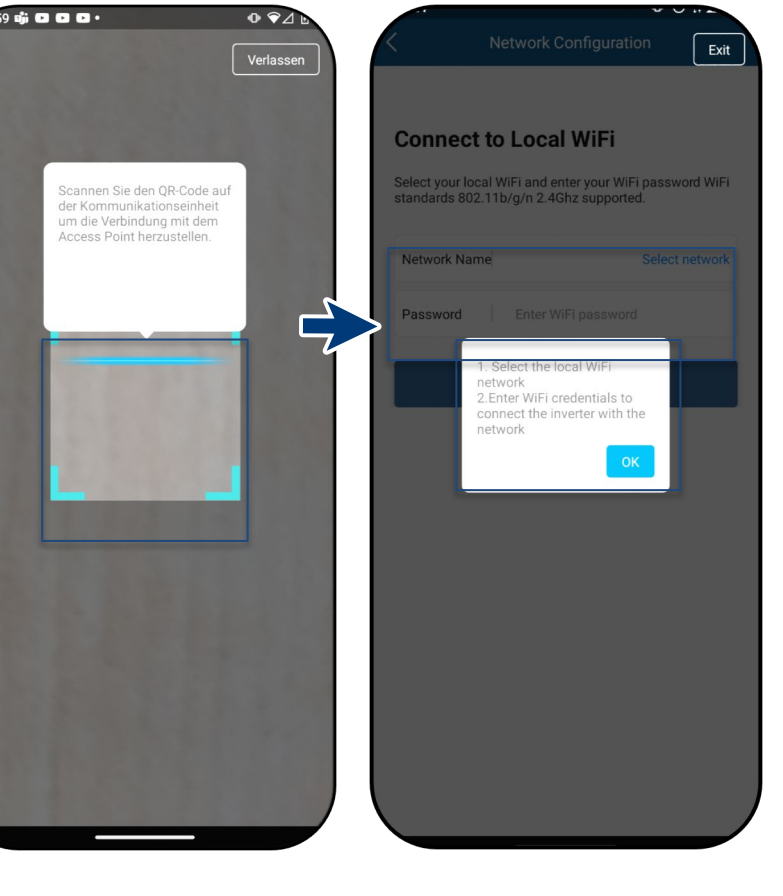

Abb. 68. QR-Code scannen

WLAN

Mobilgerät mitlhrem WLAN Netz verbinden verbinden

Hotspot und Tethering

Datensparmodus

Mobilfunknetz

Flugmodus

SIM-Karten

9

4

+

ß

0 Aus

0

C<sub>2</sub>

Aus

VPN

Privates DNS Automatisch

Kein VPN

#### Abb. 69. Eingabe der Zugangsdaten für das Kunden-WLAN

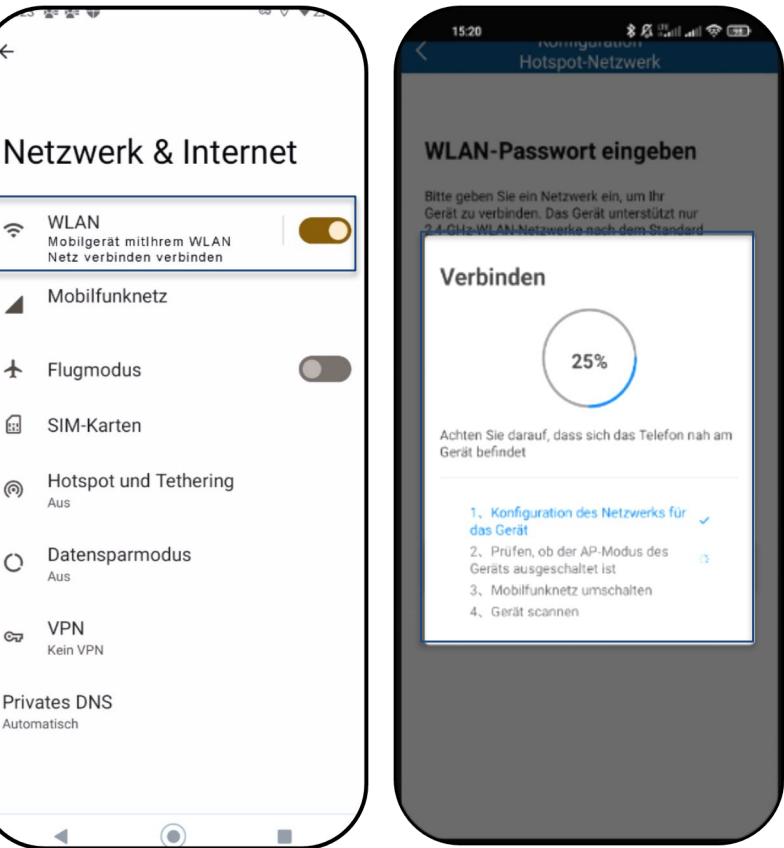

Abb. 72. Die Verbindung zum Kunden-WLAN wird hergestellt

Hinweis: Die Verbindung bis Schritt 6 erfolgt ausschließlich über den Hotspot hergestellt. Dies ist die Zeit, die Ihr Mobilgerät nahe an der Kommunikationseinheit verbleiben muss.

4. Bestätigen Sie das WLAN der Kommunikationseinheit, indem Sie auf die angezeigte B...-Nummer tippen.

Hinweis: Nach kurzer Zeit werden unter <Netzwerkkonfiguration> 2 Optionen angezeigt.

**Option 1**– Verbinden Sie die Kommunikationseinheit mit dem lokalen WIAN.

Option 2- Verwenden Sie den vorhandenen Hotspot: Folgen Sie nun den Anweisungen aus Kapitel 9.6.2 auf Seite 52

5. Wählen Sie <Netzwerk wählen>. Der Kunde muss das Passwort eingeben und die Taste <Bestätigung> drücken.

Hinweis: Schlägt die Verbindung fehl, ist die Kommunikationseinheit nicht in Reichweite des Kunden-Routers. Sie können die Signalstärke zwischen Kommunikationseinheit und Router durch einen zwischengeschalteten Repeater verbessern. Dieser muss ebenfalls mit demselben Netz verbunden sein.

Hinweis: Ist die Verbindung erfolgreich, wird Ihre Kommunikationseinheit mit dem WLAN des Kunden verbunden. Ihr Mobilgerät muss nun auch mit dem WLAN des Kunden verbunden werden.

6. Unter < Einstellungen > auf dem Mobilgerät müssen Sie nun eine Verbindung mit dem WLAN des Kunden herstellen.

Hinweis: Besteht bereits eine Verbindung, wird das Passwort automatisch eingesetzt.

7. Notieren Sie Checkliste und Status. Dieser Prozess erfordert 5 Minuten.

» Ihre Kommunikationseinheit und Ihr mobiles Endgerät sind nun im gleichen Kunden-WLAN. Die erfolgreiche Verbindung wird in einem neuen Fenster angezeigt.

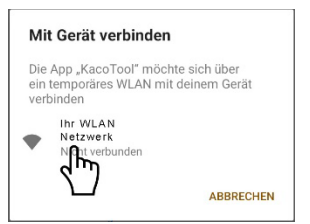

Abb. 70. Verbinden des Wechselrichters mit dem WLAN des Kunden

Abb. 71. Verbinden des Mobilgeräts mit dem Kunden-WLAN

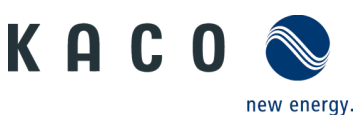

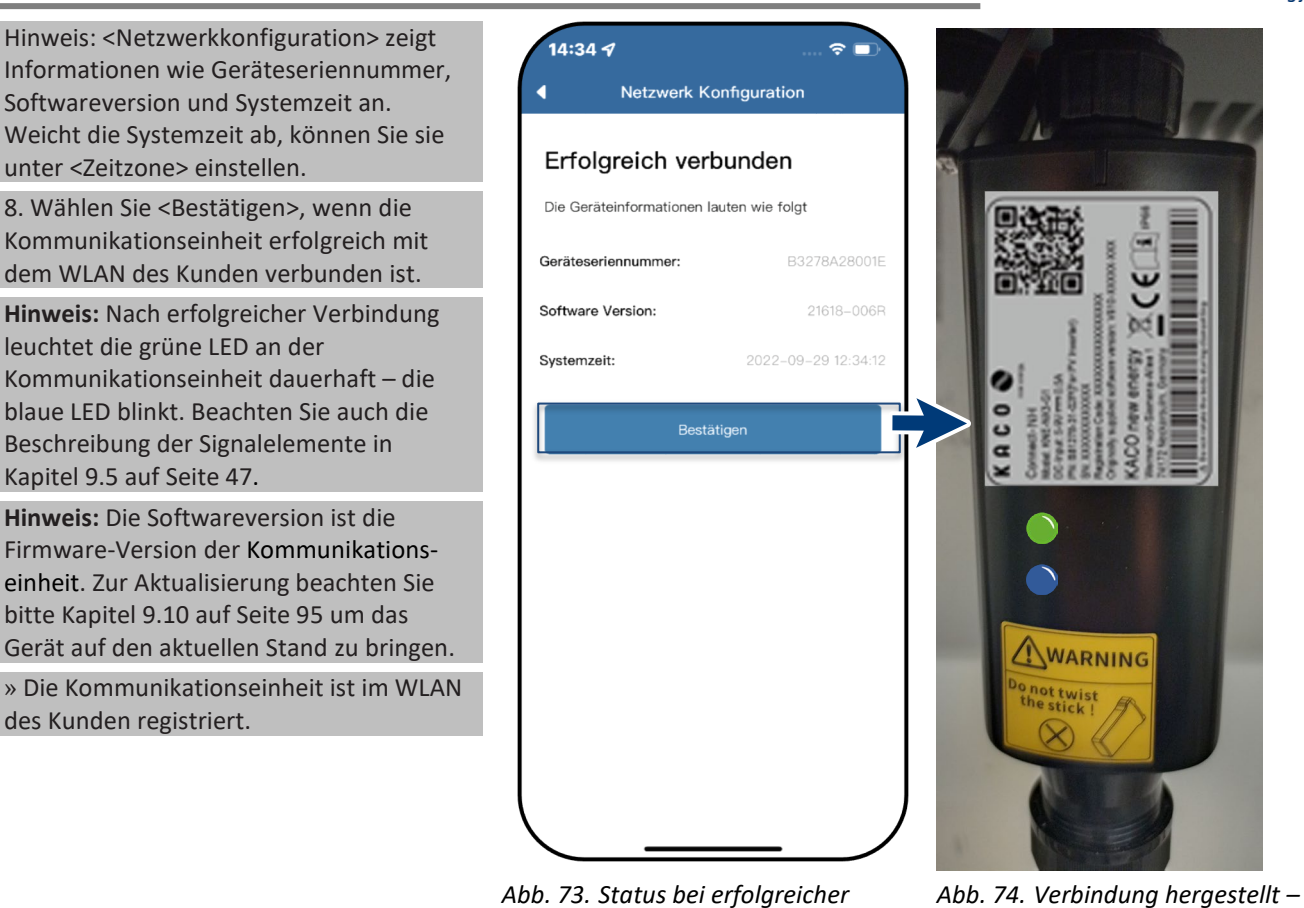

Abb. 73. Status bei erfolgreicher Verbindung

Abb. 74. Verbindung hergestellt – blaue LED blinkt.

|--|

### Hinweis: Wir empfehlen, die

Kommunikationseinheit mit dem WLAN des Kunden zu verbinden.

Ist die Signalqualität des Netzes unzureichend oder kein Netz vorhanden, können Sie das Gerät über einen Hotspot verbinden.

- Die App "KACO NH Setup" (via Android-Appstore/iOS Store) wurde auf Ihrem Mobilgerät installiert und geöffnet.
- U Es ist kein Passwort notwendig. Sie müssen sich direkt neben dem Gerät befinden, um eine Verbindung herzustellen.

1. Befolgen Sie die Schritte 1 bis 4 aus Kapitel 9.6.1 auf Seite 50

2. Erstellen Sie die Hotspot-Verbindung, indem Sie auf <Bestätigen> drücken.

#### Hinweis: Wird keine

Kommunikationseinheit gefunden, sind Ihr Mobilgerät und das Gerät möglicherweise nicht nahe genug am Wechselrichter.

» Die Kommunikationseinheit ist mit Ihrem Mobilgerät und dem Gerät verbunden.

| Network Configuration                                                                                                    | Kommunikationseinheit                     |
|----------------------------------------------------------------------------------------------------|-------------------------------------------|
| <u>.</u>                                                                                                    | Einstellungen der Kommunikationseinheiten |
| onnect to Local WiFi                                                                                                    | Wechselrichter auswählen                  |
| elect your local WiFi and enter your WiFi<br>assword. We support the WiFi standards                                              | Firmware Update                           |
| Ho/g/n 2.40h2                                                                                                    | Überwachung & Steuerung                   |
| etwork Select network                                                                                                    | Einspeise- und Zählereinstellungen        |
| Assword Enter WiFi password                                                                                                    |                                           |
| Confirm                                                                                                    |                                           |
| Continue with Inverter<br>lotspot<br>this case you can't access the inverter by<br>lecting Operation Mode and the inverter can't |                                           |
| nd data to the blueplanet web cloud. We<br>commend to use this option only if you have<br>o stable WiFi.                         |                                           |
| Confirm                                                                                                    |                                           |
|                                                                                                    |                                           |

Abb. 75. Bestätigen der Hotspot-Verbindung zum Wechselrichter Abb. 76. Die Verbindung zur Kommunikationseinheit ist hergestellt.

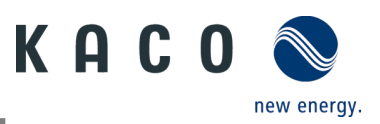

Kommunikationseinheit

#### Verbindung des Geräts über LAN (Alternative) 9.6.3

Hinweis: Sollte die Signalqualität des Netzwerks unzureichend oder nicht vorhanden sein, können Sie das Gerät über eine LAN-Verbindung anschließen.

- U LAN-Verbindungskabel, verbunden mit der Kommunikationseinheit wie in Kapitel 9.6.2 beschrieben.
- じ Ein Passwort wird nicht benötigt.

» Das Gerät ist mit Ihrem mobilen Endgerät verbunden.

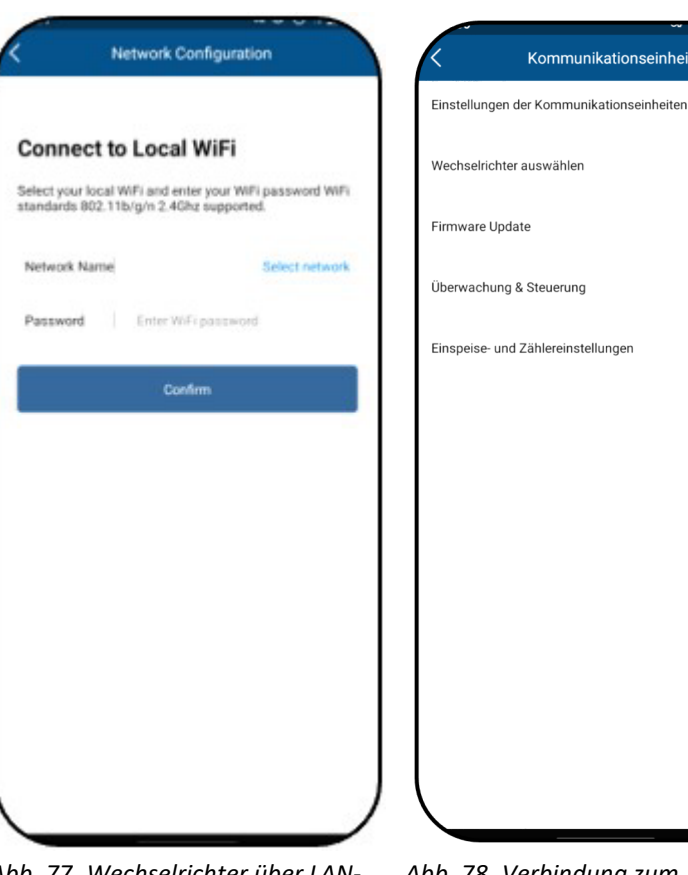

Abb. 77. Wechselrichter über LAN-Verbindung bestätigen

Abb. 78. Verbindung zum Kommunikationsgerät hergestellt.

# 9.7 Menü der Kommunikationseinheit

Hinweis: Sie haben in beiden Fällen nun Zugriff auf die Kommunikationseinheit. Sie können hierüber Einstellungen vornehmen, die sich nicht direkt auf die Funktion des Wechselrichters auswirken.

Hinweis: Beachten Sie die Schritt-für-Schritt-Anleitung zur ersten Inbetriebnahme im Kapitel 9.2 auf Seite 45

Hinweis: Nach Abschluss oder Beendigung der ersten Inbetriebnahme müssen Sie zur Einstellung weiterer Parameter das seriennummernbasierte Passwort eingeben. Siehe Kapitel 9.8.2 auf Seite 64.

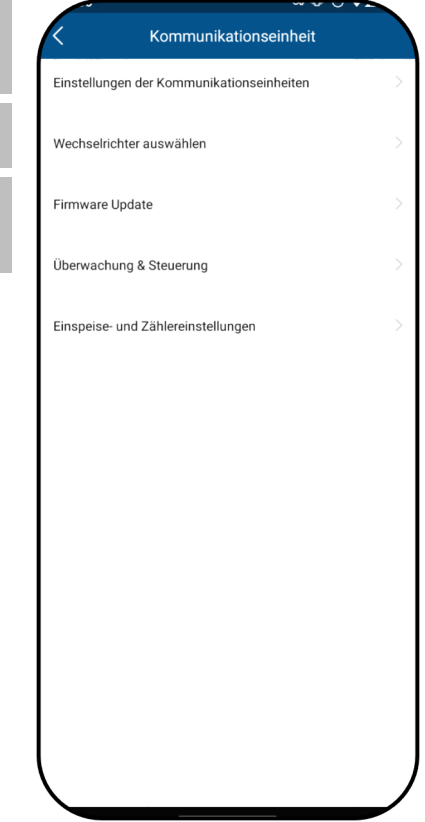

Abb. 79. Menü der Kommunikationseinheit

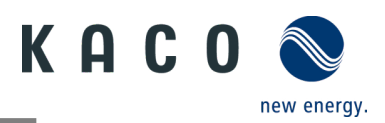

#### 9.7.1 Wechsel des Kunden-WLAN

O Das Menü der <Kommunikationseinheit> ist geöffnet.

**Hinweis:** Sie können auf diese Weise die WLAN-Konfiguration ändern, wenn Sie das Gerät, den Router oder Ihr Mobilgerät austauschen.

1. Wählen Sie <Einstellungen der Kommunikationseinheit>.

2. Wählen Sie <Netzwerk Konfiguration>.

3. Wählen Sie <Verfügbares Netzwerk auswählen>.

Wählen Sie im Feld
 Netzwerkname> über das
 Dropdown-Menü das Netz aus.

5. Geben Sie das Passwort für das Netzwerk ein und speichern Sie mit <Bestätigen>.

Hinweis: Ist der Router defekt oder nicht erreichbar und die Kommunikationseinheit kann keine Verbindung aufbauen und die blaue LED-Lampe an der

Kommunikationseinheit leuchtet nicht, finden Sie die SSID des Hotspots der Kommunikationseinheit über die Seriennummer der

Kommunikationseinheit in Ihrer WLAN-Liste. Sie können eine Verbindung mit dem Hotspot der Kommunikationseinheit herstellen, indem Sie den Registrierungscode vom Etikett als Passwort eingeben.

**Hinweis:** Die Daten werden nach ca. 30-60 Minuten übertragen.

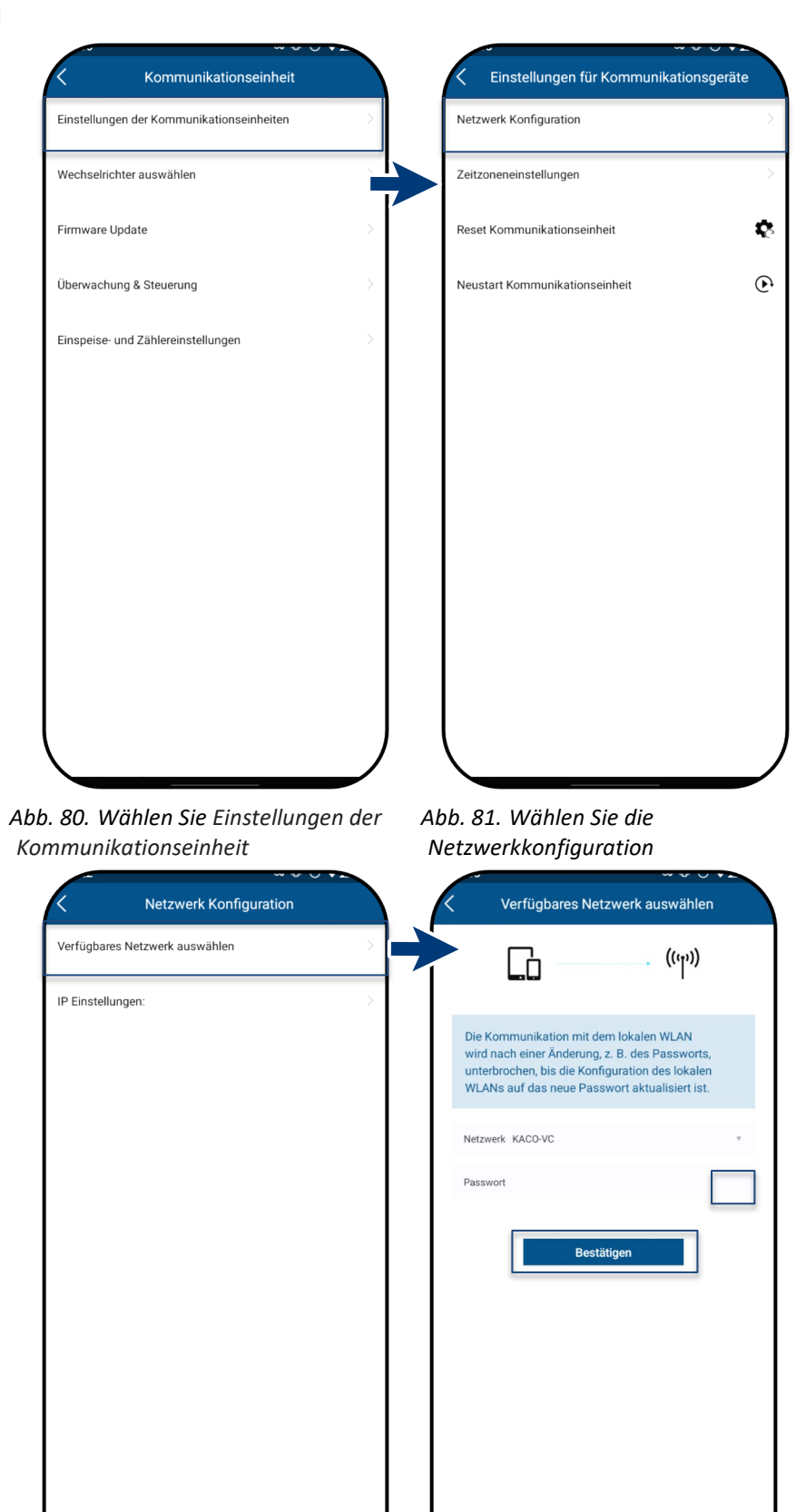

Abb. 82. Verfügbares Netzwerk auswählen

Abb. 83. Ändern des Netzwerkes

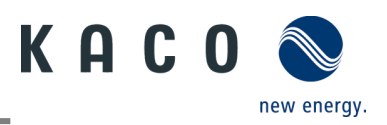

## 9.7.2 Netzwerk-Parameter konfigurieren

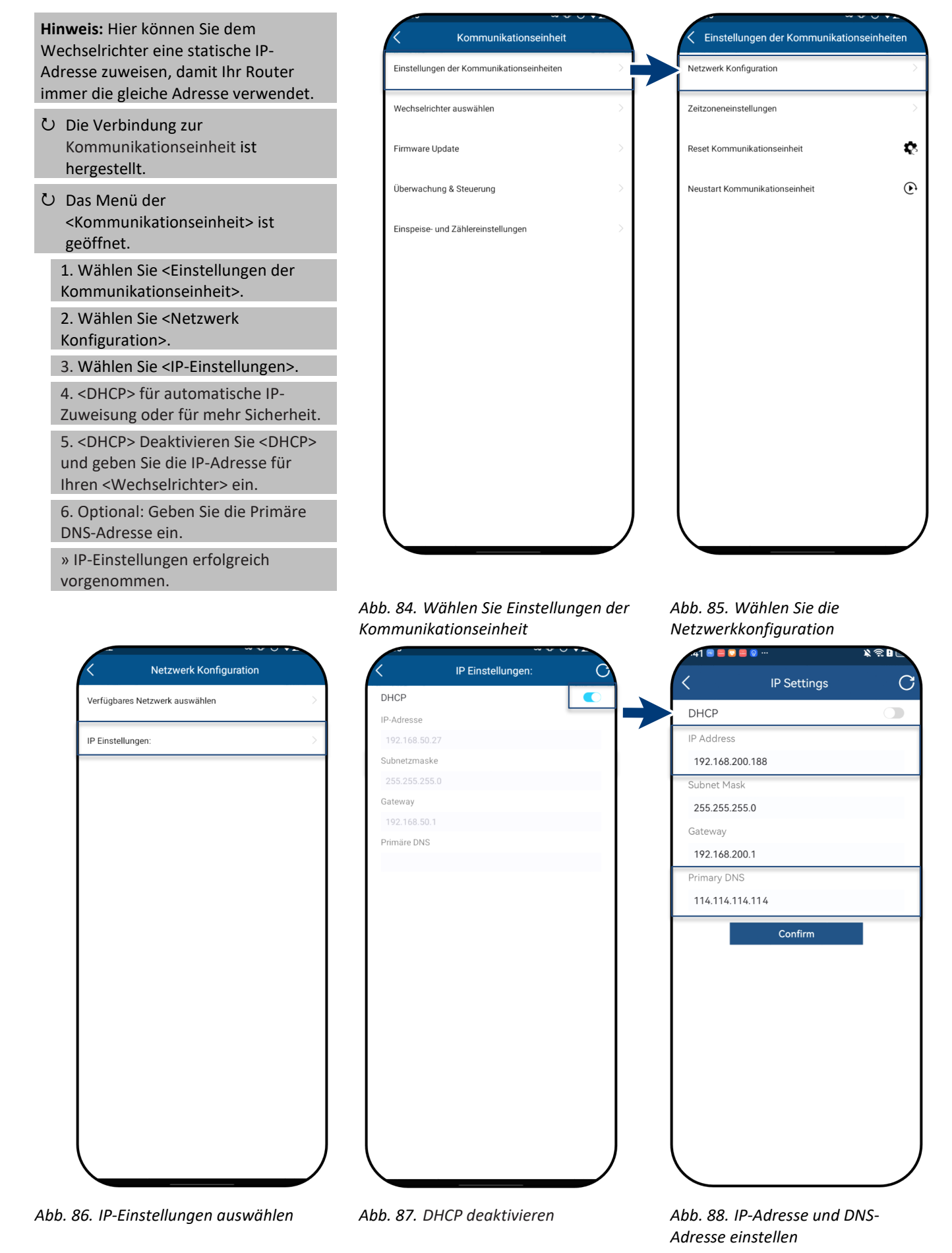

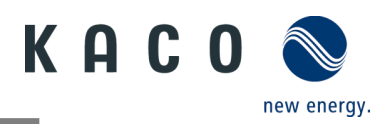

### 9.7.3 Zeitzone einstellen

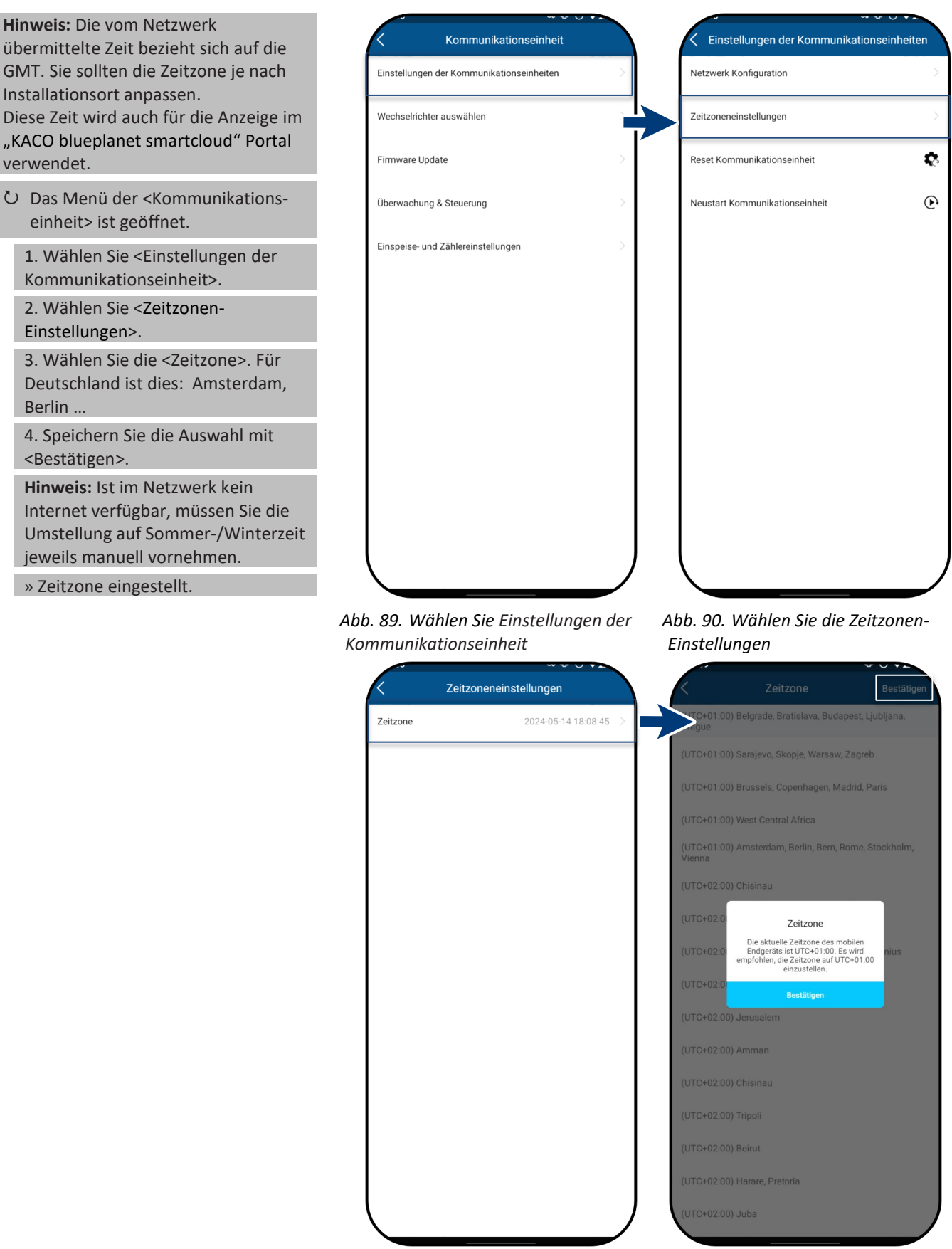

Abb. 91. Zeitzone auswählen

Abb. 92. Einstellen der Zeitzone

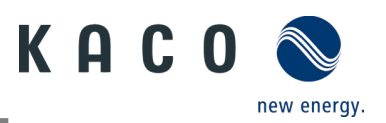

¢.

 $\mathbf{e}$ 

## 9.7.4 Zurücksetzen einer gestörten Verbindung

 Das Menü der
 <Kommunikationseinheit> ist geöffnet.
 Hinweis: Die Kommunikationseinheit wird über das Symbol
 <Kommunikationseinheit zurücksetzen> neu gestartet. Die am Gerät eingestellten Werte werden dadurch nicht zurückgesetzt.
 Wählen Sie <Einstellungen der Kommunikationseinheit>.

2. Wählen Sie <Reset der Kommunikationseinheit> und <Restart der Kommunikationseinheit>

3. Drücken Sie in der Warnmeldung auf <Bestätigen>, um einen Neustart auszulösen.

Wichtig: Durch Betätigen von <Kommunikationseinheit zurücksetzen> werden alle erstellten Konfigurationen auf die Werkseinstellungen zurückgesetzt.

4. Reset der Kommunikationseinheit durch <Kommunikationseinheit zurücksetzen>.

» Prüfen Sie nach dem Neustart die Verbindung.

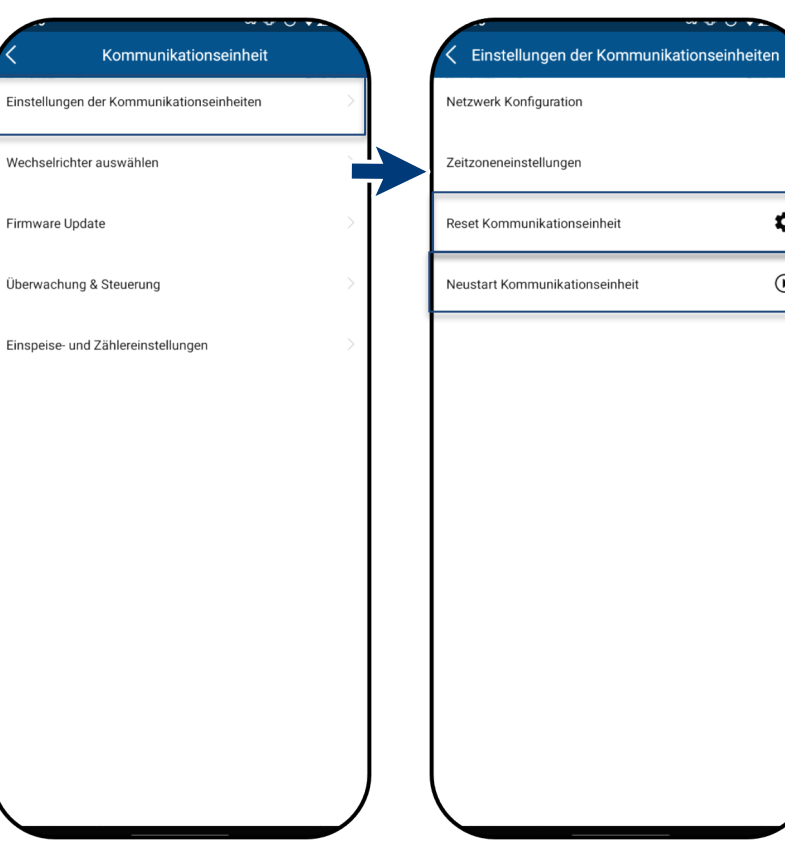

Abb. 93. Wählen Sie Einstellungen der Kommunikationseinheit

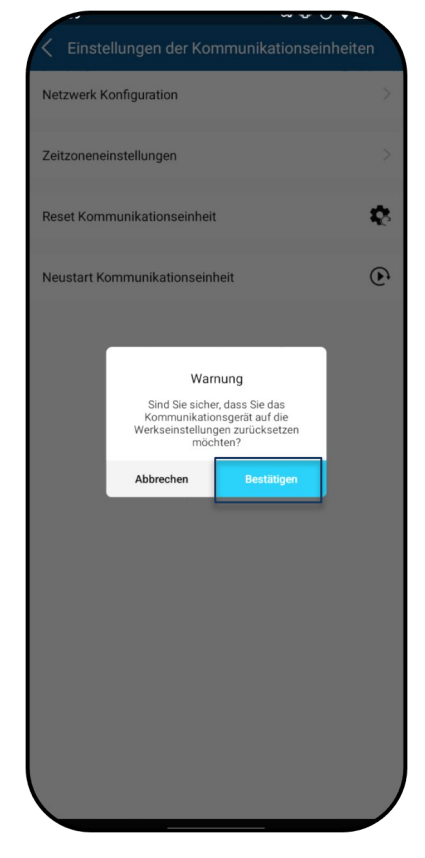

Abb. 94. Reset / Restart der Kommunikationseinheit

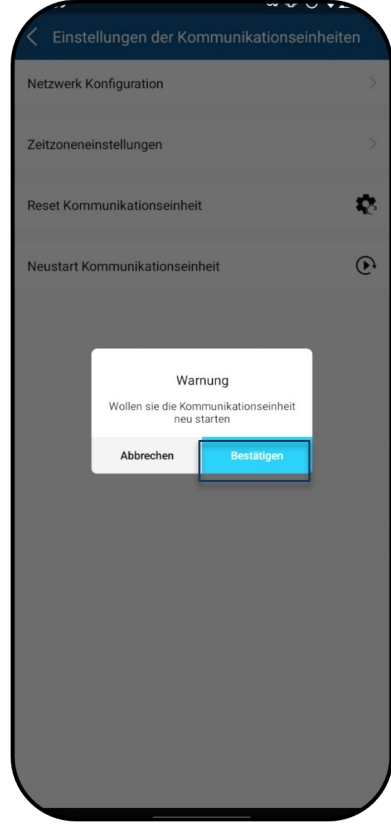

Abb. 95. Hinweis zum Zurücksetzen der Kommunikationseinheit beachten.

Abb. 96. Hinweis zum Neustarten der Kommunikationseinheit beachten.

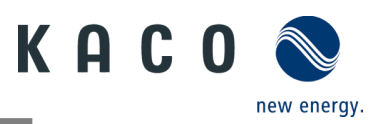

## HINWEIS

Durch ein **Reset** der Kommunikationseinheit werden folgenden Einstellungen zurückgesetzt:

- Netzwerkkonfiguration
- Einstellungen für Einspeisung und Zähler
- Überwachung und Steuerung
- Zeitzonen-Einstellungen
- Die interne Wechselrichter-Liste der Kommunikationseinheit wird aus dem Speicher gelöscht.

**Hinweis:** Die Einstellungen des Wechselrichters sind von einem Neustart der Kommunikationseinheit nicht betroffen.

### 9.7.5 Anzeige der verfügbaren Wechselrichter

| <ul> <li>Alle Wechselrichter sind über eine<br/>Kommunikationseinheit verbunden.</li> </ul>                                                                                                    | Kommunikationseinheit                     | Verfügbare Wechselrichter Ø    |
|----------------------------------------------------------------------------------------------------|-------------------------------------------|--------------------------------|
| ひ Das Menü der <kommunikationseinheit><br/>ist geöffnet.</kommunikationseinheit>                                                                                                    | Einstellungen der Kommunikationseinheiten | 1, Z 12.0NH312096920 (ModBus3) |
| 1. Wählen Sie <wechselrichter auswählen="">.</wechselrichter>                                                                                                    | Firmware Update                           |                                |
| 2. Drücken Sie die Schaltfläche<br><wechselrichter suchen="">.</wechselrichter>                                                                                                    | Überwachung & Steuerung                   |                                |
| Hinweis: An eine Kommunikationseinheit<br>können bis zu 5 Wechselrichter<br>angeschlossen werden. nach Drücken der<br>Taste scannt die Kommunikationseinheit<br>die angeschlossenen Wechselrichter,<br>vergibt automatisch die RS485-Adresse<br>und speichert sie in der<br>Kommunikationseinheit.                                  | Einspeise- und Zählereinstellungen        |                                |
| 3. Der gewünschte Wechselrichter kann<br>nun über <verfügbare wechselrichter=""> für<br/>weitere Parametereinstellungen<br/>ausgewählt werden.</verfügbare>                                                                                                    |                                           |                                |
| <ul> <li>4. Anpassen der Parameter unter</li> <li><parameter-setup>.</parameter-setup></li> <li>&gt;&gt; siehe Kapitel 9.7.9 auf Seite 62 oder:</li> <li>Anzeige der Einspeisewerte des</li> <li>ausgewählten Gerätes unter <aktuelle< li=""> <li>Werte&gt;, &gt;&gt; siehe Kapitel 9.8.1 auf Seite 63.</li> </aktuelle<></li></ul> |                                           | Wechselrichter Suche           |
| » Gerät mit Ländereinstellung konfiguriert.                                                                                                    |                                           |                                |

Abb. 97. Wechselrichter auswählen 🦷 A

Abb. 98. Den gewünschten Wechselrichter auswählen.

# HINWEIS

#### Seite "Gerät in verfügbaren Wechselrichtern suchen"

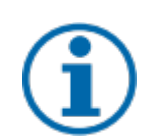

In den folgenden Fällen kann es vorkommen, dass Sie Ihre bisherige Wechselrichterliste und Ihre Daten verlieren:

> Die Kommunikationseinheit hat keine Verbindung zum Wechselrichter.

Üblicherweise ist es nicht erforderlich, eine Suche nach Geräten durchzuführen.

- Sie haben der Kommunikationseinheit einen einzelnen Wechselrichter oder mehrere Wechselrichter hinzugefügt.
- > Sie haben einen einzelnen oder mehrere mit der Kommunikationseinheit verbundene(n) Wechselrichter entfernt.
- > Sie haben einen einzelnen oder mehrere mit der Kommunikationseinheit verbundene(n) Wechselrichter ersetzt.

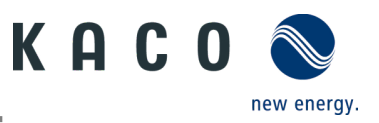

## 9.7.6 Manuelle Konfiguration der Modbus-Adresse

#### ひ Menü der

<Kommunikationseinheit> ist geöffnet.

Hinweis: Standardmäßig ist die Modbus-Adresse "**3**" hier gespeichert und sollte nicht für einen Wechselrichter geändert werden. Dieser Wert wird für die Kommunikation mit dem Datenlogger und Smart-Meter verwendet.

1. Wählen Sie <Wechselrichter auswählen>.

2. Klicken Sie auf das Symbol, um zum nächsten Bildschirm zu gelangen.

3. Geben Sie bei Bedarf für **jeden** weiteren Wechselrichter, der auf das erste Kommunikationsgerät folgt, einen **neuen** Wert ein. <Bestätigen> Sie die Eingabe.

» Modbus-Adresse ist eingerichtet.

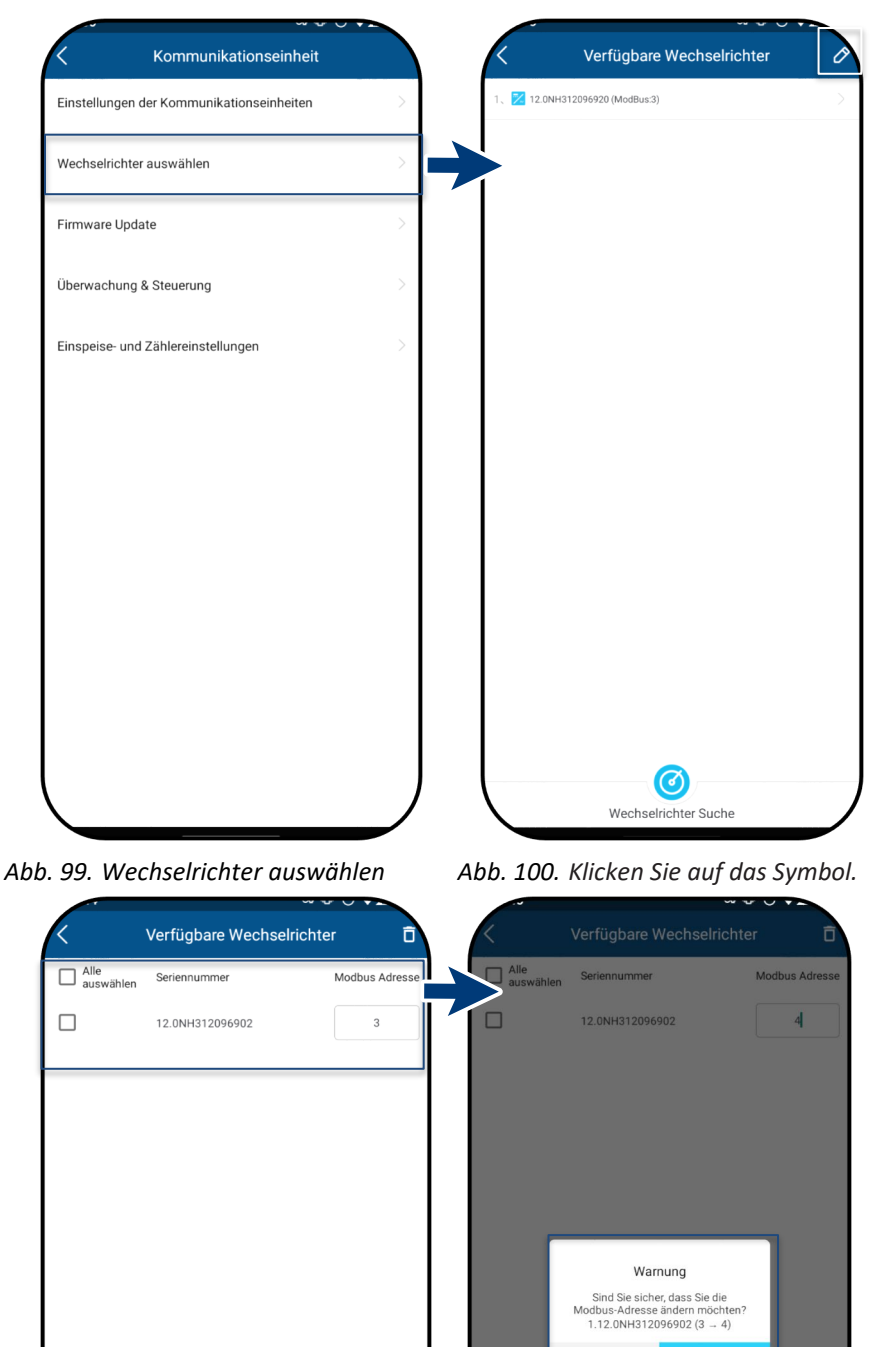

Abb. 101. Modbus-Adresse anzeigen

Abb. 102. Modbus-Adresse ändern

Abbrechen

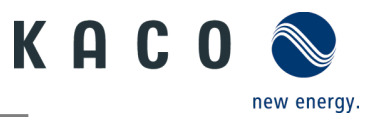

#### 9.7.7 Überwachung und Steuerung

🕐 Die Kommunikationseinheit ist im WLAN des Kunden registriert und der Router ist mit dem Internet verbunden.

U Das Menü der <Kommunikationseinheit> ist geöffnet.

**Hinweis:** Das Gerät unterstützt Modbus/TCP und alle üblichen SunSpec-Modelle. Wenn Sie Sicherheitsbedenken haben, kann der Schreibzugriff über das SunSpec-Register deaktiviert werden. Das Signal wird über eine installierte RS485-Leitung übertragen.

1. Wählen Sie <Modus> im Menü <Überwachung und Steuerung>.

- **<KACO blueplanet smartcloud>**: Daten von angeschlossenen Geräten werden zur Auswertung auf den KACO-Cloudserver geladen.

- **Modbus TCP IP Server>**: Standardmäßig empfängt die Kommunikationseinheit die Modbus TCP- oder SunSpec-Befehle, und ein angeschlossener Datenlogger antwortet.

- < App (local)>: lokaler Betriebsmodus ohne weitere Kommunikation. (Standard)

2. Speichern Sie die Auswahl mit <Bestätigen>.

Hinweis: Nach der erfolgreichen Konfiguration wird die Kommunikationseinheit neu gestartet und die App-Startseite wird angezeigt.

» Betriebsmodus einstellen.

| Kommunikationseinheit                      |   | < Überwachung & Steuerung                                                                           |    | Modus Bestätigen                                                                                                    |
|--------------------------------------------|---|----------------------------------------------------------------------------------------------------|----|----------------------------------------------------------------------------------------------------|
| Einstellungen der Kommunikationseinheiten  | > | KACO blueplanet smartcloud Status                                                                   | •  |                                                                                                    |
| Wechselrichter auswählen                   | > | Modus                                                                                               | >  | <ul> <li>KACO blueplanet smartcloud</li> <li>Das Gerät verbindet sich automatisch mit<br/>KACO blueplanet smartcloud und wird nach<br/>Registrierungsabschluss Daten hochladen.</li> </ul>                                                      |
| Firmware Update<br>Überwachung & Steuerung |   |                                                                                                    |    | <ul> <li>Modbus TCP IP Server</li> </ul>                                                                                                    |
| Einspeise- und Zählereinstellungen         | > |                                                                                                    |    | Das Gerät ermöglicht die Fernüberwachung<br>und -steuerung über einen externen<br>Modbus-Client.<br>- Sunspec Datenmodelle werden unterstützt.<br>- Schreibzugriff kann in einem separaten<br>Untermenü Modbus Einstellungen erteilt<br>werden. |
|                                            |   | Warnung<br>Ich stimme der Übermittlung<br>gerätebezogener Daten an die<br>blueplanet smartcloud zu. |    | • APP (lokal)<br>- Geräteinbetriebnahme<br>- Gerätekonfiguration und Wartung<br>- Überwachung                                                                                                    |
|                                            |   | Abbrechen Bestätige                                                                                 | en |                                                                                                    |
| <b>`</b>                                   |   |                                                                                                    |    |                                                                                                    |

Abb. 103. Überwachung & Steuerung auswählen

Abb. 104. Modus wählen

Abb. 105. Modus einstellen

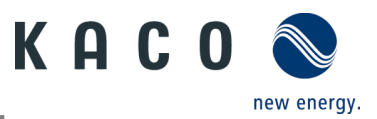

#### 9.7.8 Datenübertragungsintervall des Webportals

Hinweis: Das Intervall des Datenuploads bestimmt die Aktualität der Daten, die im Datenlogger-Monitor dargestellt werden.

- Ů Das Menü <Kommunikationseinheit> ist geöffnet.
  - 1. <Überwachung & Steuerung> auswählen.
  - 2. <Cloud-Auswahl> wählen
  - 3. Upload-Intervall auswählen.
  - 4. Einstellungen mit <Bestätigen> speichern.

» Intervall festgelegt.

|                                           |   | -23 🖷 💟 🚍 📟                        | \$₽L | .52 🛯 🗖 🗮 🕤 …             | ×         | <u> </u> |
|-------------------------------------------|---|------------------------------------|------|---------------------------|-----------|----------|
| Kommunikationseinheit                     |   | Monitoring & Control               |      | < Cloud                   | Selection |          |
| Einstellungen der Kommunikationseinheiten | > | Cloud Selection                    | >    | Link to registration KACO | ) Cloud   |          |
| Wechselrichter auswählen                  | > |                                    |      | Interval in min           | 5         |          |
| Firmware Undate                           | > | KACO blueplanet Smart Cloud status | 8    |                           | 5         |          |
|                                           |   | Mode                               | >    | Co                        | onfirm    |          |
| Überwachung & Steuerung                   |   | Hode                               | í I  |                           |           |          |
| Einspeise- und Zählereinstellungen        | > |                                    |      |                           |           |          |
|                                           |   |                                    |      |                           |           |          |
|                                           |   |                                    |      |                           |           |          |
|                                           |   |                                    |      |                           |           |          |
|                                           |   |                                    |      |                           |           |          |
|                                           |   |                                    |      |                           |           |          |
|                                           |   |                                    |      |                           |           |          |
|                                           |   |                                    |      |                           |           |          |
|                                           |   |                                    |      |                           |           |          |
|                                           |   |                                    |      |                           |           |          |
|                                           |   |                                    |      |                           |           |          |
|                                           |   |                                    |      |                           |           |          |

Abb. 106. Überwachung & Steuerung auswählen

Abb. 107. Datenübertragungsinterv Abb. 108. Intervall bestätigen all einstellen (Webportal)

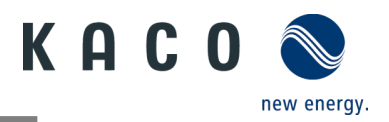

Einspeise- und Zählereinstellungen

#### 9.7.9 Dynamische Einspeisung

- U Das Menü der <Kommunikationseinheit> ist geöffnet.
- Die im Blockdiagramm dargestellte
   Verbindung Abb. 111 wurde eingerichtet.

**Hinweis:** Weiter Informationen finden Sie in Kapitel 9.12 auf Seite 98

1. Öffnen Sie das Menü <Einspeise- und Zähler-Einstellungen>.

2. Schalten Sie <Einspeisekontrolle aktivieren> ein, wenn der Zähler angeschlossen ist.

3. Wählen Sie das Zählermodell >> DC.

Hinweis: Stellen Sie den korrekten Typ ein: – SDM630CT – RS485 + Modbus RTU – SDM630DT – frei programmierbar mit

Ausgabe RS485 + SO

- CT - Keine Kommunikationsanweisungen

4. Schalten Sie <Zähler-Datenverarbeitung aktivieren> ein, wenn der Zähler angeschlossen ist.

5. Schalten Sie <Ausfallsicherung aktivieren> ein, wenn das Messgerät angeschlossen ist.

**Hinweis:** Die exportierte Wirkleistung wird kontinuierlich auf den korrekten Wert begrenzt, wenn einer oder mehrere der Komponenten oder die Kommunikation zwischen dem Steuergerät und den Geräten ausfällt.

6. Definieren Sie unter <Maximale Einspeiseleistung> die maximale Leistung, die das Gerät in das Netz einspeisen soll.

**Hinweis:** Diese Einstellung ist nur möglich, wenn der Zähler an das Gerät angeschlossen ist:

6. Starten Sie die Funktion mit <Bestätigen>.

7. Stellen Sie sicher, dass diese Bedingungen erfüllt sind. Siehe Kapitel 9.12 auf Seite 98.

» Dynamische Einspeisung ist ausgewählt.

Einstellungen der Kommunikationseinheiten

Abb. 109. Wählen Sie Einspeiseund Zähler-Einstellungen

Kommunikationseinheit

Abb. 110. Wählen Sie das Smart-Meter-Modell und stellen Sie die maximale Einspeiseleistung ein.

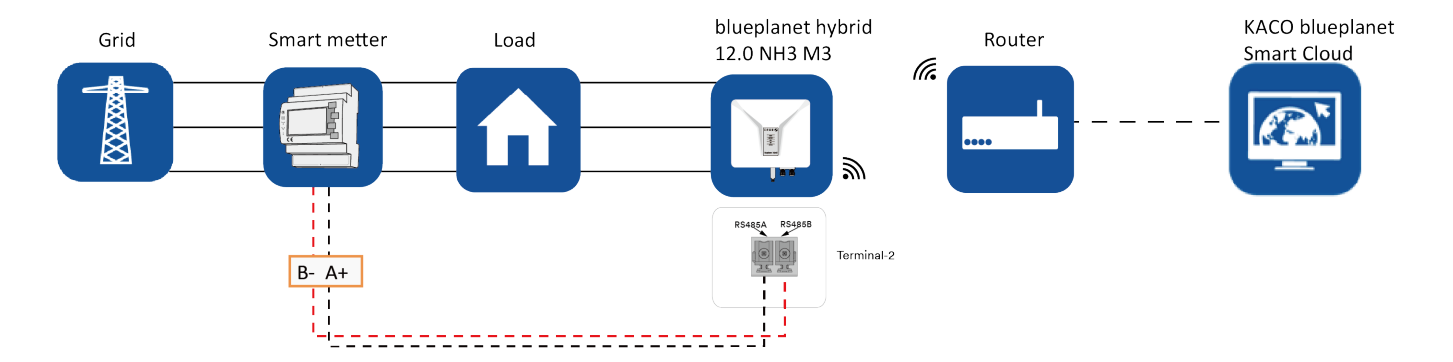

Abb. 111. Blockdiagramm für dynamische Einspeisung bei Auswahl von SDM630CT

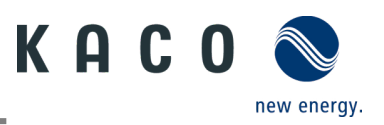

# 9.8 Wechselrichter-Menü

### 9.8.1 Anzeige der aktuellen Werte

U Das gewünschte Gerät wird unter <Verfügbare Wechselrichter> ausgewählt und das Menü <Wechselrichter-Details und Einstellungen> wird geöffnet.

1. Wählen Sie <Aktuelle Werte> und Sie sehen die Informationen zur Installation.

Hinweis: Es werden alle Messwerte Ihrer PV-Anlage und die Netzleistung sowie Batterie angezeigt. Außerdem werden nach der Solar-Einspeisung die Tageswerte und Erträge angezeigt.

Hinweis: Die Messwerte werden nur für das ausgewählte Gerät angezeigt. Für eine gleichzeitige Auswertung aller Wechselrichter nutzen Sie unser Monitoring-Portal "KACO blueplanet Smart Cloud".

2. Sie können den Status des Wechselrichters einsehen

3. Aktuelle Leistung und Leistungsfaktor anzeigen.

4. Anstehende Fehler über <Fehlercode> und <Fehlerdetails> anzeigen. N/A = kein Fehler

**Hinweis:** Beachten Sie bei Fehlern die Liste der Fehlercodes in Kapitel 10.5 auf Seite 102.

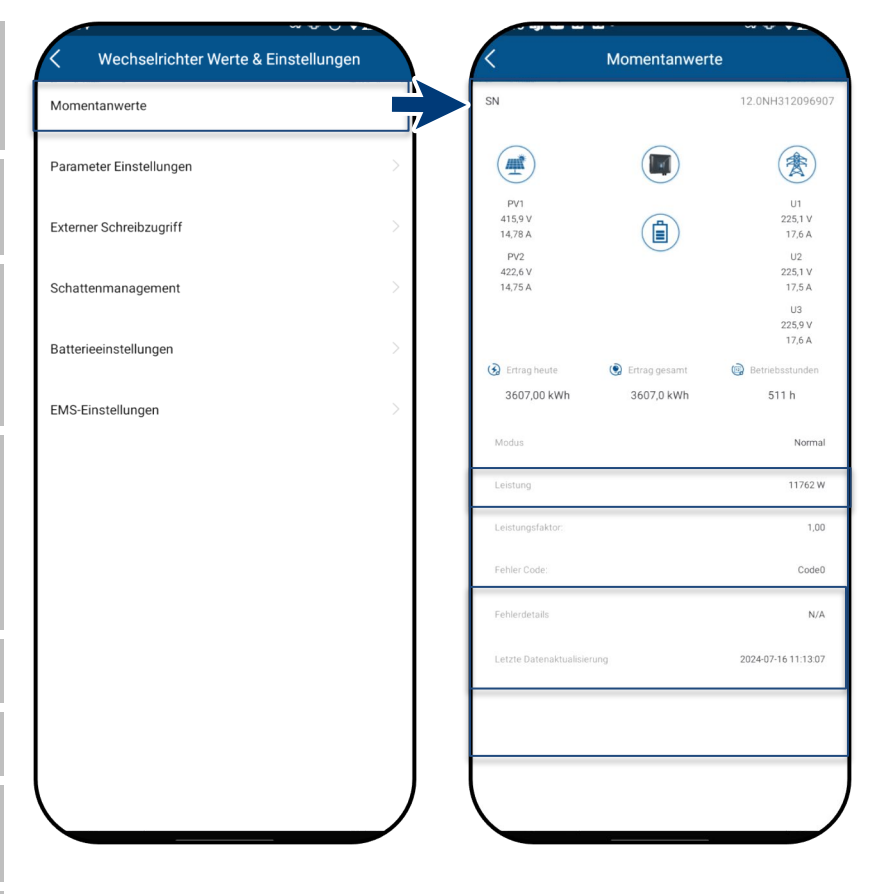

*Abb. 112. Anzeige der Momentanwerte*  Abb. 113. Übersicht der Leistungswerte

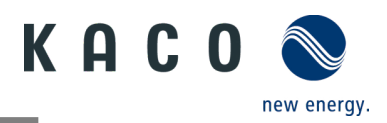

#### 9.8.2 Berechtigung zur Änderung der Parameter

Ů Das Menü <Wechselrichter-Details und Wechselrichter Werte & Einstellungen Einstellungen> wurde über <Verfügbare Kommunikationseinheit> und Momentanwerte <Wechselrichter suchen> geöffnet. Parameter Einstellungen 1. Öffnen der <Parameter-Einstellungen>, um die Parameter für Externer Schreibzugriff Externer Schreibzugriff die Erstinbetriebnahme einzustellen. Wichtig: Für die erstmalige Einstellung Schattenmanagement Authorisierung der Parameter ist kein Passwort Benutzername erforderlich. Batterieeinstellungen Wenn die Parameter des Geräts nach 12.0NH312096907 der ersten Inbetriebnahme geändert EMS-Einstellungen Passwort werden sollen, muss ein Passwort eingegeben werden (Sicherheitsfunktion). Das Passwort für Passwort vergesser den Wechselrichter muss beim KACO-Service angefordert werden. Abbrechen Bestätigen 2. Geben Sie das Passwort in das Feld <Passwort> ein und bestätigen Sie mit <Bestätigen>. Note Please finish the configuration completely before you leave. The second time to enter you need the password. Abb. 114. Die Warnung wird nur beim ersten Abb. 115. Wählen Sie Parameter-

versehentlichen Abbruchversuch angezeigt.

Setup

Abb. 116. Genehmigung erforderlich

#### 9.8.3 Passwortwiederherstellung

U Ein **Pop-up-Fenster** wird angezeigt und fordert die Eingabe Ihres initialen Passworts.

Hinweis: Sollte die Eingabe fehlerhaft sein, wenden Sie sich bitte an den KACO-Kundenservice.

1. Bestätigen Sie die Auswahl **< Passwort** vergessen>. Ein neues Pop-up-Fenster wird geöffnet.

2. Kontaktieren Sie den KACO-Kundenservice. Der Kundenservice übermittelt Ihnen ein gerätespezifisches Passwort.

3. Notieren Sie das gerätespezifische Passwort und geben Sie es in das Feld <Passwort> ein.

4. Legen Sie ein neues Passwort fest, indem Sie es in das Feld <Neues Passwort> eintragen.

5. Bestätigen Sie das neue Passwort, indem Sie es erneut im Feld **<Passwort bestätigen>** eingeben.

» Sie können mit dem neuen Passwort die Parameter weiter anpassen.

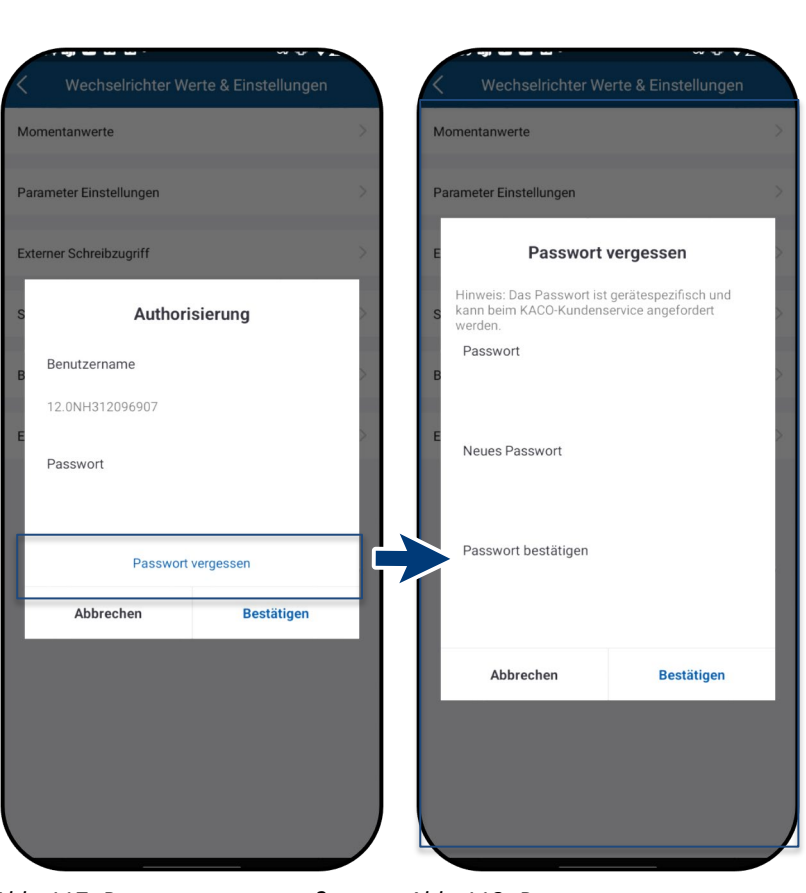

Abb. 117. Passwort vergessen?

Abb. 118. Passwortwiederherstellung durchführen

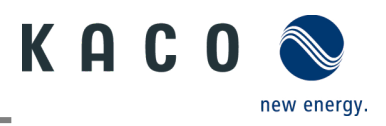

#### Externen Schreibzugriff ermöglichen 9.8.4

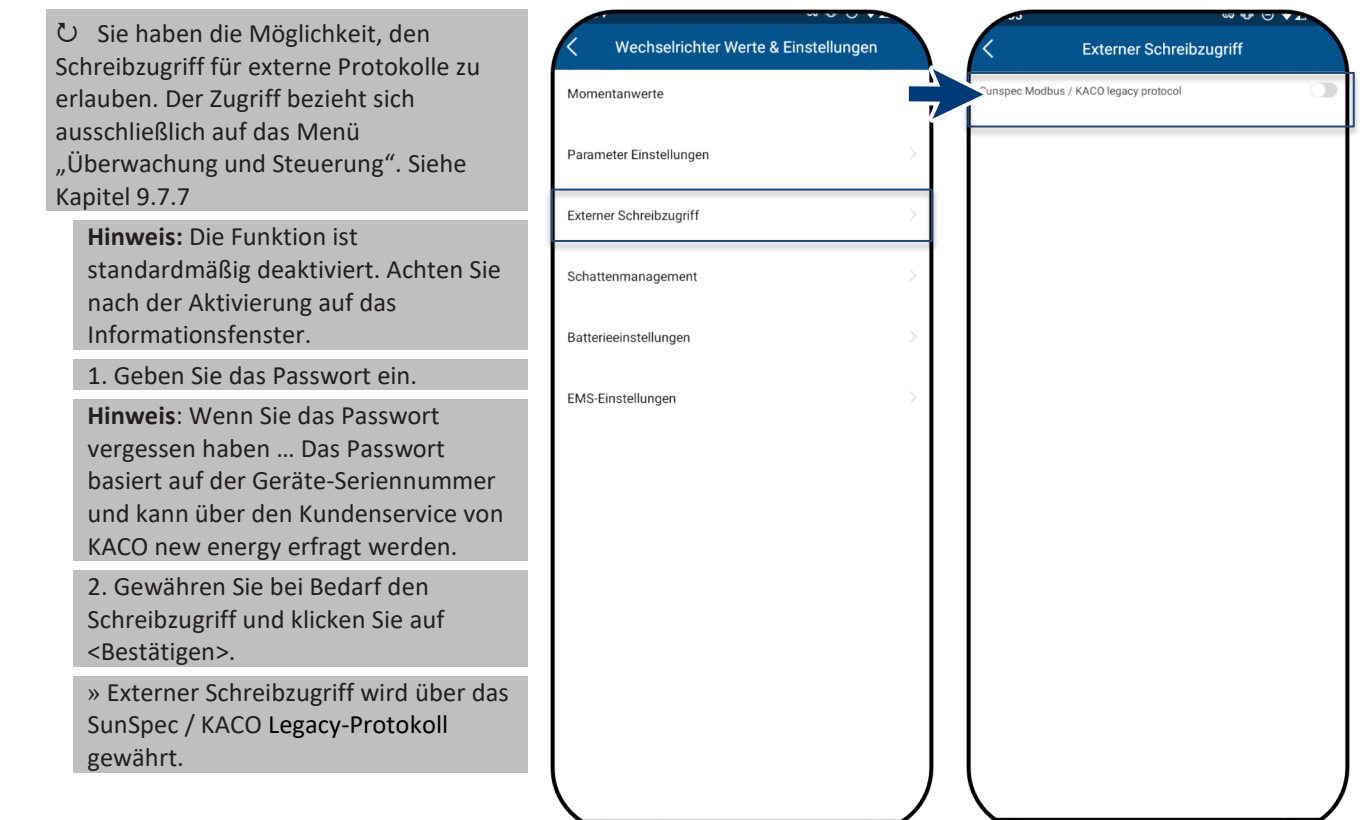

Abb. 119. Zugriff auf das Gerät gewähren über Abb. 120. Externen Schreibzugriff Sunspec Modbus / Kaco Legacy-Protokoll

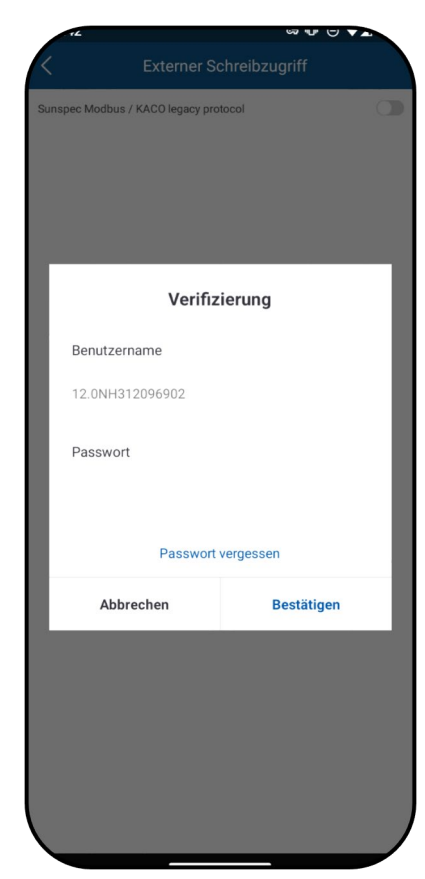

Abb. 122. Geben Sie ein Passwort ein.

auswählen

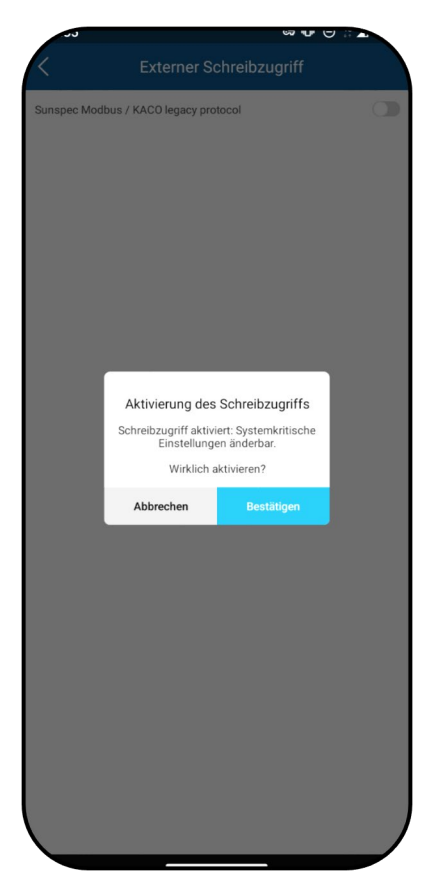

Abb. 123. Bestätigen Sie die Aktivierung des externen Schreibzugriffs

Abb. 121. Aktivierungsfunktion

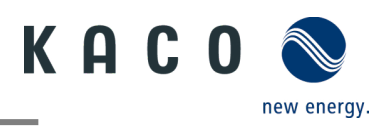

#### 9.8.5 Schattenmanagement

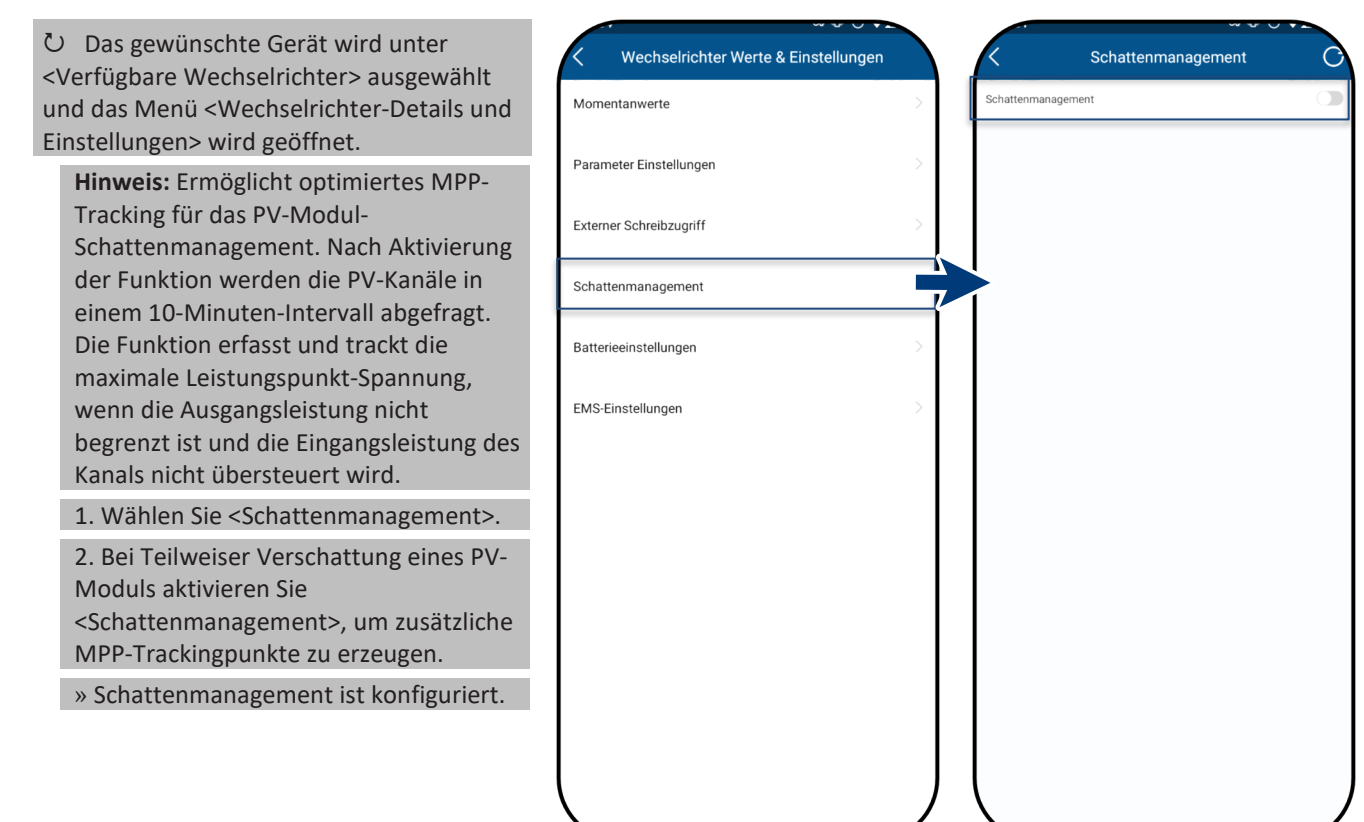

Abb. 124. Auswahl von Schattenmanagement

Abb. 125. Aktivieren von Schattenmanagement

#### 9.8.6 Batterieeinstellungen

ひ Das gewünschte Gerät wird unter Wechselrichter Werte & Einstellungen Batterieeinstellungen Details <Verfügbare Wechselrichter> ausgewählt Momentanwerte Batterie auswählen und das Menü < Wechselrichter-Details und Einstellungen> wird geöffnet. Parameter Einstellungen Maximale Batterieladung %(50-100) 1. Wählen Sie < Batterieeinstellungen>. 2. Wählen Sie den Batterietyp. %(10-45) Externer Schreibzugriff Entladetiefe (DOD) 3. Stellen Sie die < Maximale - 0 + Batteriemodulanzahl Schattenmanagement Batterieladung> ein. 4. Stellen Sie < Mindest-Batterieeinstellungen Batterieentladung> ein. 5. Geben Sie die Anzahl der EMS-Einstellungen Batteriemodule ein. 6. Speichern Sie die Einstellungen mit <Bestätigen> » Die Batterie ist konfiguriert.

> Abb. 126. Wählen Sie die Batterieeinstellungen.

Abb. 127. Einstellung der Batterieparameter

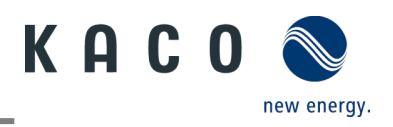

#### 9.8.7 EMS-Einstellungen

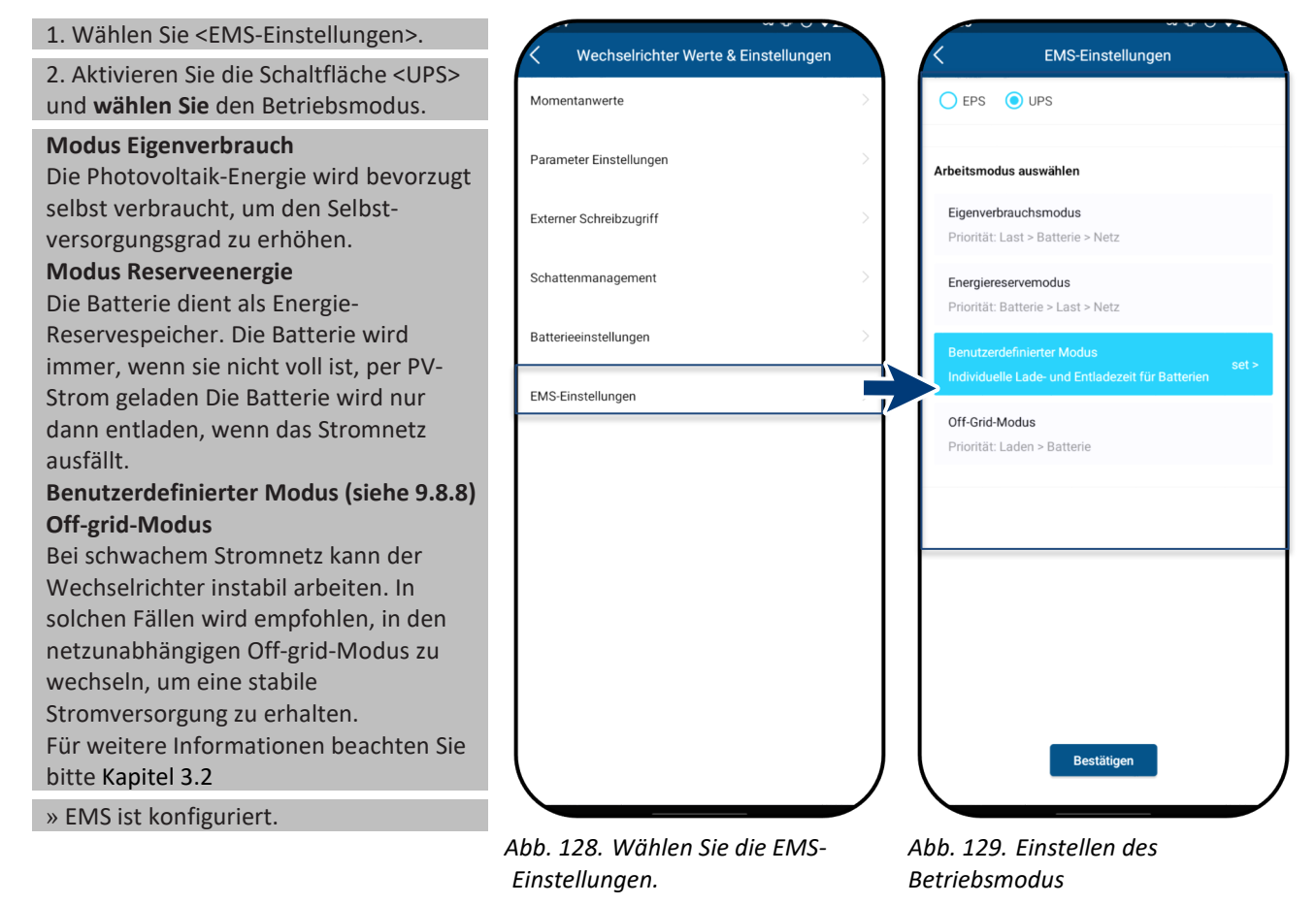

#### 9.8.8 Benutzerdefinierter Modus

Im benutzerdefinierten Modus können Sie die eigene Lade- und Entladezeiten konfigurieren. Die Lade- und Entladeleistung können Sie ebenfalls definieren

1. <Ladeleistung> in Wh mit der die Batterie geladen wird eintragen.

2. <Entladeleistung> in Wh mit der die Batterie entladen wird eintragen.

3. Wählen Sie <kopieren> um die eingestellten Lade-/Entladezeiten von einem Tag auf einen anderen Wochentag zu übertragen.

#### Hinweis:

**UPS**: Schnellerkennung von Netzfehlern mit einer Schaltzeit von 10ms. **EPS**: Normalerkennung von Netzfehlern, Unterstützung der LVRT-Funktion.

» Gegenfalls Lade-/Entladezeitplan anpassen.

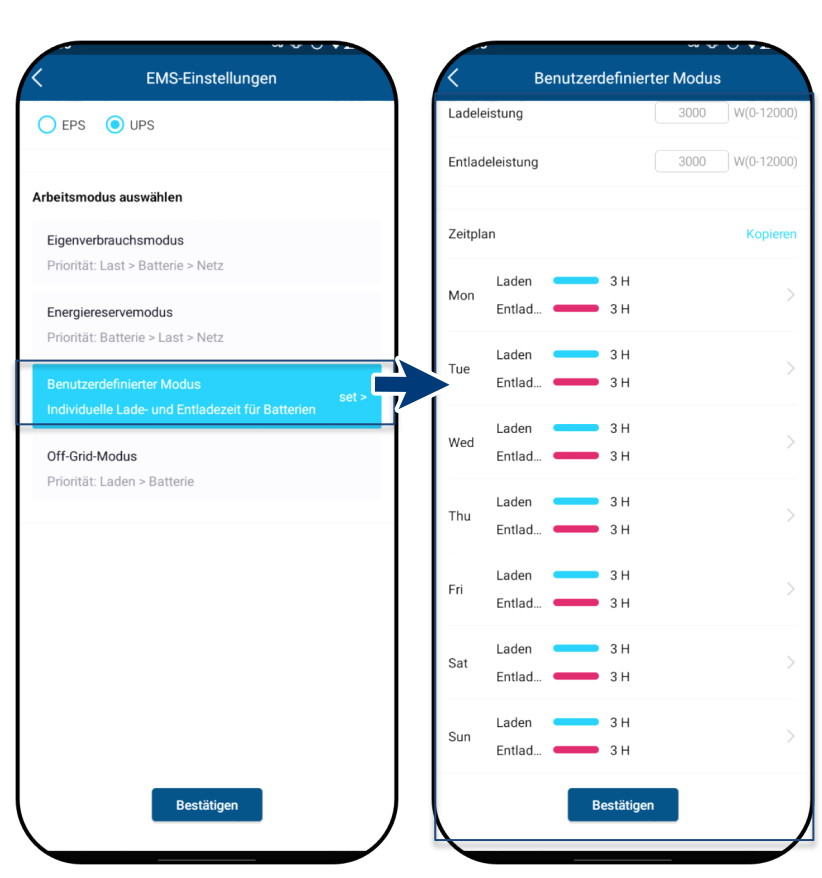

Abb. 130. Wählen Sie Benutzerdefiniert Modus Abb. 131. Einstellen Lade & Entladeleistung

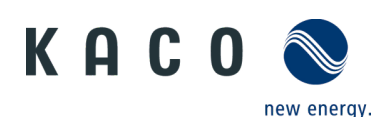

Im Zeitplan werden die Lade-/Entladezeit eingestellt.

#### 1. Wochentag auswählen.

2. Ladezeiten einstellen, um bestmöglich den überschüssigen PV-Strom zu speichern.

3 Entladezeit einstellen, um bestmöglich die gespeicherte Energie am Abend zu verwerten.

Hinweis: Gegenfalls können weitere Zeitfenster an einem Tag definiert werden.

» EMS ist konfiguriert.

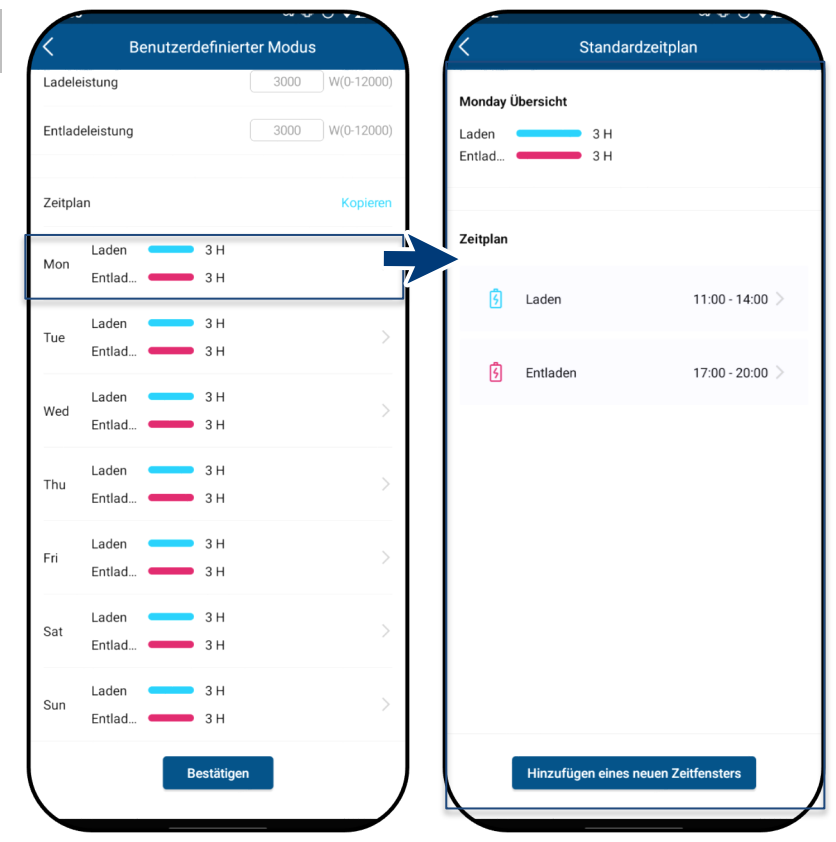

Abb. 132. Wochentag wählen

Abb. 133. Standardzeitplan

# 9.9 Parametereinstellungen des Wechselrichters

### 9.9.1 Land und Netztyp wählen

Das gewünschte Gerät wird unter <Verfügbare Wechselrichter> ausgewählt. Das Menü < Einstellungen für> befindet sich Netznorm in den <Parametereinstellungen> im Menü <Wechselrichter-Details und Einstellungen>. Netzeinstellungen 1. <Länder-/Netztypen-Code> wählen. Leistungsregelung Einstellungen Achtung: Die folgenden Einstellungen können ohne Passwort nur einmal, und DC Einstellungen zwar bei der Erstinbetriebnahme vorgenommen werden! Funktionen 2. Wählen Sie den Landes- und Netztypen-Code gemäß dem Ort der Bericht

Netztypen-Code gemäß dem Ort der Installation und den Anforderungen des Netzbetreibers; speichern Sie die Auswahl mit <Bestätigen>.

**Hinweis:** Standardmäßig werden über den entsprechenden Netztypen-Code alle erforderlichen Parameter aktiviert.

**Hinweis:** Bei einer Änderung des Netzstandard führt das Gerät einen Selbsttest durch. Es kann daher etwa zwei Minuten dauern, bis das Gerät wieder einspeist.

**Hinweis:** Bei Anf. des Netzbetreibers können weitere Netzstandards konfiguriert werden (z. B. Blindleistung, Q(U)-Kurve, siehe Kapitel 9.9.2).

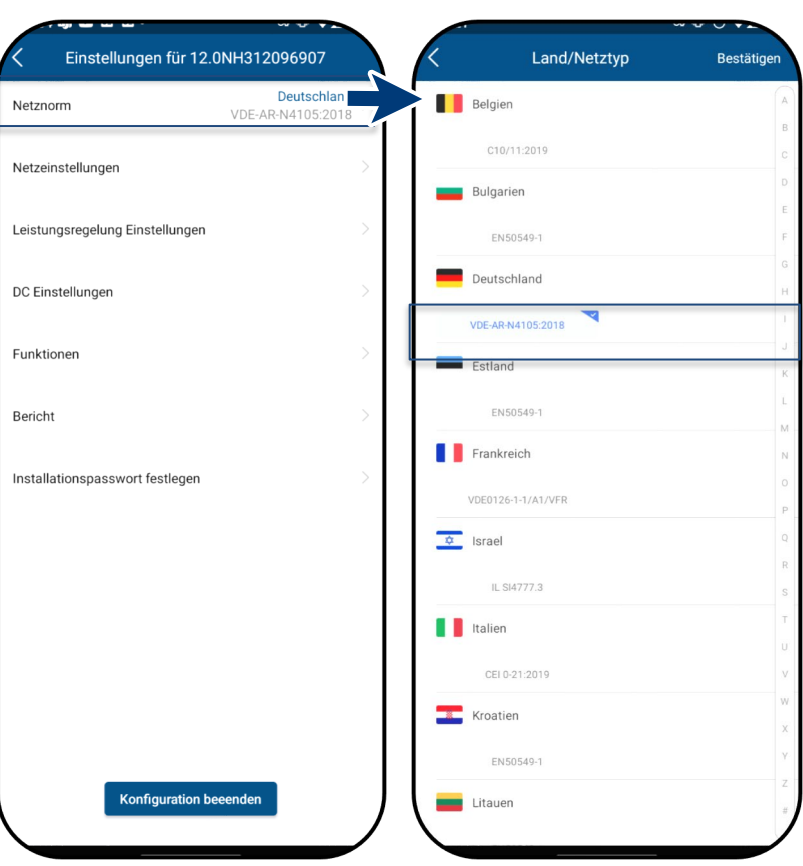

Abb. 134. Land und Netzwerktyp prüfen und gegebenenfalls ändern Abb. 135. Länder- und Netztypen-Code auswählen

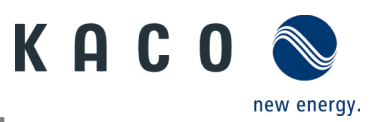

## 9.9.2 Einstellungen zur Spannungsabschaltung

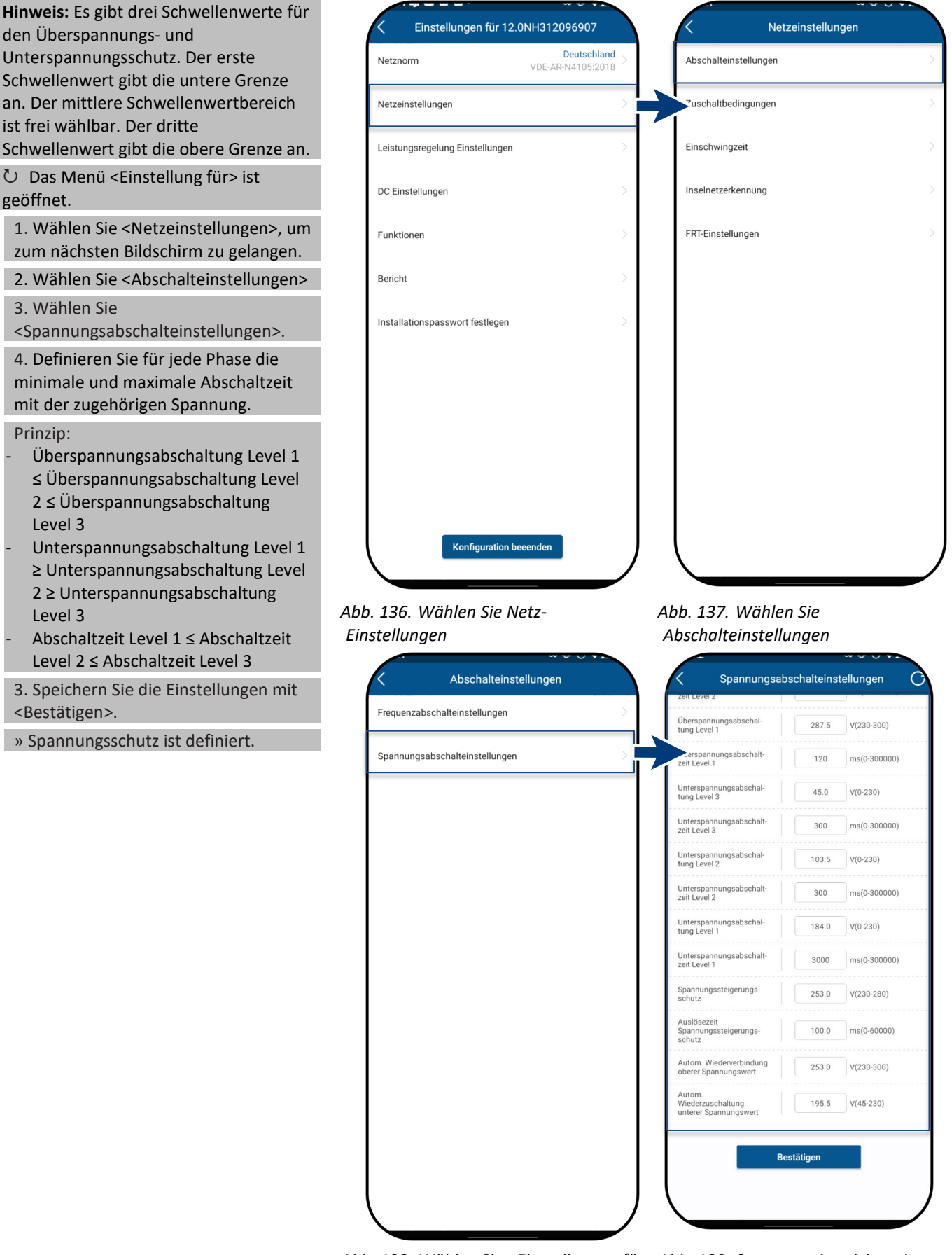

Abb. 138. Wählen Sie <Einstellungen für</th>Abb. 139. Spannungsbereich undAbschaltspannung>.Abschaltzeiten festlegen
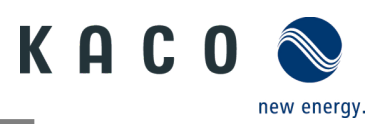

## 9.9.3 Einstellungen für Frequenzabschaltung

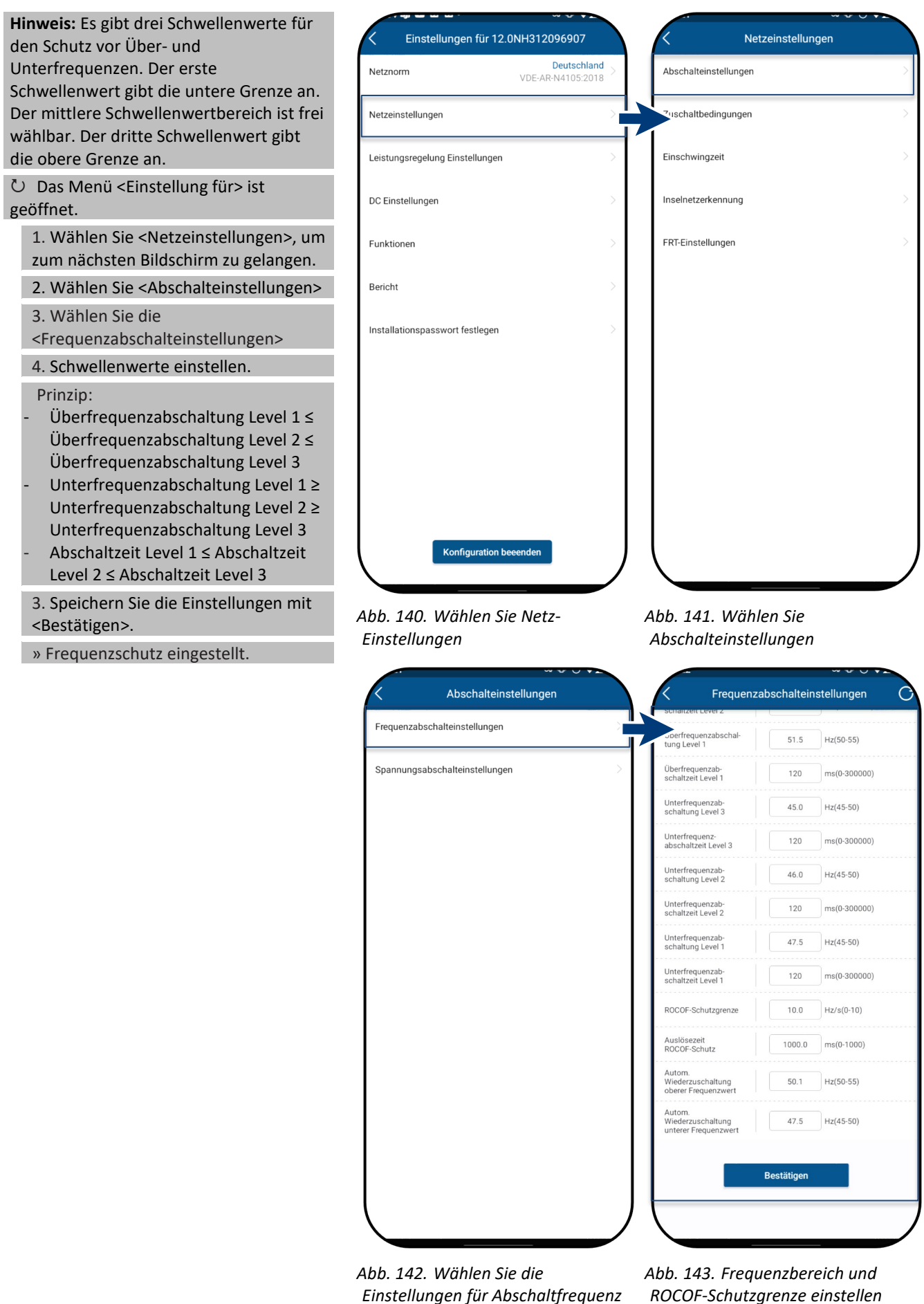

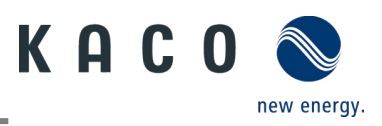

## 9.9.4 Einstellungen für Verbindungszeit

Hinweis: Stellen Sie die Beobachtungszeit ein, innerhalb derer sich einer der Spannungs- und Frequenzwerte geändert hat. Liegen die Messwerte innerhalb des Bereichs gemäß gewähltem Netzstandard, kann der Wechselrichter starten bzw. sich wieder einschalten.

⊖ Das Menü <Einstellung für> ist geöffnet.

1. Wählen Sie <Netzeinstellungen>, um zum nächsten Bildschirm zu gelangen.

2. Wählen Sie die

<Zuschaltbedingungen>

3. Wählen Sie <Startzuschaltzeit-Einstellungen>.

4. Einstellen der < Startzuschaltzeit>

5. Wählen Sie die

<Wiederzuschaltzeit>.

6. <Bestätigen> der Einstellungen.

» Verbindungszeit wurde definiert.

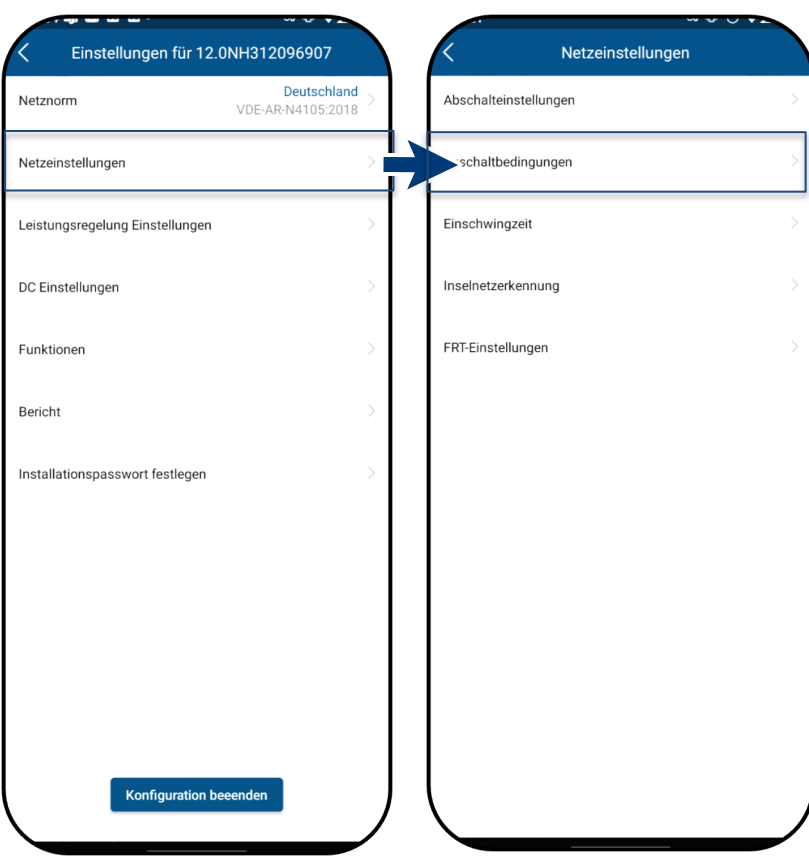

#### Abb. 144. Wählen Sie Netz-Einstellungen

#### Abb. 145. Wählen Sie die Zuschaltbedingungen

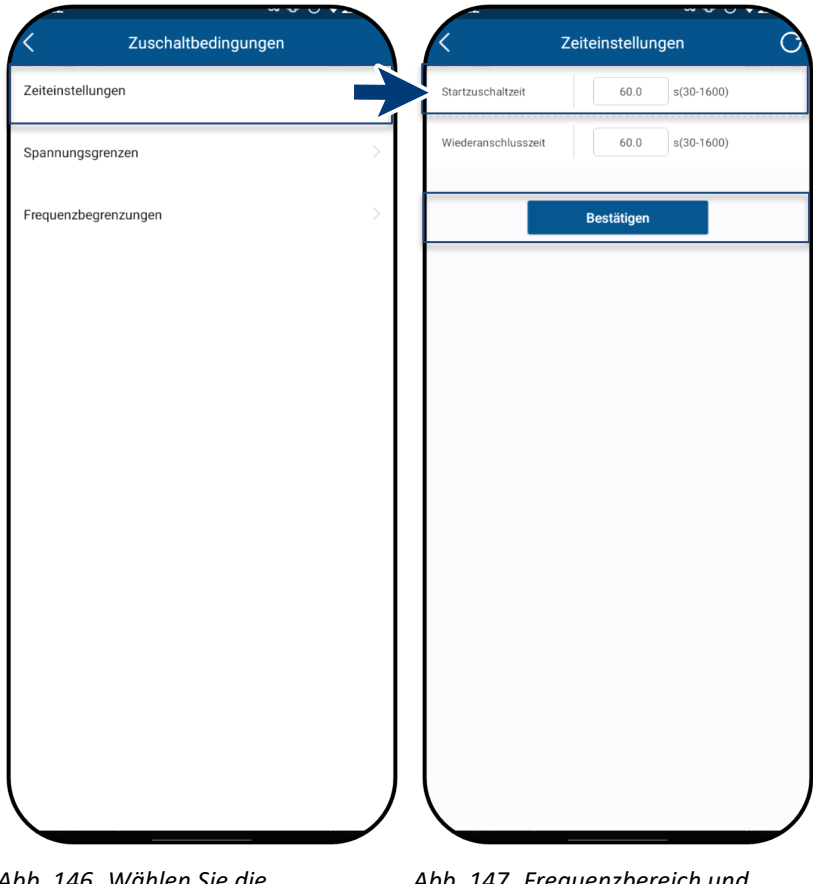

Abb. 146. Wählen Sie die Zeiteinstellungen.

Abb. 147. Frequenzbereich und ROCOF-Schutzgrenze einstellen

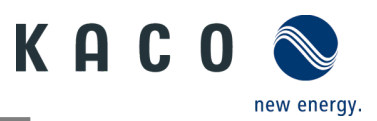

## 9.9.5 Einstellungen für die Anschluss-Spannungsgrenzen

#### Hinweis: Der geeignete

Spannungsbereich für den Netzbetrieb kann entsprechend den Voraussetzungen des örtlichen Netzbetreibers eingestellt werden.

<sup>℃</sup> Das Menü <Einstellung für> ist geöffnet.

1. Wählen Sie <Netzeinstellungen>, um zum nächsten Bildschirm zu gelangen.

2. Wählen Sie die

<Zuschaltbedingungen>

3. Wählen Sie <Spannungs-Grenzwerte>

4. Bestimmen Sie die <max. und min. Spannung>.

5. <Bestätigen> der Einstellungen.

» Anschlussspannung ist festgelegt.

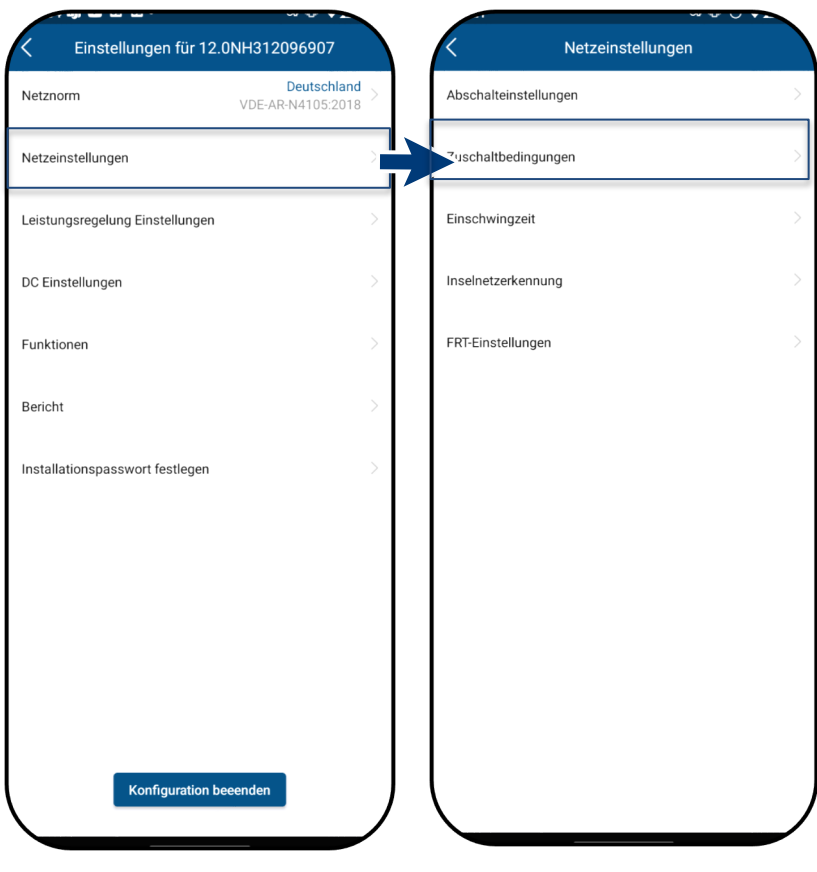

Abb. 148. Wählen Sie Netz-Einstellungen

#### Abb. 149. Wählen Sie die Zuschaltbedingungen

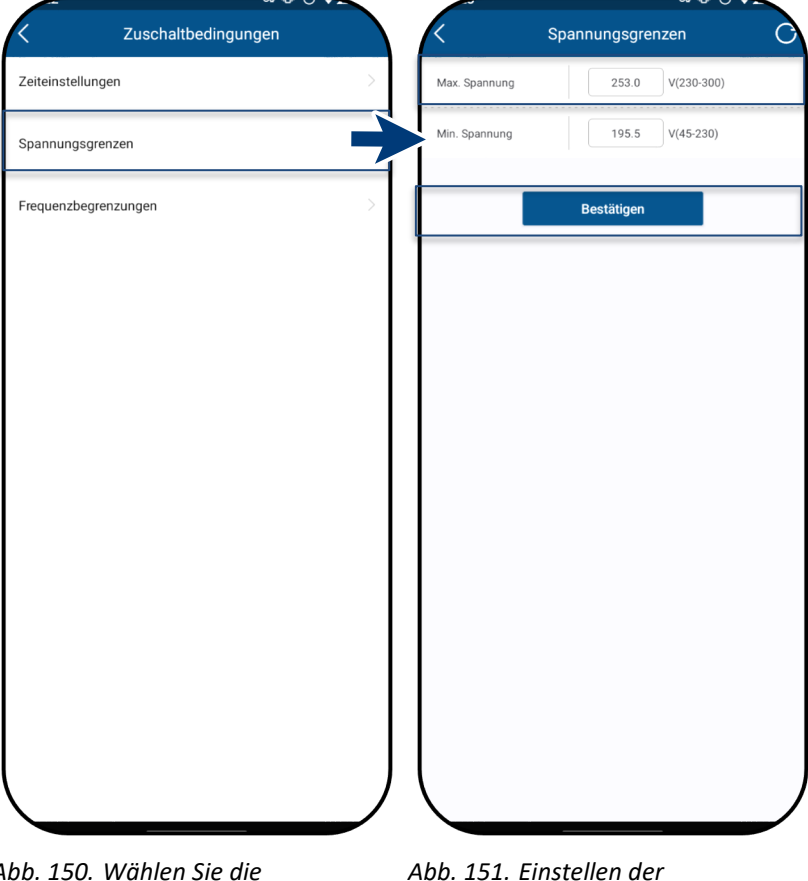

Abb. 150. Wählen Sie die Spannungs-Grenzwerte Abb. 151. Einstellen der Spannungswerte

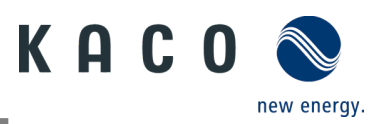

### 9.9.6 Einstellungen für die Frequenz-Grenzwerte

Hinweis: Der geeignete Frequenzbereich Einstellungen für 12.0NH312096907 Netzeinstellungen für den Netzbetrieb kann entsprechend den Voraussetzungen des örtlichen Deutschland Abschalteinstellungen Netznorm VDE-AR-N4105:2018 Netzbetreibers eingestellt werden. Netzeinstellungen uschaltbedingungen Ů Das Menü <Einstellung für> ist geöffnet. Leistungsregelung Einstellungen Einschwingzeit 1. Wählen Sie <Netzeinstellungen>, um zum nächsten Bildschirm zu gelangen. Inselnetzerkennung DC Einstellungen 2. Wählen Sie die <Zuschaltbedingungen> FRT-Einstellungen Funktionen 3. Wählen Sie < Frequenz-Grenzwerte> Bericht 4. Bestimmen Sie die <max. und min. Frequenz> Installationspasswort festlegen 5. <Bestätigen> der Einstellungen. » Anschlussfrequenz ist festgelegt. Konfiguration beeender Abb. 152. Wählen Sie Netz-Abb. 153. Wählen Sie die Einstellungen Zuschaltbedingungen Zuschaltbedingungen Frequenzbegrenzungen Zeiteinstellungen Max. Frequenz 50.1 Hz(50-55) Min. Frequenz 47.5 Hz(45-50) Spannungsgrenzen Frequenzbegrenzungen Bestätigen Abb. 154. Wählen Sie die Frequenz-Abb. 155. Einstellen der Grenzwerte Frequenzwerte

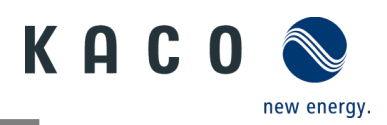

### 9.9.7 Wirkleistungs-Einschwingzeit

Hinweis: Die dynamische P(U)-Steuerung erfordert bei bestimmten Ländercodes (z. B. Österreich) einem Filter erster Ordnung mit einer konfigurierbaren Zeitkonstante zwischen 3 und 60 s. Das bedeutet, dass 95 % eines Sollwerts müssen innerhalb der dreifachen Zeitspanne erreicht werden. Die Wirkleistungs-Einschwingzeit ist als das Dreifache der Zeitkonstante definiert.

ひ Das Menü <Einstellung für> ist geöffnet.

1. Wählen Sie <Netzeinstellungen>, um zum nächsten Bildschirm zu gelangen.

2. Wählen Sie < Einschwingzeit>

3. Wählen Sie <Wirkleistungs-Einschwingzeit>

4. Einstellen der <Wirkleistungs-Einschwingzeit>

5. <Bestätigen> der Einstellungen. » Die Wirkleistungs-Einschwingzeit

wurde festgelegt.

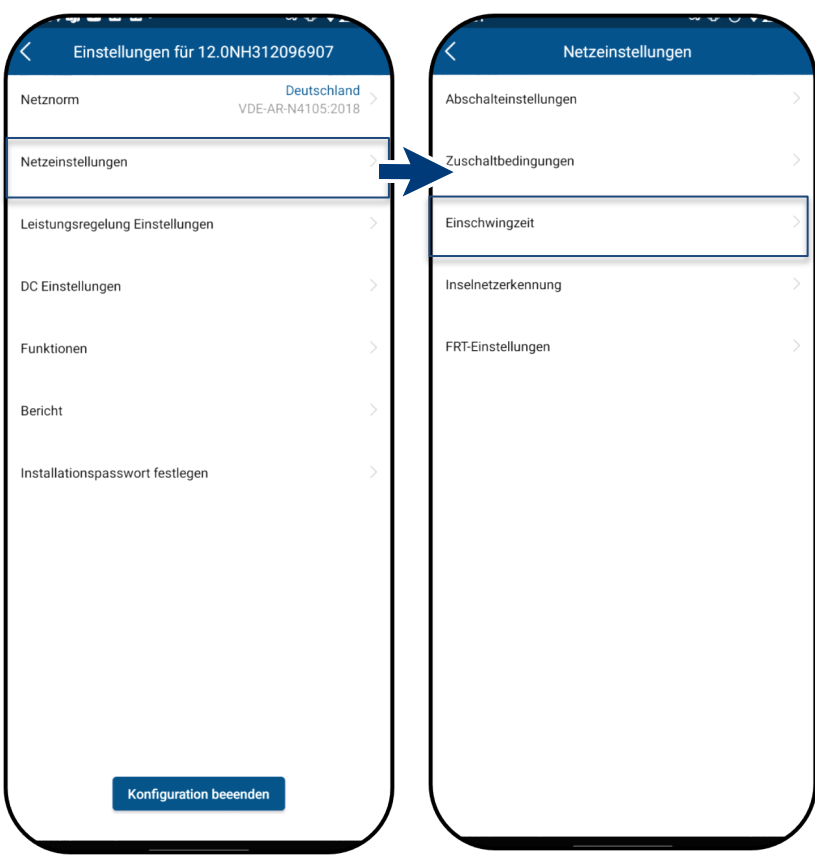

Abb. 156. Wählen Sie Netz-Einstellungen Abb. 157. Wählen Sie Einschwingzeit

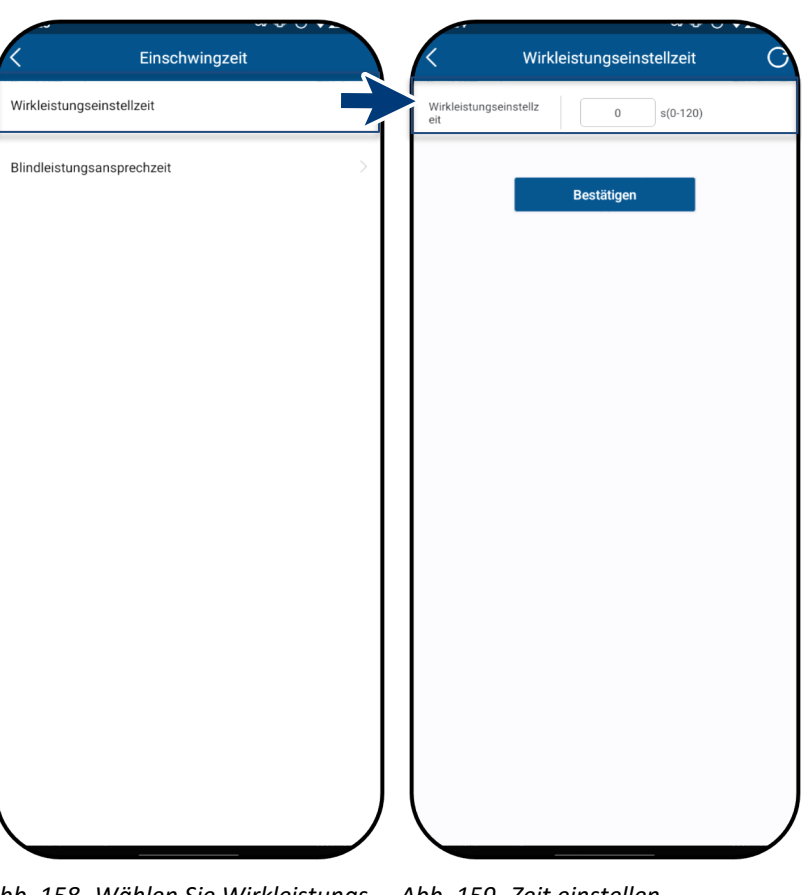

Abb. 158. Wählen Sie Wirkleistungs- Abb. 159. Zeit einstellen Einschwingzeit

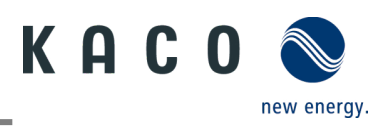

### 9.9.8 Blindleistungs-Einschwingzeit

Hinweis: Die dynamische Blindleistungssteuerung erfordert einem Filter erster Ordnung mit einer Netznorm konfigurierbaren Zeitkonstante zwischen 3 und 60 s. Das bedeutet, dass 95 % eines Netzeinstellungen Sollwerts müssen innerhalb der dreifachen Zeitspanne erreicht werden. Leistungsregelung Einstellungen Die Blindleistungs-Einschwingzeit ist als DC Einstellungen das Dreifache der Zeitkonstante definiert. Ů Das Menü <Einstellung für> ist Funktionen geöffnet. 1. Wählen Sie <Netzeinstellungen>, um Bericht zum nächsten Bildschirm zu gelangen. 2. Wählen Sie < Einschwingzeit> Installationspasswort festlegen 3. Wählen Sie <Blindleistung-Einschwingzeit> 4. Einstellen der <Blindleistung-Einschwingzeit>. 5. <Bestätigen> der Einstellungen. » Die Blindleistung-Einschwingzeit wurde festgelegt. Konfiguration beeender Abb. 160. Wählen Sie Netz-Einstellungen

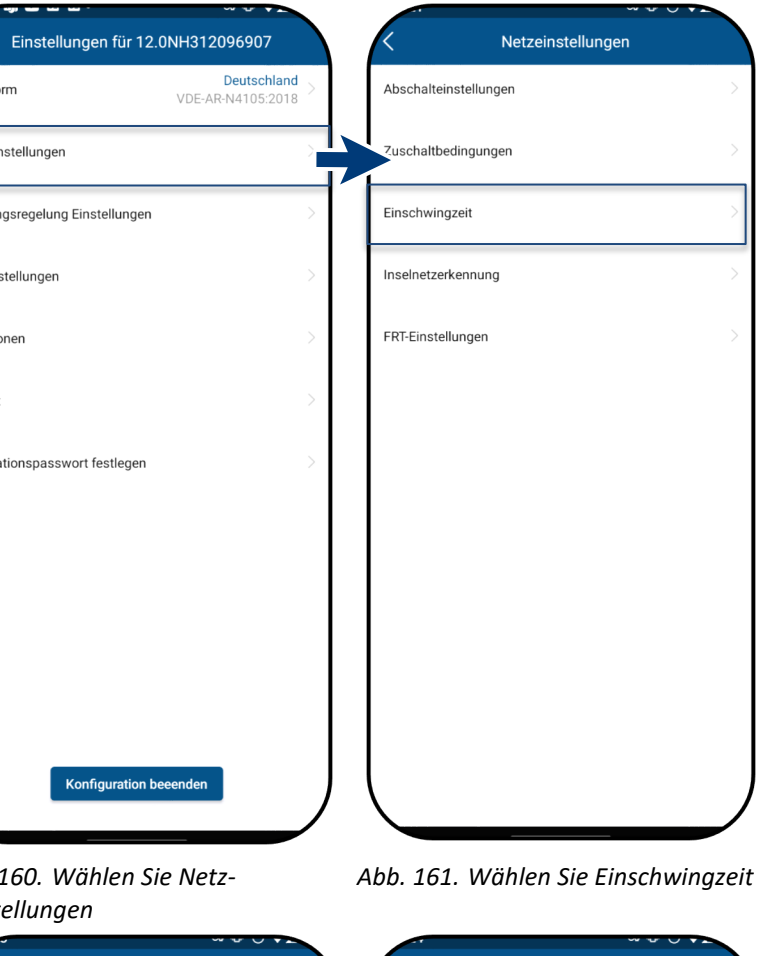

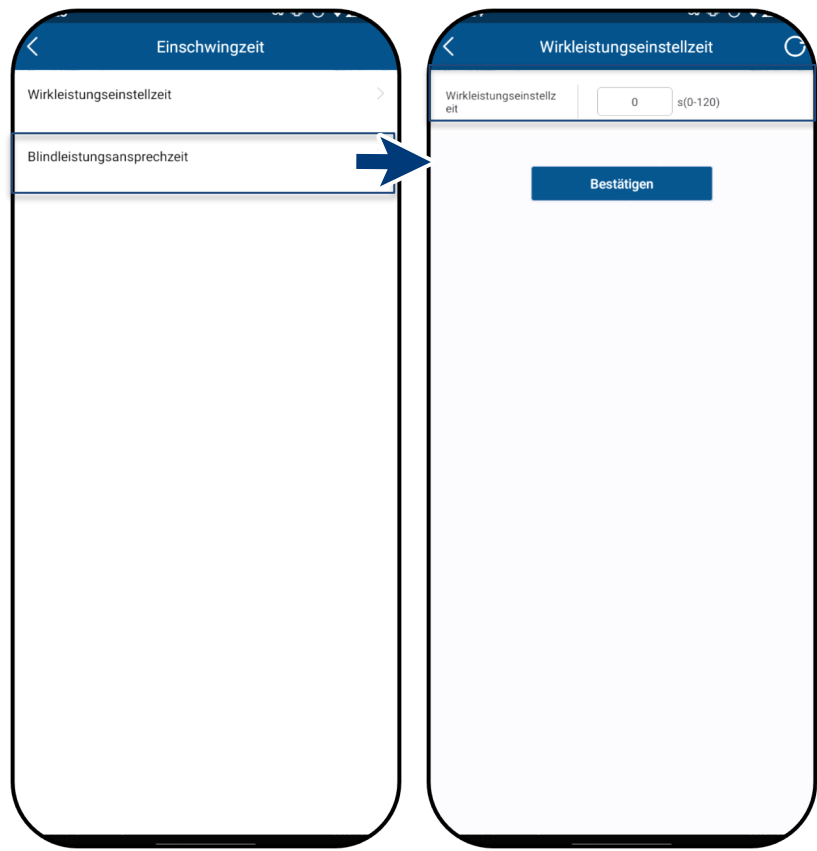

Abb. 162. Wählen Sie Blindleistungs- Abb. 163. Zeit einstellen Einstellung

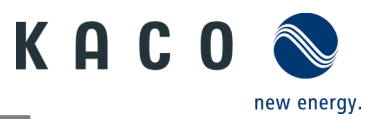

#### 9.9.9 Status der Inselbildung-Erkennung

- Ů Das Menü <Einstellung für> ist geöffnet.
  - 1. Wählen Sie <Netzeinstellungen>, um zum nächsten Bildschirm zu gelangen.
  - 2. Wählen Sie den <Status der Inselnetzerkennung>
  - 3. Aktivieren Sie den <Status der Inselnetzerkennung>
  - 5. <Bestätigen> der Einstellungen.
  - » Inselbildung-Erkennung wurde aktiviert.

| Einstellungen für 12.0NH312096907       |                    | K Netzeinstellungen   |                  | Inselnetzerkennung | 0 |
|-----------------------------------------|--------------------|-----------------------|------------------|--------------------|---|
| Netznorm Deutschlan<br>VDE-AR-N4105:201 | <mark>d</mark> > 8 | Abschalteinstellungen | Inselnetzerkennu | ng                 |   |
| Netzeinstellungen                       |                    | Zuschaltbedingungen   |                  |                    |   |
| Leistungsregelung Einstellungen         | >                  | Einschwingzeit >      |                  |                    |   |
| DC Einstellungen                        | >                  | Inselnetzerkennung    |                  |                    |   |
| Funktionen                              | >                  | FRT-Einstellungen     |                  |                    |   |
| Bericht                                 | >                  |                       |                  |                    |   |
| Installationspasswort festlegen         | >                  |                       |                  |                    |   |
|                                         |                    |                       |                  |                    |   |
|                                         |                    |                       |                  |                    |   |
|                                         |                    |                       |                  |                    |   |
|                                         |                    |                       |                  |                    |   |
| Konfiguration beeenden                  |                    |                       |                  |                    |   |
|                                         |                    |                       |                  |                    |   |

Abb. 164. Wählen Sie Netz-Einstellungen

Abb. 165. Wählen Sie den Status der Abb. 166. Aktivierung der Inselbildung-Erkennung

Inselbildung-Erkennung

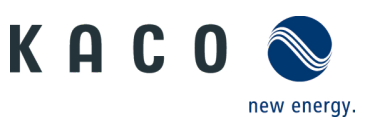

## 9.9.10 Einstellung der dynamischen Wechselrichter-Netzstabilität: LVRT

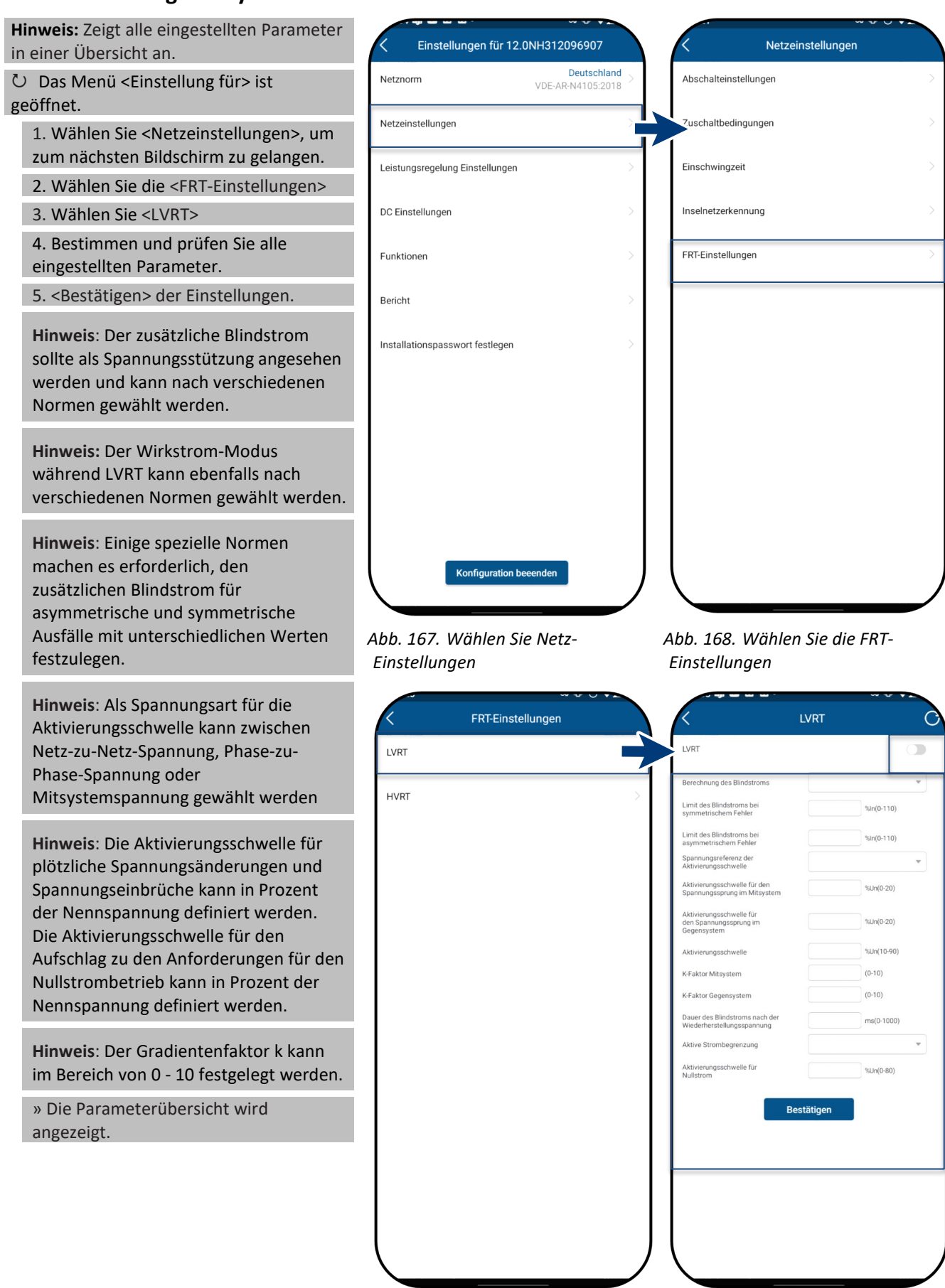

Abb. 169. Wählen Sie LVRT

Abb. 170. Einstellen der LVRT-Parameter

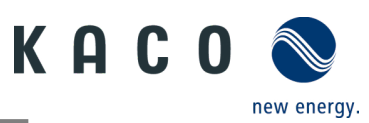

## 9.9.11 Einstellung der dynamischen Wechselrichter-Netzstabilität: HVRT

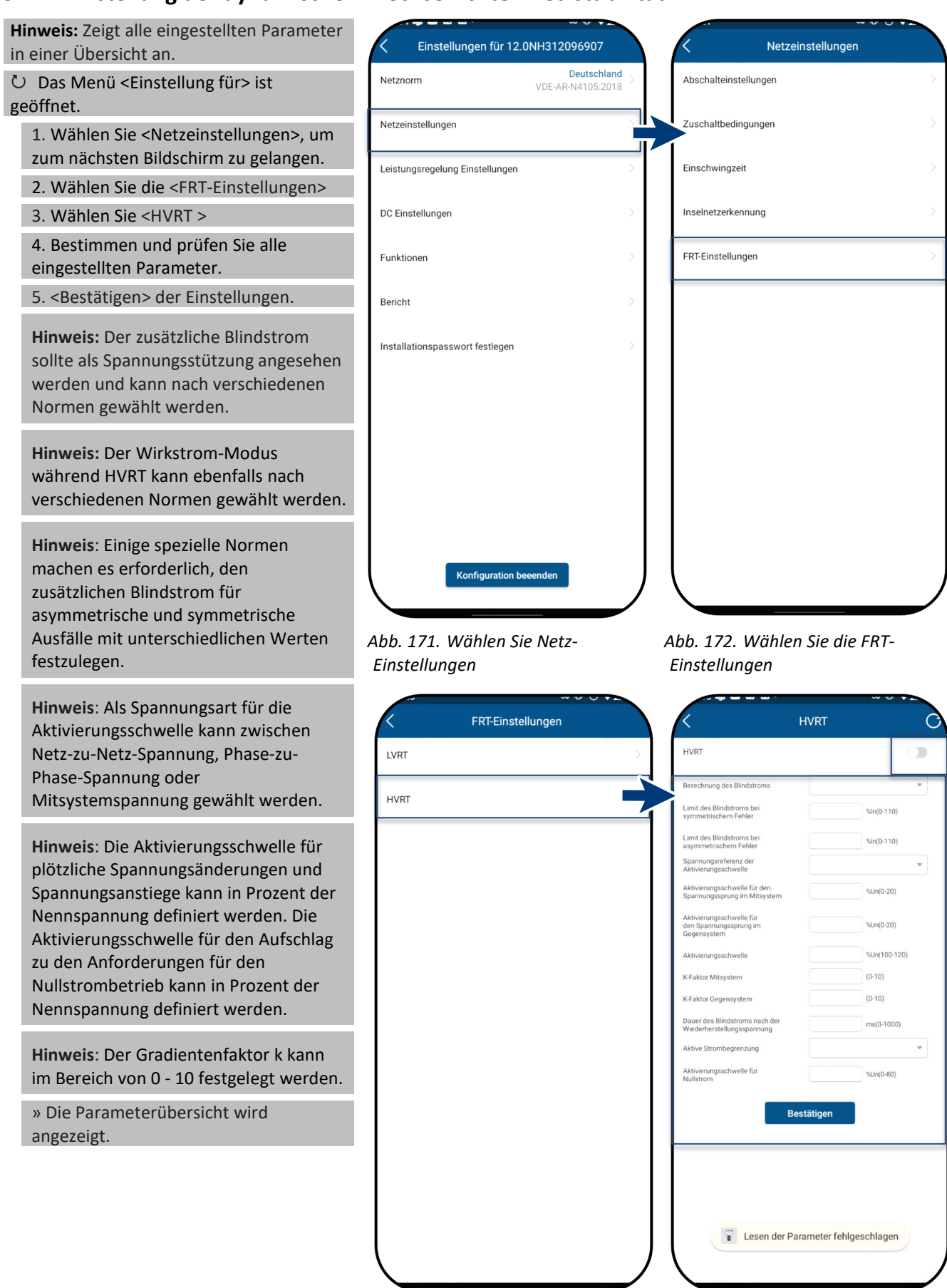

Abb. 173. Wählen von HVRT

Abb. 174. Einstellen der HVRT-Parameter

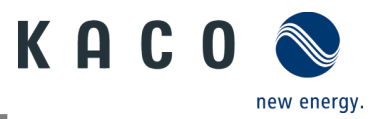

### 9.9.12 P(f) -Einstellungen

**Hinweis:** Über eine programmierbaren Frequenzschwelle mit programmierbarem P-Bereich kann der Wechselrichter die Regelung der Wirkleistung bei Unterfrequenz aktivieren.

- Ů Das Menü <Einstellung für> ist geöffnet.
  - 1. Wählen Sie die <Power Control-Einstellungen>.
  - 2. Wählen Sie <P(f)-Einstellungen>.
  - 3. Modusauswahl > siehe Hinweis zu den 4 Modi.
  - 4. Frequenzbereich definieren.
  - 5. Relative Leistungsreduzierung einstellen.
  - 6. Interne Verzögerungszeit P(f) einstellen.
  - 7. Mindestverzögerung für Leistungsreduzierung festlegen.
  - 8. Definieren Sie den Leistungsgradienten nach dem Zurücksetzen der Frequenz.
  - » P(f) ist definiert.

**Legende für Abb. 178+Abb. 179:** fn: Nominalfrequenz; f<sub>reset</sub>: Reset-Frequenz; f<sub>start</sub>: Startfrequenz; f<sub>stop</sub>: Stoppfrequenz; ΔP: Wirkleistung in % bei Reduzierung.

| Einstellungen für 12.0        | NH312096907                             | < Leistungsregelur          | ng Einstellungen |                                       | P(f) Einste             | ellungen                           |
|-------------------------------|-----------------------------------------|-----------------------------|------------------|---------------------------------------|-------------------------|------------------------------------|
| etznorm                       | Deutschland > VDE-AR-N4105:2018         | P(f) Einstellungen          |                  | Frequenzabh. Wit<br>P(f)              | kleistungsreduzierung   | P in % von Pm, linear              |
|                               |                                         | D(I)) Firstellusses         |                  | Startfrequenz                         |                         | 50.20 Hz(50-52)                    |
| tzeinstellungen               | /                                       | P(U) Einstellungen          |                  | Resetfrequenz                         |                         | 52.70 Hz(50-55)<br>50.20 Hz(48-52) |
| istungsregelung Einstellungen |                                         | Blindleistungseinstellungen |                  | > Relative Leistung                   | reduzierung             | 100.00 %Pm(10-1                    |
|                               |                                         |                             |                  | Verzögerungszeit                      | P(f)                    | 0.0 s(0-1.6)                       |
| C Einstellungen               | >                                       | Wirkleistungseinstellungen  |                  | > Mindestverzögen<br>Wirkleistungswie | ingszeit für<br>lerkehr | 0.0 s(0-6000)                      |
|                               |                                         |                             |                  | Leistungsgradien<br>Frequenzrückstel  | nach<br>ung             | 10.00 %Pn/min(                     |
| unktionen                     | >                                       |                             |                  |                                       |                         |                                    |
|                               |                                         |                             |                  |                                       | Bestäti                 | gen                                |
| richt                         | >                                       |                             |                  |                                       |                         |                                    |
| stallationspasswort festlegen | >                                       |                             |                  |                                       |                         |                                    |
| stanationspacement leadingen  | , i i i i i i i i i i i i i i i i i i i |                             |                  |                                       |                         |                                    |
|                               |                                         |                             |                  |                                       |                         |                                    |
|                               |                                         |                             |                  |                                       |                         |                                    |
|                               |                                         |                             |                  |                                       |                         |                                    |
|                               |                                         |                             |                  |                                       |                         |                                    |
|                               |                                         |                             |                  |                                       |                         |                                    |
|                               |                                         |                             |                  |                                       |                         |                                    |
|                               |                                         |                             |                  |                                       |                         |                                    |
|                               |                                         |                             |                  |                                       |                         |                                    |
| Konfiguration be              | eenden                                  |                             |                  | J                                     |                         |                                    |
|                               |                                         |                             |                  |                                       |                         |                                    |
| b. 175. Wählen Sie            | die Power Control-                      | Abb. 176. Wählen S          | Sie die P(f)-    | Abb. 177.                             | Wählen S                | ie die P(f)-                       |
| nstellungen                   |                                         | Einstellungen               |                  | Paramet                               | er                      |                                    |
| inweis: Folgende /            | 1 Modi stehen zur A                     | uswahl <sup>.</sup>         |                  | Die Wirk                              | eistung ka              | nn bei                             |
| Fastar Cradic                 | and Night Livets                        |                             | P [W] <b></b> ♠  | einer bes                             | timmten S               | tei-<br>ald dia                    |
| . Fester Gradient u           | nd Nicht-Hysterese:                     | ΔP ist die                  |                  | Frequent                              | wieder au               | f den                              |
| /irkleistung als Pro          | zentsatz von P <sub>n</sub> ; der       | Wechselrichter bietet       | Pa.              | freset zu                             | rückgekehr              | t ist.                             |
| icht-Hysterese für            | die Regelung der W                      | irkleistung bei             | Pu               | T                                     |                         |                                    |
| berfrequenz.                  |                                         |                             |                  |                                       |                         |                                    |
| . Variabler Gradien           | it und Nicht-Hystere                    | se: ∆P ist die              |                  |                                       | Δ                       | P                                  |
| Virkleistung in Proz          | ent von P <sub>M</sub> ; der We         | chselrichter bietet         |                  |                                       |                         |                                    |
| icht-Hysterese für            | die Regelung der W                      | irkleistung bei             |                  |                                       |                         |                                    |
| berfrequenz.                  |                                         |                             |                  |                                       |                         |                                    |
| Easter Gradient u             | nd Hystoroso: AD ist                    | dio Wirkloistung als        |                  |                                       |                         |                                    |
| rozentsatz von Pa             | der Wechselrichter                      | bietet Hysterese für        | f <sub>n</sub>   | freset fstart                         | fstop                   | f [Hz]                             |
| is Deselves der \\/           | irklaistung hai Ühari                   | froquonz                    | Abb 170 1        | Nicht Hystoroso                       |                         |                                    |

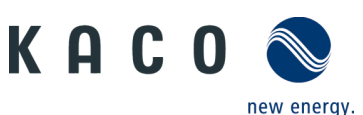

4. Variabler Gradient und Hysterese: ΔP ist die Wirkleistung in Prozent von PM; der Wechselrichter bietet Hysterese für die Regelung der Wirkleistung bei Überfrequenz.

**Hinweis:** Die Zeit für die absichtliche Verzögerung für P(f) wird nur für die Aktivierung der Funktion in Abhängigkeit von der Frequenz über f<sub>start</sub> verwendet, wobei diese absichtliche Verzögerung plus eigene Totzeit kleiner als 2 s sein muss.

**Hinweis:** Die minimale Verzögerungszeit für die Wirkleistungs-Freigabe ist die Verzögerungszeit, während der die Wirkleistung nach Unterschreiten der Frequenz f<sub>reset</sub> ansteigen kann.

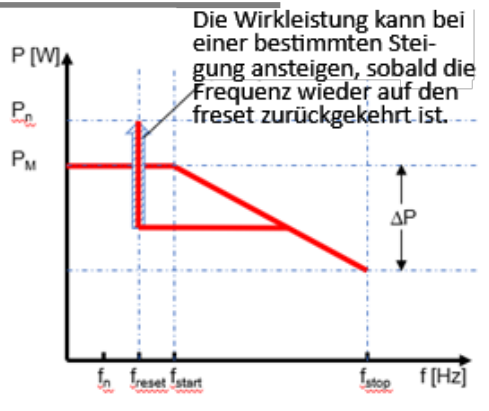

Abb. 179. Hysterese

## 9.9.13 P(U)-Einstellungen

**Hinweis:** Über eine programmierbare Spannungsschwelle mit programmierbarem P-Bereich kann der Wechselrichter die Regelung der Wirkleistung bei Überspannung aktivieren.

Ů Das Menü <Einstellung für> ist geöffnet.

1. Wählen Sie die <Power Control-Einstellungen>.

2. Wählen Sie <P(u)-Einstellungen>.

3. Modusauswahl > siehe Hinweis zu den 4 Modi.

4. Spannungsbereich definieren.

5. Relative Leistungsreduzierung definieren.

6. Interne Verzögerungszeit P(u) einstellen.

7. Mindestverzögerung für Leistungsreduzierung festlegen.

8. Definieren Sie den Leistungsgradienten nach dem Zurücksetzen der Frequenz.

» P(u) ist definiert.

Einstellungen

**Legende für Abb. 183+Abb. 184** Un: Nennspannung; U<sub>reset</sub>: Reset-Spannung; U<sub>start</sub>: Startspannung; U<sub>stop</sub>: Stoppspannung; ΔP: Wirkleistung in % bei Reduzierung.

| Einstellungen für 12.0       | DNH312096907                    | C Leistungsregelung Einstellu | ingen | ۲ P(U) Ei                                              | instellungen          |
|------------------------------|---------------------------------|-------------------------------|-------|--------------------------------------------------------|-----------------------|
| znorm                        | Deutschland > VDE-AR-N4105:2018 | P(f) Einstellungen            | >     | Spannungsabhängige<br>Leistungsreduzierung P(U)        | P in % von Pn, linear |
|                              |                                 |                               |       | Startspannung                                          | 110.00 %Un(100-120    |
| zeinstellungen               | >                               | P(U) Einstellungen            |       | Stoppspannung                                          | 112.00 %Un(100-135    |
|                              |                                 |                               |       | Resetspannung                                          | 110.00 %Un(80-120)    |
| stungsregelung Einstellungen |                                 | Blindleistungseinstellungen   | >     | Relative Leistungsreduzierung [%]                      | 80.00 %Pn(10-100)     |
|                              |                                 |                               |       | Verzögerungszeit P(U)                                  | 0.0 s(0-1.6)          |
| Einstellungen                | >                               | Wirkleistungseinstellungen    | >     | Mindestverzögerungszeit für<br>Wirkleistungswiederkehr | 0.0 s(0-6000)         |
| diaman.                      |                                 |                               |       | Gradient für<br>Wirkleistungswiederkehr                | 10.00 %Pn/min(5-65    |
|                              |                                 |                               |       |                                                        |                       |
|                              |                                 |                               |       |                                                        |                       |
| Konfiguration be             | eenden                          |                               |       |                                                        |                       |

blueplanet hybrid 6.0 NH3 M2 blueplanet hybrid 8.0 NH3 M3 blueplanet hybrid 10.0 NH3 M3 blueplanet hybrid 12.0 NH3 M3

Einstellungen

Parameter

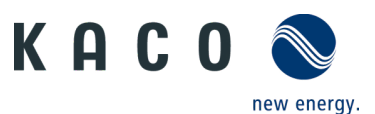

Hinweis: Folgende 4 Modi stehen zur Auswahl:

1. Fester Gradient und Nicht-Hysterese:  $\Delta P$  ist die Wirkleistung als Prozentsatz von P<sub>n</sub>; der Wechselrichter bietet Nicht-Hysterese für die Regelung der Wirkleistung bei Überspannung.

2. Variabler Gradient und Nicht-Hysterese: ΔP ist die Wirkleistung als Prozentsatz von PM; der Wechselrichter bietet Nicht-Hysterese für die Regelung der Wirkleistung bei Überspannung.

3. Fester Gradient und Hysterese:  $\Delta P$  ist die Wirkleistung als Prozentsatz von P<sub>n</sub>; der Wechselrichter bietet Hysterese für die Regelung der Wirkleistung bei Überspannung.

4. Variabler Gradient und Hysterese:  $\Delta P$  ist die Wirkleistung als Prozentsatz von  $P_M$ ; der Wechselrichter bietet Hysterese für die Regelung der Wirkleistung bei Überspannung.

**Hinweis:** Die Zeit für die absichtliche Verzögerung für P(u) wird nur für die Aktivierung der Funktion in Abhängigkeit von der Spannung über U<sub>start</sub> verwendet, wobei diese absichtliche Verzögerung plus eigene Totzeit kleiner als 2 s sein muss.

**Hinweis:** Die minimale Verzögerungszeit für die Wirkleistungs-Freigabe ist die Verzögerungszeit, während der die Wirkleistung nach Unterschreiten der Spannung U<sub>reset</sub> ansteigen kann.

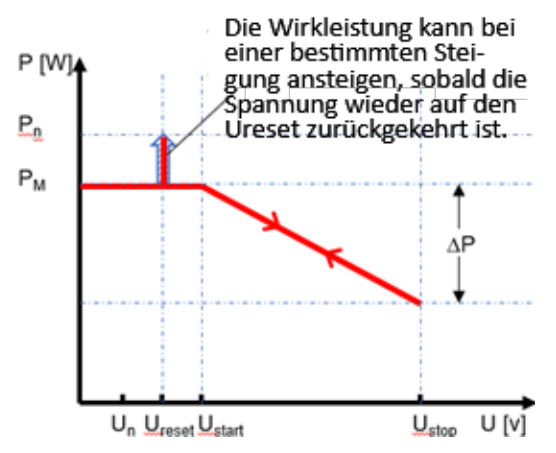

Abb. 183. Nicht-Hysterese

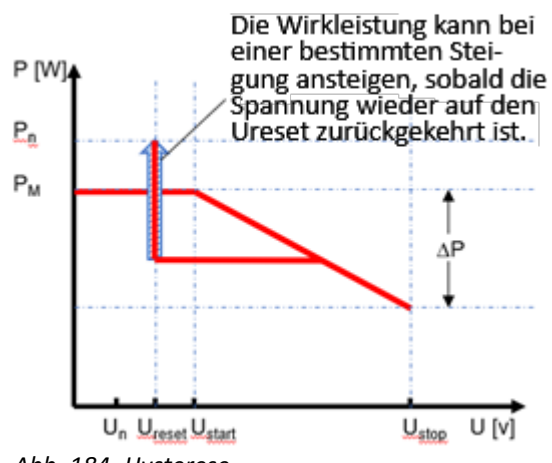

Abb. 184. Hysterese

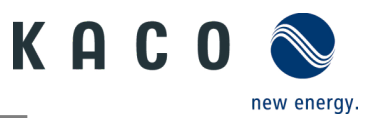

#### 9.9.14 Blindleistungs-Einstellungen

**Hinweis:** Blindleistung kann in elektrischen Energieversorgungsnetzen verwendet werden, um die Spannung zu stützen. Einspeisewechselrichter können somit zur statischen Spannungshaltung beitragen.

#### Ů Das Menü <Einstellung für> ist geöffnet.

1. Wählen Sie die <Power Control-Einstellungen>.

2. Wählen Sie <Blindleistungs-Einstellungen >.

3. Einstellen nachfolgender Prozesse <Cos-phi konstant>, <Cos-phi(P)>, <Q konstant>, <Q(U)> ,<Min Cos-Phi für geringe Wirkleistung>

**Hinweis:** Eine Änderung der Blindleistung kann erforderlich sein, um die Anforderungen eines Filters erster Ordnung zu erfüllen.

» Prozess für Blindleistung wurde definiert.

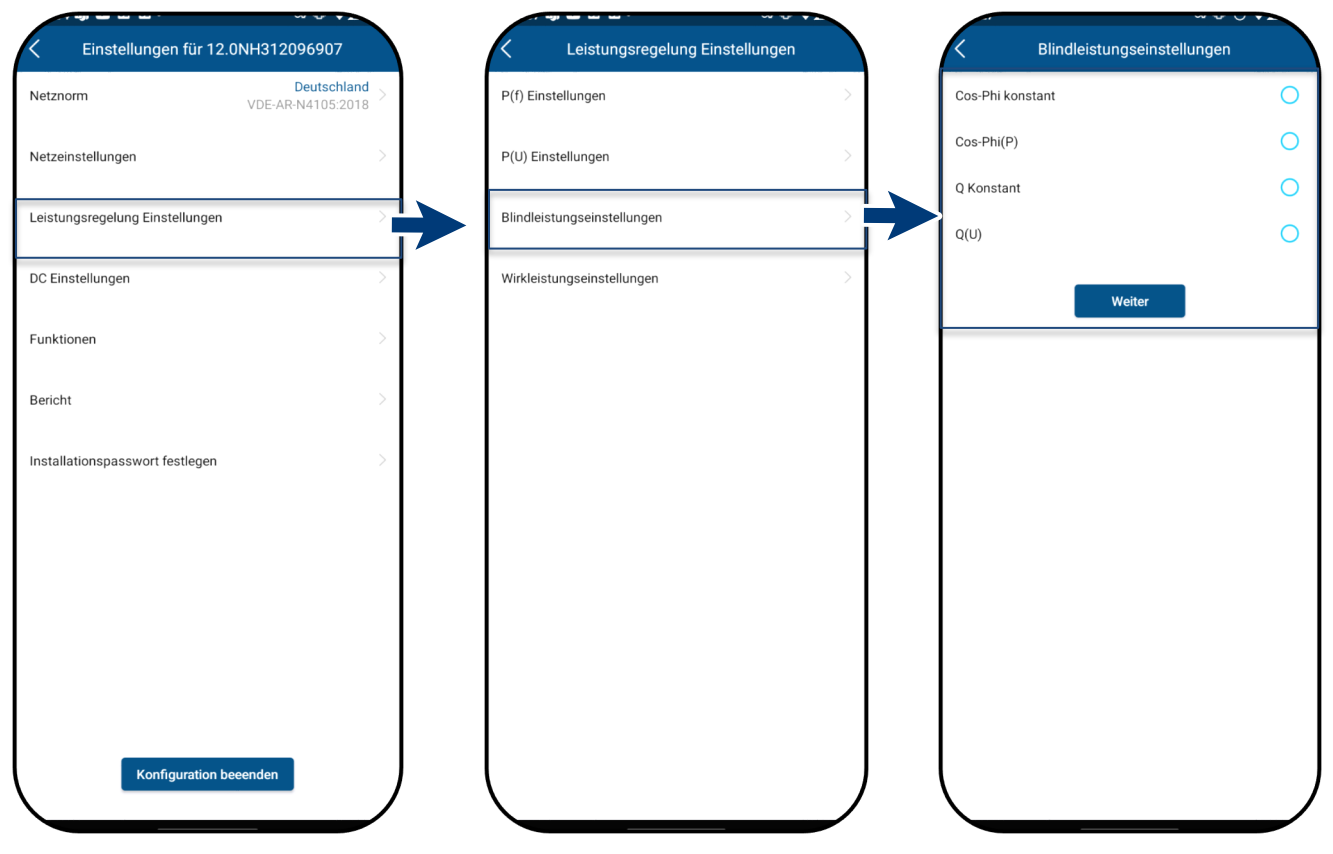

Abb. 185. Wählen Sie die Power Control-Einstellungen Abb. 186. Wählen der Einstellungen für Blindleistung *Abb. 187. Einstellen des Blindleistungs-Modus* 

**Basis**: Es gibt vier Arten für die Steuerung der Blindleistung Es kann immer nur eine Betriebsart aktiv sein.

Aus der Sicht des Netzes verhält sich der Wechselrichter wie eine Last gemäß dem nationalen Standard. Dies bedeutet, dass der Wechselrichter im Quadranten II (untererregt) oder III (übererregt) arbeitet, wie hier dargestellt.

#### Definition:

Übererregte Blindleistung, auch bekannt als kapazitive Blindleistung oder voreilender Leistungsfaktor.

Untererregte Blindleistung, auch als induktive Blindleistung oder nacheilender Leistungsfaktor bezeichnet.

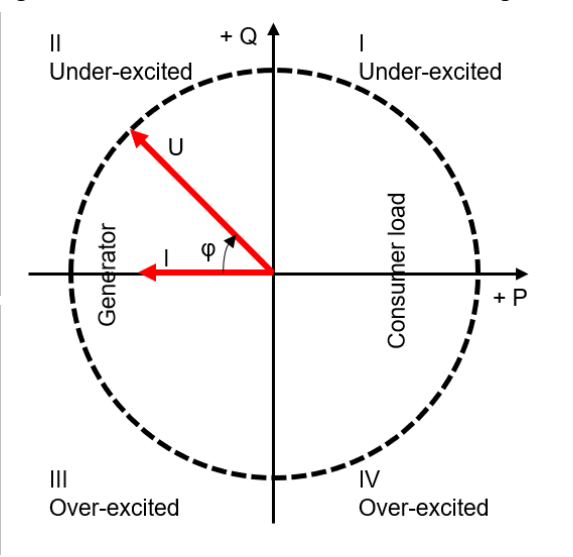

Abb. 188. Lastreferenz-Pfeilsystem

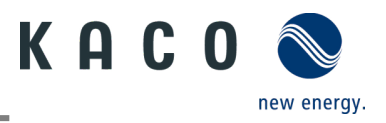

#### 9.9.14.1 Einstellung von Cos-phi konstant

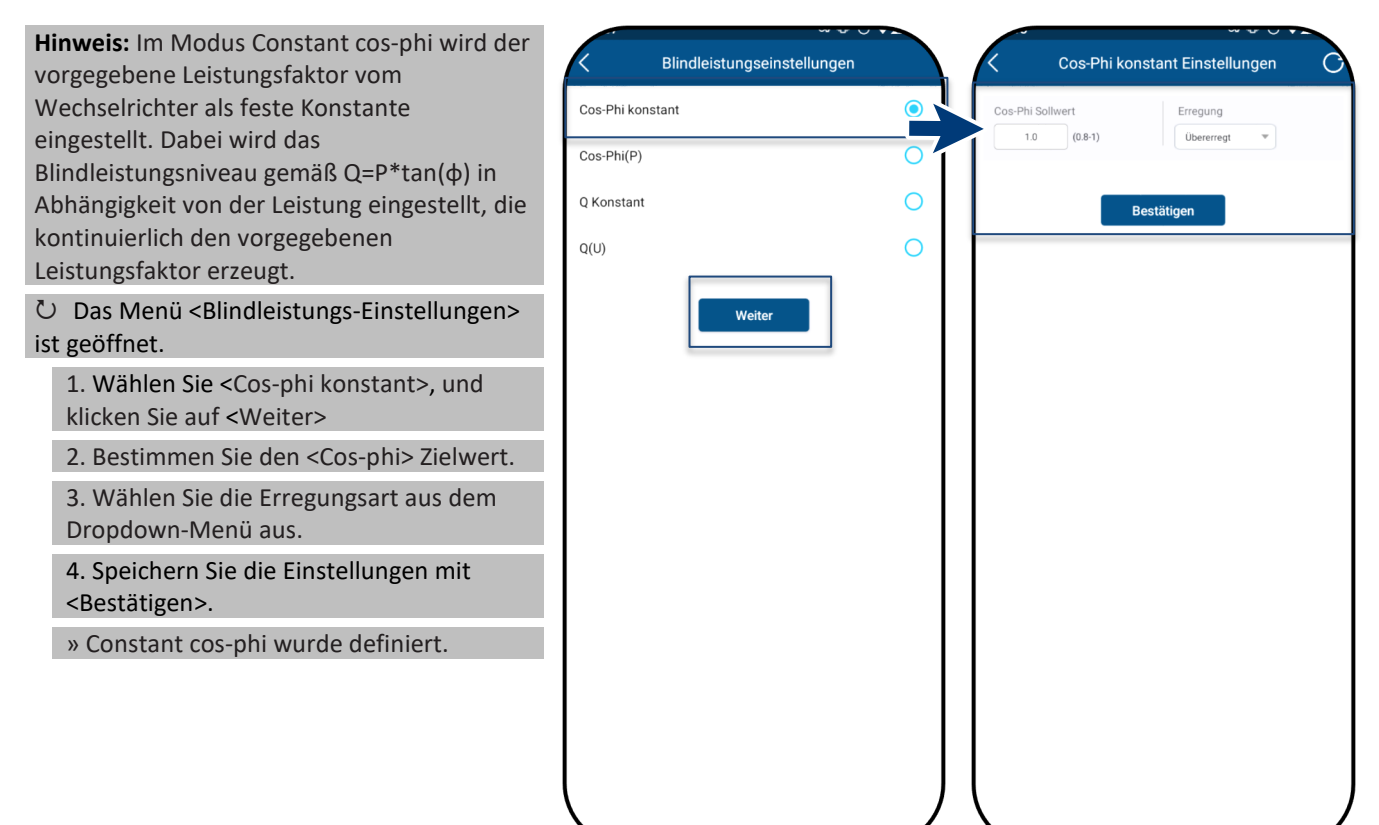

Abb. 189. Auswahl von Cos-phi konstant

Abb. 190. Bestimmen des <Cosphi> Zielwerts

#### 9.9.14.2 Einstellung von Cos-phi (P)

Hinweis: Die leistungsabhängige Steuerung  $\cos \phi(P)$  regelt den  $\cos \phi$ -Wert der Leistung in Abhängigkeit von der abgegebenen Wirkleistung.

Zur Abbildung der P-Kurve können 4 Koordinaten eingestellt werden.

⊖ Das Menü <Blindleistungs-Einstellungen> ist geöffnet.

1. Wählen Sie <Cos-phi (P)>, und klicken Sie auf <Weiter>

2. Definieren Sie P/P<sub>n</sub>, cos- $\phi$  und die Erregung für jeden der 4 Knotenpunkte.

3. Einstellung der <Aktivierungsspannung>.

Hinweis: Die Aktivierungsschwelle in Prozent von Un entspricht der "Lock-In"-Spannung.

4. Einstellung der

<Deaktivierungsspannung>.

Hinweis: Die Deaktivierungsschwelle in Prozent von Un entspricht der "Lock-Out"-Spannung.

5. Speichern mit <Bestätigen>

» cos φ(P) ist definiert.

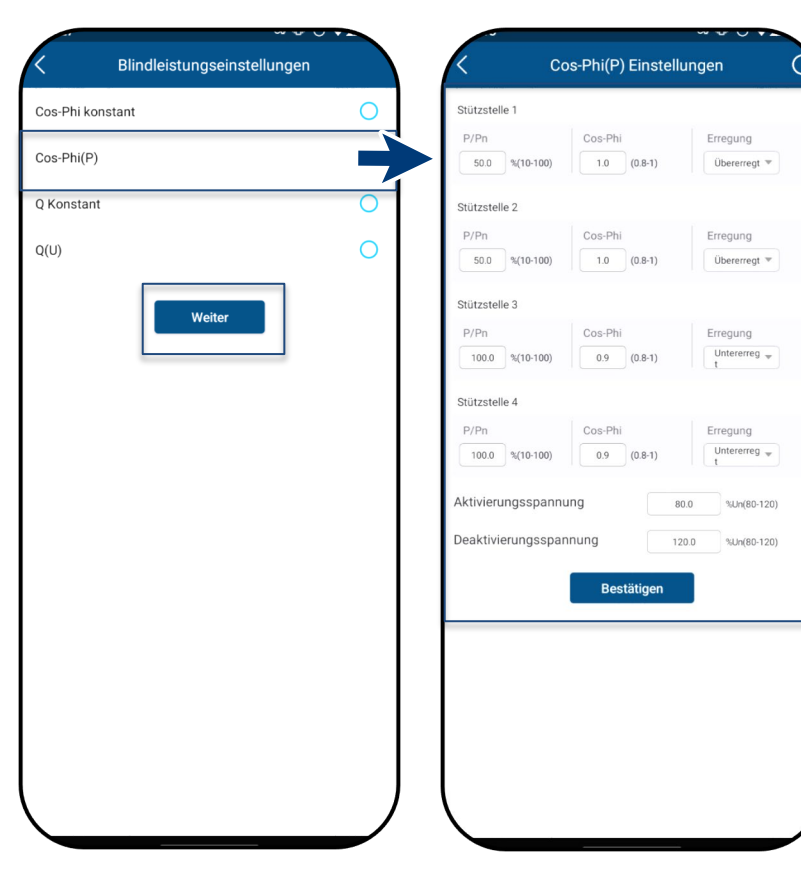

Abb. 191. Wählen Sie Einstellung für Abb. 192. Bestimmen Sie die Cos-phi (P)

Parameter für Cos-phi

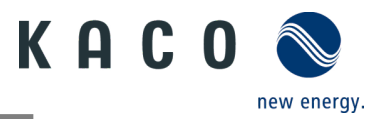

#### Definition:

Die Koordinatenpunkte sind die Wirkleistung in Prozent von  $P_n$  und der Verschiebungsfaktor cos- $\phi$ .

Ein Netzbetreiber kann zwei Schwellenspannungen in Prozent von Pn angeben, um die Funktion zu aktivieren oder zu deaktivieren. Die Schwellenspannungen werden normalerweise als "Lock-In"- und "Lock-Out"-Spannung bezeichnet.

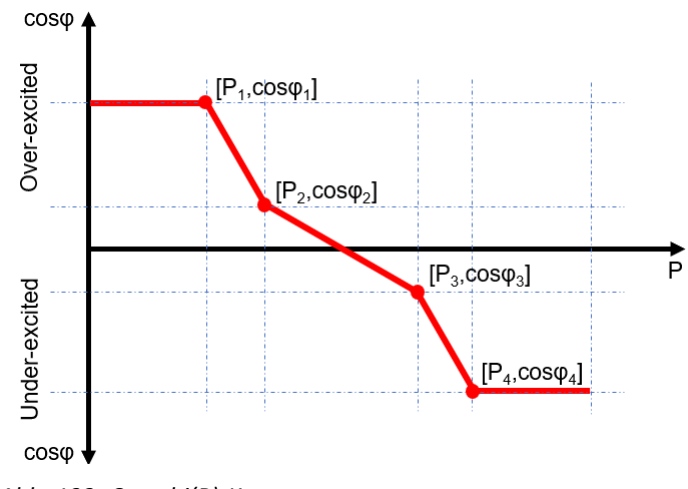

Abb. 193. Cos-phi(P)-Kurve

#### 9.9.14.3 Einstellung von Vorgabe Q

Hinweis: Der Zielwert der Blindleistung kann in Abhängigkeit von der eingestellten maximalen Scheinleistung angepasst werden.

⊖ Das Menü <Blindleistungs-Einstellungen> ist geöffnet.

1. Wählen Sie <Q konstant>, und klicken Sie auf <Weiter>

2. Legen Sie <Q> in % fest.

3. Wählen Sie die Erregungsart aus dem Dropdown-Menü aus.

4. Speichern Sie die Einstellungen mit <Bestätigen>.

» Vorgabe Q> wurde definiert.

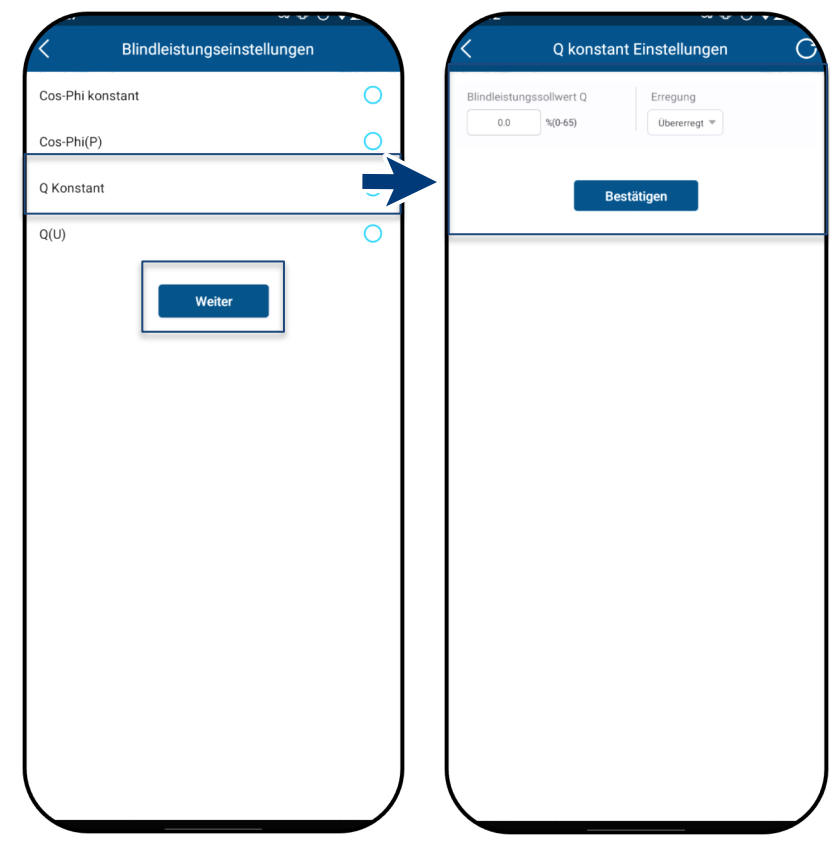

Abb. 194. Auswahl von <Einstellung von Vorgabe Q>.

Abb. 195. Blindleistungs-Zielwert für Q eingeben

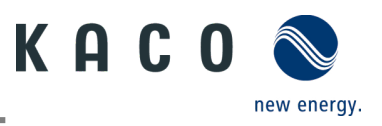

#### 9.9.14.4 Q(U)-Einstellungen

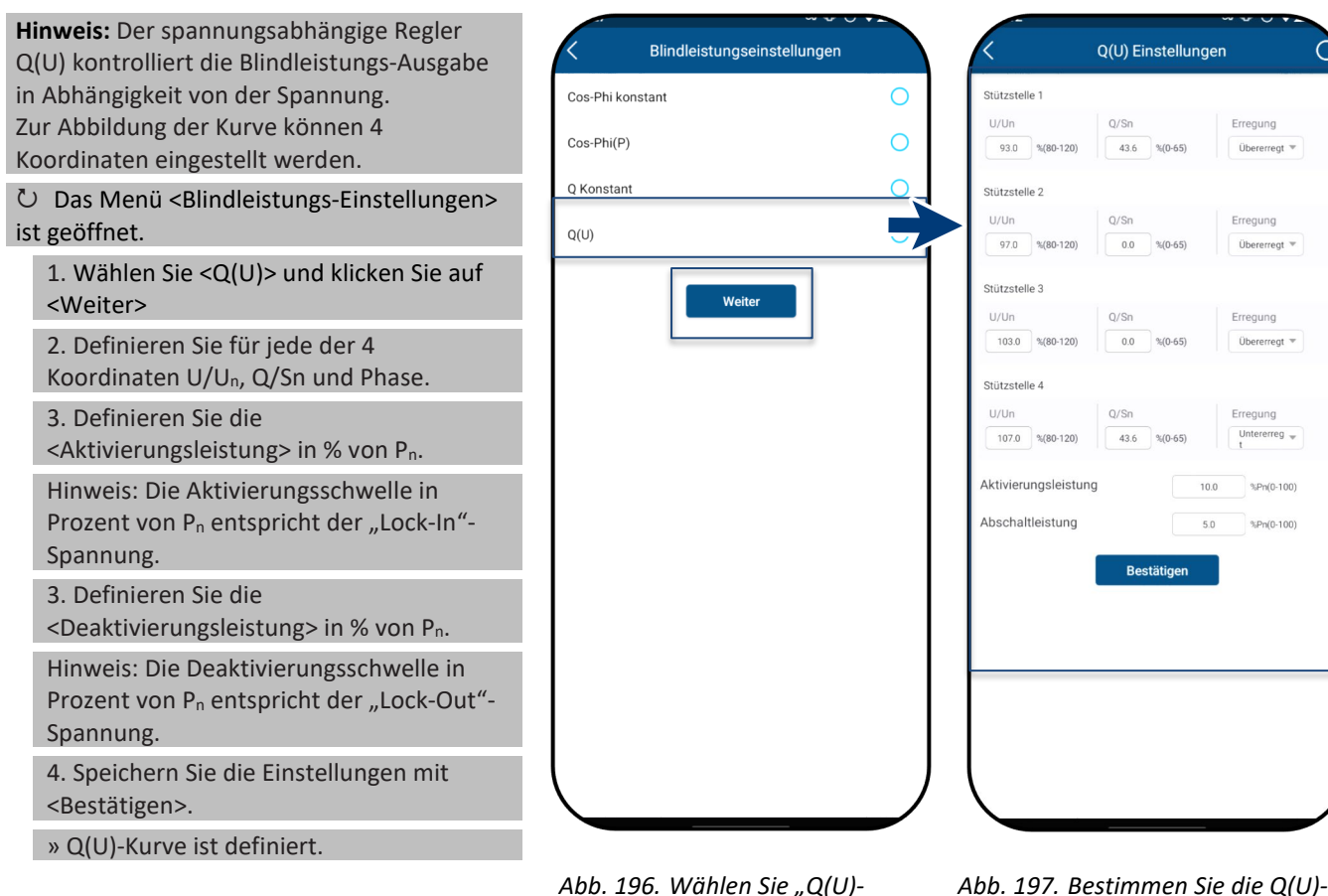

Abb. 196. Wählen Sie "Q(U) Einstellungen"

# Parameter

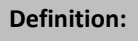

Die Koordinaten sind die Spannung in Prozent von Un und die Blindleistung in Prozent von Pn.

Ein Netzbetreiber kann zwei Wirkleistungs-Schwellenwerte in Prozent von Un angeben, um die Funktion zu aktivieren oder zu deaktivieren. Die Wirkleistungs-Schwellenwerte werden normalerweise als "Lock-In"- und "Lock-Out"-Wirkleistung bezeichnet.

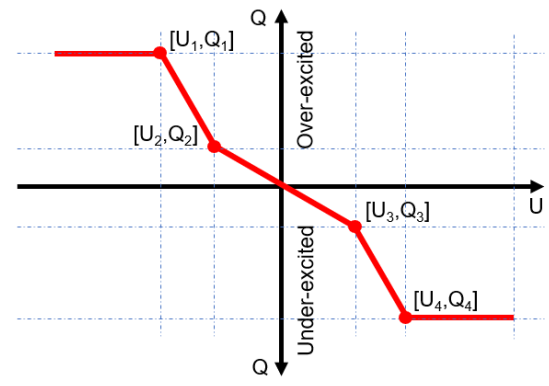

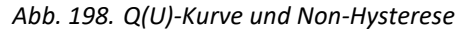

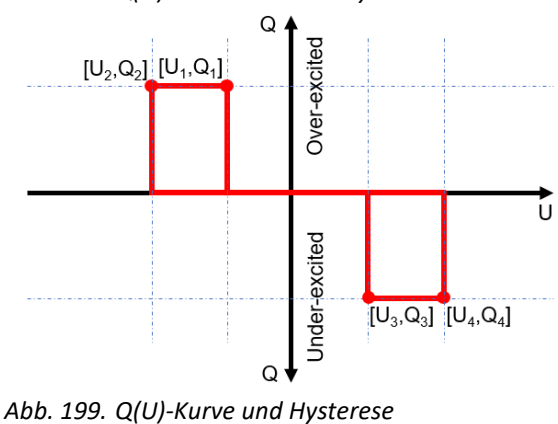

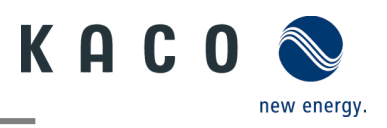

#### 9.9.14.5 Min. Cos-phi für geringe Wirkleistung

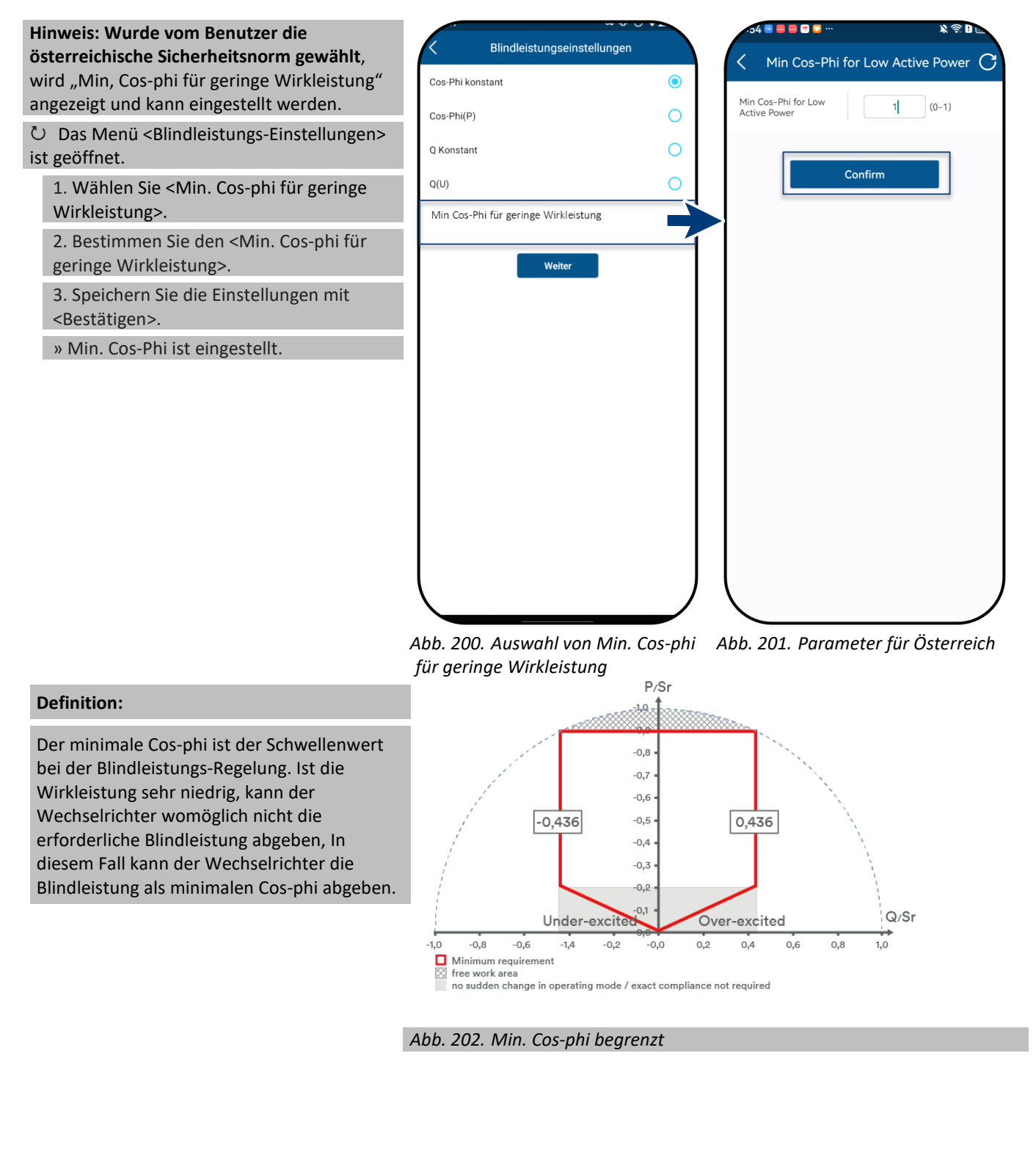

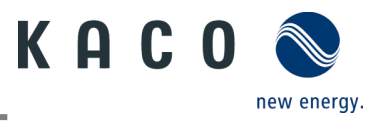

#### 9.9.15 Einstellungen der Wirkleistung (Leistungsbegrenzung)

**Hinweis:** Beim Wechsel in AC-Betrieb und -Steuerung bzw. beim Wechsel in den Energieerzeugerbetrieb darf die vom Wechselrichter erzeugte Wirkleistung einen bestimmten Gradienten, ausgedrückt als Prozentsatz der Nennwirkleistung des Wechselrichters pro Minute, nicht überschreiten. Sie können den "steigenden Gradienten" und "fallenden Gradienten" je nach Bedarf einstellen.

**Hinweis:** Über die Leistungsbegrenzung kann die Ausgangsleistung des Gerätes dauerhaft auf einen kleineren Wert als die maximale Ausgangsleistung festgelegt werden. Dies kann notwendig sein, um die Maximalleistung der Anlage am Netzanschlusspunkt auf Verlangen des Netzbetreibers zu begrenzen.

Ů Das Menü <Einstellung für> ist geöffnet.

1. Wählen Sie die <Power Control-Einstellungen>.

2. Wählen Sie < Wirkleistungs-Einstellungen>.

3. Definieren Sie < Max. Wirkleistung> in Abhängigkeit von Pn in %.

4. Definieren Sie <Steigender Gradient> und <Fallender Gradient> der Wirkleistung.

5. Speichern Sie die Einstellungen mit <Bestätigen>.

**Hinweis:** Beim Umschalten auf Wechselstrombetrieb und -steuerung sowie beim Umschalten auf Energieerzeugung darf die vom Gerät erzeugte Wirkleistung einen bestimmten Gradienten (definiert als Prozentsatz der nominalen Wirkleistung des Wechselrichters pro Minute) nicht überschreiten.

» Leistungsbegrenzung definiert.

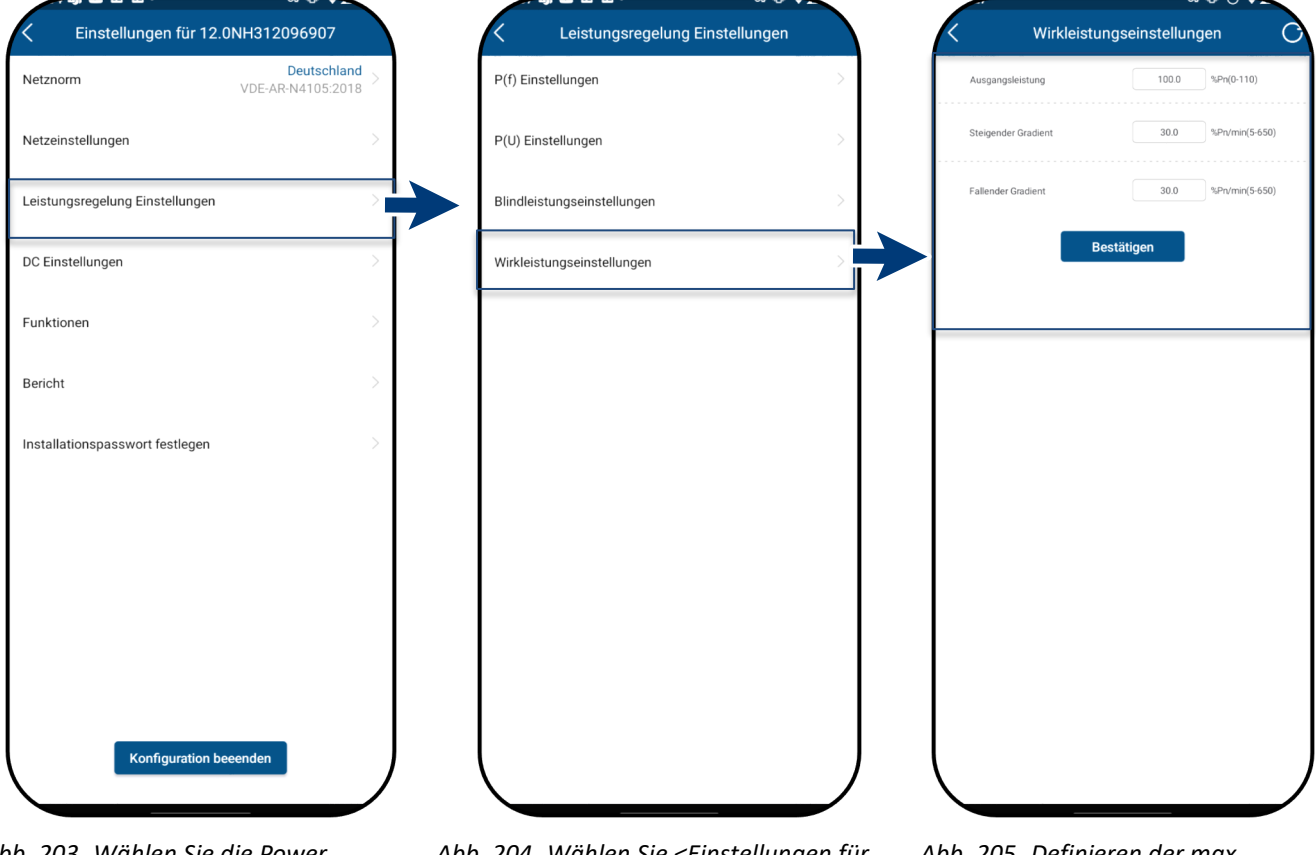

Abb. 203. Wählen Sie die Power Control-Einstellungen Abb. 204. Wählen Sie <Einstellungen für Wirkleistung> Abb. 205. Definieren der max. Wirkleistung (AP) und Gradienten

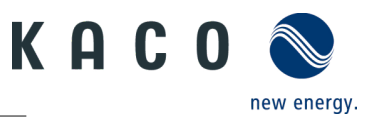

#### 9.9.16 MPPT-Einstellungen für den parallelen Betrieb

**Hinweis**: Der MPPT-Betrieb wird derzeit nicht unterstützt. Für nähere Informationen kontaktieren Sie unseren KACO Kundenservice.

- Ů Das Menü <Einstellung für> ist geöffnet.
  - 1. Wählen Sie <DC-Einstellungen>
  - 2. Wählen Sie < MPPT-Parallelbetrieb>
  - 3. Aktivieren Sie den < MPPT-Parallelbetrieb>
  - » <MPPT-Parallelbetrieb> ist aktiviert.

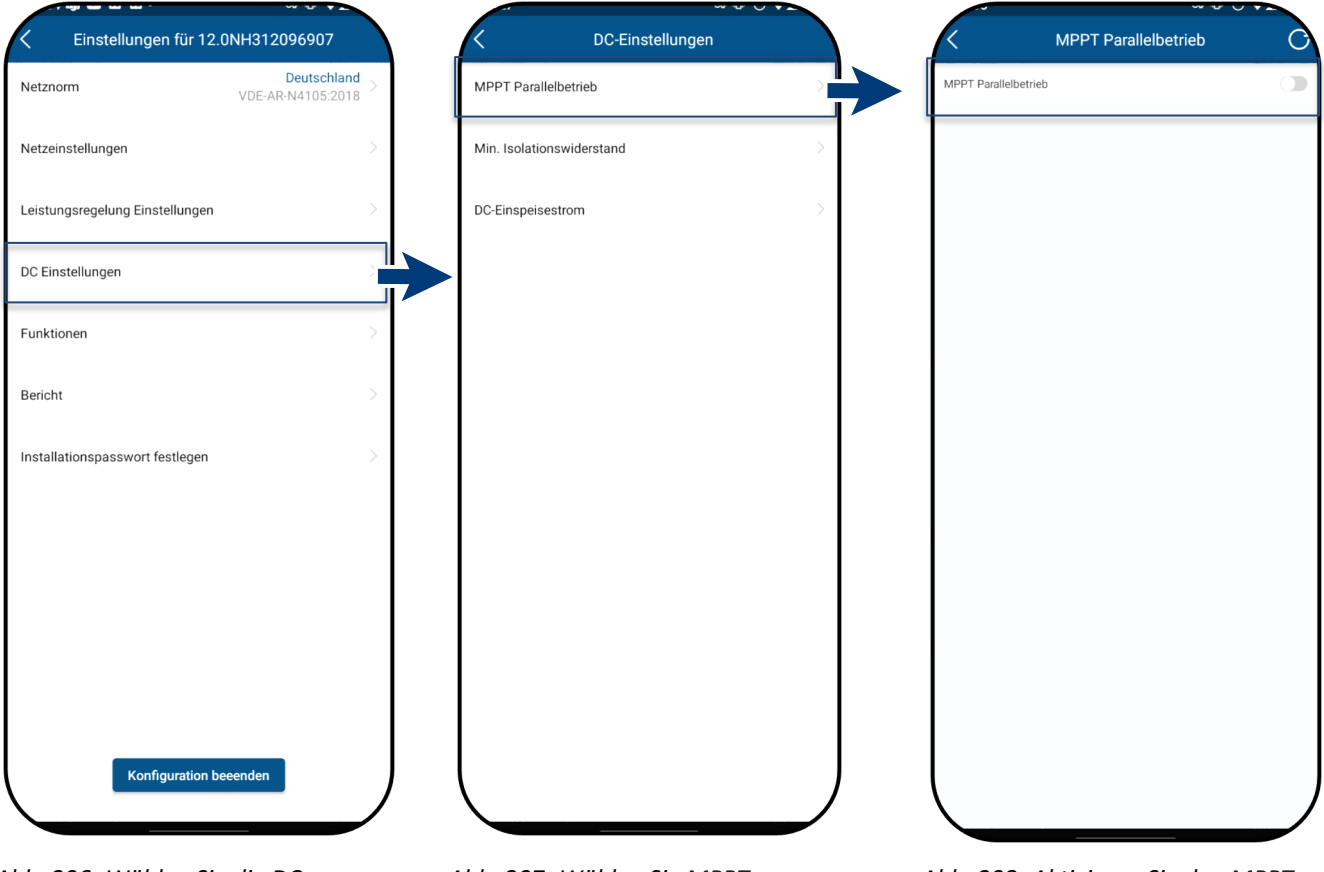

Abb. 206. Wählen Sie die DC-Einstellungen Abb. 207. Wählen Sie MPPT-Parallelbetrieb Abb. 208. Aktivieren Sie den MPPT-Parallelbetrieb

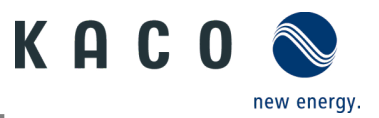

## 9.9.17 Min. Isolationswiderstands-Einstellungen

- Ů Das Menü <Einstellung für> ist geöffnet.
  - 1. Wählen Sie <DC-Einstellungen>
  - 2. Wählen Sie < Min. Isolationswiderstand>
  - 3. Festlegung des <Min. Isolationswiderstands>
  - 4. Speichern Sie die Einstellungen mit < Bestätigen>.
  - » Min. Isolationswiderstand wurde definiert.

| Cinstellungen für 12.0NH312     | 096907                    | C DC-Einstellungen        |   | K Min. Isolationswiderstand              |
|---------------------------------|---------------------------|---------------------------|---|------------------------------------------|
| Netznorm VDE-AP                 | Deutschland<br>N4105:2018 | MPPT Parallelbetrieb      | > | Min. Isolationswiderstand 50.0 kΩ(10-500 |
| Netzeinstellungen               | >                         | Min. Isolationswiderstand |   | Bestätigen                               |
| Leistungsregelung Einstellungen | >                         | DC-Einspeisestrom         | > |                                          |
| DC Einstellungen                |                           |                           |   |                                          |
| Funktionen                      | >                         |                           |   |                                          |
| Bericht                         | >                         |                           |   |                                          |
| Installationspasswort festlegen | >                         |                           |   |                                          |
|                                 |                           |                           |   |                                          |
|                                 |                           |                           |   |                                          |
|                                 |                           |                           |   |                                          |
|                                 |                           |                           |   |                                          |
| Konfiguration beeenden          |                           |                           | J |                                          |
|                                 |                           |                           |   |                                          |

Abb. 209. Wählen Sie die DC-Einstellungen Abb. 210. Wählen Sie Min. Isolationswiderstand Abb. 211. Einstellen der Isolationswiderstands-Parameter

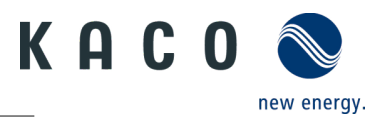

#### 9.9.18 Einstellungen für die DC-Stromeinspeisung

- Ů Das Menü <Einstellung für> ist geöffnet.
  - 1. Wählen Sie <DC-Einstellungen>
  - 2. Wählen Sie < DC-Stromeinspeisung>
  - 3. Einstellung der < Abschaltzeit für DC-Stromeinspeisung>.
  - 4. Festlegung der <DC-Stromeinspeisungs-Abschaltung>.
  - 5. Speichern Sie die Einstellungen mit <Bestätigen>.
  - » DC-Stromeinspeisung wurde festgelegt.

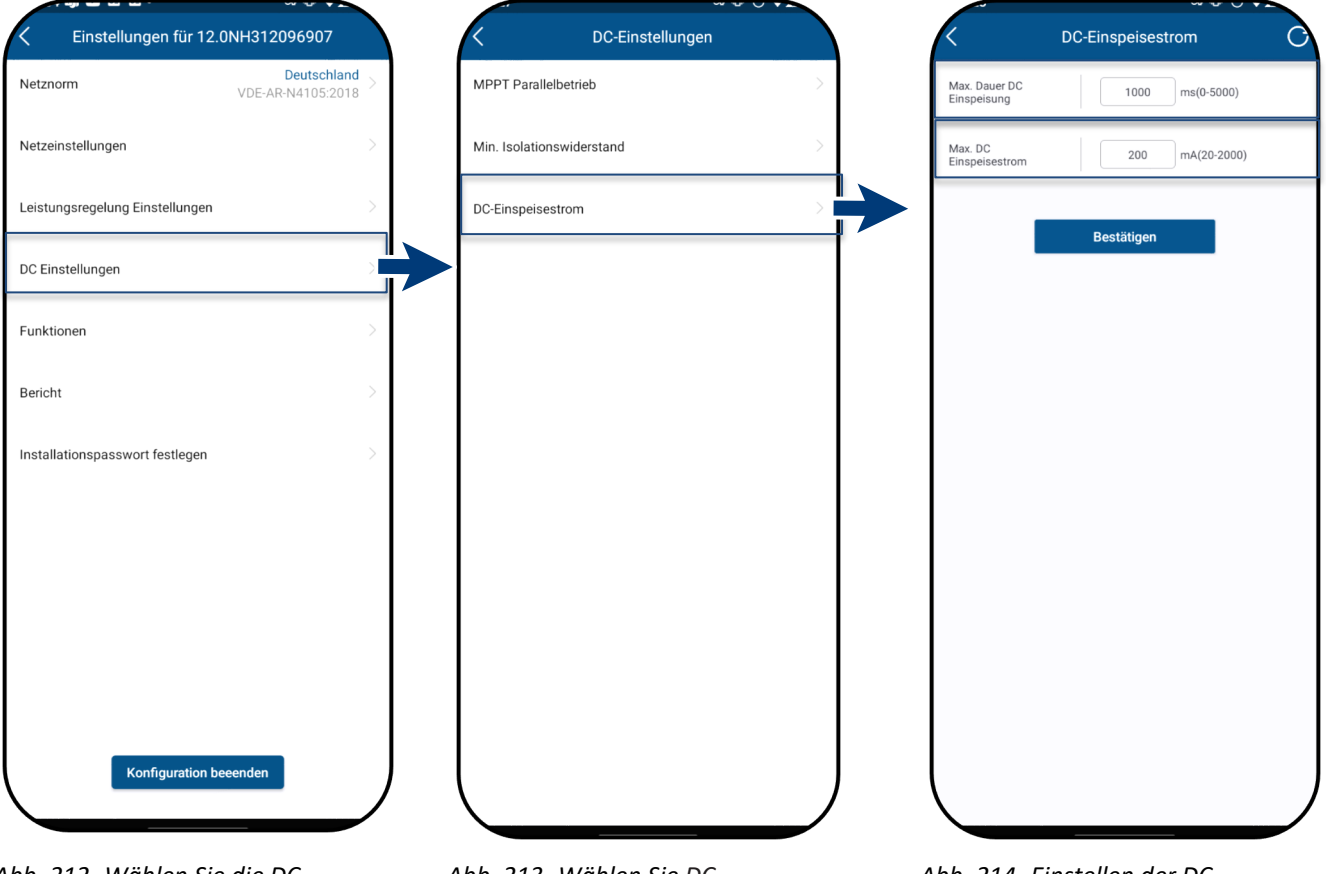

Abb. 212. Wählen Sie die DC-Einstellungen Abb. 213. Wählen Sie DC-Stromeinspeisung Abb. 214. Einstellen der DC-Parameter

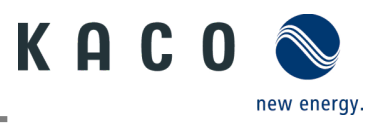

#### 9.9.19 NA-Schutz-Einstellungen

Hinweis: Abhängig von der Summe der Einstellungen für 12.0NH312096895 Funktionen maximalen Scheinleistungen aller Erzeugeranlagen und Speicher an einem Deutschland NA-Schutz Land/Netztyp VDE-AR-N4105:2018 Netzanschlusspunkt ∑Amax kann ein zentraler Netz- und Anlagenschutz (NA-Überwachung N-PE Spannung Netzeinstellungen Schutz) am Ort des Zählers notwendig sein. Funktionen aktivieren/deaktivieren Die NA-Schutzfunktion muss aktiviert Leistungseinstellungen werden, sobald das zentrale NA-Schutz-DC-Einstellungen Gerät angeschlossen ist. Ů Das Menü <Einstellung für> ist Funktionen geöffnet. 1. Wählen Sie <Funktionen/Merkmale>, Bericht um zum nächsten Bildschirm zu gelangen. Installer-Passwort 2. Wählen Sie <NA-Schutz> 3. Aktivieren Sie den <NA-Schutz>. 4. Geben Sie das Passwort in das Feld <Passwort> ein und bestätigen Sie mit <Bestätigen>. Hinweis: Aus Sicherheitsgründen ist zur Aktivierung des NA-Schutzes das Passwort des Installateurs erforderlich. Konfiguration abgeschlossen » NA-Schutz ist eingerichtet.

Abb. 215. Wählen Sie Funktionen / Merkmale

Abb. 216. Wählen Sie NA-Schutz

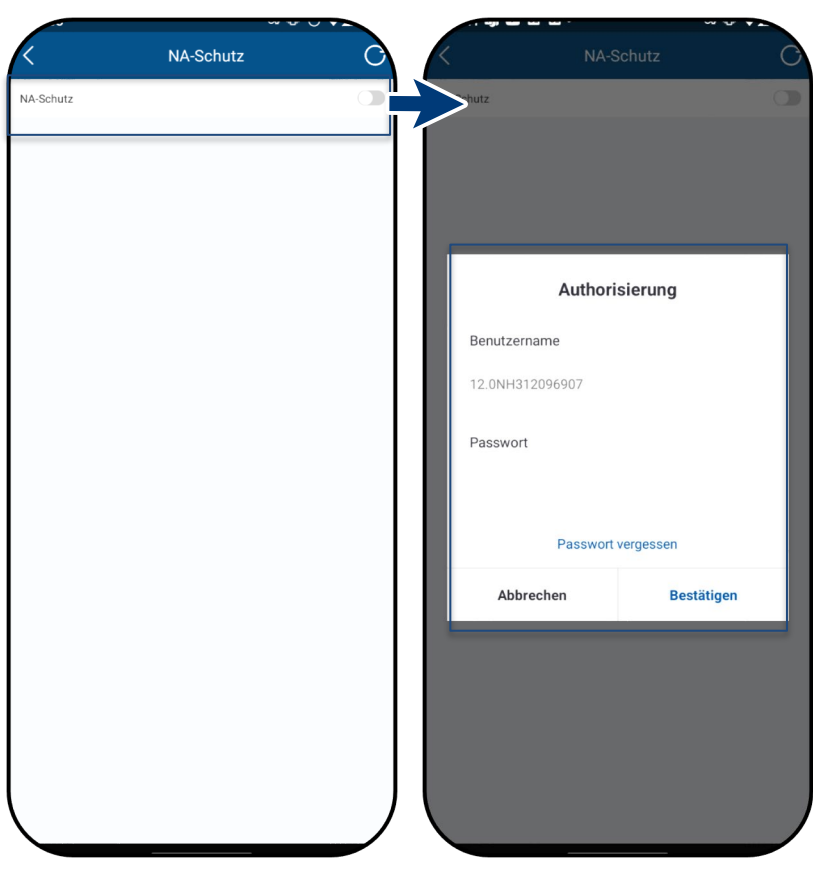

Abb. 217. Aktivieren Sie den NA-Schutz

Abb. 218. Genehmigung erforderlich

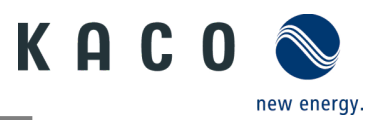

#### 9.9.20 Einstellungen zur N-PE Spannungsüberwachung

**Hinweis:** Die N-PE-Spannung wird genutzt, um zu prüfen, ob die PE-Leitung korrekt angeschlossen ist. Ist keine zweite Leitung zur Erdung des Wechselrichters vorhanden, muss die N-PE Spannungsüberwachung aktiviert werden.

- Ů Das Menü <Einstellung für> ist geöffnet.
  - 1. Wählen Sie <Funktionen/Merkmale>, um zum nächsten Bildschirm zu gelangen.
  - 2. Wählen Sie <N-PE-Spannungsüberwachung>
  - 3. Aktivieren der <N-PE-Spannungsüberwachung>.
  - » Erdschluss-Schutzfunktion ist eingestellt.

| Einstellungen für 12 0NH312006007 |   | Eunktionen                         |   | .55 • • • • • • • • • •    | ŝ₿∟ |
|-----------------------------------|---|------------------------------------|---|----------------------------|-----|
| Netznorm VDE-40 M4105-2019        | > | NA-Schutz                          | > | N-PE Voltage Monitoring    | (   |
| Netzeinstellungen                 | > | Überwachung N-PE Spannung          |   | N-PE Voltage Monitoring    |     |
| Leistungsregelung Einstellungen   | > | Funktionen aktivieren/deaktivieren | > |                            |     |
| DC Einstellungen                  | > |                                    |   |                            |     |
| Funktionen                        |   |                                    |   |                            |     |
| Bericht                           | > |                                    |   |                            |     |
| nstallationspasswort festlegen    | > |                                    |   |                            |     |
|                                   |   |                                    |   |                            |     |
|                                   |   |                                    |   |                            |     |
|                                   |   |                                    |   |                            |     |
|                                   |   |                                    |   |                            |     |
| Konfiguration beeenden            |   |                                    |   |                            |     |
|                                   | ノ |                                    |   |                            |     |
| h 210 Mählan Cia Funktionan       | , | Abb 220 Wählen Sie N. DE           |   | Abb 221 Aktiviaran dar NDE |     |

Abb. 219. Wählen Sie Funktionen / Merkmale Abb. 220. Wählen Sie N-PE-Spannungsüberwachung Abb. 221. Aktivieren der N-PE-Spannungsüberwachung

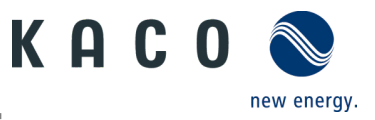

## 9.9.21 Aktivieren / Deaktivieren von Funktionen

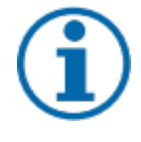

## HINWEIS

Eine Beschreibung der einzelnen Funktionen finden Sie in Kapitel 9.9 ab Seite 68. Weitere Parameter werden in kommenden Firmware-Versionen kontinuierlich neu hinzugefügt. Beachten Sie daher die jeweils aktuelle PDF-Version dieser Anleitung für wichtige Ergänzungen.

Hinweis: Alle benötigten Wechselrichterfunktionen können wie unten dargestellt durch Freischaltung aktiviert werden.

Ů Das Menü <Einstellung für> ist geöffnet.

1. Wählen Sie <Funktionen/Merkmale>, um zum nächsten Bildschirm zu gelangen.

2. Wählen Sie < Aktivieren / Deaktivieren von Funktionen>

3. Hier können Sie die Funktionen zum Aktivieren und Deaktivieren einsehen. Nachdem die Einstellung der jeweiligen Parameter vorgenommen wurde, kann die Funktion aktiviert werden.

- 70-Prozent-Regel (siehe Kapitel 9.12 auf Seite 98)
- Wirkleistungs-Anstieg (siehe Kapitel 9.9.15 auf Seite 87)
- P(U) (siehe Kapitel 9.9.13 auf Seite 80)
- P(f) (siehe Kapitel 9.9.12 auf Seite 79)
- Blindleistungssteuerung (siehe Kapitel 9.9.8 auf Seite 75)
- Überspannungsabschaltung (10 min Durchschnitt) Schutzfunktion
- Inselerkennungsstatus Schutzfunktion
- Konfiguration der Wirkleistungs-Erhöhung bei Unterfrequenz P(f)

4. Speichern Sie die Auswahl mit <Bestätigen>. Das Gerät führt dann einen Neustart im gewünschten Funktionsumfang durch.

» Die gewünschten Funktionen sind fest definiert.

| Keinstellungen f ür 12          | .0NH312096907                   | < Funktionen                       | K Funktionen aktivieren/deaktivieren                  | C |
|---------------------------------|---------------------------------|------------------------------------|-------------------------------------------------------|---|
| Netznorm                        | Deutschland > VDE-AR-N4105:2018 | NA-Schutz                          | > 70% Wirkleistungsbegrenzung                         | 0 |
|                                 |                                 |                                    | Wirkleistungsrampe                                    |   |
| Netzeinstellungen               | >                               | Überwachung N-PE Spannung          | > P(U)                                                |   |
| Leistungsregelung Einstellungen | >                               | Funktionen aktivieren/deaktivieren | > P(f)                                                |   |
|                                 |                                 |                                    | Blindleistungsregelung                                |   |
| DC Einstellungen                | >                               |                                    | Überspannungsabschaltung (10 min Mittelwert)          |   |
| Funktionen                      |                                 |                                    | Leistungszunahme bei Unterfrequenz P(f)-Konfiguration |   |
| Bericht                         | >                               |                                    |                                                       |   |
| Installationspasswort festlegen | >                               |                                    |                                                       |   |
|                                 |                                 |                                    |                                                       |   |
|                                 |                                 |                                    |                                                       |   |
|                                 |                                 |                                    |                                                       |   |
|                                 |                                 |                                    |                                                       |   |
|                                 |                                 |                                    |                                                       |   |
|                                 |                                 |                                    |                                                       |   |
| Konfiguration b                 | beeenden                        |                                    |                                                       |   |
| bb. 222. Wählen Sie             | e Funktionen /                  | Abb. 223. Wählen Sie Al            | ktivieren / Abb. 224. Umschalten der                  |   |

Abb. 222. Wählen Sie Funktionen / Merkmale Abb. 223. Wählen Sie Aktivieren / Deaktivieren von Funktionen

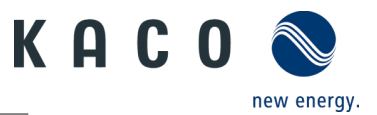

#### 9.9.22 Wechselrichter-Parameterbericht

Hinweis: Zeigt alle eingestellten Parameter in einer Übersicht an.

Ů Das Menü <Einstellung für> ist geöffnet.

#### 1. Wählen Sie <Bericht>.

2. Wählen Sie < Wechselrichter-Parameterbericht>. Die nächste Seite zeigt die Parameter.

3. Prüfen Sie alle eingestellten Parameter.

4. Exportieren Sie die eingestellten Parameter über die Schaltfläche <Export PDF>. Dies dient als Nachweis der Einstellungen für das EVU.

» Die Parameterübersicht wird angezeigt.

| Einstellungen für 12.0NH312096907       Bericht       Wechselrichter Parameterbericht       Wechselrichter Parameterbericht       Wechselrichter P                                                                                                    |                                 | ~ ~ ~ ~ ~ ~ ~ ~ ~ ~ ~ ~ ~ ~ ~ ~ ~ ~ ~ ~ | ~~~~                        |                         | ~ ~ ~ ~                    |
|----------------------------------------------------------------------------------------------------|---------------------------------|-----------------------------------------|-----------------------------|-------------------------|----------------------------|
| Netzonm       VDE-ARN4105-2018         Netzeinstellungen       Wechselrichter Parameterbericht         Leistungsregelung Einstellungen       OSPH Stützstelle 3         DC Einstellungen       OSPH Stützstelle 4         Lucktonen       Osehnistigtzelle 1         Bericht       Blindleistung Stützstelle 1         Installationspasswort festlegen       Spannung Stützstelle 3         Spannung Stützstelle 3       Osspannung Stützstelle 3         Bericht       Blindleistung Stützstelle 1         Bericht       Spannung Stützstelle 3         Bindleistung Stützstelle 3       Osspannung Stützstelle 1         Spannung Stützstelle 3       Osspannung Stützstelle 3         Bindleistung Stützstelle 3       Osspannung Stützstelle 3         Bindleistung Stützstelle 4       Osspannung Stützstelle 3         Bindleistung Stützstelle 3       Osspannung Stützstelle 3         Bindleistung Stützstelle 4       Osspannung Stützstelle 3         Bindleistung Stützstelle 3       Osspannung Stützstelle 3         Bindleistung Stützstelle 4       Osspannung Stützstelle 4         Bindleistung Stützstelle 4       Osspannung Stützstelle 4         Bindleistung Stützstelle 4       Osspannung Stützstelle 4         Bindleistung Stützstelle 4       Osspannung Stützstelle 4         Bindleistung Stützste                                                                                                    | C Einstellungen für 12.0NH3120  | 096907                                  | Bericht                     | < Wechs                 | elrichter Parameterbericht |
| Netzeinstellungen       Cos-Phi Stützstelle 3       0.05         Leistungsregelung Einstellungen       Cos-Phi Stützstelle 4       0.05         DC Einstellungen       Attivieungsspannung       80.0000         Funktionen       De aktivieungsspannung       0.05.90         Bericht       Eindeistung Stützstelle 1       0.05.90         Installationspasswort festlegen       Bindeistung Stützstelle 2       0.05.90         Spannung Stützstelle 2       0.05.90       100.0000         Bindeistung Stützstelle 2       0.05.90       100.0000         Bindeistung Stützstelle 2       0.05.90       100.0000         Bindeistung Stützstelle 2       0.05.90       100.0000         Bindeistung Stützstelle 2       0.05.90       100.0000         Bindeistung Stützstelle 2       0.05.90       100.0000         Bindeistung Stützstelle 2       0.05.90       100.0000         Bindeistung Stützstelle 2       0.05.90       100.0000         Bindeistung Stützstelle 3       0.05.90       100.0000         Bindeistung Stützstelle 3       0.05.90       100.0000         Bindeistung Stützstelle 3       0.05.90       100.0000         Bindeistung Stützstelle 3       0.05.90       100.0000         Bindeistung Stützstelle 3       0.05.90 <td>Netznorm VDE-AR</td> <td>Deutschland &gt; Weche</td> <td>selrichter Parameterbericht</td> <td>Wirkleistung Stützstell</td> <td>e 3 100.0%Pn</td>                                                                                                    | Netznorm VDE-AR                 | Deutschland > Weche                     | selrichter Parameterbericht | Wirkleistung Stützstell | e 3 100.0%Pn               |
| Leistungsregelung Einstellungen Kirkleistung Stützstelle 4 00.0000000000000000000000000000000000                                                                                                    | Netzeinstellungen               |                                         |                             | Cos-Phi Stützstelle 3   | -0.9                       |
| Leistungsregelung Einstellungen  Leistungsregelung Einstellungen DC Einstellungen Funktionen Bericht Installationspasswort festlegen                                                                                                    | Retzenstellungen                | , i i i i i i i i i i i i i i i i i i i |                             | Wirkleistung Stützstell | e 4 100.0%Pn               |
| DC Einstellungen   Funktionen   Bericht   Installationspasswort festlegen   Installationspasswort festlegen     Bericht   Bericht   Beri                                                                                                    | Leistungsregelung Einstellungen | >                                       |                             | Cos-Phi Stützstelle 4   | -0.9                       |
| DC Einstellungen       Deaktivierungsspannung       120.0%Ur         Funktionen       Blindleistungssollwert Q       0.0%Sr         Bericht       Spannung Stützstelle 1       93.0%Ur         Installationspasswort festlegen       Spannung Stützstelle 2       97.0%Ur         Bindleistung Stützstelle 2       0.0%Sr       100.0%Sr         Bindleistung Stützstelle 2       0.0%Sr       100.0%Sr         Bindleistung Stützstelle 2       0.0%Sr       100.0%Sr         Bindleistung Stützstelle 2       0.0%Sr       100.0%Sr         Bindleistung Stützstelle 2       0.0%Sr       100.0%Sr         Bindleistung Stützstelle 3       0.0%Sr       100.0%Sr         Bindleistung Stützstelle 3       0.0%Sr       100.0%Sr         Bindleistung Stützstelle 3       0.0%Sr       100.0%Sr         Bindleistung Stützstelle 3       0.0%Sr       100.0%Sr         Bindleistung Stützstelle 3       0.0%Sr       100.0%Sr         Bindleistung Stützstelle 4       107.0%Ur       100.0%Sr         Bindleistung Stützstelle 4       107.0%Ur       100.0%Sr         Bindleistung Stützstelle 4       107.0%Ur       100.0%Sr         Bindleistung Stützstelle 4       107.0%Ur       100.0%Sr         Bindleistung Stützstelle 4       100.0%Sr                                                                                                    |                                 |                                         |                             | Aktivierungsspannung    | 80.0%Un                    |
| Funktionen       Bindleistungssollwert Q       0.0%set         Bericht       Die maximale Blindleistung Stützstelle 1       3.0%un         Installationspasswort festlegen       Blindleistung Stützstelle 2       0.0%set         Bindleistung Stützstelle 2       0.0%set       3.0%un         Bindleistung Stützstelle 2       0.0%set       3.0%un         Bindleistung Stützstelle 2       0.0%set       3.0%un         Bindleistung Stützstelle 2       0.0%set       3.0%un         Bindleistung Stützstelle 3       0.0%set       3.0%un         Bindleistung Stützstelle 3       0.0%set       3.0%un         Bindleistung Stützstelle 3       0.0%set       3.0%un         Bindleistung Stützstelle 3       0.0%set       3.0%un         Bindleistung Stützstelle 3       0.0%set       3.0%un         Bindleistung Stützstelle 3       0.0%set       3.0%un         Bindleistung Stützstelle 3       0.0%set       3.0%un         Bindleistung Stützstelle 3       0.0%set       3.0%un         Bindleistung Stützstelle 4       0.0%set       3.0%un         Bindleistung Stützstelle 3       0.0%set       3.0%un         Bindleistung Stützstelle 4       0.0%set       3.0%un         Bindleistung Stützstelle 4       0.0%set       3                                                                                                    | DC Einstellungen                | >                                       |                             | Deaktivierungsspannu    | ng 120.0%Un                |
| Bericht       Spannung Stützstelle 1       93.0%Lin         Installationspasswort festlegen       Spannung Stützstelle 2       97.0%Lin         Bindleistung Stützstelle 2       0.0%sr       98.0%Lin         Bindleistung Stützstelle 2       0.0%sr       98.0%Lin         Bindleistung Stützstelle 2       0.0%sr       98.0%Lin         Bindleistung Stützstelle 3       0.0%sr       98.0%Lin         Bindleistung Stützstelle 3       0.0%sr       98.0%Lin         Bindleistung Stützstelle 3       0.0%sr       98.0%Lin         Bindleistung Stützstelle 3       0.0%sr       98.0%Lin         Bindleistung Stützstelle 4       107.0%Lin       98.0%Lin         Bindleistung Stützstelle 4       107.0%Lin       98.0%Lin                                                                                                    | Funktionen                      | >                                       |                             | Blindleistungssollwert  | Q 0.0%Sn                   |
| Bericht Spannung Stützstelle 1 93.0%Ur<br>Installationspasswort festlegen )<br>Installationspasswort festlegen )<br>Installatio |                                 |                                         |                             | Die maximale Blindleist | tung 60.0%Sn               |
| Installationspasswort festlegen                                                                                                    | Bericht                         |                                         |                             | Spannung Stützstelle 1  | 93.0%Un                    |
| Installationspasswort festlegen Spannung Stützstelle 2 97.0%Ur<br>Blindleistung Stützstelle 2 0.0%Sn<br>Spannung Stützstelle 3 103.0%Un<br>Blindleistung Stützstelle 3 0.0%Sn<br>Spannung Stützstelle 4 107.0%Un                                                                                                    |                                 |                                         |                             | Blindleistung Stützstel | le 1 43.6%Sn               |
| Bindieistung Stützstelle 2 0.0%Sr<br>Spannung Stützstelle 3 103.0%Un<br>Bindieistung Stützstelle 3 0.0%Sn<br>Spannung Stützstelle 4 107.0%Un                                                                                                    | Installationspasswort festlegen | >                                       |                             | Spannung Stützstelle 2  | 2 97.0%Un                  |
| Spannung Stützstelle 3 103.0%Ur<br>Blindleistung Stützstelle 3 0.0%Sn<br>Spannung Stützstelle 4 107.0%Un                                                                                                    |                                 |                                         |                             | Blindleistung Stützstel | le 2 0.0%Sn                |
| Blindleistung Stützstelle 3 0.0%Sr<br>Spannung Stützstelle 4 107.0%Un                                                                                                    |                                 |                                         |                             | Spannung Stützstelle 3  | 3 103.0%Un                 |
| Spannung Stützstelle 4 107.0%Un<br>Blindleistung Stützstelle 4 42.6%S                                                                                                    |                                 |                                         |                             | Blindleistung Stützstel | le 3 0.0%Sn                |
| Rindlaistung Stittstalla A AG 6% SD                                                                                                    |                                 |                                         |                             | Spannung Stützstelle 4  | 107.0%Un                   |
| Diffuelsturg Juli zerie 4 Jo kun                                                                                                    |                                 |                                         |                             | Blindleistung Stützstel | le 4 -43.6%Sn              |
| Aktivierungsleistung 10.0%Pn                                                                                                    |                                 |                                         |                             | Aktivierungsleistung    | 10.0%Pn                    |
| Abschaltleistung 5.0%Ph                                                                                                    |                                 |                                         |                             | Abschaltleistung        | 5.0%Pn                     |
| Konfiguration beeenden Export PDF                                                                                                    | Konfiguration beeenden          |                                         |                             | ) ( 🗆                   | Export PDF                 |
|                                                                                                    |                                 |                                         |                             |                         |                            |

Abb. 225. Wählen Sie Bericht

Abb. 226. Wählen Sie Wechselrichter-Parameterbericht

Abb. 227. Alle Parameter anzeigen

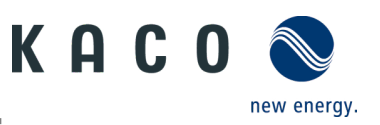

## 9.10 Firmware-Update durchführen

### 9.10.1 Aktualisieren der Kommunikationseinheit

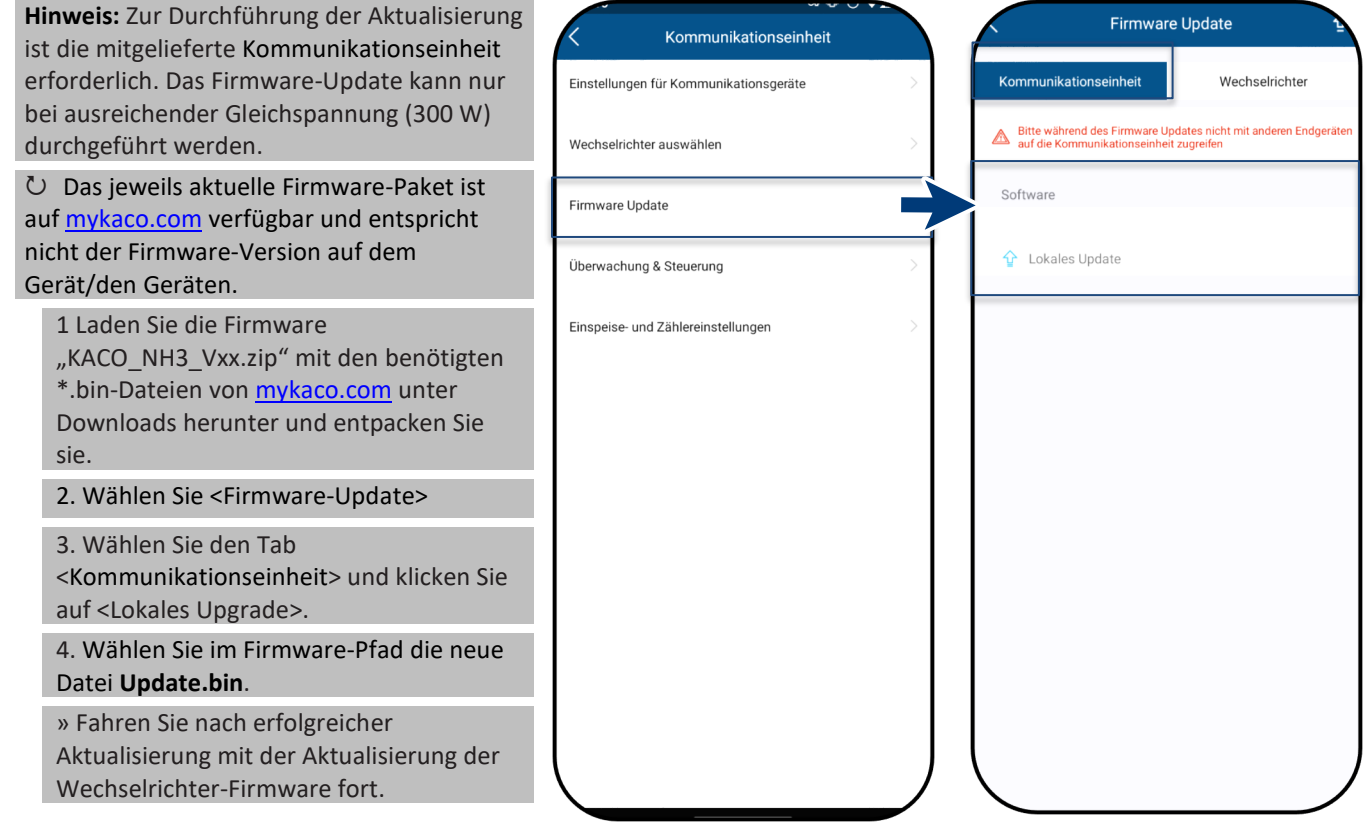

Abb. 228. Wählen Sie Firmware-Update

Abb. 229. Firmware aktualisieren

### 9.10.2 Update des Wechselrichters

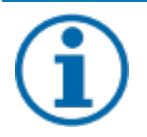

### **HINWEIS**

Achten Sie auf eine ausreichende DC-Spannung (300 V). Beachten Sie, dass die Reihenfolge des Firmware-Updates für die zugehörigen \*bin-Dateien eingehalten werden muss. Dieser Prozess dauert ca. 10 Minuten. Die Dateien dürfen nicht umbenannt werden.

Bevor Sie den Wechselrichter aktualisieren, muss die Firmware der Kommunikationseinheit aktualisiert werden.

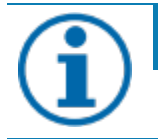

## HINWEIS

Bei verbundener Kommunikationseinheit ist während des Firmware-Updates keine Kommunikation über RS485 möglich.

U Das Firmware-Update für die Kommunikationseinheit wurde erfolgreich durchgeführt.

1. Wählen Sie < Firmware-Update>.

2. Wählen Sie den Tab < Wechselrichter> und öffnen Sie <Lokales Upgrade> für Wechselrichter.

- 3. Suchen Sie im Firmware-Pfad die Datei masterVxxx-xxx.bin. Der Upload beginnt.
- 6. Öffnen Sie <Lokales Upgrade> für die <Sicherungsdatei>.

7. Öffnen Sie über den Firmware-Pfad die Datei safetyVxxx-xxx.bin . Der Upload beginnt.

8. Vergleichen Sie nach Abschluss des Updates die hochgeladenen Firmware-Versionen der einzelnen \*bin-Dateien mit der Version in Ihrem Firmware-Pfad. Wiederholen Sie den Vorgang, wenn Sie eine Abweichung feststellen.

9. Der Upgrade-Prozess muss bestätigt werden.

Achtung: Während des Upgrades erscheint die Anzeige Update in Bearbeitung. Nach Neustart des Geräts erscheint die Anzeige Update erfolgreich.

» Nach erfolgreichem Update ist das Gerät betriebsbereit.

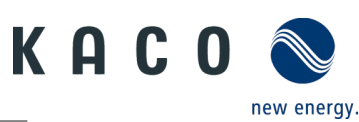

| Kommunikationseinheit                  |   | Firmware Update                                                                                             | Firmware Update                                                   |
|----------------------------------------|---|----------------------------------------------------------------------------------------------------|-------------------------------------------------------------------|
| Einstellungen für Kommunikationsgeräte | > | Kommunikationseinheit Wechselrichter                                                                        | A Während des Firmware-Updates keine anderen Zugriffe zulassen.   |
| Wechselrichter auswählen               | > | Bitte während des Firmware Updates nicht mit anderen Endgeräten     auf die Kommunikationseinheit zugreifen | Master                                                            |
| Firmware Update                        | > |                                                                                                    | ☆ Lokales Update                                                  |
| Überwachung & Steuerung                |   | Installierte Version.V610-50094-00:007                                                                      | Sicherheit<br>Installierte Version:V610-11022-02                  |
|                                        |   | Update         Wahlen Sie die lokale zip-Datei für das         Update aus.         Abbrechen                | HMI<br>Installierte Version:V610-50062-10.010<br>☆ Lokales Update |

Abb. 230. Wählen Sie Firmware-Update Abb. 231. Wählen Sie Firmware-Update für Wechselrichter

#### Abb. 232. Firmware für Wechselrichter und zugehörige Sicherheits-Updates

### 9.10.3 Einfaches Firmware-Update

**Note:** Diese Funktion ermöglicht ein einfaches Upgrade der Kommunikationseinheit und des Wechselrichters. Dieser muss in dem Router bereits konfigurierten Netzwerk verfügbar sein. Bitte halten Sie das Netzwerk während des Upgrade-Prozesses stabil und sperren Sie den Bildschirm nicht!

1 Verbinden Sie sich mit der Kommunikationseinheit und wählen Sie "Firmware update".

#### 2. Klicken Sie auf die

"Kommunikationseinheit" und dann das das Pfeil Symbol, um die Firmware-Zip-Datei (xxx.zip) zu finden. Nach Auswahl der zip. Datei sollte die Firmware Schritt für Schritt aktualisiert werden: Kommunikationseinheit, Sicherheit, Master, HMI

Hinweis: Der gesamte Prozess dauert etwa 20 Minuten.

Hinweis: DC-Leistung während des Upgrade-Vorgangs über 300W halten. Nach 10 Minuten können Sie die Firmware mit der Tool-App überprüfen.

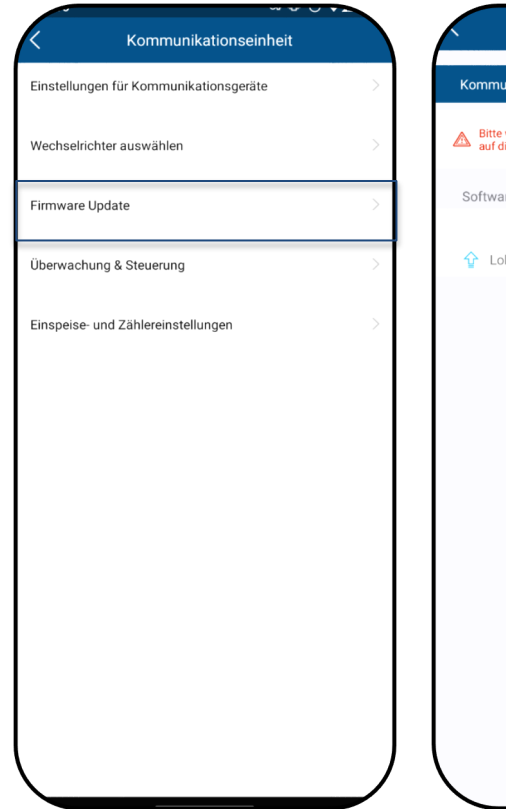

 Immunikationseinheit
 Wechselrichter

 Immunikationseinheit
 Wechselrichter

 Immunikationseinheit
 Software

 Immunikationseinheit
 Software

 Image: Software
 Lokales Update

Abb. 233. Firmware-Update wählen

Abb. 234. Pfeil auswählen und zip-Datei auswählen

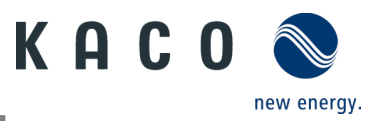

## 9.11 Überwachung mit "blueplanet smartcloud"

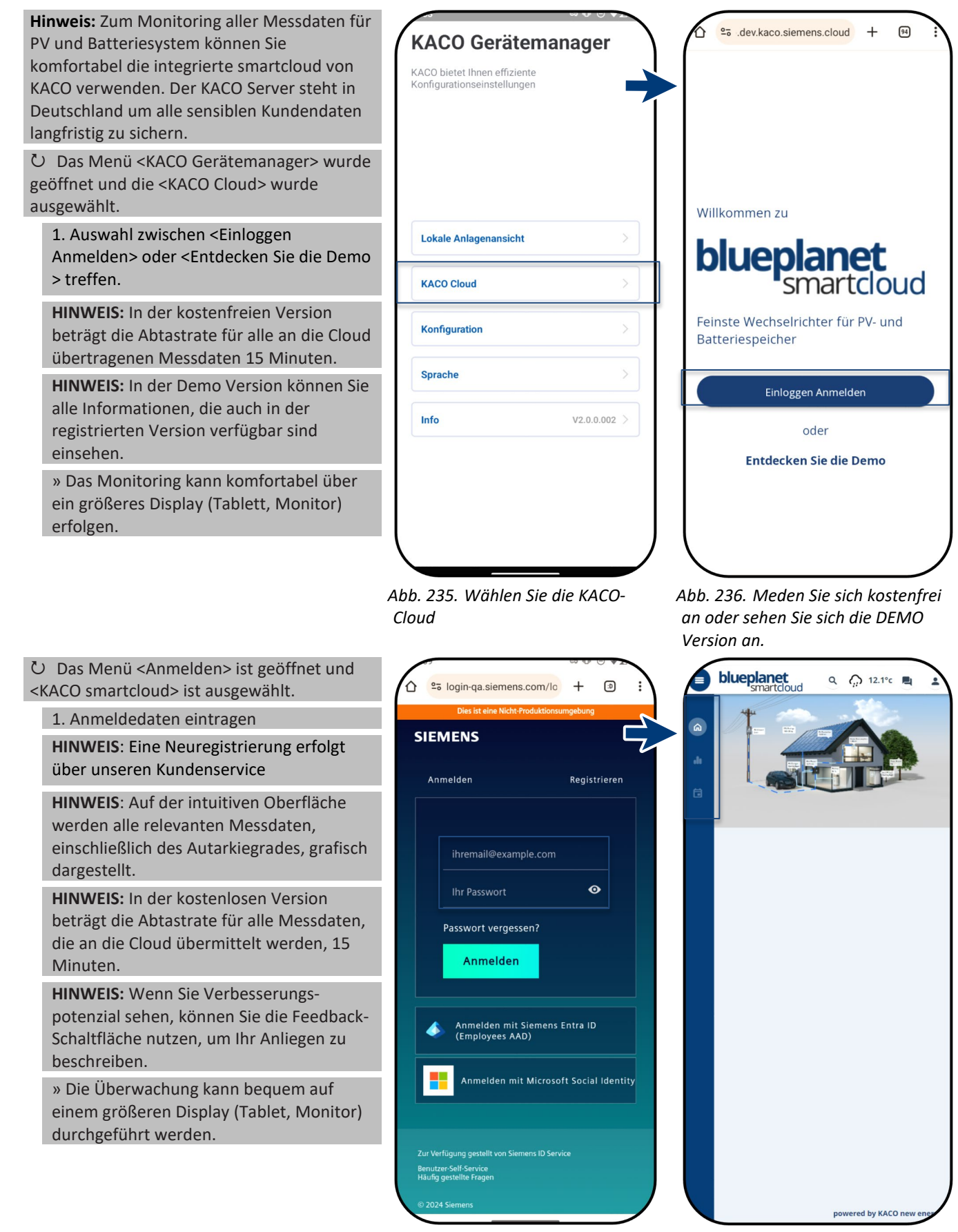

Abb. 237. Administration

Abb. 238. Plant Information

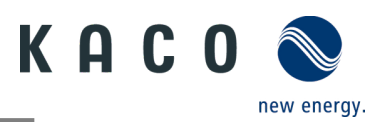

## 9.12 Informationen zu dynamischer Einspeisung

### 9.12.1 Verhaltenssteuerung

Ab einer Anlagenleistung von 7 kWp ist derzeit ein digitaler Einspeisezähler bzw. eine Fernsteuerungsoption vorgeschrieben. Hier ist eine Begrenzung der Wirkleistung die einfachste Möglichkeit. Dies kann für NH3-Geräte über das Smart-Meter oder einen Datenlogger erfolgen.

Im Rahmen des EEG 2023 soll der Ausbau der Photovoltaik ein Thema von übergeordnetem öffentlichem Interesse werden. Für neue PV-Anlagen, die ab dem 1. Januar 2023 ans Netz gehen und eine Leistung von bis zu 25 kW haben, gilt daher die maximale Stromerzeugung. Dazu gehört die Aufhebung der 70-Prozent-Begrenzung der Nennleistung, die in das öffentliche Netz eingespeist werden darf. Ein Solarstromzähler (Smart-Meter) ist dann nicht mehr notwendig.

## 9.12.2 Anhebung der Wirkleistungsbegrenzung

Um die Einspeisegrenze auf über 70 % anzuheben, muss ein Smart-Meter oder Datenlogger angeschlossen sein. Der Gesamtverbrauch wird durch den zusätzlichen Smart-Meter (3-phasig) an den Wechselrichter/Datenlogger übermittelt, damit eine neue maximale Einspeiseleistung ermitteln werden kann.

Vergleicht man die Einspeiseleistung einer PV-Anlage mit dem Verbrauch eines Einfamilienhaushaltes, so wird man beispielsweise die folgende Grafik erhalten.

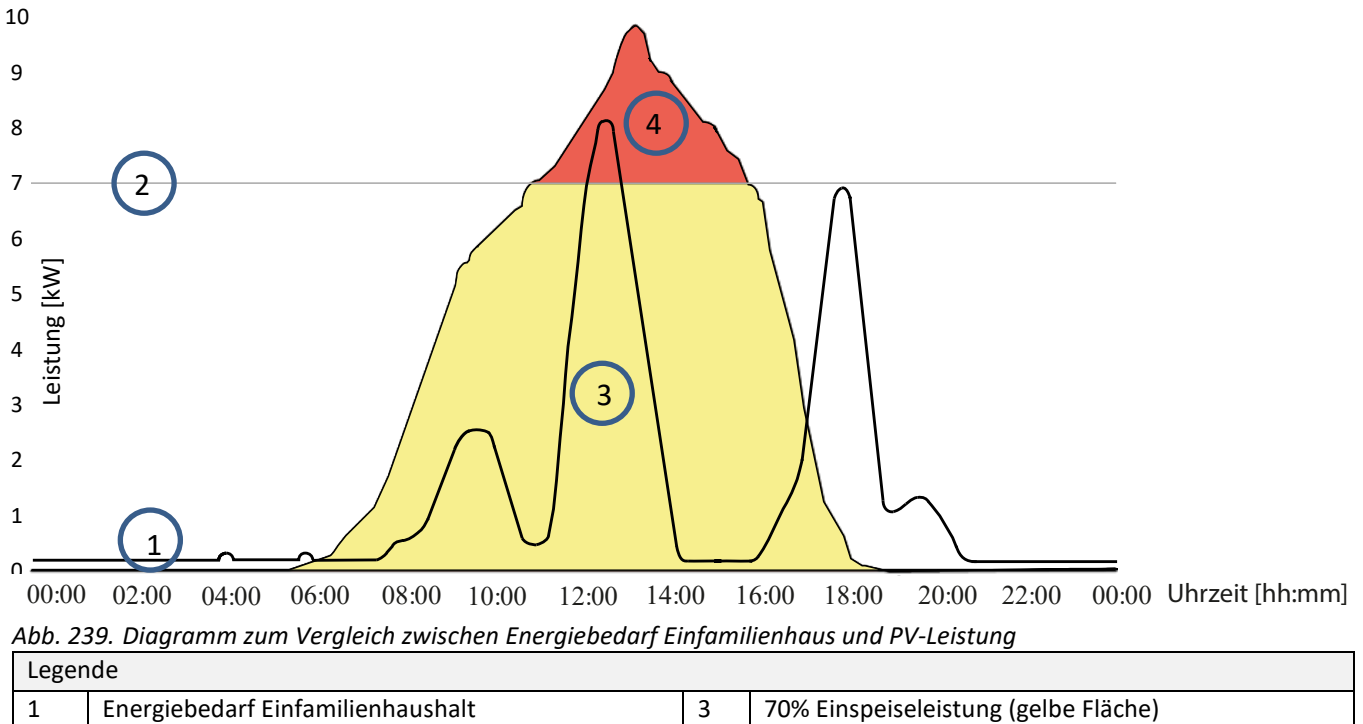

|         | -                                                      |       |                                                  |
|---------|--------------------------------------------------------|-------|--------------------------------------------------|
| 2       | 70 % feste Einspeisebegrenzung (graue Linie)           | 4     | Verlorene Einspeiseleistung (rote Fläche)        |
|         | <ul> <li>Steuerungsbefehl an Wechselrichter</li> </ul> |       |                                                  |
| Es wirc | deutlich dass eine konstante Grundlast vorliegt inshe  | sonde | re nachts (Dauer-/Bereitschaftshetrieh durch die |

Es wird deutlich, dass eine konstante Grundlast vorliegt, insbesondere nachts (Dauer-/Bereitschaftsbetrieb durch die Verbraucher).

Anhand dieses Graphen erkennen wir, dass die mitgeteilten tatsächlichen Eigenverbrauchswerte zu einem deutlich geringeren Stromverlust der PV-Anlage führen sollten.

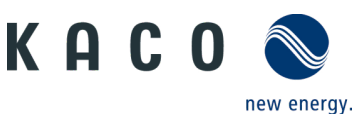

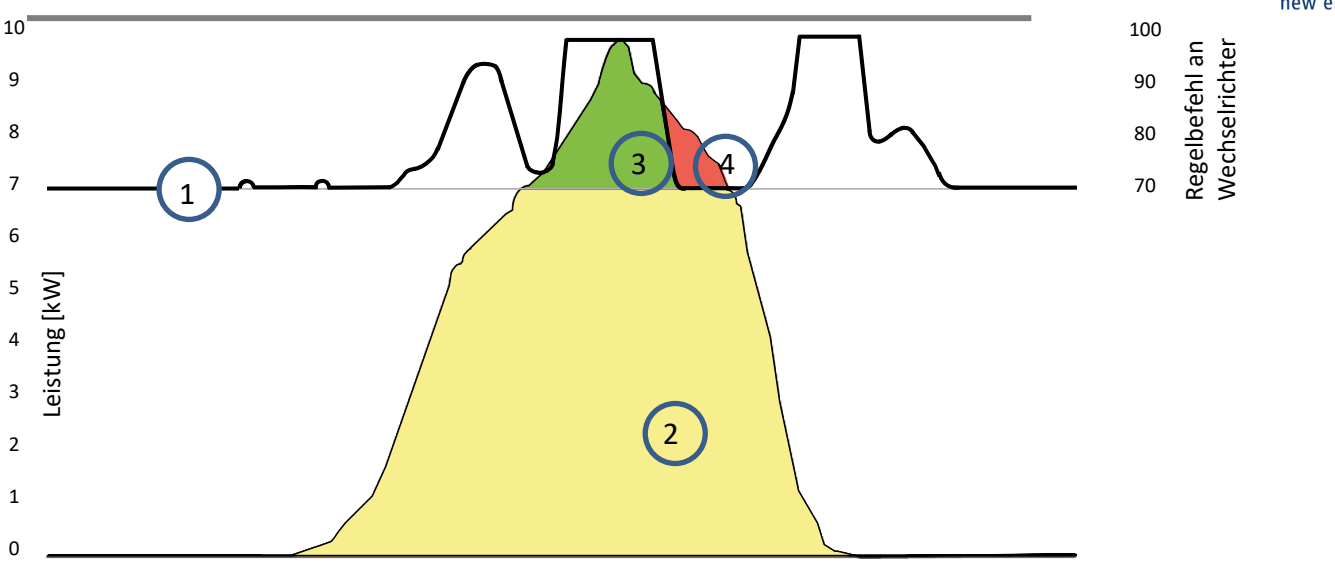

00:00 02:00 04:00 06:00 08:00 10:00 12:00 14:00 16:00 18:00 20:00 22:00 00:00 Uhrzeit [hh:mm] *Abb. 240. Diagramm zum Anstieg des Eigenverbrauchs* 

| Leger | nde                                             |   |                                            |
|-------|-------------------------------------------------|---|--------------------------------------------|
| 1     | Steuerungsbefehl an Gerät 70 % + Eigenverbrauch | 3 | Durch Eigenverbrauch gewonnener PV-Strom   |
| 2     | Energiebedarf Einfamilienhaus (grüne Fläche)    | 4 | Trotz Eigenverbrauch verlorene PV-Leistung |

Die Verwendung des Einspeisezählers / Datenloggers für die Berechnung ermöglicht eine effiziente Nutzung der PV-Anlage – und somit mehr Energie für den Eigenverbrauch.

Diagramm Abb. 238 zeigt auch, dass dennoch ein roter Bereich (Verlustenergie) entsteht, weil die durch den Eigentümer verbrauchte Strommenge auf 0 gesunken ist, die PV-Anlage aber mehr Strom liefern könnte. In dem der Eigenverbrauch auf 0 kW fällt, greift an dieser Stelle wieder die 70%-Regelung.

Die O-Prozent-Einspeiseregel muss sicherstellen, dass keine Einspeisung in das öffentliche Netz erfolgt. Je nach Eigenverbrauch kann die Leistung der PV-Anlage so verschaltet werden, dass der Nutzer die erzeugte Energie selbst nutzt und keine Energie aus dem öffentlichen Netz bezogen wird.

Der Einspeisezähler muss dafür an den Datenlogger angeschlossen werden, damit der Logger die Steuerungsbefehle erzeugen kann. Ist der Zähler nicht an den Datenlogger angeschlossen, sendet der Logger kontinuierlich einen Steuerungsbefehl an die Wechselrichter mit einer maximalen Einspeisung von 0 %. Dies bedeutet, dass keine Einspeisung erfolgen darf.

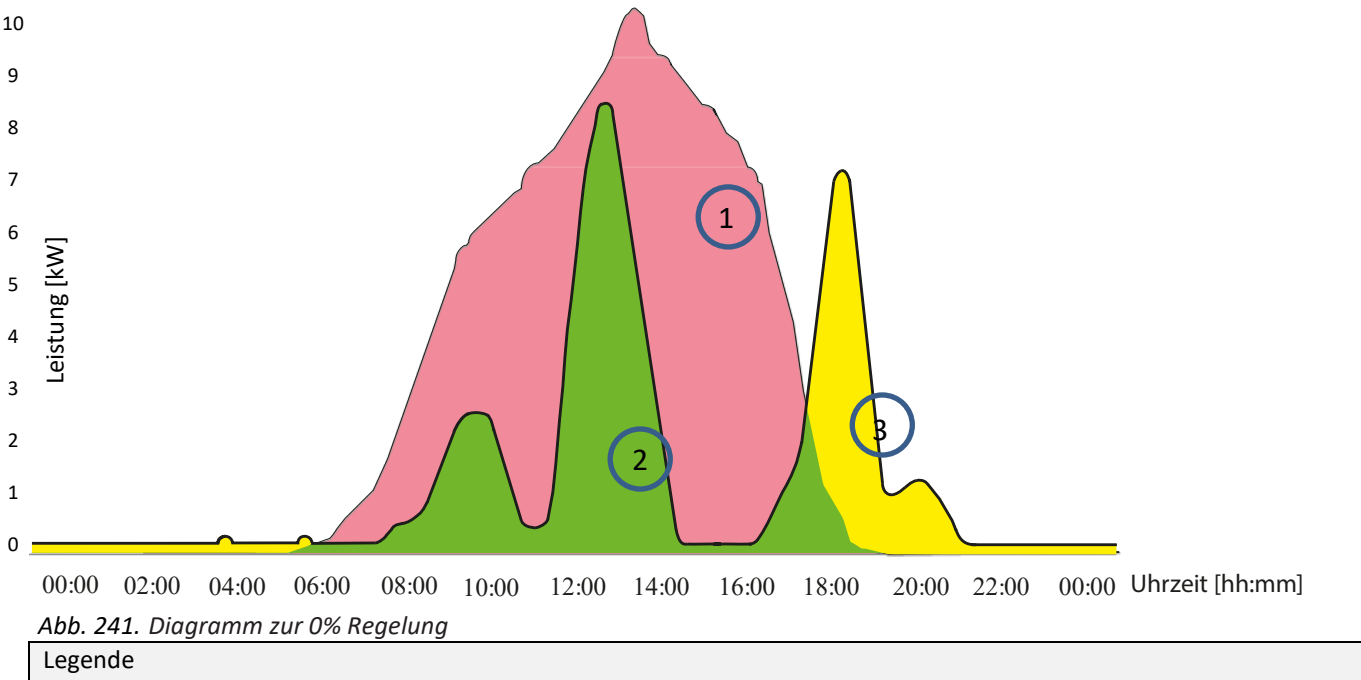

| 1 | Verfügbare PV Leistung (rote Fläche)         | 3 | Fremdbezug (gelbe Fläche) |
|---|----------------------------------------------|---|---------------------------|
| 2 | Energiebedarf Einfamilienhaus (grüne Fläche) |   |                           |

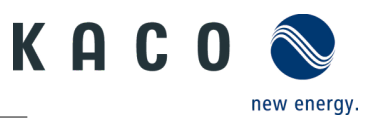

Durch den Anschluss zusätzlicher Verbraucher sowie Heizungs-, Wasser- oder Energiespeichersystemen kann der Eigenverbrauch und damit der Verbrauch des PV-Stroms erheblich gesteigert werden.

Diese Funktion kann jedoch nur über Datenlogger genutzt werden, da diese einen SO-Ausgang haben und über eine Relaisschaltung weitere Verbraucher angeschlossen werden können.

## 10 Wartung und Störungsbeseitigung

## 10.1 Sichtkontrolle

Kontrollieren Sie das Gerät und die Leitungen auf äußerlich sichtbare Beschädigungen. Achten Sie auch auf die Betriebsstatus-Anzeige. Bei Beschädigungen benachrichtigen Sie Ihren Installateur. Reparaturen dürfen nur von einer Elektrofachkraft vorgenommen werden.

## \Lambda GEFAHR

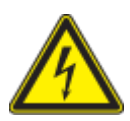

#### Lebensgefahr durch auftretende Berührungsspannungen!

Abziehen der Steckverbindungen ohne vorheriges Trennen des Gerätes vom PV-Generator kann zu Gesundheitsschäden bzw. Schäden am Gerät führen.

- > Während der Montage: DC-Plus und DC-Minus elektrisch vom Erdpotential (PE) trennen.
- › Gerät vom PV-Generator durch Betätigen des integrierten DC-Trennschalters trennen.
- > Steckverbinder abziehen.

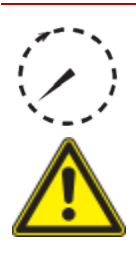

## GEFAHR

#### Gefährliche Spannung durch zwei Betriebsspannungen

Das Berühren der Leitungen oder Klemmen/Stromschienen im Gerät kann zu schweren Verletzungen oder zum Tod führen. Die Entladezeit der Kondensatoren beträgt bis zu 5 Minuten.

- Das Gerät darf ausschließlich von einer anerkannten und vom Versorgungsnetzbetreiber zugelassenen Elektrofachkraft geöffnet und gewartet werden.
- > Vor dem Öffnen des Gerätes: > AC- und DC-Seite trennen und mindestens 5 Minuten warten.

## HINWEIS

Das Gehäuse des Gerätes enthält keine Bauteile, die vom Kunden repariert werden können.

Versuchen Sie nicht, Fehler zu beheben, die nicht in der Anleitung "Installation und Verwendung der App" beschrieben sind. Nehmen Sie mit unserem Kundenservice Kontakt auf. Führen Sie nur Wartungsarbeiten aus, die hier beschrieben werden.

Lassen Sie den ordnungsgemäßen Betrieb des Gerätes in regelmäßigen Abständen durch eine Elektrofachkraft überprüfen und wenden Sie sich bei Problemen stets an den Service des Systemherstellers.

## 10.2 Reinigung

### 10.2.1 Gehäuse reinigen

## GEFAHR

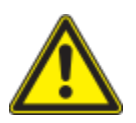

Lebensgefahr durch eindringende Flüssigkeiten.

Schwere Verletzungen oder Tod durch Eindringen von Feuchtigkeit.

- > Nur vollkommen trockene Gegenstände zum Reinigen des Gerätes verwenden.
- > Das Gerät nur von außen reinigen.

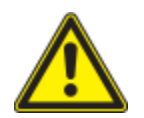

## 

#### Beschädigung der Gehäuseteile bei Einsatz von Reinigungsmitteln!

Wenn das Gerät verschmutzt ist, reinigen Sie das Gehäuse, die Kühlrippen, den Gehäusedeckel und das Display mit Wasser und einem Tuch.

1 Regelmäßig mit einem Staubsauger oder weichen Pinsel Staub von der Oberseite des Gerätes entfernen.

2 Gegebenenfalls Staub von den Lüftungseinlässen entfernen.

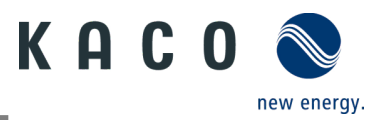

### 10.2.2 Kühlkörper reinigen

Versuchen Sie nicht, Störungen zu beseitigen, die nicht hier im Kapitel "Störungsbeseitigung" beschrieben sind. Nehmen Sie mit unserem Kundenservice Kontakt auf. Führen Sie nur Wartungsarbeiten aus, die hier beschrieben sind.

Lassen Sie regelmäßig die ordnungsgemäße Funktion des Gerätes von einer Elektrofachkraft überprüfen. Wenden Sie sich bei Problemen immer an den Hersteller des Geräts bzw. der Anlage.

- ひ Gerät am integrierten DC-Trennschalter und AC-Schalter abgeschaltet.
- ひ Zum Reinigen, geeignete Bürste bereit halten.

1 Freiraum zwischen Abdeckung und Kühlkörper mit passenden Bürsten reinigen.

2 Kühlkörper für den Luftein- und -auslass mit einer geeigneten Bürste reinigen.

HINWEIS: Verwenden Sie keine aggressiven Reinigungsmittel und achten Sie darauf, dass keine Flüssigkeiten auf andere Bauteile gelangen.

» Reinigung durchgeführt

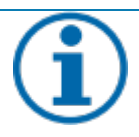

#### HINWEIS

Beachten Sie die Service- und Garantiebedingungen auf unserer Homepage.

Die Reinigungsintervalle müssen an die Umgebungsbedingungen des Installationsortes angepasst werden.

> In sandiger Umgebung empfehlen wir eine Reinigung der Kühlkörper alle drei Monate.

## **10.3** Abschalten für Wartungsarbeiten / Störungsbeseitigung

## GEFAHR

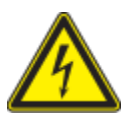

Lebensgefährliche Spannungen liegen auch nach Frei- und Ausschalten des Gerätes an den Anschlüssen und Leitungen im Gerät an!

Das Berühren der Leitungen oder Klemmen/Stromschienen im Gerät kann zu schweren Verletzungen oder zum Tod führen.

Das Gerät darf ausschließlich von einer anerkannten und vom Versorgungsnetzbetreiber zugelassenen Elektrofachkraft geöffnet und gewartet werden.

> Befolgen Sie alle Sicherheitsvorschriften und die aktuell gültigen technischen Anschlussbedingungen des zuständigen Energieversorgungsunternehmens.

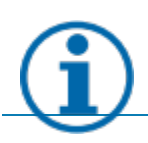

### HINWEIS

Wenn die Störungsanzeige aufleuchtet, beachten Sie das Kapitel 10.4 Fehlerbehebung.

U HINWEIS: Abschaltsequenz.

1 Netzspannung durch Deaktivieren der externen Sicherungselemente abschalten.

2 Gleichstromversorgung über DC-Trennschalter ausschalten.

#### GEFAHR! Die DC-Kabel stehen weiterhin unter Strom!

» Warten Sie nach dem Ausschalten 25 Minuten, bevor Sie das Gerät wieder einsetzen.

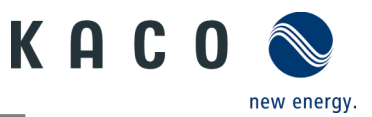

## **10.4 Fehlerbehebung**

Unter <Einstellungen der Kommunikationseinheit> wird unter <Live-Werte> ein ausstehender Fehler angezeigt. Der Fehler bezieht sich auf den angeschlossenen <Master-Wechselrichter>.

| Fehlercode"N/A" bedeutet hier, dass kein Fehler vorliegt. |
|-----------------------------------------------------------|
|-----------------------------------------------------------|

## 10.5 Fehlercode

Die folgenden Lösungen werden für den angezeigten Fehlercode empfohlen:

| Nr.:              |                                                                                                    |
|-------------------|----------------------------------------------------------------------------------------------------|
| Nr.: <b>` E03</b> | Beschreibung                                                                                                    |
| Schritt           | Relaisprüfung fehlgeschlagen                                                                                                    |
| 1                 | Überprüfen Sie den Zustand auf DC-Seite (z.B. Eingangsspannung, Kontakt usw.) und beheben Sie mögliche Auffälligkeiten.                                                                                        |
| 2                 | Trennen Sie das EPS und prüfen Sie den Netzzustand (z. B. Spannung, Frequenz, allgemeiner Zustand etc.). Beseitigen Sie Anomalien. Starten Sie dann das EPS erneut, um zu prüfen, ob der Fehler behoben wurde. |
| 3                 | Tauschen Sie den Wechselrichter aus, wenn nach Befolgen der genannten Schritte der Fehler weiterhin auftritt.                                                                                                  |
| Nr.: <b>E04</b>   | Beschreibung                                                                                                    |
| Schritt           | DC Offsetstrom zu hoch                                                                                                    |
| 1                 | Prüfen Sie den DCI-Schutzgrenzwert und stellen Sie ihn auf 2A. Beobachten Sie, ob dies den Fehler behebt.                                                                                                    |
| 2                 | Wenn der Fehler weiter auftritt, prüfen Sie den Netzzustand (Spannung, Frequenz, Kontakte usw.)                                                                                                    |
| 3                 | Prüfen Sie die Umgebung auf andere Hochspannungsgeräte (Generatoren, Kräne usw.); der Fehler kann mit dem Betrieb dieser Geräte zusammenhängen.                                                                |
| 4                 | Tauschen Sie den Wechselrichter aus, wenn nach Befolgen der genannten Schritte der Fehler weiterhin auftritt.                                                                                                  |
| Nr.: <b>E05</b>   | Beschreibung                                                                                                    |
| Schritt           | Fehler beim automatischen Selbsttest                                                                                                    |
| 1                 | Trennen Sie den Wechselrichter von AC-Netz, PV-Modul und Batterie. Schließen Sie ihn nach fünf<br>Minuten wieder an.                                                                                           |
| 2                 | Tauschen Sie den Wechselrichter aus, wenn nach Befolgen der genannten Schritte der Fehler weiterhin auftritt.                                                                                                  |
| Nr.: <b>E08</b>   | Beschreibung                                                                                                    |
| Schritt           | Fehler AC Stromsensor                                                                                                    |
| 1                 | Trennen Sie den Wechselrichter von AC-Netz, PV-Modul und Batterie. Schließen Sie ihn nach fünf<br>Minuten wieder an.                                                                                           |
| 2                 | Tauschen Sie den Wechselrichter aus, wenn nach Befolgen der genannten Schritte der Fehler weiterhin auftritt.                                                                                                  |
| Nr.: <b>E09</b>   | Beschreibung                                                                                                    |
| Schritt           | Fehler beim prüfen des GFCI Moduls                                                                                                    |
| 1                 | Trennen Sie den Wechselrichter von AC-Netz, PV-Modul und Batterie. Schließen Sie ihn nach fünf<br>Minuten wieder an.                                                                                           |

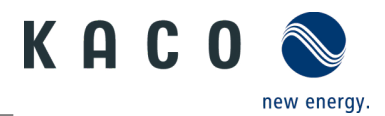

| 2                                                                                                    | Tauschen Sie den Wechselrichter aus, wenn nach Befolgen der genannten Schritte der Fehler weiterhin<br>auftritt.                                                                                                    |
|----------------------------------------------------------------------------------------------------|----------------------------------------------------------------------------------------------------|
| Nr.: <b>E10</b>                                                                                                    | Beschreibung                                                                                                    |
| Schritt                                                                                                    | Hardwarefehler in AC Brücke                                                                                                    |
| 1                                                                                                    | Trennen Sie den Wechselrichter von AC-Netz, PV-Modul und Batterie. Schließen Sie ihn nach fünf<br>Minuten wieder an.                                                                                                    |
| 2                                                                                                    | Tritt dieser Fehler weiterhin auf, kontaktieren Sie den Kundenservice.                                                                                                    |
| 3                                                                                                    | Die Temperatur des Wechselrichters muss über -40 $^\circ \!\! \mathbb{C}$ liegen.                                                                                                    |
| Nr.: <b>E12</b>                                                                                                    | Beschreibung                                                                                                    |
| Schritt                                                                                                    | Spitzenstrom zu hoch                                                                                                    |
| 1                                                                                                    | Trennen Sie den Wechselrichter von AC-Netz, PV-Modul und Batterie. Schließen Sie ihn nach fünf<br>Minuten wieder an. Ist das Problem behoben?                                                                                                    |
| 2                                                                                                    | Wenn nicht, deaktivieren Sie die Last und starten Sie den Wechselrichter neu. Prüfen Sie, ob das Problem weiterhin besteht.                                                                                                    |
| 3                                                                                                    | Wenn der Fehler nicht mehr auftritt, schließen Sie jede Last einzeln wieder an, um zu prüfen, welche Last<br>den Fehler verursacht.                                                                                                    |
| 4                                                                                                    | Tauschen Sie den Wechselrichter aus, wenn nach Befolgen der genannten Schritte der Fehler weiterhin<br>auftritt.                                                                                                    |
| Nr.: <b>E33</b>                                                                                                    | Beschreibung                                                                                                    |
|                                                                                                    |                                                                                                    |
| Schritt                                                                                                    | Netzfrequenz außerhalb der zulässigen Grenzen                                                                                                    |
| Schritt<br>1                                                                                                    | Netzfrequenz außerhalb der zulässigen Grenzen<br>Überprüfen Sie die Netz- und EPS-Frequenz. Beobachten Sie, wie oft größere Schwankungen auftreten.                                                                                                    |
| Schritt 1 2                                                                                                    | Netzfrequenz außerhalb der zulässigen Grenzen         Überprüfen Sie die Netz- und EPS-Frequenz. Beobachten Sie, wie oft größere Schwankungen auftreten.         Wenden Sie sich an den Kundendienst, wenn die EPS-Frequenz anormal ist.                                                                                                    |
| Schritt           1           2           3                                                                                                    | Netzfrequenz außerhalb der zulässigen Grenzen         Überprüfen Sie die Netz- und EPS-Frequenz. Beobachten Sie, wie oft größere Schwankungen auftreten.         Wenden Sie sich an den Kundendienst, wenn die EPS-Frequenz anormal ist.         Wird diese Störung durch häufige Schwankungen verursacht, informieren Sie den Netzbetreiber und versuchen Sie, die Betriebsparameter zu ändern.                                                                                                    |
| Schritt           1           2           3           Nr.: E34                                                                                                    | Netzfrequenz außerhalb der zulässigen GrenzenÜberprüfen Sie die Netz- und EPS-Frequenz. Beobachten Sie, wie oft größere Schwankungen auftreten.Wenden Sie sich an den Kundendienst, wenn die EPS-Frequenz anormal ist.Wird diese Störung durch häufige Schwankungen verursacht, informieren Sie den Netzbetreiber und<br>versuchen Sie, die Betriebsparameter zu ändern.Beschreibung                                                                                                    |
| Schritt 1 2 3 Nr.: E34 Schritt                                                                                                    | Netzfrequenz außerhalb der zulässigen GrenzenÜberprüfen Sie die Netz- und EPS-Frequenz. Beobachten Sie, wie oft größere Schwankungen auftreten.Wenden Sie sich an den Kundendienst, wenn die EPS-Frequenz anormal ist.Wird diese Störung durch häufige Schwankungen verursacht, informieren Sie den Netzbetreiber und<br>versuchen Sie, die Betriebsparameter zu ändern.BeschreibungNetzspannung außerhalb der zulässigen Grenzen                                                                                                    |
| Schritt           1           2           3           Nr.: E34           Schritt           1                                                                                                    | Netzfrequenz außerhalb der zulässigen GrenzenÜberprüfen Sie die Netz- und EPS-Frequenz. Beobachten Sie, wie oft größere Schwankungen auftreten.Wenden Sie sich an den Kundendienst, wenn die EPS-Frequenz anormal ist.Wird diese Störung durch häufige Schwankungen verursacht, informieren Sie den Netzbetreiber und<br>versuchen Sie, die Betriebsparameter zu ändern.BeschreibungNetzspannung außerhalb der zulässigen GrenzenPrüfen Sie die Netzspannung und den Netzanschluss am Wechselrichter.                                                                                                    |
| Schritt         1         2         3         Nr.: E34         Schritt         1         2         3                                                                                                    | Netzfrequenz außerhalb der zulässigen GrenzenÜberprüfen Sie die Netz- und EPS-Frequenz. Beobachten Sie, wie oft größere Schwankungen auftreten.Wenden Sie sich an den Kundendienst, wenn die EPS-Frequenz anormal ist.Wird diese Störung durch häufige Schwankungen verursacht, informieren Sie den Netzbetreiber und<br>versuchen Sie, die Betriebsparameter zu ändern.BeschreibungNetzspannung außerhalb der zulässigen GrenzenPrüfen Sie die Netzspannung und den Netzanschluss am Wechselrichter.Prüfen Sie die Netzspannung an der Anschlussstelle am Wechselrichter.                                                                                                    |
| Schritt         1         2         3         Nr.: E34         Schritt         1         2         3                                                                                                    | Netzfrequenz außerhalb der zulässigen GrenzenÜberprüfen Sie die Netz- und EPS-Frequenz. Beobachten Sie, wie oft größere Schwankungen auftreten.Wenden Sie sich an den Kundendienst, wenn die EPS-Frequenz anormal ist.Wird diese Störung durch häufige Schwankungen verursacht, informieren Sie den Netzbetreiber und<br>versuchen Sie, die Betriebsparameter zu ändern.BeschreibungNetzspannung außerhalb der zulässigen GrenzenPrüfen Sie die Netzspannung und den Netzanschluss am Wechselrichter.Prüfen Sie die Netzspannung an der Anschlussstelle am Wechselrichter.Wenn die Netzspannung vor Ort außerhalb des zulässigen Bereichs liegt, versuchen Sie, die Werte für<br>den überwachten Betrieb zu ändern. Informieren Sie vorher das Stromversorgungsunternehmen.                                                                                                    |
| Schritt         1         2         3         Nr.: E34         Schritt         1         2         3         Nr.: E36                                                                                                    | Netzfrequenz außerhalb der zulässigen GrenzenÜberprüfen Sie die Netz- und EPS-Frequenz. Beobachten Sie, wie oft größere Schwankungen auftreten.Wenden Sie sich an den Kundendienst, wenn die EPS-Frequenz anormal ist.Wird diese Störung durch häufige Schwankungen verursacht, informieren Sie den Netzbetreiber und<br>versuchen Sie, die Betriebsparameter zu ändern.BeschreibungNetzspannung außerhalb der zulässigen GrenzenPrüfen Sie die Netzspannung und den Netzanschluss am Wechselrichter.Prüfen Sie die Netzspannung an der Anschlussstelle am Wechselrichter.Wenn die Netzspannung vor Ort außerhalb des zulässigen Bereichs liegt, versuchen Sie, die Werte für<br>den überwachten Betrieb zu ändern. Informieren Sie vorher das Stromversorgungsunternehmen.Beschreibung                                                                                                    |
| Schritt         1         2         3         Nr.: E34         Schritt         1         2         3         Nr.: E36         Schritt                                                                                              | Netzfrequenz außerhalb der zulässigen GrenzenÜberprüfen Sie die Netz- und EPS-Frequenz. Beobachten Sie, wie oft größere Schwankungen auftreten.Wenden Sie sich an den Kundendienst, wenn die EPS-Frequenz anormal ist.Wird diese Störung durch häufige Schwankungen verursacht, informieren Sie den Netzbetreiber und<br>versuchen Sie, die Betriebsparameter zu ändern.BeschreibungNetzspannung außerhalb der zulässigen GrenzenPrüfen Sie die Netzspannung und den Netzanschluss am Wechselrichter.Prüfen Sie die Netzspannung an der Anschlussstelle am Wechselrichter.Wenn die Netzspannung vor Ort außerhalb des zulässigen Bereichs liegt, versuchen Sie, die Werte für<br>den überwachten Betrieb zu ändern. Informieren Sie vorher das Stromversorgungsunternehmen.BeschreibungGFCI Fehler                                                                                                    |
| Schritt         1         2         3         Nr.: E34         Schritt         1         2         3         Nr.: E36         Schritt         1         1         2         3         Nr.: E36         Schritt         1           | Netzfrequenz außerhalb der zulässigen GrenzenÜberprüfen Sie die Netz- und EPS-Frequenz. Beobachten Sie, wie oft größere Schwankungen auftreten.Wenden Sie sich an den Kundendienst, wenn die EPS-Frequenz anormal ist.Wird diese Störung durch häufige Schwankungen verursacht, informieren Sie den Netzbetreiber und<br>versuchen Sie, die Betriebsparameter zu ändern.BeschreibungNetzspannung außerhalb der zulässigen GrenzenPrüfen Sie die Netzspannung und den Netzanschluss am Wechselrichter.Prüfen Sie die Netzspannung an der Anschlussstelle am Wechselrichter.Wenn die Netzspannung vor Ort außerhalb des zulässigen Bereichs liegt, versuchen Sie, die Werte für<br>den überwachten Betrieb zu ändern. Informieren Sie vorher das Stromversorgungsunternehmen.BeschreibungGFCI FehlerStellen Sie sicher, dass der Wechselrichter zuverlässig geerdet ist.                                                                                                    |
| Schritt         1         2         3         Nr.: E34         Schritt         1         2         3         Nr.: E36         Schritt         1         2         3         Nr.: E36         Schritt         1         2         3 | Netzfrequenz außerhalb der zulässigen GrenzenÜberprüfen Sie die Netz- und EPS-Frequenz. Beobachten Sie, wie oft größere Schwankungen auftreten.Wenden Sie sich an den Kundendienst, wenn die EPS-Frequenz anormal ist.Wird diese Störung durch häufige Schwankungen verursacht, informieren Sie den Netzbetreiber und<br>versuchen Sie, die Betriebsparameter zu ändern.BeschreibungNetzspannung außerhalb der zulässigen GrenzenPrüfen Sie die Netzspannung und den Netzanschluss am Wechselrichter.Prüfen Sie die Netzspannung an der Anschlussstelle am Wechselrichter.Wenn die Netzspannung vor Ort außerhalb des zulässigen Bereichs liegt, versuchen Sie, die Werte für<br>den überwachten Betrieb zu ändern. Informieren Sie vorher das Stromversorgungsunternehmen.BeschreibungGFCI FehlerStellen Sie sicher, dass der Wechselrichter zuverlässig geerdet ist.Trennen Sie das PV-Modul und starten Sie neu, um zu prüfen, ob die Störung dort vorliegt. Beheben Sie<br>alle Unregelmäßigkeiten. |

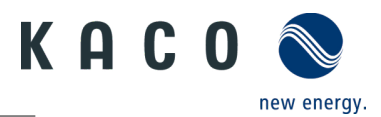

| 4                    | Trennen Sie die Batterie, um zu prüfen, ob die Störung dort vorliegt. Beheben Sie alle<br>Unregelmäßigkeiten.                                                                                                    |
|----------------------|----------------------------------------------------------------------------------------------------|
| 5                    | Trennen Sie das EPS, um zu prüfen, ob die Störung dort vorliegt Beheben Sie alle Unregelmäßigkeiten.                                                                                                    |
| Nr.: <b>E37</b>      | Beschreibung                                                                                                    |
| Schritt              | PV-Überspannung                                                                                                    |
| 1                    | Prüfen Sie die Leerlaufspannung an den Strängen und stellen Sie fest, ob sie unter der maximalen DC-<br>Eingangsspannung des Wechselrichters liegt.                                                                                                    |
| 2                    | Tauschen Sie den Wechselrichter aus, wenn die Eingangsspannung innerhalb des zulässigen Bereichs<br>liegt, aber der Fehler weiterhin auftritt.                                                                                                    |
| Nr.: <b>E38</b>      | Beschreibung                                                                                                    |
| Schritt              | Isolationsfehler                                                                                                    |
| 1                    | Stellen Sie sicher, dass der Wechselrichter zuverlässig geerdet ist.                                                                                                    |
| 2                    | Trennen Sie das PV-Modul und starten Sie neu, um zu prüfen, ob die Störung dort vorliegt. Beheben Sie<br>alle Unregelmäßigkeiten.                                                                                                    |
| 3                    | Trennen Sie die Batterien, um zu prüfen, ob die Störung dort vorliegt. Beheben Sie etwaige Störungen.                                                                                                    |
| 4                    | Trennen Sie die Netzseite, um zu prüfen, ob die Störung dort vorliegt. Beheben Sie etwaige Störungen.                                                                                                    |
| 5                    | Trennen Sie das EPS, um zu prüfen, ob die Störung dort vorliegt. Beheben Sie etwaige Störungen.                                                                                                    |
| Nr.: <b>E40</b>      | Beschreibung                                                                                                    |
| Schritt              | Geräteübertemperatur                                                                                                    |
| 1                    | Prüfen Sie, ob der Luftkanal zum Kühlkörper frei ist.                                                                                                    |
| 2                    | Prüfen Sie, ob die Umgebungstemperatur am Wechselrichter zu hoch ist.                                                                                                    |
| Nr.: <b>E48</b>      | Beschreibung                                                                                                    |
| Schritt              | Mittelwert der Netzspannung zu hoch                                                                                                    |
| 1                    | Prüfen Sie die Netzspannung an der Anschlussstelle am Wechselrichter.                                                                                                    |
| 2                    | Wenn die Netzspannung vor Ort außerhalb des zulässigen Bereichs liegt, versuchen Sie, die Werte für den überwachten Betrieb zu ändern. Informieren Sie vorher das Stromversorgungsunternehmen.                                                                                     |
| 3                    | Liegt die Netzspannung im zulässigen Bereich und der Fehler tritt weiterhin auf, wenden Sie sich an den<br>Kundenservice.                                                                                                    |
| Nr.: <b>E69</b>      | Beschreibung                                                                                                    |
| Schritt              | NA Schutz hat ausgelöst                                                                                                    |
| 1                    | Wird der NA-Schutz nicht benötigt, kann diese Funktion versehentlich aktiviert worden sein. Deaktivieren Sie sie über die App.                                                                                                    |
| 2                    | Wird die NA-Schutzfunktion benötigt, prüfen Sie, ob das Signalkabel korrekt an PIN7 / PIN8 des RJ45<br>angeschlossen ist. Wenn der Anschluss fehlerfrei ist, messen Sie mit einem Multimeter die Spannung an<br>PIN7 / PIN8 des RJ45. Diese sollte im Bereich von 8~24 VDC liegen. |
| Nr.: W34/<br>W36/W38 | Beschreibung                                                                                                    |
| Schritt              | PV1/PV2/PV3 Eingang über Strom-Software                                                                                                    |

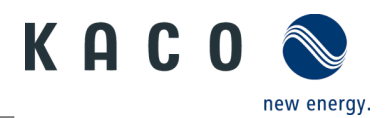

| 1                    | Trennen Sie den Wechselrichter von AC-Netz, PV-Modul und Batterie. Schließen Sie ihn nach fünf<br>Minuten wieder an. Ist das Problem behoben?                                                                                                    |
|----------------------|----------------------------------------------------------------------------------------------------|
| 2                    | Tauschen Sie den Wechselrichter aus, wenn nach Befolgen der genannten Schritte der Fehler weiterhin auftritt.                                                                                                    |
| Nr.: W35/<br>W37/W39 | Beschreibung                                                                                                    |
| Schritt              | PV1/PV2/PV3 Eingang über Strom-Hardware                                                                                                    |
| 1                    | Trennen Sie den Wechselrichter von AC-Netz, PV-Modul und Batterie. Schließen Sie ihn nach fünf<br>Minuten wieder an. Ist das Problem behoben?                                                                                                    |
| 2                    | Tauschen Sie den Wechselrichter aus, wenn nach Befolgen der genannten Schritte der Fehler weiterhin auftritt.                                                                                                    |
| Nr.: <b>W40</b>      | Beschreibung                                                                                                    |
| Schritt              | BUS über Spannungs-Software                                                                                                    |
| 1                    | Prüfen Sie die PV-Eingangsspannung und Wechselspannung: Die Spannung muss während der<br>Installation des Wechselrichters im zulässigen Spannungsbereich liegen.                                                                                                    |
| 2                    | Wenn der Fehler bereits bei der Erstinstallation des Wechselrichters auftritt und auch nach 6 Monaten<br>auftritt, kann der Fehler durch einen Energiemangel verursacht werden. Betätigen Sie den<br>Gleichstromschalter, um den Kondensator einen Tag lang zu laden, und prüfen Sie, ob das Problem gelöst<br>ist. Tauschen Sie den Wechselrichter aus, wenn das Problem weiterhin auftritt. |
| 3                    | Fahren Sie mit den nächsten Schritten fort, wenn es sich nicht um eine Neuinstallation handelt.                                                                                                    |
| 4                    | BUS-Spannung in der Cloud prüfen                                                                                                    |
| 5                    | Liegt die BUS-Spannung über 1050 V und die PV-Eingangsspannung ist annähernd gleich 1000 V, verringern Sie bitte die Eingangsspannung, um zu prüfen, ob der Fehler damit behoben ist.                                                                                                    |
| Nr.: <b>W42</b>      | Beschreibung                                                                                                    |
| Schritt              | BUS-Spannung asymmetrisch (bei dreiphasigen Wechselrichtern)                                                                                                    |
| 1                    | Prüfen Sie die PV-Eingangsspannung und Wechselspannung: Die Spannung muss während der<br>Installation des Wechselrichters im zulässigen Spannungsbereich liegen.                                                                                                    |
| 2                    | Wenn der Fehler bereits bei der Erstinstallation des Wechselrichters auftritt und auch nach 6 Monaten<br>auftritt, kann der Fehler durch einen Energiemangel verursacht werden. Betätigen Sie den<br>Gleichstromschalter, um den Kondensator einen Tag lang zu laden, und prüfen Sie, ob das Problem gelöst<br>ist. Tauschen Sie den Wechselrichter aus, wenn das Problem weiterhin auftritt. |
| 3                    | Fahren Sie mit den nächsten Schritten fort, wenn es sich nicht um eine Neuinstallation handelt.                                                                                                    |
| 4                    | BUS-Spannung in der Cloud prüfen                                                                                                    |
| 5                    | Liegt die BUS-Spannung über 1050 V und die PV-Eingangsspannung ist annähernd gleich 1000 V, verringern Sie bitte die Eingangsspannung, um zu prüfen, ob der Fehler damit behoben ist.                                                                                                    |
| Nr.: <b>W45</b>      | Beschreibung                                                                                                    |
| Schritt              | Ausgabe über Strom-Software                                                                                                    |
| 1                    | Trennen Sie die Last, um zu prüfen, ob die Warnung weiter auftritt, und beseitigen Sie alle<br>Auffälligkeiten.                                                                                                    |
| 2                    | Trennen Sie die Batterie, um zu prüfen, ob die Warnung weiter auftritt, und beseitigen Sie alle<br>Auffälligkeiten.                                                                                                    |
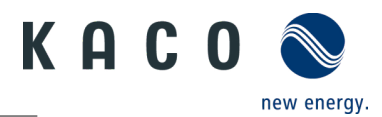

| 3                                                                                                    | Trennen Sie das PV-Modul, um zu prüfen, ob die Warnung weiter auftritt, und beseitigen Sie alle Auffälligkeiten.                                                                                                    |  |
|----------------------------------------------------------------------------------------------------|----------------------------------------------------------------------------------------------------|--|
| 4                                                                                                    | Tauschen Sie den Wechselrichter aus, wenn nach Befolgen der genannten Schritte der Fehler weiterhin auftritt.                                                                                                    |  |
| Nr.: <b>W46</b>                                                                                                    | Beschreibung                                                                                                    |  |
| Schritt                                                                                                    | Ausgang über Strom-Hardware                                                                                                    |  |
| 1                                                                                                    | Trennen Sie die Last, um zu prüfen, ob die Warnung weiter auftritt, und beseitigen Sie alle<br>Auffälligkeiten.                                                                                                    |  |
| 2                                                                                                    | Trennen Sie die Batterie, um zu prüfen, ob die Warnung weiter auftritt, und beseitigen Sie alle Auffälligkeiten.                                                                                                    |  |
| 3                                                                                                    | Trennen Sie das PV-Modul, um zu prüfen, ob die Warnung weiter auftritt, und beseitigen Sie alle Auffälligkeiten.                                                                                                    |  |
| 4                                                                                                    | Tauschen Sie den Wechselrichter aus, wenn nach Befolgen der genannten Schritte der Fehler weiterhin auftritt.                                                                                                    |  |
| Nr.: <b>W47</b>                                                                                                    | Beschreibung                                                                                                    |  |
| Schritt                                                                                                    | Inselnetzerkennung                                                                                                    |  |
| 1                                                                                                    | Diese Warnung tritt bei instabiler Netzfrequenz oder -spannung oder bei gelegentlichen Netzausfällen auf.                                                                                                    |  |
| 2                                                                                                    | Tritt diese Warnung häufiger auf, kontaktieren Sie den Kundenservice.                                                                                                    |  |
| Nr.: <b>W70</b>                                                                                                    | Beschreibung                                                                                                    |  |
|                                                                                                    |                                                                                                    |  |
| Schritt                                                                                                    | Hoher Batteriestrom (sw)                                                                                                    |  |
| Schritt<br>1                                                                                                    | Hoher Batteriestrom (sw)<br>Trennen Sie den Wechselrichter von AC-Netz, PV-Modul und Batterie. Schließen Sie ihn nach fünf<br>Minuten wieder an. Ist das Problem behoben?                                                                                                    |  |
| Schritt<br>1<br>2                                                                                                    | Hoher Batteriestrom (sw)         Trennen Sie den Wechselrichter von AC-Netz, PV-Modul und Batterie. Schließen Sie ihn nach fünf<br>Minuten wieder an. Ist das Problem behoben?         Tauschen Sie den Wechselrichter aus, wenn nach Befolgen der genannten Schritte der Fehler weiterhin<br>auftritt.                                                                                                    |  |
| Schritt 1 2 Nr.: W72                                                                                                    | Hoher Batteriestrom (sw)         Trennen Sie den Wechselrichter von AC-Netz, PV-Modul und Batterie. Schließen Sie ihn nach fünf<br>Minuten wieder an. Ist das Problem behoben?         Tauschen Sie den Wechselrichter aus, wenn nach Befolgen der genannten Schritte der Fehler weiterhin<br>auftritt.         Beschreibung                                                                                                    |  |
| Schritt 1 2 Nr.: W72 Schritt                                                                                                    | Hoher Batteriestrom (sw)Trennen Sie den Wechselrichter von AC-Netz, PV-Modul und Batterie. Schließen Sie ihn nach fünf<br>Minuten wieder an. Ist das Problem behoben?Tauschen Sie den Wechselrichter aus, wenn nach Befolgen der genannten Schritte der Fehler weiterhin<br>auftritt.BeschreibungHoher Batteriestrom (hw)                                                                                                    |  |
| Schritt 1 2 Nr.: W72 Schritt 1                                                                                                    | Hoher Batteriestrom (sw)Trennen Sie den Wechselrichter von AC-Netz, PV-Modul und Batterie. Schließen Sie ihn nach fünf<br>Minuten wieder an. Ist das Problem behoben?Tauschen Sie den Wechselrichter aus, wenn nach Befolgen der genannten Schritte der Fehler weiterhin<br>auftritt.BeschreibungHoher Batteriestrom (hw)Trennen Sie den Wechselrichter von AC-Netz, PV-Modul und Batterie. Schließen Sie ihn nach fünf<br>Minuten wieder an. Ist das Problem behoben?                                                                                                    |  |
| Schritt 1 2 Nr.: W72 Schritt 1 2 2                                                                                                    | Hoher Batteriestrom (sw)Trennen Sie den Wechselrichter von AC-Netz, PV-Modul und Batterie. Schließen Sie ihn nach fünf<br>Minuten wieder an. Ist das Problem behoben?Tauschen Sie den Wechselrichter aus, wenn nach Befolgen der genannten Schritte der Fehler weiterhin<br>auftritt.BeschreibungHoher Batteriestrom (hw)Trennen Sie den Wechselrichter von AC-Netz, PV-Modul und Batterie. Schließen Sie ihn nach fünf<br>Minuten wieder an. Ist das Problem behoben?Tauschen Sie den Wechselrichter von AC-Netz, PV-Modul und Batterie. Schließen Sie ihn nach fünf<br>                                                                                                    |  |
| Schritt 1 2                                                                                                    | Hoher Batteriestrom (sw)Trennen Sie den Wechselrichter von AC-Netz, PV-Modul und Batterie. Schließen Sie ihn nach fünf<br>Minuten wieder an. Ist das Problem behoben?Tauschen Sie den Wechselrichter aus, wenn nach Befolgen der genannten Schritte der Fehler weiterhin<br>auftritt.BeschreibungHoher Batteriestrom (hw)Trennen Sie den Wechselrichter von AC-Netz, PV-Modul und Batterie. Schließen Sie ihn nach fünf<br>Minuten wieder an. Ist das Problem behoben?Trennen Sie den Wechselrichter von AC-Netz, PV-Modul und Batterie. Schließen Sie ihn nach fünf<br>Minuten wieder an. Ist das Problem behoben?Tauschen Sie den Wechselrichter aus, wenn nach Befolgen der genannten Schritte der Fehler weiterhin<br>auftritt.Beschreibung                                                                                                    |  |
| Schritt 1 2                                                                                                    | Hoher Batteriestrom (sw)Trennen Sie den Wechselrichter von AC-Netz, PV-Modul und Batterie. Schließen Sie ihn nach fünf<br>Minuten wieder an. Ist das Problem behoben?Tauschen Sie den Wechselrichter aus, wenn nach Befolgen der genannten Schritte der Fehler weiterhin<br>auftritt.BeschreibungHoher Batteriestrom (hw)Trennen Sie den Wechselrichter von AC-Netz, PV-Modul und Batterie. Schließen Sie ihn nach fünf<br>Minuten wieder an. Ist das Problem behoben?Tauschen Sie den Wechselrichter von AC-Netz, PV-Modul und Batterie. Schließen Sie ihn nach fünf<br>Minuten wieder an. Ist das Problem behoben?Tauschen Sie den Wechselrichter aus, wenn nach Befolgen der genannten Schritte der Fehler weiterhin<br>auftritt.BeschreibungHohe Batteriespannung (sw)                                                                                                    |  |
| Schritt         1         2         Nr.: W72         Schritt         1         2         Nr.: W75         Schritt         1         1         1         1         1         1         1         1         1         1         1         1         1         1         1         1 | Hoher Batteriestrom (sw)Trennen Sie den Wechselrichter von AC-Netz, PV-Modul und Batterie. Schließen Sie ihn nach fünf<br>Minuten wieder an. Ist das Problem behoben?Tauschen Sie den Wechselrichter aus, wenn nach Befolgen der genannten Schritte der Fehler weiterhin<br>auftritt.BeschreibungHoher Batteriestrom (hw)Trennen Sie den Wechselrichter von AC-Netz, PV-Modul und Batterie. Schließen Sie ihn nach fünf<br>Minuten wieder an. Ist das Problem behoben?Trennen Sie den Wechselrichter von AC-Netz, PV-Modul und Batterie. Schließen Sie ihn nach fünf<br>Minuten wieder an. Ist das Problem behoben?Tauschen Sie den Wechselrichter aus, wenn nach Befolgen der genannten Schritte der Fehler weiterhin<br>auftritt.BeschreibungHohe Batteriespannug (sw)Prüfen Sie, ob die Anzahl der Batterien das Limit übersteigt.                                                                                                    |  |
| Schritt         1         2         Nr.: W72         Schritt         1         2         Nr.: W75         Schritt         1         2         Yr.: W75         Schritt         1         2         Yr.: W75         Schritt         1         2                                   | Hoher Batteriestrom (sw)Trennen Sie den Wechselrichter von AC-Netz, PV-Modul und Batterie. Schließen Sie ihn nach fünf<br>Minuten wieder an. Ist das Problem behoben?Tauschen Sie den Wechselrichter aus, wenn nach Befolgen der genannten Schritte der Fehler weiterhin<br>auftritt.BeschreibungHoher Batteriestrom (hw)Trennen Sie den Wechselrichter von AC-Netz, PV-Modul und Batterie. Schließen Sie ihn nach fünf<br>Minuten wieder an. Ist das Problem behoben?Trennen Sie den Wechselrichter von AC-Netz, PV-Modul und Batterie. Schließen Sie ihn nach fünf<br>Minuten wieder an. Ist das Problem behoben?Tauschen Sie den Wechselrichter aus, wenn nach Befolgen der genannten Schritte der Fehler weiterhin<br>auftritt.BeschreibungHohe Batteriespannung (sw)Prüfen Sie, ob die Anzahl der Batterien das Limit übersteigt.Klemmen Sie die Batterie ab, um zu prüfen, ob das Problem dort vorliegt.                                      |  |
| Schritt 1 2                                                                                                    | Hoher Batteriestrom (sw)Trennen Sie den Wechselrichter von AC-Netz, PV-Modul und Batterie. Schließen Sie ihn nach fünf<br>Minuten wieder an. Ist das Problem behoben?Tauschen Sie den Wechselrichter aus, wenn nach Befolgen der genannten Schritte der Fehler weiterhin<br>auftritt.BeschreibungHoher Batteriestrom (hw)Trennen Sie den Wechselrichter von AC-Netz, PV-Modul und Batterie. Schließen Sie ihn nach fünf<br>Minuten wieder an. Ist das Problem behoben?Tauschen Sie den Wechselrichter von AC-Netz, PV-Modul und Batterie. Schließen Sie ihn nach fünf<br>Minuten wieder an. Ist das Problem behoben?Tauschen Sie den Wechselrichter aus, wenn nach Befolgen der genannten Schritte der Fehler weiterhin<br>auftritt.BeschreibungHohe Batteriespannung (sw)Prüfen Sie, ob die Anzahl der Batterien das Limit übersteigt.Klemmen Sie die Batterie ab, um zu prüfen, ob das Problem dort vorliegt.Beschreibung                         |  |
| Schritt         1         2         Nr.: W72         Schritt         1         2         Nr.: W75         Schritt         1         2         Nr.: W75         Schritt         1         Schritt         1         Schritt         Schritt                                        | Hoher Batteriestrom (sw)Trennen Sie den Wechselrichter von AC-Netz, PV-Modul und Batterie. Schließen Sie ihn nach fünf<br>Minuten wieder an. Ist das Problem behoben?Tauschen Sie den Wechselrichter aus, wenn nach Befolgen der genannten Schritte der Fehler weiterhin<br>auftritt.BeschreibungHoher Batteriestrom (hw)Trennen Sie den Wechselrichter von AC-Netz, PV-Modul und Batterie. Schließen Sie ihn nach fünf<br>Minuten wieder an. Ist das Problem behoben?Tauschen Sie den Wechselrichter von AC-Netz, PV-Modul und Batterie. Schließen Sie ihn nach fünf<br>Minuten wieder an. Ist das Problem behoben?Tauschen Sie den Wechselrichter aus, wenn nach Befolgen der genannten Schritte der Fehler weiterhin<br>auftritt.BeschreibungHohe Batteriespannung (sw)Prüfen Sie, ob die Anzahl der Batterien das Limit übersteigt.Klemmen Sie die Batterie ab, um zu prüfen, ob das Problem dort vorliegt.BeschreibungPv Start Up Überspannung |  |

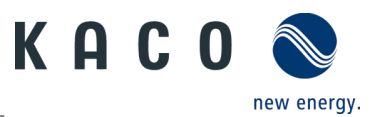

| NT.: VV102                                    | Beschreibung                                                                                                    |  |
|-----------------------------------------------|----------------------------------------------------------------------------------------------------|--|
| Schritt                                       | DC-Offset-Strom anormal                                                                                                    |  |
| 1                                             | Trennen Sie den Wechselrichter von AC-Netz, PV-Modul und Batterie. Schließen Sie ihn nach fünf<br>Minuten wieder an.                                                                                                    |  |
| 2                                             | Tauschen Sie den Wechselrichter aus, wenn nach Befolgen der genannten Schritte der Fehler weiterhin auftritt.                                                                                                    |  |
| Nr.: <b>W175</b>                              | Beschreibung                                                                                                    |  |
| Schritt                                       | Niedriger Batterie-Ladezustand                                                                                                    |  |
| 1                                             | Laden Sie die Batterie rechtzeitig auf und beobachten Sie den Ladezustand. Es ist normal, wenn der SOC-<br>Wert stetig steigt.                                                                                                    |  |
| 2                                             | Steigt der Ladezustand ungleichmäßig an, laden Sie die Batterie zunächst voll auf und entladen Sie sie<br>dann. Dies kann klären, ob das Batteriepaket normal arbeitet, wenn sich der SOC-Wert gleichmäßig<br>ändert. Oder Sie führen jeden Tag mindestens einen Zyklus mit voller Ladung und voller Entladung durch,<br>um zu beobachten, ob sich die Anzeige des SOC-Werts verbessert.                                                                                                    |  |
|                                               | Wenn die Störung weiterhin auftritt, wenden Sie sich bitte an den Kundendienst.                                                                                                    |  |
| Nr.: <b>W176</b>                              | Beschreibung                                                                                                    |  |
| Schritt                                       | Batterie-Fehlerstatus                                                                                                    |  |
|                                               |                                                                                                    |  |
| 1                                             | Uberprüfen Sie den Batteriestatus in der App;                                                                                                    |  |
| 1 2                                           | Uberprüfen Sie den Batteriestatus in der App;<br>Beobachten Sie den Batteriestatus, um Fehler in der Batterie zu beheben.                                                                                                    |  |
| 1<br>2<br>Nr.: <b>W178</b>                    | Uberprüfen Sie den Batteriestatus in der App;<br>Beobachten Sie den Batteriestatus, um Fehler in der Batterie zu beheben.<br>Beschreibung                                                                                                    |  |
| 1 2 Nr.: W178 Schritt                         | Uberprüfen Sie den Batteriestatus in der App;         Beobachten Sie den Batteriestatus, um Fehler in der Batterie zu beheben.         Beschreibung         Überschreitung am EPS-Ausgang                                                                                                    |  |
| 1 2 Nr.: W178 Schritt 1                       | Uberprüfen Sie den Batteriestatus in der App;         Beobachten Sie den Batteriestatus, um Fehler in der Batterie zu beheben.         Beschreibung         Überschreitung am EPS-Ausgang         Verringern Sie den Lastanschluss, um zu prüfen, ob dies den Fehler behebt.                                                                                                    |  |
| 1 2 Nr.: W178 Schritt 1 2                     | Uberprüfen Sie den Batteriestatus in der App;         Beobachten Sie den Batteriestatus, um Fehler in der Batterie zu beheben.         Beschreibung         Überschreitung am EPS-Ausgang         Verringern Sie den Lastanschluss, um zu prüfen, ob dies den Fehler behebt.         Stoppen Sie den Wechselrichter und starten Sie ihn ohne EPS neu, um zu prüfen, ob dies den Fehler behebt.                                                                                                    |  |
| 1 2 Nr.: W178 Schritt 1 2 3                   | Uberprüfen Sie den Batteriestatus in der App;         Beobachten Sie den Batteriestatus, um Fehler in der Batterie zu beheben.         Beschreibung <b>Überschreitung am EPS-Ausgang</b> Verringern Sie den Lastanschluss, um zu prüfen, ob dies den Fehler behebt.         Stoppen Sie den Wechselrichter und starten Sie ihn ohne EPS neu, um zu prüfen, ob dies den Fehler behebt.         Tauschen Sie den Wechselrichter aus, wenn nach Befolgen der genannten Schritte der Fehler weiterhin auftritt.                                                                |  |
| 1 2 Nr.: W178 Schritt 1 2 3 Nr.: W180         | Uberprüfen Sie den Batteriestatus in der App;Beobachten Sie den Batteriestatus, um Fehler in der Batterie zu beheben.Beschreibung <b>Überschreitung am EPS-Ausgang</b> Verringern Sie den Lastanschluss, um zu prüfen, ob dies den Fehler behebt.Stoppen Sie den Wechselrichter und starten Sie ihn ohne EPS neu, um zu prüfen, ob dies den Fehler<br>behebt.Tauschen Sie den Wechselrichter aus, wenn nach Befolgen der genannten Schritte der Fehler weiterhin<br>auftritt.Beschreibung                                                                                  |  |
| 1 2 Nr.: W178 Schritt 1 2 3 Nr.: W180 Schritt | Uberprüfen Sie den Batteriestatus in der App;         Beobachten Sie den Batteriestatus, um Fehler in der Batterie zu beheben.         Beschreibung         Überschreitung am EPS-Ausgang         Verringern Sie den Lastanschluss, um zu prüfen, ob dies den Fehler behebt.         Stoppen Sie den Wechselrichter und starten Sie ihn ohne EPS neu, um zu prüfen, ob dies den Fehler behebt.         Tauschen Sie den Wechselrichter aus, wenn nach Befolgen der genannten Schritte der Fehler weiterhin auftritt.         Beschreibung         PV-Strang ist invertiert |  |

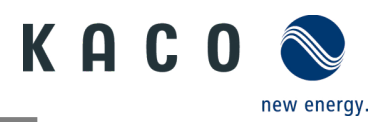

# 10.6 Fehler beim Verbindungsaufbau und bei der Suche

**Hinweis:** Tritt bei der Verbindung zum WLAN eine Zeitüberschreitung oder ein Kommunikationsfehler auf, kann die App "einfrieren".

Wir empfehlen dann folgenden Ansatz:

- Überprüfen Sie die WLAN-Verbindung mit einem Mobilgerät.
   Wurde die Verbindung unterbrochen, stellen Sie sie in den Geräteeinstellungen wieder her. Nutzen Sie die Übersicht aller geöffneten Fenster, um das Fenster "KACO NH Setup" App vollständig zu schließen. Sodann starten Sie "KACO NH Setup" App neu.
- Starten Sie über die Schaltfläche "Scannen" ggf. erneut die Suche.
- Wird der QR-Code nicht erkannt, kann über die WLAN-Einstellung über das mobile Endgerät eine Verbindung zur Kommunikationseinheit (Connect-NH) manuell hergestellt werden. SSID: Seriennummer Connect-NH, Passwort: Registrierungscode (beides auf dem Connect-NH aufgedruckt), siehe Abb. 74.
- Wählen Sie "+" um gegebenfalls einen weiteren Wechselrichter hinzuzufügen.

**Hinweis:** Der aktuelle Verbindungsstatus kann auch über die LEDs an der Kommunikationseinheit festgestellt werden. Prüfen Sie dazu den Signalstatus wie Kapitel 9.5 auf Seite 47 beschrieben.

» Fehler wurden behoben und die Status-LED an der Kommunikationseinheit leuchtet dauerhaft und signalisiert die Betriebsbereitschaft.

Hinweis: Ebenfalls können Wechselrichter gesucht und automatisch hinzugefügt werden.

○ Sie haben das Feld <verfügbare Wechselrichter> betätigt und nicht alle Wechselrichter werden angezeigt.

1 Scannen Sie nochmal alle Wechselrichter über den Button.

2. Falls keine Geräte angezeigt werden, wäre das Auswahlfeld <Automatische Neuzuweisung der Modbus-Adresse> zu bestätigen.

3. Falls ein Wechselrichter fehlt, wäre das Auswahlfeld >Nur Wechselrichter suchen> zu bestätigen.

4. Bei Anzeige aller Geräte können Sie mit Konfiguration fortfahren.

» Suche erfolgreich abgeschlossen.

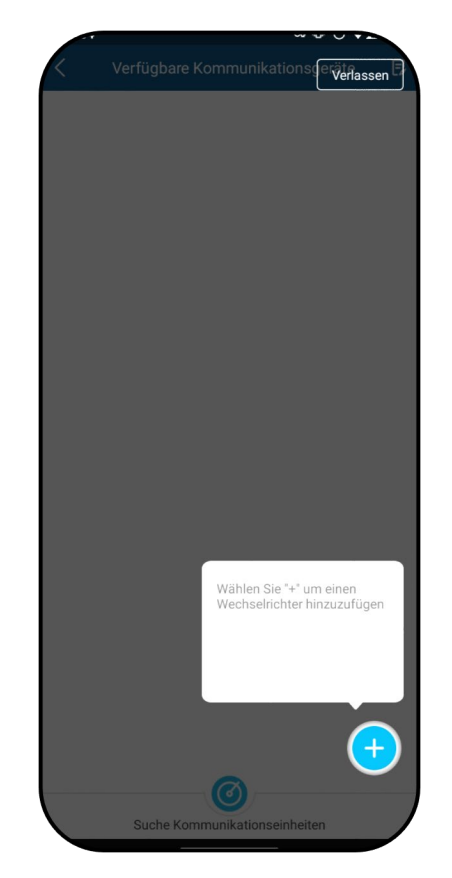

Abb. 242. Fehler bei Verbindungsaufbau und Suche

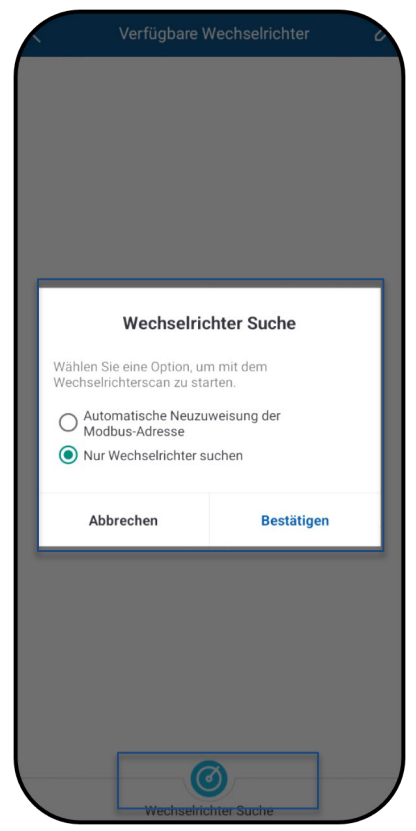

Abb. 243. Wechselrichter suche & aktualisieren

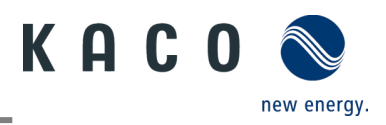

# 11 Außerbetriebnahme und Demontage

# 11.1 Gerät abschalten

# 🚹 GEFAHR

Lebensgefährliche Spannungen liegen auch nach Frei- und Ausschalten des Gerätes an den Anschlüssen und Leitungen im Gerät an!

Das Berühren der Leitungen oder Klemmen/Stromschienen im Gerät kann zu schweren Verletzungen oder zum Tod führen.

- > Das Gerät muss vor dem elektrischen Anschluss fest montiert sein.
- > Befolgen Sie alle Sicherheitsvorschriften und die aktuell g
  ültigen technischen Anschlussbedingungen des zust
  ändigen Energieversorgungsunternehmens.
- > Das Gerät darf ausschließlich von einer anerkannten Elektrofachkraft geöffnet und gewartet werden.
- > Netzspannung durch Deaktivieren der externen Sicherungselemente abschalten.
- > Vollständige Stromfreiheit mit Zangenamperemeter an allen AC- und DC-Leitungen prüfen.
- » Beim Aus- und Einschalten des Gerätes nicht die Leitungen oder Klemmen/Stromschienen berühren.
- > Das Gerät im Betrieb geschlossen halten.

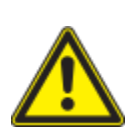

# 🚹 GEFAHR

Gefahr der Zerstörung von DC-Steckern!

DC-Steckverbinder können beim Trennen unter Last durch Entstehung von Lichtbögen zerstört werden. Halten Sie unbedingt folgende Abschaltreihenfolge ei:

> Stromfreiheit aller DC-Leitungen mit einem Zangenamperemeter prüfen.

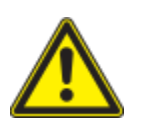

# \Lambda WARNUNG

### Verbrennungsgefahr durch heiße Gehäuseteile

Gehäuseteile können im Betrieb heiß werden.

> Im Betrieb nur den Gehäusedeckel des Gerätes berühren.

# 11.2 Anschlüsse abklemmen

## 11.2.1 Netz-Anschluss

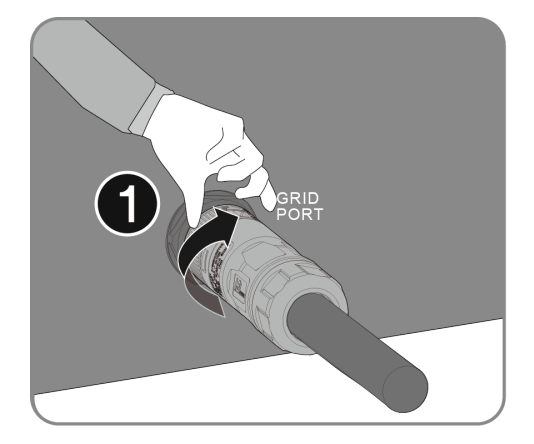

Abb. 244. Lösen und entfernen Sie den AC-Anschluss.

ひ AC-/DC-Spannungsfreiheit sicherstellen.

1. Drehen Sie die Verriegelung wie abgebildet.

2. Ziehen Sie zum Entriegeln des Steckers das Kabels ab.

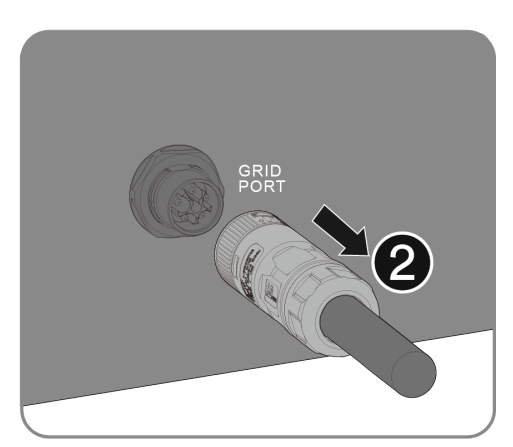

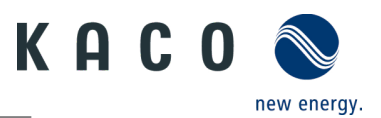

### **11.2.2** Back-up Anschluss

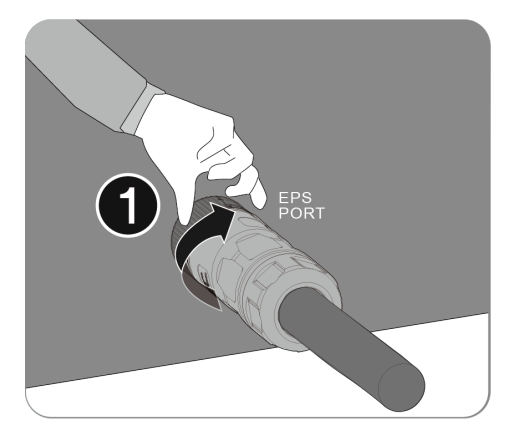

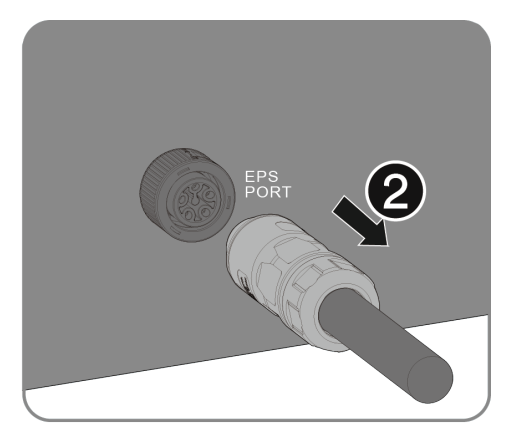

Abb. 245. Lösen und entfernen Sie den Backup-Anschluss.

- ひ AC-/DC-Spannungsfreiheit sicherstellen.
  - 1. Drehen Sie die Verriegelung wie abgebildet.

2. Lösen Sie den Anschlussstecker vom EPS Port.

### 11.2.3 PV-/Batterie Anschluss

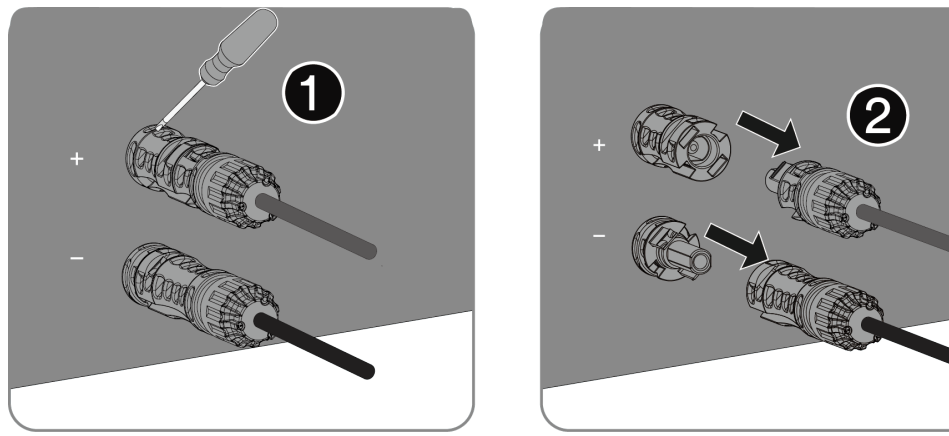

Abb. 246. Lösen und entfernen Sie den PV- /Batterie-Anschluss.

ひ DC-Spannungsfreiheit sicherstellen.

1. Führen Sie einen flachen Schraubendreher (Klingenbreite: 3,5 mm) in einen der Seitenschlitze ein.

2. Ziehen Sie die Steckerverbinder ab.

## 11.2.4 Anschluss der Kommunikationseinheit

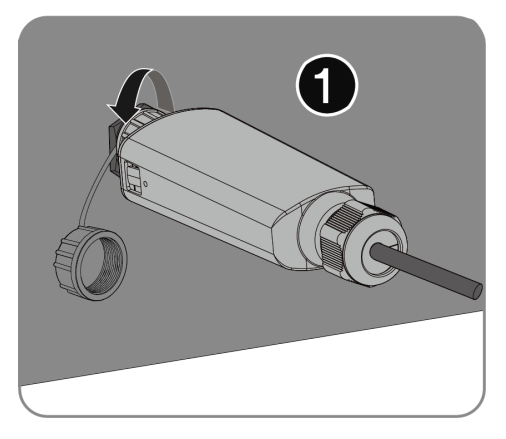

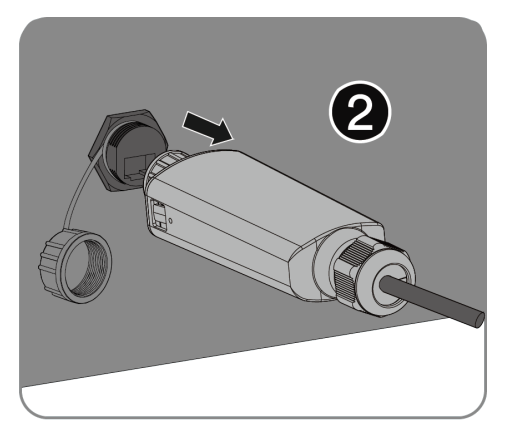

Abb. 247. Drehen und entfernen Sie den Anschluss der Kommunikationseinheit.

U AC-/DC-Spannungsfreiheit sicherstellen.

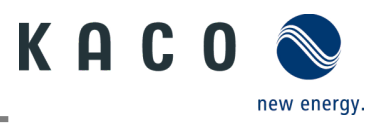

1. Lösen Sie, wie abgebildet, die Mutter der Kommunikationseinheit.

2. Entfernen Sie die Kommunikationseinheit, um das Konto zu entsperren.

# 11.2.5 DC-Anschluss

# 🚹 GEFAHR

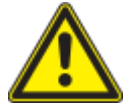

### Zerstörung der DC-Steckverbinder

DC-Steckverbinder können beim Trennen unter Last durch Entstehung von Lichtbögen zerstört werden. Halten Sie unbedingt folgende Abschaltreihenfolge ei:

> Stromfreiheit aller DC-Leitungen mit einem Zangenamperemeter prüfen.

- ひ AC-/DC-Spannungsfreiheit sicherstellen.
- $\circ O$  > Stromfreiheit mit einem Zangenamperemeter prüfen.

**O** HINWEIS: Steckverbinder dürfen unter Spannung, aber nie unter Last abgesteckt werden.

- 1 Mit Hilfe eines Schraubendrehers (Blattbreite 3 mm) die Rastklinke an der Kupplung herausdrücken.
- 2 Schraubendreher stecken lassen.
- 3 DC-Stecker von DC-Buchse abklemmen.
- 4 Kabel entfernen und DC-Kontaktstecker mit angebrachten Schutzkappen einsetzen (siehe Abb. 240)

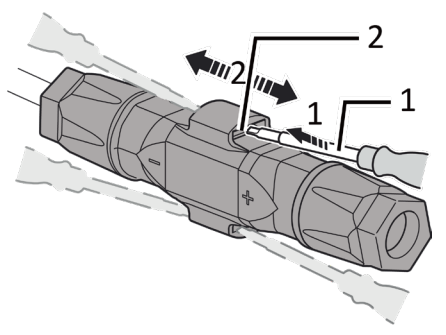

- 1 Schraubendreher
- 2 Rastklinke
- Abb. 248. Steckverbinder abstecken

# 11.3 Gerät deinstallieren

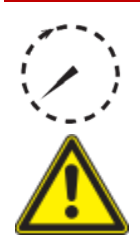

### 🔥 GEFAHR

### Gefährliche Spannung durch zwei Betriebsspannungen

Das Berühren der Leitungen oder Klemmen/Stromschienen im Gerät kann zu schweren Verletzungen oder zum Tod führen. Die Entladezeit der Kondensatoren beträgt bis zu 5 Minuten.

1 DC+ Kontaktstecker

2 Dichtungsstopfen

3 DC-Kontaktstecker

Abb. 249. DC-Anschlüsse versiegeln

- > Das Gerät darf ausschließlich von einer anerkannten und vom Versorgungsnetzbetreiber zugelassenen Elektrofachkraft geöffnet und gewartet werden.
  - › Vor dem Öffnen des Gerätes: › AC- und DC-Seite trennen und mindestens 5 Minuten warten.

U Gerät spannungsfrei geschaltet und gegen Wiedereinschalten gesichert.

- 1 AC-Anschlussstecker vom Gerät trennen Für den AC-Anschluss, [siehe Kapitel 11.2.1 auf Seite 109]
- 2 DC-Leitungen an den DC-Steckverbindern trennen und Schutzkappen anbringen. Für den DC-Anschluss, [siehe Kapitel 11.2.5 auf Seite 111]
- 3 Trennen Sie den Batterie-Anschluss. [siehe Kapitel 11.2.2 auf Seite 110]
- 4 Trennen Sie den PV-Anschluss. [siehe Kapitel 11.2.3 auf Seite 110]
- 5 Trennen der Kommunikationseinheit [siehe Kapitel 11.2.4 auf Seite 110]
- 6 Demontieren Sie, sofern vorhanden, das Zubehör: Smart Meter Connection Kit in umgekehrter Reihenfolge, gemäß Kapitel 7.9.5.
- » Das Gerät ist deinstalliert. Mit der Demontage fortfahren

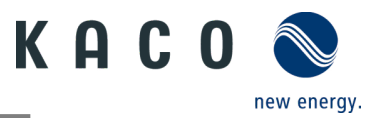

# 11.4 Gerät demontieren

- U Gerät abgeschaltet und deinstalliert.
  - 1 Schraube zur Sicherung gegen Ausheben an der Halterung entfernen.
  - 2 Nutzen Sie die seitlichen Griffmulden und nehmen Sie das Gerät von der Halterung.
  - » Gerät wurde entfernt. Mit dem Verpacken fortfahren.

# 11.5 Gerät verpacken

### ひ Gerät ist deinstalliert.

- 1 Verpacken Sie das Gerät nach Möglichkeit immer in der Originalverpackung. Ist diese nicht mehr vorhanden, kann alternativ auch eine gleichwertige Kartonage verwendet werden.
- 2 Der Verpackungskarton muss für Gewicht und Größe des Geräts geeignet sein und vollständig geschlossen werden können.

# 11.6 Gerät lagern

# 

### Sachschäden durch Kondenswasserbildung

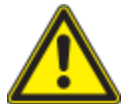

Durch fehlerhafte Lagerung kann sich im Gerät Kondenswasser bilden und die Funktionsfähigkeit des Gerätes beeinträchtigen (z. B. durch Lagerung entgegen den empfohlenen Umgebungsbedingungen oder durch kurzzeitigen Ortswechsel von einer kalten in eine warme Umgebung).

- Lagerung entsprechend den Technischen Daten > Umweltdaten.
- Innenraum vor elektrischer Installation auf mögliches Kondenswasser pr
  üfen und gegebenenfalls ausreichend abtrocknen lassen.

### O Gerät ist verpackt.

Lagern Sie das Gerät an einem trockenen Ort gemäß der angegebenen Umgebungstemperatur.

# **12 Entsorgung**

### Umweltschäden bei nicht sachgerechter Entsorgung

Sowohl das Gerät als auch die zugehörige Transportverpackung bestehen zum überwiegenden Teil aus recyclingfähigen Rohstoffen.

Gerät: Defekte Geräte und Zubehör gehören nicht in den Hausmüll. Sorgen Sie dafür, dass Altgeräte und ggf. vorhandenes Zubehör einer ordnungsgemäßen Entsorgung zugeführt werden.

Verpackung: Sorgen Sie dafür, dass die Transportverpackung einer ordnungsgemäßen Entsorgung zugeführt wird.

# **13 Service und Garantie**

Wenden Sie sich zur Lösung eines technischen Problems mit KACO-Produkten an die Hotlines unserer Serviceabteilung. Halten Sie bitte folgende Daten bereit, damit wir Ihnen schnell und gezielt helfen können:

- Gerätename / Seriennummer
- Installationsdatum / Inbetriebnahmeprotokoll

🕂 VORSICHT

- Fehleranzeige im Display / Fehlerbeschreibung / Auffälligkeiten / Was wurde zur Fehleranalyse bereits unternommen?
- Modultyp und Strangbeschaltung
- Kommissionsbezeichnung / Lieferadresse / Ansprechpartner (mit Telefonnummer)
- Informationen zur Zugänglichkeit des Installationsortes

Folgende und weitere Informationen finden Sie auf unserer Website www.kaco-newenergy.com.

- Unsere aktuellen Garantiebedingungen
- Ein Formular für Reklamationen
- Ein Formular, um Ihr Gerät zu registrieren. Bitte registrieren Sie Ihr Gerät umgehend. Sie helfen uns damit, Ihnen den schnellstmöglichen Service zu bieten.

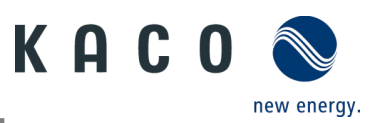

# 14 Anhang

# 14.1 EU-Konformitätserklärung

| Name und Anschrift des Herstellers | KACO new energy GmbH                      |         |  |
|------------------------------------|-------------------------------------------|---------|--|
|                                    | Werner-von-Siemens-Allee 1                |         |  |
|                                    | 74172 Neckarsulm, Deutschland             |         |  |
| Produktbezeichnung                 | Hybrid-Wechselrichter                     |         |  |
| Typenbezeichnung                   | blueplanet hybrid 6.0NH3 M2 B1 WM ODIIG0  | 1002100 |  |
| [KACO Art. Nr.]                    | blueplanet hybrid 8.0NH3 M3 B1 WM ODIIG0  | 1002104 |  |
|                                    | blueplanet hybrid 10.0NH3 M3 B1 WM ODIIG0 | 1002105 |  |
|                                    | blueplanet hybrid 12.0NH3 M3 B1 WM ODIIG0 | 1002106 |  |

Der oben beschriebene Gegenstand der Erklärung entspricht den einschlägigen gesetzlichen Bestimmungen, die in der Richtlinie des Europäischen Union vom 26. Februar 2014 zur Angleichung der Rechtsvorschriften der Mitgliedstaaten über die elektromagnetische Verträglichkeit (2014/30/EU), den Niederspannungsrichtlinien (2014/35/EU) sowie vom 16. April 2014 der Funkanlagenrichtlinie (2014/53/EU) festgelegt sind.

Der Gegenstand entspricht den folgenden Normen:

| 2014/35/EU                                                                                                    | Gerätesicherheit                                                                                                    |
|----------------------------------------------------------------------------------------------------|----------------------------------------------------------------------------------------------------|
| "Richtlinie über elektrische Betriebsmittel                                                                        | EN 62109-1:2010                                                                                                    |
| zur Verwendung innerhalb bestimmter                                                                                | EN 62109-2:2011                                                                                                    |
| spannungsgrenzen                                                                                                   |                                                                                                    |
| 2014/30/EU                                                                                                    | Störfestigkeit                                                                                                    |
| "Richtlinie über elektromagnetische<br>Vorträglichkoit"                                                            | EN 61000-6-2:2005+AC:2005                                                                                                    |
| Vertragnenkeit                                                                                                    | EN IEC 61000-6-2:2019                                                                                                    |
|                                                                                                    | EN 62920:2017 Class A                                                                                                    |
|                                                                                                    | EN 62920:2017/A11:2020                                                                                                    |
|                                                                                                    | Störaussendung                                                                                                    |
|                                                                                                    | EN 55011:2016 + A1:2017 + A11:2020 + A2:2021 group 1, Class B                                                                                           |
|                                                                                                    | EN 61000-6-3:2007 + A1:2011 + AC:2012                                                                                                    |
|                                                                                                    | EN IEC 61000-6-3:2021                                                                                                    |
|                                                                                                    | EN 62920:2017 Class B                                                                                                    |
|                                                                                                    | EN 62920:2017/A11:2020                                                                                                    |
|                                                                                                    | Netzrückwirkungen                                                                                                    |
|                                                                                                    | EN 61000-3-11:2000                                                                                                    |
|                                                                                                    | EN IEC 61000-3-11:2019                                                                                                    |
|                                                                                                    | EN 61000-3-12:2011                                                                                                    |
| 2011/65/EU                                                                                                    | RoHS                                                                                                    |
| "Richtlinie zur Beschränkung der<br>Verwendung bestimmter gefährlicher Stoffe<br>in Elektro- und Elektronikgeräte" | EN IEC 63000:2018 (Technische Dokumentation zur Beurteilung von<br>Elektro- und Elektronikgeräten hinsichtlich der Beschränkung<br>gefährlicher Stoffe) |
| 2014/53/EU                                                                                                    | Effektive Nutzung des Frequenzspektrums (Verordnung 3(2))                                                                                               |
| "Richtlinie über die Bereitstellung von<br>Funkanlagen"                                                            | EN 300 328 V2.2.2                                                                                                    |
|                                                                                                    | Sicherheit und Gesundheit (Verordnung 3(1)(a))                                                                                                    |
|                                                                                                    | EN IEC 62311:2020                                                                                                    |
|                                                                                                    | Elektromagnetische Verträglichkeit (Verordnung 3(1)(b))                                                                                                 |
|                                                                                                    | EN 301 489-1 V 2.2.3                                                                                                    |
|                                                                                                    | EN 301 489-17 V 3.2.4                                                                                                    |
|                                                                                                    |                                                                                                    |

Die oben genannten Typen werden daher mit dem CE-Zeichen gekennzeichnet.

3016622-03-241203 Text und Abbildungen entsprechen dem technischen Stand bei Drucklegung. Technische Änderungen vorbehalten. Keine Haftung für Druckfehler.

# 

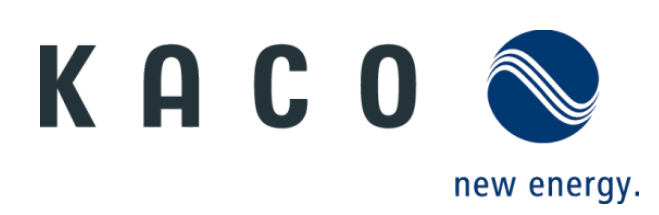